# Panasonic

## Software Installations- und Bedienungsanleitung (Für PostScript-Druckertreiber)

für die Modelle DP-180/1520P/1820P/1820E/2330/3030/3530/4530/6030

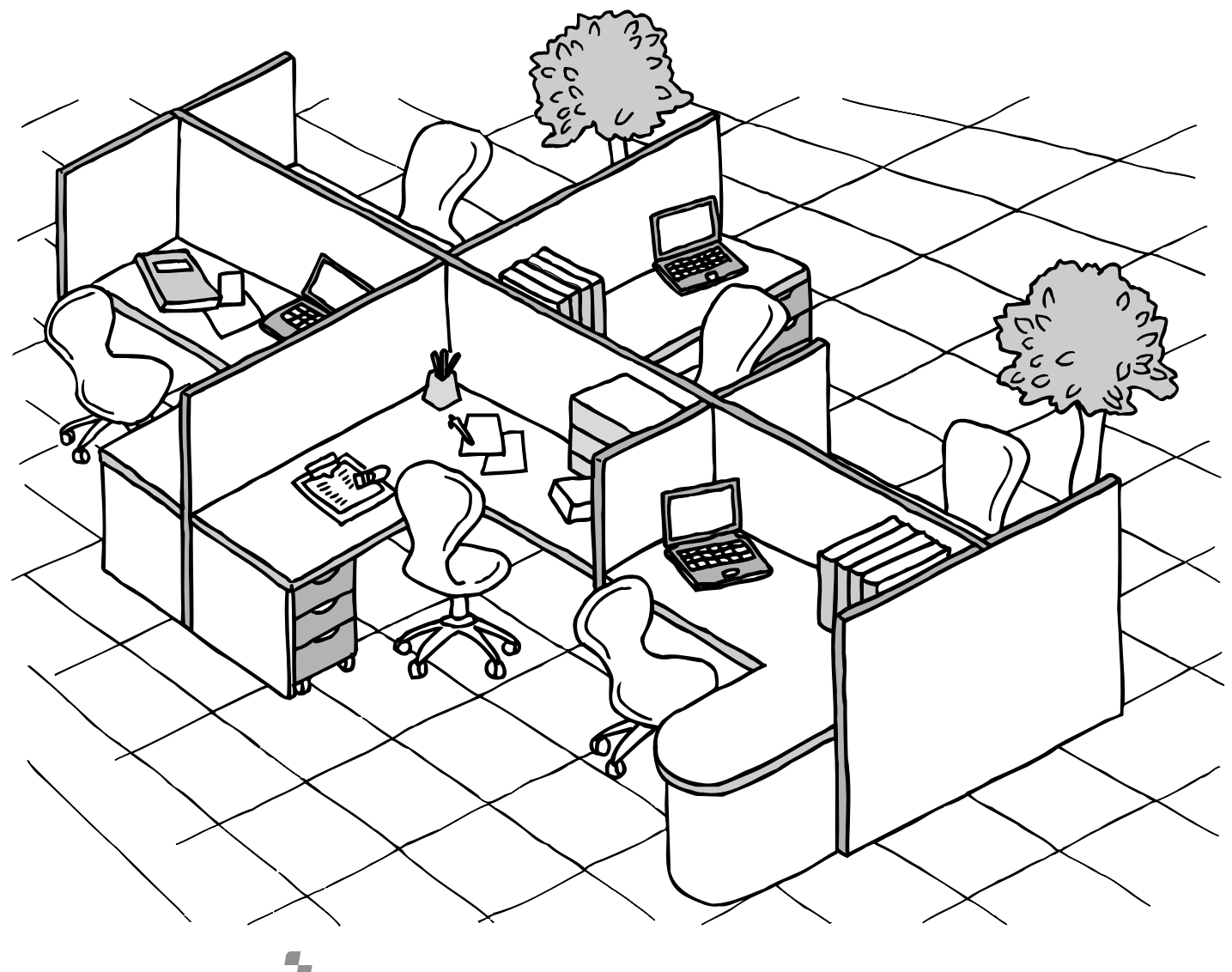

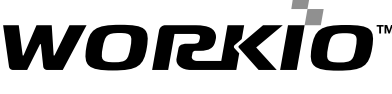

Bitte lesen Sie die gesamte Bedienungsanleitung vor Installation der Software-Komponenten durch und bewahren Sie sie für zukünftiges Nachlesen auf.

Deutsch

In diesem Handbuch werden die folgenden Warenzeichen und eingetragenen Warenzeichen verwendet:

Microsoft, MS-DOS, Windows und Windows NT sind eingetragene Warenzeichen der Microsoft Corporation in den USA und anderen Ländern

i386, i486 und Pentium sind Warenzeichen der Intel Corporation.

Die USB-Logos sind eingetragene Warenzeichen von Universal Serial Bus Implementers Forum, Inc. TrueType ist ein eingetragenes Warenzeichen der Firma Apple Computer, Inc. Pentium ist ein Warenzeichen von Intel.

Sowohl Universal Font Scaling Technology (UFST) als auch alle Schriftarten sind von Agfa Monotype lizenziert worden.

Adobe<sup>®</sup> Acrobat<sup>®</sup> Reader<sup>®</sup>, Adobe Type Manager<sup>®</sup> und Adobe PostScript<sup>®</sup> 3 <sup>™</sup> software ©1987-2002 Adobe Systems Incorporated. Alle Rechte vorbehalten. Adobe, Acrobat, Acrobat Reader, Adobe Type Manager, PostScript, PostScript 3 und Reader sind entweder registrierte Warenzeichen oder Warenzeichen der Adobe Systems Incorporated in den Vereinigten Staaten und/oder anderen Ländern.

Alle sonstigen hier aufgeführten Warenzeichen sind Eigentum ihrer entsprechenden Inhaber.

Copyright © 2004 by Panasonic Communications Co.,Ltd. Alle Rechte vorbehalten. Unautorisiertes Kopieren und Vertreiben kommt einer Gesetzesverletzung gleich.

Printed in Japan.

Der Inhalt dieser Bedienungsanleitung kann ohne Vorankündigung geändert werden.

# Inhaltsverzeichnis

## Vor dem Starten

| Systemanforderunger         | ۱                                                           | 5        |
|-----------------------------|-------------------------------------------------------------|----------|
| Drucker                     |                                                             |          |
| Installieren des Druck      | ertreibers                                                  | 6        |
|                             | Installationsanweisung                                      | 6        |
|                             | Windows                                                     | 6        |
|                             | Mac OS 8.6/9.x                                              | 12       |
|                             | Mac OS X                                                    | 16       |
|                             | Anschluss mit USB-Kabel (Windows 98)                        | 18       |
|                             | Anschluss mit USB-Kabel (Windows Me)                        | 22       |
|                             | Anschluss mit USB-Kabel (Windows 2000)                      | 26       |
|                             | Anschluss mit USB-Kabel (Windows XP/Windows Server 2003)    | 29       |
|                             | Anschluss mit einem USB-Kabel (Mac 8.6/9x)                  | 32       |
|                             | Anschluss mit einem USB-Kabel (Mac OS X)                    | 36       |
| Installieren des LPR-       | Monitors (Netzwerkdruck)                                    | 38       |
|                             | Windows 98/Windows Me                                       | 38       |
|                             | Windows NT 4.0                                              | 42       |
| Installieren des Cishe      | Windows 2000/Windows XP/Windows Server 2003                 | 46       |
| Installieren des Siche      | rneits-Dienstprogrammes für PS-Treiber                      | 50       |
|                             |                                                             | 50       |
| Konfigurieren der Dru       | ickertreiher-Finstellungen                                  | 53<br>54 |
|                             | Windows 98/Windows Me                                       | 04       |
|                             | Windows NT 4.0 (Administrator)                              | 71       |
|                             | Windows 2000/Windows XP/Windows Server 2003 (Administrator) | 80       |
| Konfiguration des Dru       | uckertreibers (Macintosh)                                   | 90       |
|                             | Mac OS 8.6/9.x.                                             | 91       |
|                             | Mac OS X                                                    | 101      |
| Konfigurieren des Sic       | herheits-Dienstprogrammes für PS-Treiber                    | 113      |
|                             | Windows 98/Me/NT/2000/XP/Server 2003                        | 113      |
|                             | Mac OS 8.6/9.x/X                                            | 114      |
| Drucken bei Windows         | -Anwendungen                                                | 115      |
|                             | Windows 98/Windows Me                                       | 116      |
|                             | Windows NT 4.0 (Benutzer)                                   | 117      |
| Drucken mit Mesintes        | Windows 2000/Windows XP/Windows Server 2003 (Benutzer)      | 120      |
| Drucken mit Macintos        | sn-Anwendungen                                              | 120      |
| Internet Printing Prote     | okoll (IPP)-Drucken                                         | 129      |
| g · · ·                     | Allgemeine Beschreibung                                     | 129      |
|                             | Einstellen des IPP-Druckens                                 | 129      |
| <b>IPX-SPX-Einrichtungs</b> | assistent                                                   | 133      |
| Technische Daten            |                                                             | 137      |
|                             | Verwendbare Papierqualitäten und Papierformate              | 137      |
|                             | Verfügbares Papiergewicht und Kapazität                     | 141      |
|                             | Transparentfolien und Aufkleber                             | 143      |
|                             | Umschläge (Für DP-180/1520P/1820P/1820E)                    | 144      |
|                             | Einlegen der Umschläge (Für DP-180/1520P/1820P/1820E)       | 146      |
|                             | Drucker-Spezifikationen                                     | 147      |

#### Inhaltsverzeichnis

# Fehlersuche 148 Fehler beim Drucken 148 Dokument wird nicht korrekt ausgedruckt 149 Anhang 150 Symboltabelle 151

# Systemanforderungen

| ٠ | Personal Computer          | : IBM PC/AT und kompatible Geräte (CPU Pentiun                                       | n II oder höher)           |
|---|----------------------------|--------------------------------------------------------------------------------------|----------------------------|
| • | Betriebssystem             | : Windows 98 <sup>*1</sup> , Windows Me <sup>*2</sup> , Windows NT 4.0 <sup>*3</sup> | (Service Pack 3 oder neuer |
|   |                            | ist erforderlich), Windows 2000 <sup>+</sup> , Windows XP <sup>-</sup> ,             | Windows Server 2003*°,     |
|   |                            | Macintosh OS 8.6-9.2.2 (Adobe PS 8.8 oder höhe                                       | r), OS X10, OS X10.1, OS   |
|   |                            | X10.2.1, OS X10.3                                                                    |                            |
| • | Systemspeicher             | : Die empfohlene Mindestspeicherkapazität für die                                    | folgenden                  |
|   |                            | Bertriebssysteme beträgt:                                                            |                            |
|   |                            | Windows 98, Windows Me, Mac                                                          | : 64 MB oder größer        |
|   |                            | Windows 2000, Windows XP, Windows NT 4.0                                             | -                          |
|   |                            | Windows Server 2003                                                                  | : 128 MB oder größer       |
| • | Freier Festplattenspeicher | : 40 MB oder mehr (ohne Speicherplatz für zusätz                                     | liche Schriftarten)        |
| • | CD-ROM-Laufwerk            | : Dieses Laufwerk wird für die Installation der Soft                                 | ware und der               |
|   |                            | Dienstprogramme von der CD-ROM verwendet.                                            |                            |
| • | Schnittstelle              | : Bidirektionaler Centronics (ECP)-kompatibler Dru                                   | uckerport/10Base-T/        |
|   |                            | 100Base-TX Ethernet-Port/USB-Port (Außer für I                                       | DP-3530/4530/6030)         |
|   |                            | Parallelanschluss (nur DP-3530/4530/6030)                                            |                            |
|   |                            |                                                                                      |                            |

- \* 1 Microsoft<sup>®</sup> Windows<sup>®</sup> 98-Betriebssystem (nachfolgend nur noch genannt: Windows 98)
- \* 2 Microsoft<sup>®</sup> Windows<sup>®</sup> Millennium Edition-Betriebssystem (nachfolgend nur noch genannt: Windows Me)
- \* 3 Microsoft<sup>®</sup> Windows NT<sup>®</sup>-Betriebssystem Version 4.0 (nachfolgend nur noch genannt: Windows NT 4.0)
- \* 4 Microsoft<sup>®</sup> Windows<sup>®</sup> 2000-Betriebssystem (nachfolgend nur noch genannt: Windows 2000)
- \* 5 Microsoft<sup>®</sup> Windows<sup>®</sup> XP-Betriebssystem (nachfolgend nur noch genannt: Windows XP)
- \* 6 Microsoft<sup>®</sup> Windows Server<sup>TM</sup> 2003-Betriebssystem (nachfolgend nur noch genannt: Windows Server 2003)

#### Installationsanweisung

Dieses Handbuch bietet Beispiele und Anleitungen zur Installation, Konfiguration und Verwendung des Druckertreibers mit der von Ihnen verwendeten Version des Windows-Betreibssystems.

| Wenn Sie das Gerät  | als einen USB-Drucker verwenden:                                                                                                    |
|---------------------|----------------------------------------------------------------------------------------------------|
| Windows 98          | : Folgen Sie den Anweisungen auf den Seiten 18 bis 21 (Anschluss mit einem USB-<br>Kabel).                                                                                       |
| Windows Me          | : Folgen Sie den Anweisungen auf den Seiten 22 bis 25 (Anschluss mit einem USB-<br>Kabel).                                                                                       |
| Windows NT          | : Das Windows-Betriebssystem unterstützt keinen USB-Drucker.                                                                                                    |
| Windows 2000        | : Folgen Sie den Anweisungen auf den Seiten 26 bis 28 (Anschluss mit einem USB-<br>Kabel).                                                                                       |
| Windows XP/         | ,                                                                                                    |
| Windows Server 2003 | : Folgen Sie den Anweisungen auf den Seiten 29 bis 31 (Anschluss mit einem USB-<br>Kabel).                                                                                       |
| Mac 8.6/9x          | : Folgen Sie den Anweisungen auf den Seiten 32 bis 35 (Anschluss mit einem USB-<br>Kabel).                                                                                       |
| Mac OS X            | : Folgen Sie den Anweisungen auf den Seiten 36 bis 37 (Anschluss mit einem USB-<br>Kabel).                                                                                       |
| Wenn Sie das Gerät  | als Netzwerkdrucker verwenden:                                                                                                    |
| Windows 98          | : Folgen Sie den Anweisungen auf den Seiten 6 bis 11 (Installation des<br>Druckertreibers) und anschließend auf den Seiten 38 bis 41 (Installation des LPR-<br>Monitors)         |
| Windows Mo          | : Folgen Sie den Anweisungen auf den Seiten 6 his 11 (Installation des                                                                                                    |
| WINDOWS INE         | Druckertreibers) und anschließend auf den Seiten 38 bis 41 (Installation des LPR-<br>Monitors).                                                                                  |
| Windows NT          | : Folgen Sie den Anweisungen auf den Seiten 6 bis 11 (Installation des                                                                                                    |
|                     | Druckertreibers) und anschließend auf den Seiten 42 bis 45 (Installation des LPR-<br>Monitors).                                                                                  |
| Windows 2000        | : Folgen Sie den Anweisungen auf den Seiten 6 bis 11 (Installation des Druckertreibers) und anschließend auf den Seiten 46 bis 49 (Installation des Standard TCP/IP Port).       |
| Windows XP/         |                                                                                                    |
| Windows Server 2003 | E Folgen Sie den Anweisungen auf den Seiten 6 bis 11 (Installation des<br>Druckertreibers) und anschließend auf den Seiten 46 bis 49 (Installation des<br>Standard TCP/IP Port). |
| Mac 8.6/9x          | : Folgen Sie den Anweisungen auf den Seiten 12 bis 15 (Installation des Druckertreibers).                                                                                        |
| Mac OS X            | : Folgen Sie den Anweisungen auf den Seiten 16 bis 17 (Installation des Druckertreibers).                                                                                        |

#### Windows

1

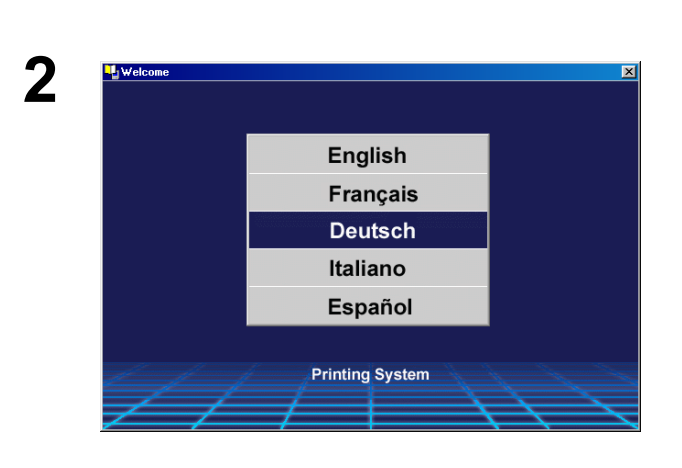

Schließen Sie alle Anwendungen und legen Sie dann die Panasonic Printing System-CD in das CD-ROM-Laufwerk ein.

Wählen Sie die gewünschte Sprache aus.

- Hinweis: 1. Wenn die CD-ROM nicht automatisch gestartet wird doppelklicken Sie bitte auf das Arbeitsplatz-Symbol auf dem Desktop.
  - 2. Sprache bitte auswählen.

#### Windows

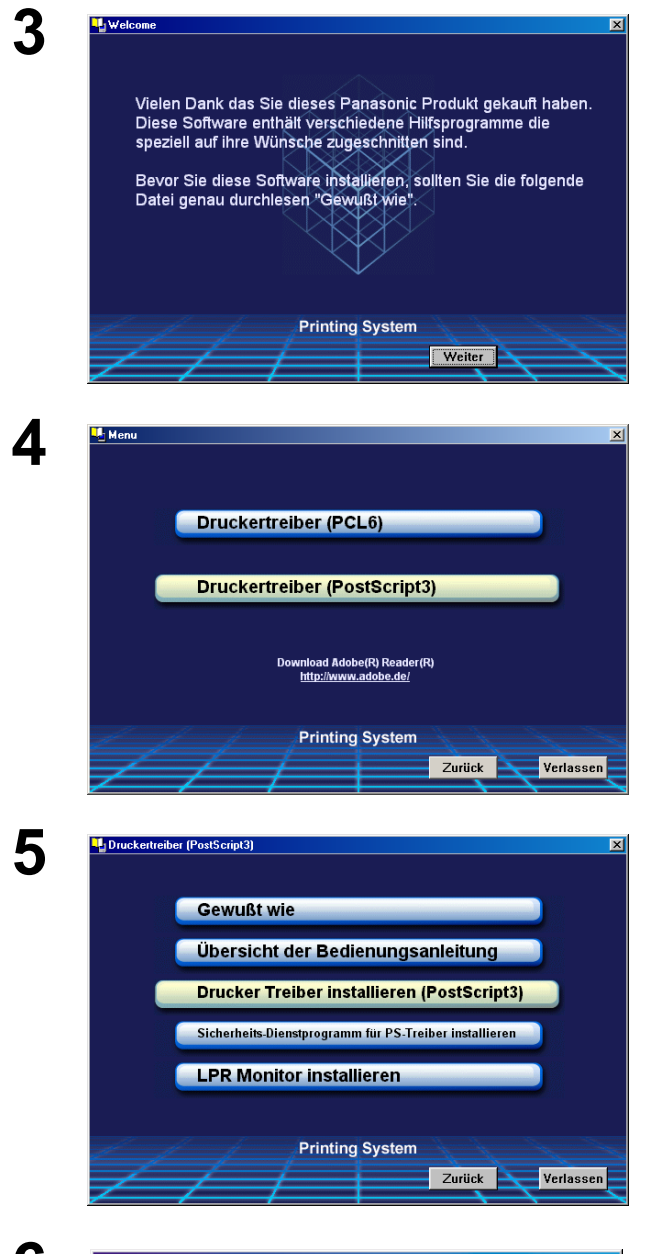

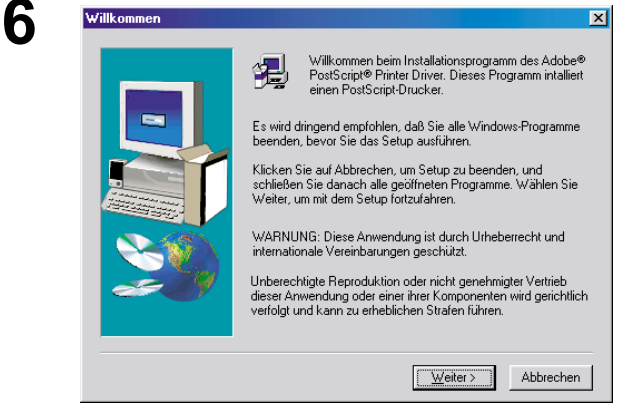

#### Die Installationsmeldung erscheint.

Klicken Sie auf die Weiter - Schaltfläche.

Klicken Sie auf **Druckertreiber (PostScript 3)**. (Siehe Hinweis 2 Seite 11)

#### Hinweis für Windows 98/Windows ME-Benutzer:

Falls der LPR-Portmonitor nicht auf Ihrem Computer installiert ist, verfahren Sie bitte zunächst wie unter "Installieren des LPR-Monitors" beschrieben, bevor Sie diese Installation fortsetzen.

# Klicken Sie auf Drucker Treiber installieren (PostScript3).

Der Installationsassistent wird gestartet.

Klicken Sie auf die Weiter - Schaltfläche.

#### Windows

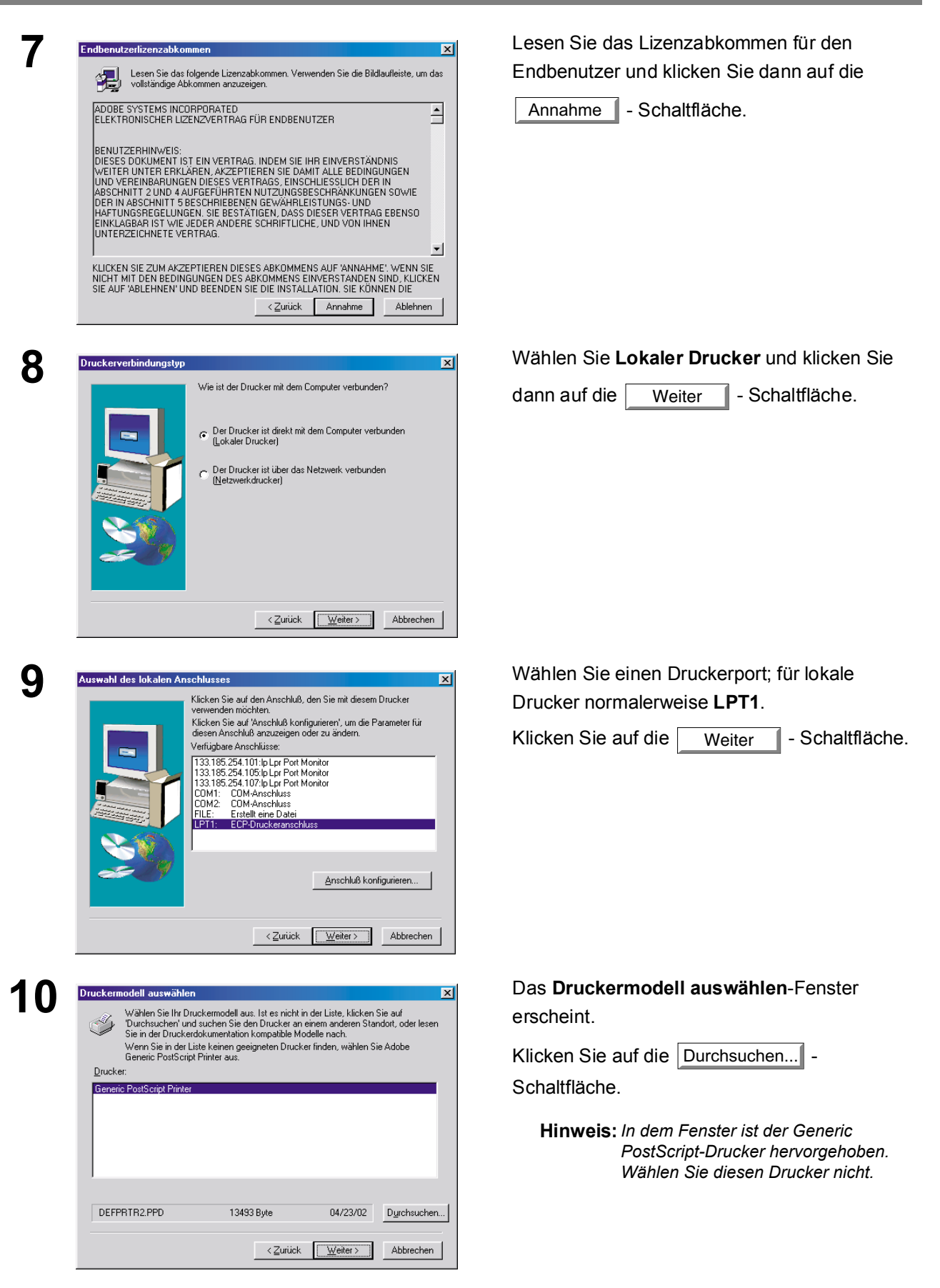

#### Windows

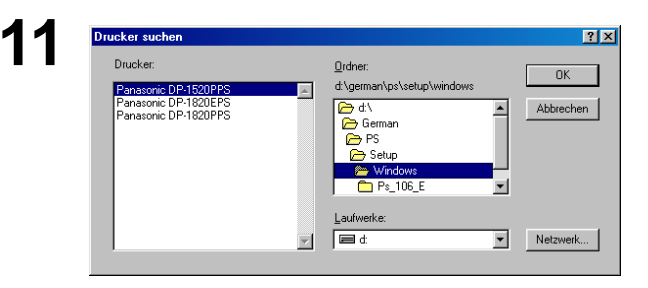

Das **Drucker suchen**-Fenster erscheint. Wählen Sie das Ordnerverzeichnis, in dem die PPD-Dateien gespeichert sind. Auf der CD-ROM finden Sie das Verzeichnis unter **D:\German\PS\Setup\Windows** (wenn "D" Ihr CD-ROM-Laufwerk bezeichnet).

Es werden auch die Druckermodelle angezeigt.

Klicken Sie auf die OK - Schaltfläche.

Wählen Sie Ihr Gerätemodell aus und klicken

Sie auf die Weiter - Schaltfläche.

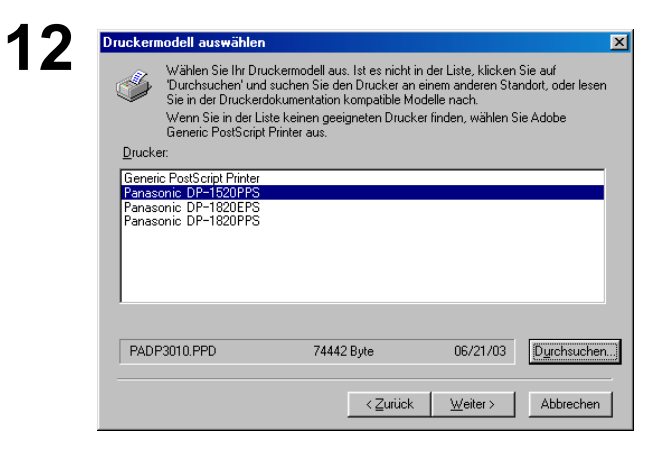

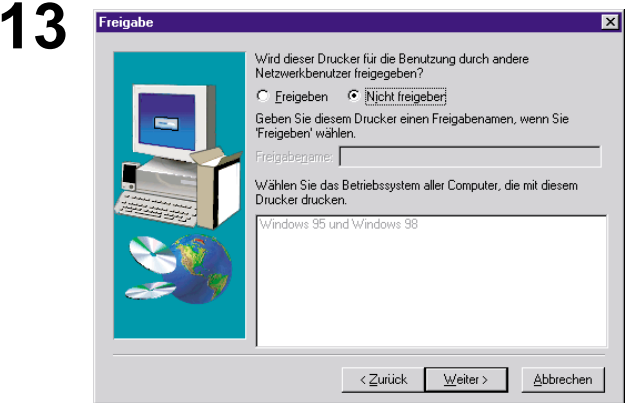

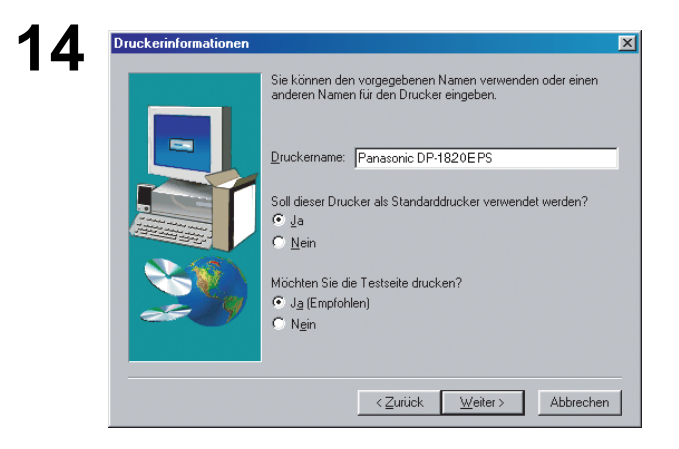

Legen Sie fest, ob der Drucker für weitere Netzwerkbenutzer freigegeben werden soll. Klicken Sie auf **Freigeben** und geben Sie den Name eines Mitbenutzers ein, oder klicken Sie auf **Nicht freigeben**.

Klicken Sie auf die Weiter - Schaltfläche.

Hinweis: Dieses Fenster erscheint nicht bei Windows 98/Windows Me. Die Informationen bezüglich der Freigabe werden im Rahmen der Netzwerk-Einstellungen festgelegt.

Das Druckerinformationen-Fenster erscheint.

Sie können den angezeigten Standarddrucker entweder akzeptieren oder ändern. Wählen Sie **Ja**, wenn Sie diesen Drucker als Standard-Windowsdrucker verwenden möchten. Wählen Sie **Ja**, wenn Sie eine Testseite

ausdrucken möchten.

Klicken Sie auf die Weiter - Schaltfläche.

Windows

| Installationsinformatione | Dem Installationsprogramm stehen alle benötigten Informationen<br>zur Verfügung. Wenn Sie Einstellungen überprüfen oder ändern<br>möchten, klicken Sie auf "Zurück". Wenn Sie mit den<br>Einstellungen zufrieden sind, klicken Sie auf "Installieren", um mit<br>dem Kopieren der Dateien zu beginnen.<br>Aktuelle Einstellungen: |
|---------------------------|----------------------------------------------------------------------------------------------------|
|                           | Treibeinformationen:<br>Version: Adobe/PS44,5.3<br>Zieleverzichnis: C:VMINDOWS\SYSTEM\<br>Druckerinformationen:<br>Panasonic DP-182/0E PS an LPT1:<br>Die PPD-Datei (Post2 cipt Printer Description) ist: PADF<br>Der Drucker wird zum Standarddrucker.<br>Eine Testseite wird gedruckt.                                          |
|                           | < Zurück Installieren Abbrechen                                                                                                    |

16

Druc

15

| kerkonfiguration |                                                                                                    | × |
|------------------|----------------------------------------------------------------------------------------------------|---|
|                  | Wenn Sie Zubehör für Ihren Drucker gekauft haben, zum<br>Beispiel zusätzliche Papierkassetten oder Speichermodule,<br>sollten Sie dieses jetzt konfigurieren.<br>Klicken Sie auf die Registerkarte für das Zubehör und<br>geben Sie Ihre Druckerkonfiguration an. Wenn Sie fertig<br>sind, klicken Sie auf OK, um das Eigenschaftendielogield<br>zu schließen.<br>Möchten Sie den Drucker jetzt konfigurieren?<br>C Ja |   |
|                  | < Zurück Weiter > Abbrechen                                                                                                    |   |

17 Eigenschaften von Panasonic DP-1820EPS ? × 1 Grafik Schriftart Papier PostScript Geräteoptionen Wasserzeichen Verfügbarer Druckerspeicher (KB): 5242 ŧ Verfügbarer Schriftarten-<u>C</u>ache (KB): 2359 -Druckerfunktionen Sortieren Heften Sortiere Keine -Lochen None Einstellung ändern für: Sortieren Г Sortieren -Installierbare Optionen Anzahl Papierkassetten Nicht installiert Nicht installiert Großraummagazin (LCC) -Finisher Einstellung ändern für: Anzahl Papierkassetten 2 Ψ. <u>H</u>ilfe Standard wiederherstellen ΟK Abbrechen

Prüfen Sie die Einstellungen im Installations informationen-Fenster.

Klicken Sie auf die Installieren - Schaltfläche.

Das **Druckerkonfiguration**-Fenster erscheint. Wählen Sie **Ja**, wenn Sie Ihren Drucker jetzt konfigurieren möchten.

Klicken Sie auf die Weiter - Schaltfläche.

Klicken Sie auf die OK - Schaltfläche, um zum Installationsassistenten

zurückzukehren.

Hinweis: Lesen Sie bezüglich der Druckereigenschaften den Abschnitt "Konfigurieren der Druckertreiber-Einstellungen". (Siehe Seiten 54 - 87)

#### Windows

| 18 | Installation abgeschlossen |                                                                                                    | × |  |
|----|----------------------------|----------------------------------------------------------------------------------------------------|---|--|
| 10 |                            | Das Installationsprogramm hat alle Dateien auf Ihren Computer kopiert.                                                   |   |  |
|    |                            | Es wurde auch die Datei 'Liesmich' kopiert, in der Sie weitere<br>Informationen zu den installietten Produkten erhalten. |   |  |
|    |                            | I⊄ ∣Ja. Ich möchte die Liesmich-Datei anzeigen.                                                                          |   |  |
|    |                            | <zoritok [fertigstellen]<="" th=""><th></th></zoritok>                                                                   |   |  |

Wählen Sie **Ja**, wenn Sie sich die Liesmich-Datei ansehen möchten.

Klicken Sie auf die Fertigstellen - Schaltfläche.

Der Panasonic-PostScript-Druckertreiber ist installiert worden und das Panasonic-Druckersymbol wurde dem Druckerordner hinzugefügt.

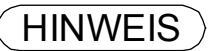

1. Zur Installation unter Windows NT4.0 und Windows 2000/Windows XP/Windows Server 2003 müssen Sie als Hauptbenutzer oder als Administrator angemeldet sein.

#### Mac OS 8.6/9.x

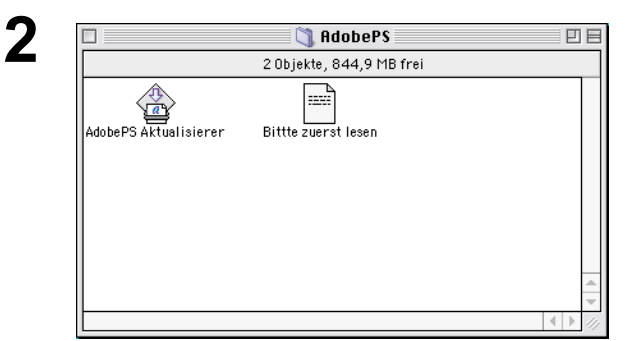

Schließen Sie alle Anwendungen und legen Sie dann die Panasonic Printing System-CD in das CD-ROM-Laufwerk ein.

Doppelklicken Sie auf das CD-Symbol auf Ihrem Desktop.

German > PS > Setup > Mac > ps\_88\_E > GER.sea.hqx

Bitte dekomprimieren Sie GER.sea.hqx mit dem Dekomprimierungstool.

Doppelklicken Sie auf das Symbol AdobePS Aktualisierer um mit der Installation zu beginnen.

Hinweis: Installationsanleitung

Verwenden Sie den Stuffit Deluxe oder Stuffit Expander von Aladdin Systems (http://www.aladdinsys.com/), um von einem Macintosh aus auf ".hqx", ".sit" oder "sea"-Dateien zugreifen zu können. Stuffit Expander ist als freie Software erhältlich.

Die Installationsmeldung wird angezeigt.

Klicken Sie auf die Fortfahren... - Schaltfläche.

Lesen Sie das Lizenzabkommen für den Endbenutzer und klicken Sie anschließend auf die

Akzeptieren - Schaltfläche.

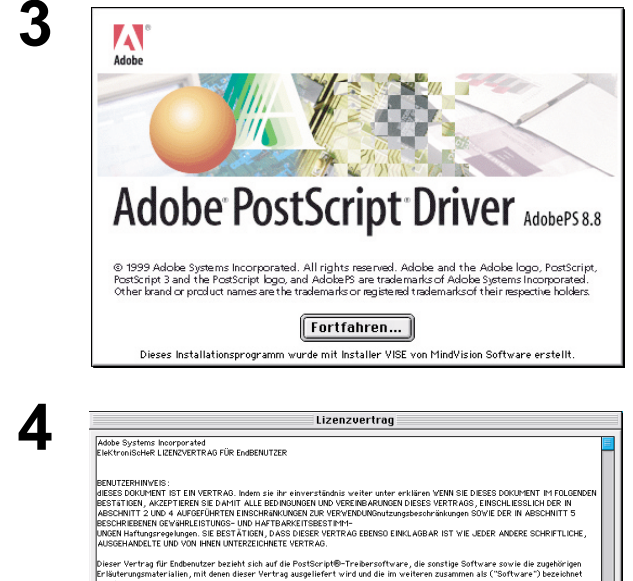

ag für Endbenutzer bezieht sich auf die PostScript®-Druckersoftware, s material im weiteren zusammen als (Software ) bezeichnet Vertrags gewährt Ihnen Adobe eine einfache Lizenz zur V

nien 35110, wenn Abschnitt 5(a) dieses Vertrags Anwendung find tems Benelux: BV, Europlaza, Hoogoorddreef 54a, 1101 BE Amster derlande, ein Konzernunternehmen und Lizenzehtmer von Adobe Sy ing der Software. Sie dürfen die Postscript-Treibersoftware (i) auf einer b bigen Anzahl von F Drucken... Sichern... Ablehnen Akzeptieren

#### Mac OS 8.6/9.x

8

| AdobePS Aktualisierer                                                                                                    | Prüfen Sie den Installationsort.                                                                                                    |
|----------------------------------------------------------------------------------------------------|----------------------------------------------------------------------------------------------------|
| Klicken Sie auf "Installieren", um folgendes zu installieren:<br>• Easy Install                                                                                                    | Klicken Sie auf die Installieren - Schaltfläche.                                                                                                    |
| Zielvolume<br>Der Ordner "AdobePS Components" wird auf dem Volume<br>"OS90er" erstellt.<br>Zielvolume: OS90er +<br>Installieren                                                                                                    | Hinweis: Der Druckertreiber muss mit der Active<br>System-Software auf der Disk installiert<br>werden. Wenn Sie den Installationsort<br>ändern möchten, klicken Sie bitte<br>zunächst auf die Popup-Liste für einen<br>Installationsort. Wählen Sie dann <b>[Ordner</b><br>wählen] und wählen oder erstellen Sie<br>einen neuen Ordner. |
| Es wird Installiert                                                                                                    | Eine Verarbeitungsleiste zeigt an, dass der                                                                                                    |
| Noch zu installierende Objekte: 14<br>Es wird Installiert: Adobe Printing Library<br>Beenden<br>Installation durch Installer VISE                                                                                                    | Druckertreiber installiert wird.                                                                                                    |
| Die Installation war erfolgreich. Sie sollten Ihren<br>Computer jetzt neu starten. Wenn Sie fertig sind,<br>klicken Sie auf "Neustart", oder auf "Beenden", um<br>das Programm zu beenden. Klicken Sie auf<br>"Fortfahren", wenn Sie weitere Software<br>installieren möchten.<br>Fortfahren Beenden Neustart | Klicken Sie auf die Neustart -Schaltfläche.                                                                                                    |
|                                                                                                    | Nach der Installation des AdobePS-Druckertreibers müssen Sie die PostScript-                                                                                                    |

ΞE

Ŧ

Druckerbeschreibungsdatei (PPD) im Ordner

Systemordner wie folgt speichern:

Öffnen Sie den folgenden Ordner innerhalb Ihres Macintosh-Rechner.

Systemordner > Systemerweiterungen

> Druckerbeschreibungen

| 182 UDJekte, 1,99 GB frei |                           |  |                       |   |   |   |
|---------------------------|---------------------------|--|-----------------------|---|---|---|
| Na                        | me                        |  | Änderungsdatum        |   |   |   |
| 🔊 Ze                      | ichensätze                |  | Gestern, 22:46 Uhr    |   |   | Ī |
| 👸 Te                      | kt Encodings              |  | Gestern, 22:42 Uhr    |   |   |   |
| 👌 Sy                      | stemerweiterungen         |  | Heute, 10:19 Uhr      |   |   |   |
| B.                        | Umgebungsassistent Module |  | Heute, 10:19 Uhr      |   |   |   |
|                           | 🕽 QuickTime Extensions    |  | Gestern, 22:45 Uhr    |   |   |   |
|                           | 🕽 Multiprocessing         |  | Gestern, 22:42 Uhr    |   |   |   |
|                           | 🕽 MRJ Libraries           |  | Gestern, 22:48 Uhr    |   |   |   |
|                           | 🕽 Modem Scripts           |  | Gestern, 22:47 Uhr    |   |   |   |
| C                         | 🕽 Macromedia              |  | Gestern, 22:45 Uhr    |   |   |   |
| C                         | 🕽 Globale Apple Hilfe     |  | Gestern, 23:42 Uhr    |   |   |   |
| C                         | 🕽 Finden 🗡                |  | Gestern, 22:41 Uhr    |   |   |   |
| ľ                         | Druckerbeschreibungen     |  | Heute, 10:17 Uhr      |   |   |   |
| C                         | 🕽 ActiveX Controls        |  | Gestern, 22:46 Uhr    |   |   |   |
| ន្                        | हु Text Modul             |  | 07.08.1995, 12:00 Uhr |   |   |   |
| ş                         | Seriell Modul             |  | 07.08.1995, 12:00 Uhr |   | _ |   |
|                           |                           |  |                       | • | • |   |
|                           |                           |  |                       |   |   |   |

🗟 Systemordner

#### Mac OS 8.6/9.x

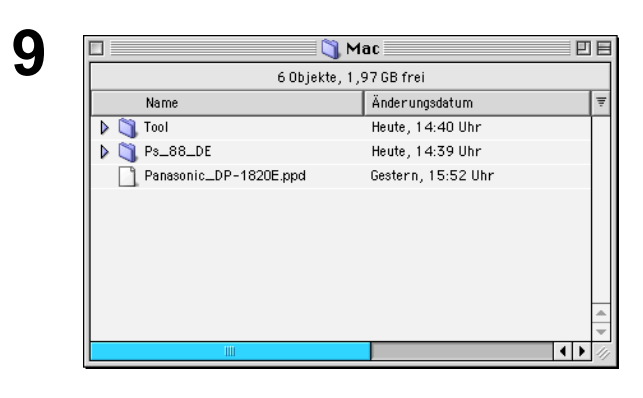

10 Accords Accords LaserViriter 8 AppleShare LaserViriter 8 AppleShare AppleTalk @ Aktiviert Deaktiviert Deaktiviert D1-7.6.2

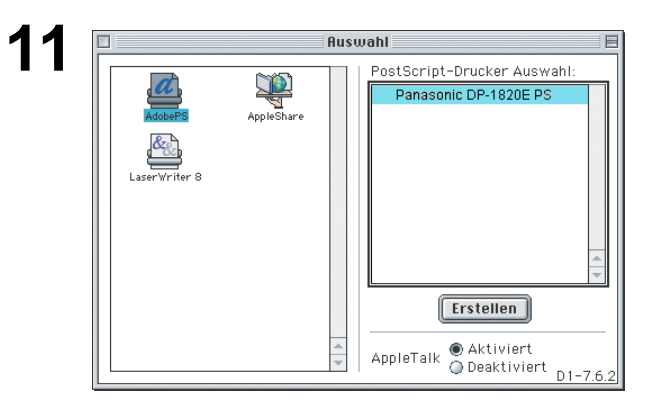

12 Ausgewählte Druckerbeschreibungsdatei (PPD): a. "Panasonic\_DP-1820E.ppd" Installierbare Optionen Anzahl Papierkassetten: 2 \$ Groffraummagazin (LCC): Nicht installiert (¢) Finisher: Nicht installiert \$ Lochereinheit: Nicht installiert \$ Festplattenlaufwerk: Nicht installiert • \$ Abbrechen OK

13

Öffnen Sie den **Mac**-Ordner auf der CD-ROM. Wählen Sie die Datei für Ihr Druckermodell aus und ziehen Sie diese in Ihren Druckerbeschreibungsordner hinüber.

Der AdobePS-Druckertreiber wird installiert und das AdobePS-Symbol wird der **Auswahl** hinzugefügt.

Wählen Sie das **Apple**-Menü und wählen Sie dann **Auswahl**.

Klicken Sie - wie in der Abbildung gezeigt - auf das **AdobePS**-Symbol.

Wählen Sie Ihren Drucker "Panasonic DP-xxxx" auf der rechten Seite aus.

Klicken Sie auf die Erstellen - Schaltfläche.

Bestätigen und/oder ändern Sie die installierbaren Optionseinstellungen für Ihren Drucker.

Klicken Sie auf die OK - Schaltfläche.

Springen Sie beim Schließen von **Auswahl** zu Schritt 15.

Fahren Sie mit Schritt 15 fort, wenn Sie die

Einrichten - Schaltfläche anklicken.

#### Mac OS 8.6/9.x

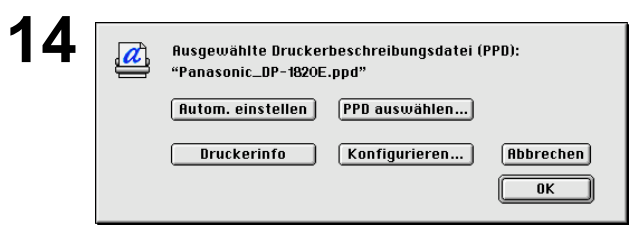

Klicken Sie auf die OK - S

- Schaltfläche.

Schließen Sie **Auswahl**. Der Treiber erstellt ein neues Desktop-Druckersymbol für Ihr Gerät.

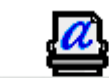

Panasonic DP-1820E PS

#### Mac OS X

000

In Mac OS X gibt es bereits einen PostScript-Druckertreiber. Um drucken zu können, müssen Sie die PostScript-Druckerbeschreibungsdatei (PPD) in Ihrem System installieren.

Zur Verwaltung des Account Manager mit der Account Manager-Software muss vor der Installation des Druckertreibers der Abteilungscode mit Hilfe des Sicherheits-Dienstprogrammes für PS-Treiber installiert werden.

|       | V A                                |                                 |
|-------|------------------------------------|---------------------------------|
|       | Favoriten Programme                | ück Darstellung Computer Privat |
| Größe | <ul> <li>Änderungsdatum</li> </ul> | Name                            |
|       | 30.04.2001, 20:54 Uhr              | 🧊 da.lproj                      |
|       | Heute, 0:42 Uhr                    | 📁 de.lproj                      |
|       | 12.12.2001, 4:30 Uhr               | 🧊 en.lproj                      |
|       | 12.12.2001, 4:30 Uhr               | 河 es.lproj                      |
|       | 30.04.2001, 20:54 Uhr              | ブ fi.lproj                      |
|       | 12.12.2001, 4:30 Uhr               | 河 fr.lproj                      |
|       | 12.12.2001, 4:30 Uhr               | 🧊 it.lproj                      |
|       | 12.12.2001, 4:30 Uhr               | 〕 ja.lproj                      |
|       | 28.06.2001, 23:47 Uhr              | 🃁 ko.lproj                      |
| 1221  | 01.05.2001, 20:41 Uhr              | 河 ni.lproj                      |
|       | 12.12.2001, 4:30 Uhr               | 📁 nl.lproj                      |
|       | 30.04.2001, 20:55 Uhr              | 🧊 no.lproj                      |
|       | 01.05.2001, 20:48 Uhr              | 📁 pt.lproj                      |
| 4 KB  | Gestern, 20:29 Uhr                 | SFDM Prefs                      |
|       | 30.04.2001, 21:04 Uhr              | 🧊 sv.lproj                      |
|       | 01.05.2001, 20:48 Uhr              | zh_CN.lproj                     |

000 Mac 0 :: = = A (1...) Favoriten Darstellung Programm Zurück Privat Compute Änderung Größe 📁 Tool Heute, 20:23 Uhr Ps\_88\_DE Heute, 20:24 Uhr 92 KB Panasonic\_DP-1820E.ppd 14.08.2002, 2:32 Uhr

Druckerliste

Löschen Drucker hinzufügen...

Bitte kopieren Sie die PostScript-Druckerbeschreibungsdatei (PPD) wie nachfolgend beschrieben in den Bibliotheksordner: Öffnen Sie innerhalb Ihres Macintoshs den

nachfolgenden Ordner. Library > Printers > PPDs > Contents >

Resources > en.lproj

Öffnen Sie den **Mac**-Ordner auf der CD-ROM. Wählen Sie die Datei für Ihr Druckermodell aus und ziehen Sie sie in Ihren **en.lproj** Ordner hinüber.

```
Hinweis: Öffnen Sie beim Betriebssystem Mac
OS X10.2, Mac OS X10.3 den
Ordner Mac > MacOSX102_103.
```

Öffnen Sie den folgenden Ordner innerhalb Ihres Macintoshs.

#### Applications > Utilities > Print Center

Klicken Sie auf die Drucker hinzufügen...

Es erscheint eine Liste aller verfügbaren AppleTalk-Drucker.

Wählen Sie Ihr Gerätemodell

("Panasonic DP-xxxx") aus.

#### Mac OS X

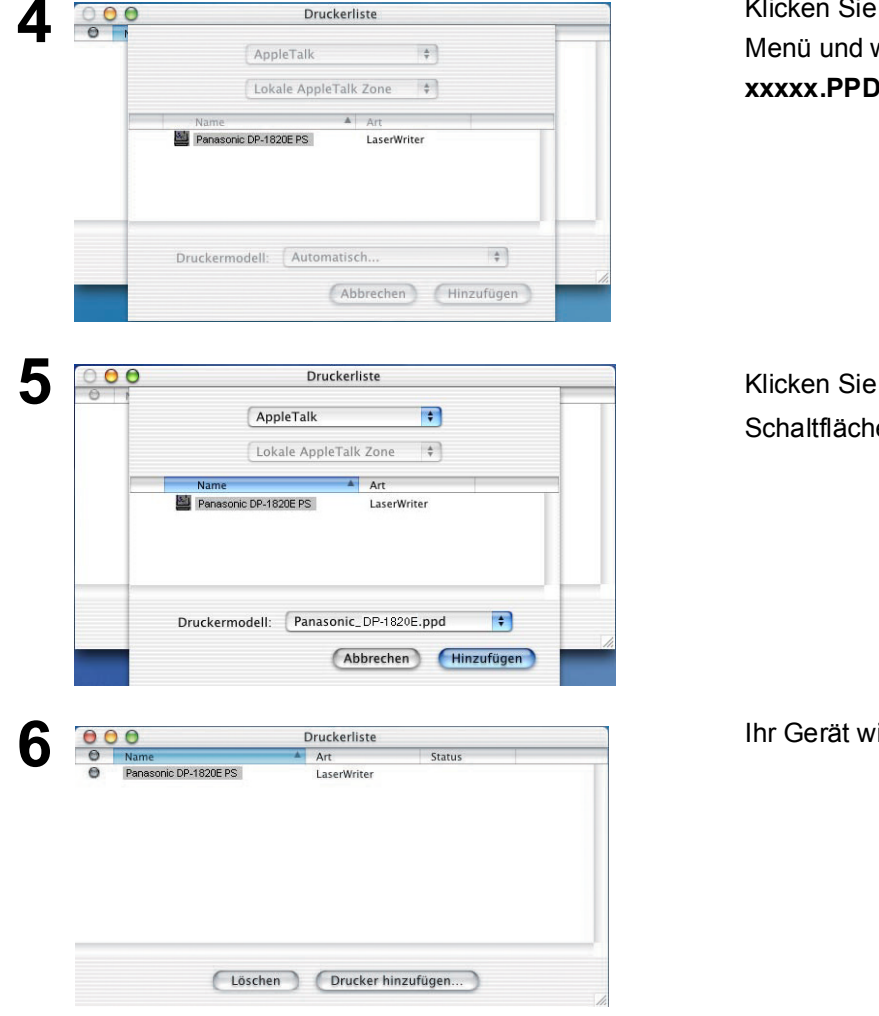

Klicken Sie auf das Druckermodell-Pulldown-Menü und wählen Sie "**Panasonic\_DPxxxxx.PPD**" aus.

Klicken Sie auf die Hinzufügen - Schaltfläche.

Ihr Gerät wird der Druckerliste hinzugefügt.

1. Um die Abteilungszähler-Funktion (Abteilungszähler, Mailbox oder Sichere Mailbox Funktion) auch im Druckmodus zu nutzen, müssen Sie erst das Sicherheits-Dienstprogramm installieren BEVOR Sie den PS Treiber installieren.

#### Anschluss mit USB-Kabel (Windows 98)

Wenn für den Anschluss an den Drucker ein USB-Kabel verwendet wird, installieren Sie den Druckertreiber folgendermaßen.

Schließen Sie den Drucker mit einem USB-Kabel am PC an.

Schalten Sie den Netzschalter Ihres Gerätes ein.

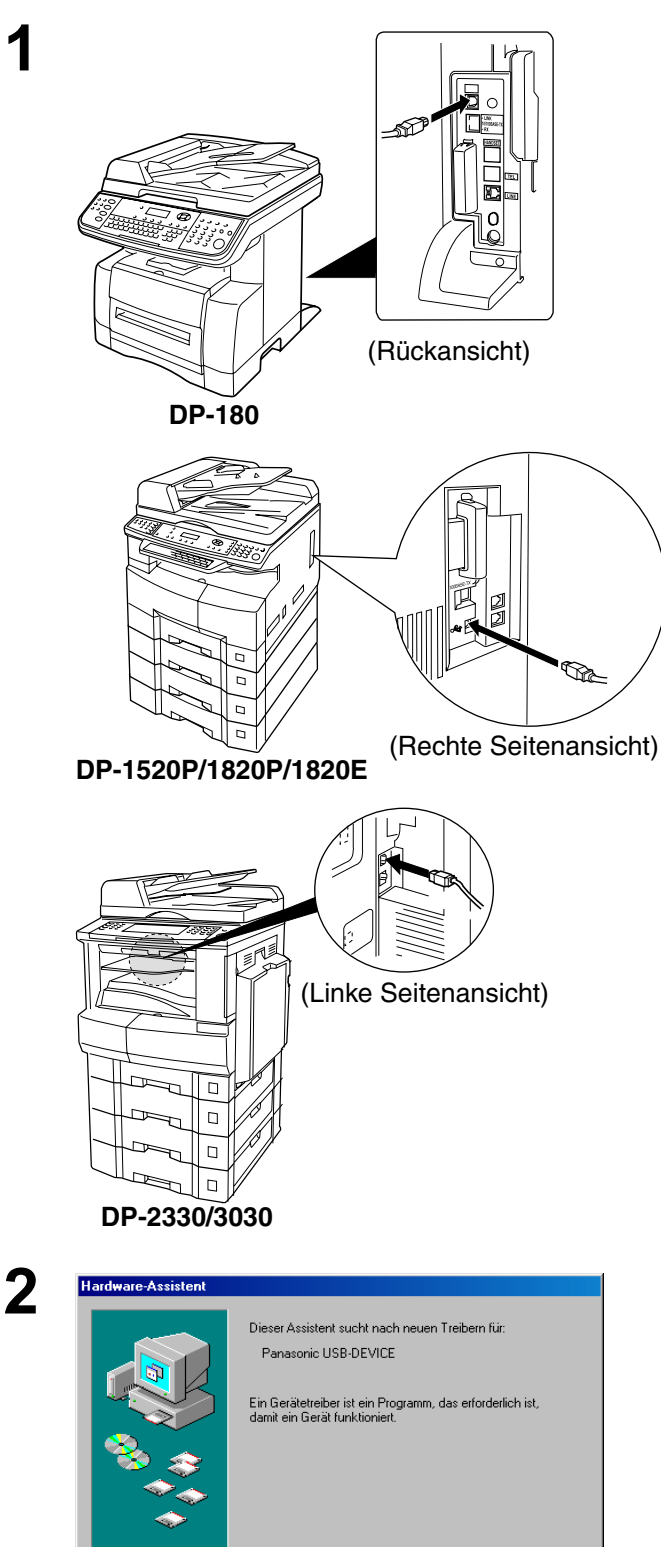

< Zurück. Weiter > Abbrechen

Die **Neue Hardwarekomponente gefunden** Dialogbox erscheint für einen kurzen Moment; gefolgt von der **Hardware-Assistent** Dialogbox.

Weiter - Schaltfläche anklicken.

## Anschluss mit USB-Kabel (Windows 98)

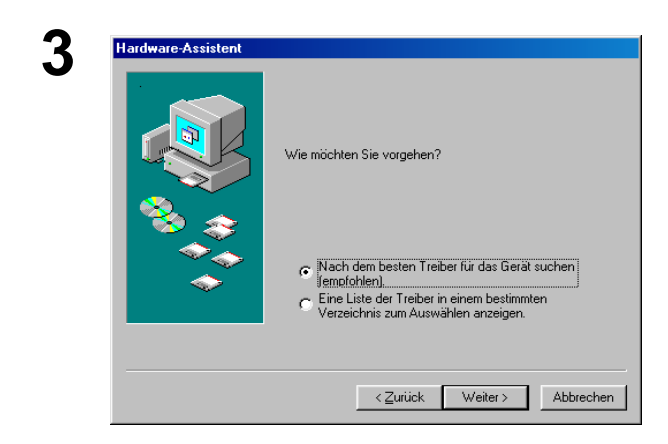

# Wählen Sie Nach dem besten Treiber für das Gerät suchen.

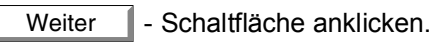

Legen Sie die CD-ROM ein, die in der PS Option enthalten ist.

Wählen Sie **Geben Sie eine Position an** und geben Sie

D:\German\PS\Setup\Windows\Ps\_106\_E\WinU sbDrv (wobei "D:" für Ihr CD-ROM-Laufwerk steht).

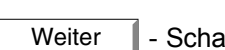

- Schaltfläche anklicken.

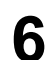

4

5

re-Assistent

| auf "Zuruck", um einen anderen Treiber zu wahlen, oder<br>auf "Weiter", um den Vorgang fortzusetzen.<br>Position des Treibers:<br>D:\GERMAN\PS\SETUP\w/INDDWS\PS_10 | ardware-Assistent | Die Treiberdatei für folgendes Gerät wird gesucht:<br>Panasonic USB Printing Support<br>Der beste Treiber kann jetzt installiert werden. Klicken Sie |
|----------------------------------------------------------------------------------------------------|-------------------|----------------------------------------------------------------------------------------------------|
| D:\GERMAN\PS\SETUP\WINDOWS\PS_10                                                                                                    | 8                 | aut "Zuruck"; um einen anderen Treiber zu wahlen, oder<br>auf "Weiter", um den Vorgang fortzusetzen.<br>Position des Treibers:                       |
|                                                                                                    |                   | D:\GERMAN\PS\SETUP\windows\PS_1(                                                                                                    |

In der Windows-Treiberdatenbank und in den gewählte Verzeichnissen wird nach neuen Treibern gesucht. Klicken Sie auf "Weiter", um die Suche zu starten.

D:\German\PS\Setup\Windows\Ps\_106\_E\Usb 💌

<⊒urück Weiter> Abbrechen

Durchsuchen...

Diskettenlaufwerke

CD-BOM-Laufwerk

☐ Microsoft Windows Update

 ☑ Geben Sie eine Position an:

Weiter - Schaltfläche anklicken.

## Anschluss mit USB-Kabel (Windows 98)

| 7  | Hardware-Assistent                                                                                                    |                                                                                                    | Klicken Sie auf die Fertig stellen - Schaltfläche.                                                                                                    |
|----|----------------------------------------------------------------------------------------------------|----------------------------------------------------------------------------------------------------|----------------------------------------------------------------------------------------------------|
| -  |                                                                                                    | Panasonic USB Printing Support                                                                                                    |                                                                                                    |
|    |                                                                                                    | Zurick [Entroteller] Abbrecker                                                                                                    |                                                                                                    |
|    |                                                                                                    |                                                                                                    |                                                                                                    |
| 8  | Hardware-Assistent                                                                                                    | Dieser Assistent sucht nach neuen Treibern für:<br>PanasonicDP-1820E<br>Ein Gerätetreiber ist ein Programm, das erforderlich ist,                                                                                                    | Die <b>Neue Hardwarekomponente gefunden</b><br>Dialogbox erscheint für einen kurzen Moment;<br>gefolgt von der <b>Hardware-Assistent</b> Dialogbox.                                                                                                    |
|    |                                                                                                    | damit ein Gefat fünktioniert.                                                                                                    |                                                                                                    |
|    |                                                                                                    | <zgrück weiter=""> Abbrechen</zgrück>                                                                                                    |                                                                                                    |
| 9  | Hardware-Assistent                                                                                                    |                                                                                                    | Wählen Sie Nach dem besten Treiber für das                                                                                                    |
|    |                                                                                                    |                                                                                                    | Gorät suchon                                                                                                    |
|    |                                                                                                    | Wie möchten Sie vorgehen?                                                                                                    | Gerät suchen. Weiter - Schaltfläche anklicken.                                                                                                    |
|    |                                                                                                    | Wie möchten Sie vorgehen?<br>Nach dem besten Treiber für das Gerät suchen<br><u>fenntlohlen)</u><br>Eine Liste der Treiber in einem bestimmten<br>Verzeichnis zum Auswählen anzeigen.                                                                                                    | Gerät suchen. Weiter - Schaltfläche anklicken.                                                                                                    |
|    |                                                                                                    | Wie möchten Sie vorgehen?<br>○ Nach dem besten Treiber für das Gerät suchen<br>Jenofohlen). ○ Eine Liste der Treiber in einem bestimmten<br>Verzeichnis zum Auswählen anzeigen. < ∠urück Weiter > Abbrechen                                                                                                    | Gerät suchen.                                                                                                    |
| 10 | Hardware-Assistent                                                                                                    | Wie möchten Sie vorgehen?                                                                                                    | Gerät suchen.<br>Weiter - Schaltfläche anklicken.<br>Wählen Sie Geben Sie eine Position an und                                                                                                    |
| 10 | Hardware-Assistent                                                                                                    | Wie möchten Sie vorgehen?                                                                                                    | Gerät suchen.<br>Weiter - Schaltfläche anklicken.<br>Wählen Sie Geben Sie eine Position an und<br>geben Sie<br>D:\German\PS\Setup\Windows\Ps 106 E\Wind                                                                                                    |
| 10 | Hardware-Assistent                                                                                                    | Wie möchten Sie vorgehen?            • Nach dem besten Treiber für das Gerät suchen<br>Iemelohien).         • Eine Liste der Treiber in einem bestimmten<br>• Eine Liste der Treiber in einem bestimmten<br>Verzeichnis zum Auswählen anzeigen.                                                                                                    | Gerät suchen.<br>Weiter - Schaltfläche anklicken.<br>Wählen Sie Geben Sie eine Position an und<br>geben Sie<br>D:\German\PS\Setup\Windows\Ps_106_E\Wind<br>ows (wobei "D:" für Ihr CD-ROM-Laufwerk steht).                                                                |
| 10 | Hardware-Assistent                                                                                                    | Wie möchten Sie vorgehen?            • Nach dem besten Treiber für das Gerät suchen<br><u>remofohien)</u> • Eine Liste der Treiber in einem bestimmten<br>Verzeichnis zum Auswählen anzeigen.             • Zurück         (Veiter>         Abbrechen             • Qurück         (Veiter>         Abbrechen             In der Windows-Treiberdatenbank und in den gewählten<br>Verzeichnissen wird nach neuen Treibern gesucht.<br>Klicken Sie auf "Wetter", um die Suche zu starten.             Disgettenlaufwerke             Op-ROM-Laufwerk             Disgettenlaufwerke             Disgettenlaufwerke             Disgettenlaufwerke             Disgettenlaufwerke             Dieben Sie eine Position an:             Di-German/PS/Setup/Windows/Ps_106_E/U/sb                                                                                                    | Gerät suchen.          Weiter       - Schaltfläche anklicken.         Wählen Sie Geben Sie eine Position an und geben Sie         D:\German\PS\Setup\Windows\Ps_106_E\Wind ows (wobei "D:" für Ihr CD-ROM-Laufwerk steht).         Weiter       - Schaltfläche anklicken. |
| 10 | Hardware-Assistent         Image: state of the state of the state | Wie möchten Sie vorgehen?            • Nach dem besten Treber für das Gerät suchen<br>Iempfohlen.         • Treber is einem bestimmten<br>Verzeichnis zum Auswählen anzeigen.             • Zurück         Veiter>         Abbrechen             Verzeichnissen wird nach neuen Treibern gesucht.         Kicken Sie auf "Weiter", um die Suche zu starten.         E. Disgettenlaufwerke         G.D-ROM-Laufwerk         Geben Sie eine Position an:         DisGerman/PS/Setup/Windows/Ps_106_E/Usb         Curchsuchen.         Disgettenlaufwerke         Disgettenlaufwerke         Merosoft:Windows/Update         Disgettenlaufwerke         Disgettenlaufwerke | Gerät suchen.          Weiter       - Schaltfläche anklicken.         Wählen Sie Geben Sie eine Position an und geben Sie         D:\German\PS\Setup\Windows\Ps_106_E\Wind ows (wobei "D:" für Ihr CD-ROM-Laufwerk steht).         Weiter       - Schaltfläche anklicken. |

## Anschluss mit USB-Kabel (Windows 98)

| 11 | Hardware-Assistent      | Die Treiberdatei für folgendes Gerät wird gesucht:<br>Panasonic DP-1820E PS<br>Der beste Treiber kann jetzt instelliett werden. Klicken Sie<br>auf "Zurück", um einen anderen Treiber zu wählen, oder<br>auf "Weiter", um den Vorgang fortzusetzen.<br>Position des Treibers:<br>D:\GERMAN\PS\SETUP\WINDOWS\PS_1(<br>Zurück Weiter> Abbrechen | Weiter - Schaltfläche anklicken.                                                 |
|----|-------------------------|----------------------------------------------------------------------------------------------------|----------------------------------------------------------------------------------|
| 12 | Assistent für die Druck | erinstallation Sie können einen Namen für den Drucker eingeben oder<br>den unten vorgegebenen Namen verwenden. Klicken Sie<br>auf "Weiter", sobald Sie bereit sind. Druckername: Panasonic DP-1820EPS Windows-basierte Programme verwenden diesen Drucker<br>als Standarddrucker.                                                             | Geben Sie den Druckernamen ein und klicken Sie<br>auf die Weiter - Schaltfläche. |
| 13 | Assistent für die Druck | erinstallation<br>Zum Abschluss der Druckerinstallation kann eine Testseite<br>gedruckt werden, die Aufschluss darüber gibt, ob der<br>Drucker inchlig funktioniett.<br>Soll diese Testseite gedruckt werden?                                                                                                    | Klicken Sie auf die Fertig stellen - Schaltfläche.                               |
| 14 | Hardware-Assistent      | Panasonic DP-1820EPS<br>Die Software für das neue Gerät wurde installiert.                                                                                                    | Klicken Sie auf die Fertig stellen - Schaltfläche.                               |

< Zurück Fertig stellen Abbrechen

#### Anschluss mit USB-Kabel (Windows Me)

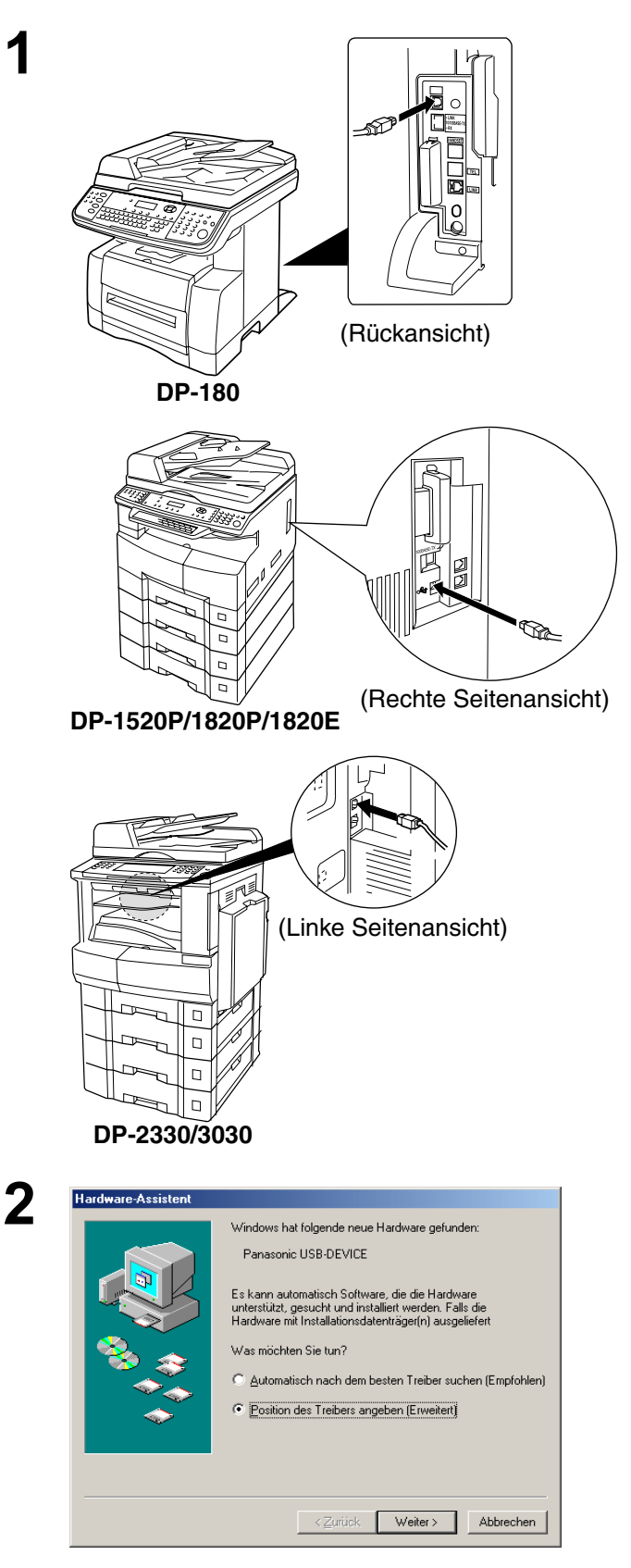

Schließen Sie den Drucker mit einem USB-Kabel am PC an.

Schalten Sie den Netzschalter Ihres Gerätes ein.

#### Die Neue Hardwarekomponente gefunden

Dialogbox erscheint für einen kurzen Moment; gefolgt von der Hardware-Assistent Dialogbox.

#### Wählen Sie Position des Treibers angeben (Erweitert).

Weiter

- Schaltfläche anklicken.

Legen Sie die CD-ROM ein, die in der PS Option enthalten ist.

3

#### Anschluss mit USB-Kabel (Windows Me)

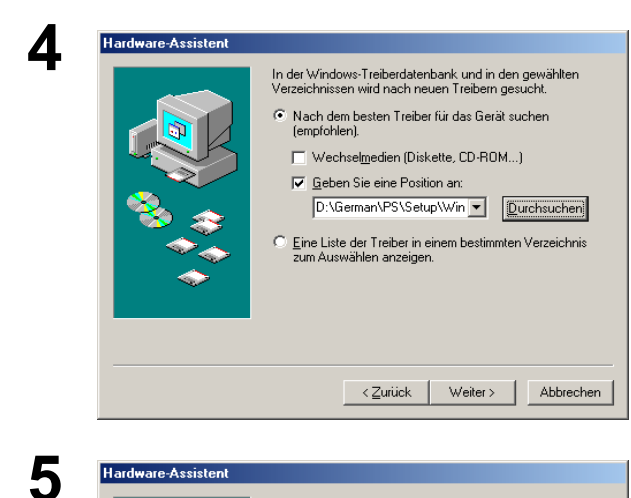

geben Sie D:\German\PS\Setup\Windows\Ps\_106\_E\Win

**UsbDrv** (wobei "D:" für Ihr CD-ROM-Laufwerk steht).

- Schaltfläche anklicken.

Wählen Sie Geben Sie eine Position an und

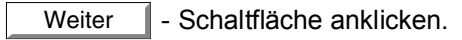

Weiter

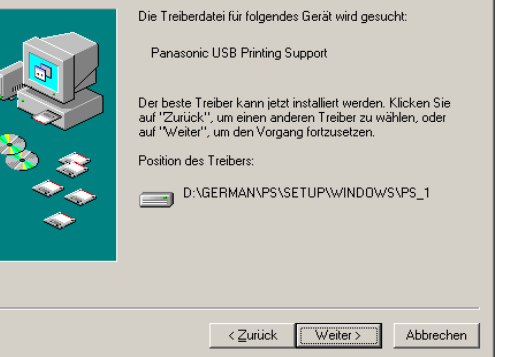

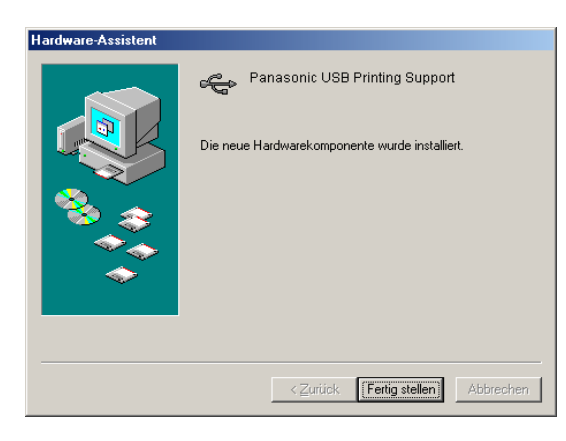

6

Klicken Sie auf die Fertig stellen - Schaltfläche.

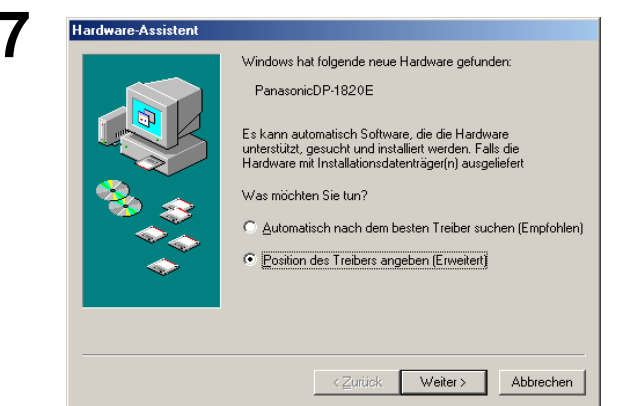

Die **Neue Hardwarekomponente gefunden** Dialogbox erscheint für einen kurzen Moment; gefolgt von der **Hardware-Assistent** Dialogbox.

# Wählen Sie **Position des Treibers angeben** (Erweitert).

Weiter - Schaltfläche anklicken.

#### Anschluss mit USB-Kabel (Windows Me)

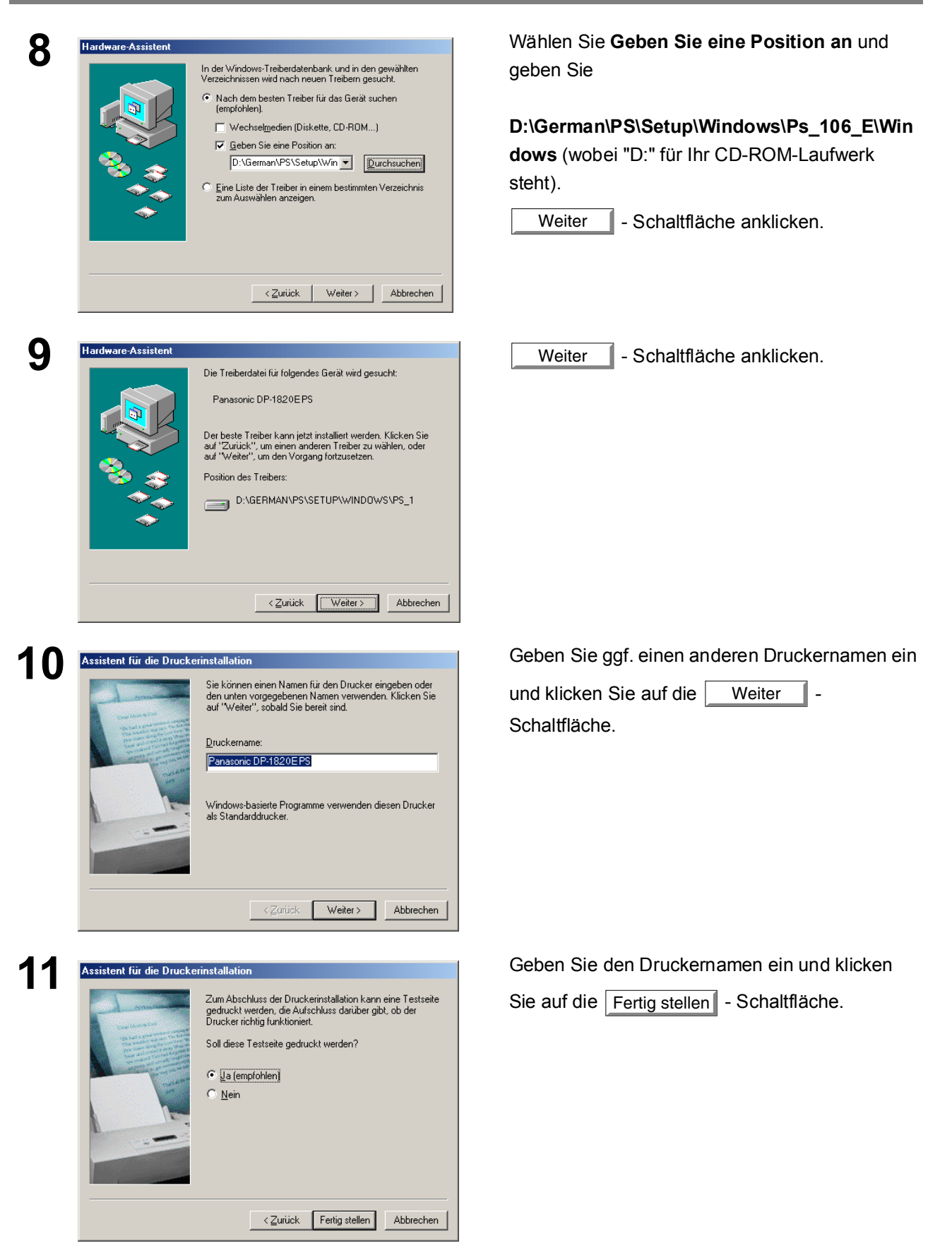

## Anschluss mit USB-Kabel (Windows Me)

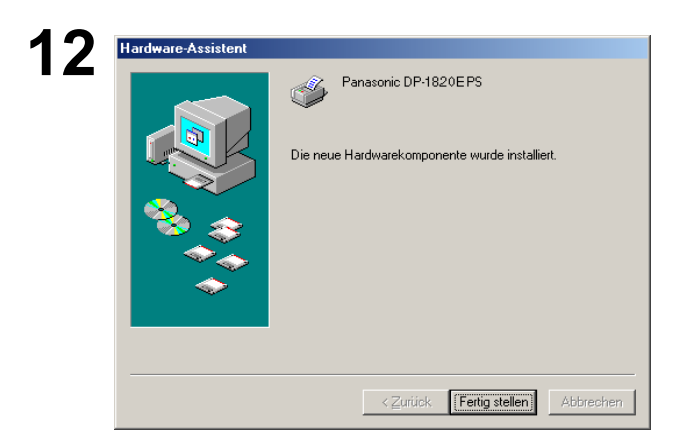

Klicken Sie auf die Fertig stellen - Schaltfläche.

#### Anschluss mit USB-Kabel (Windows 2000)

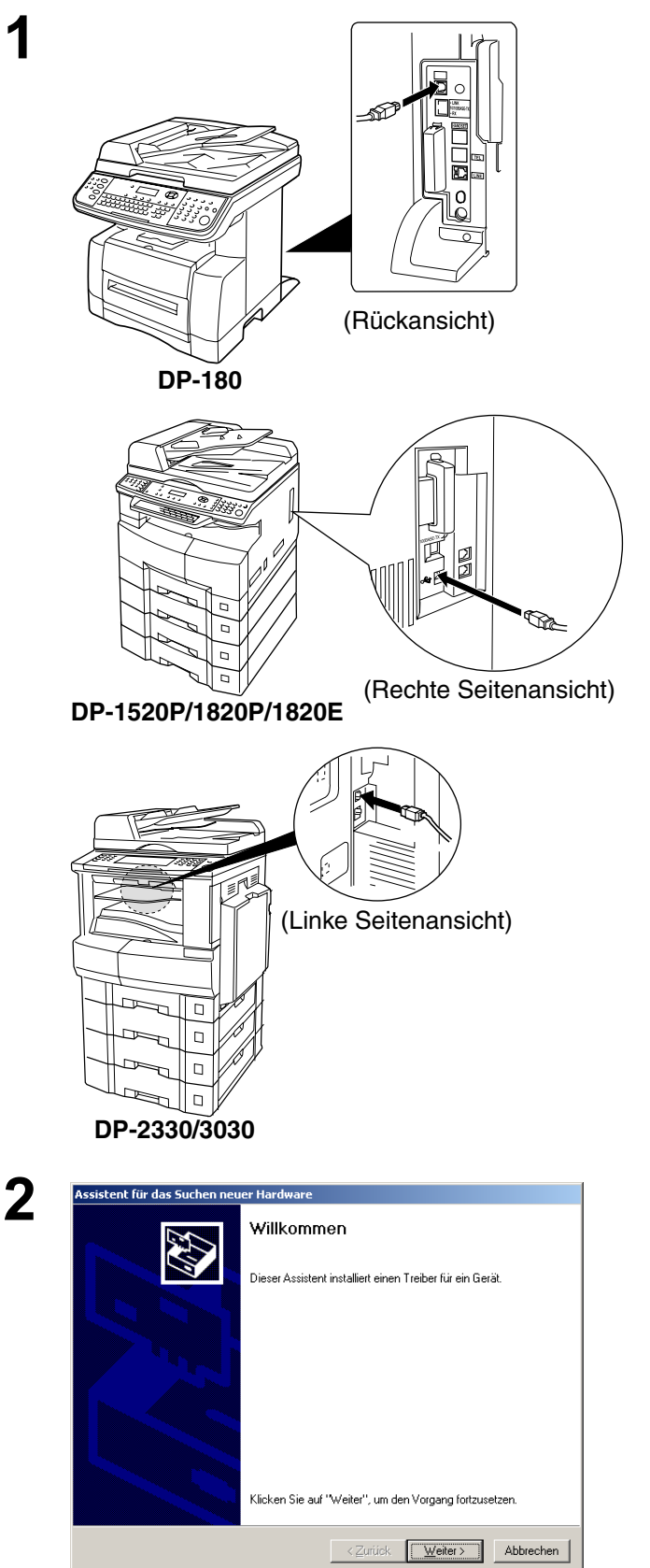

Schließen Sie den Drucker mit einem USB-Kabel am PC an.

Schalten Sie den Netzschalter Ihres Gerätes ein.

#### Das Dialogfeld **Assistent für das Suchen neuer Hardware** erscheint. Installation des

Druckertreibers.

Weiter - Schaltfläche anklicken.

#### Anschluss mit USB-Kabel (Windows 2000)

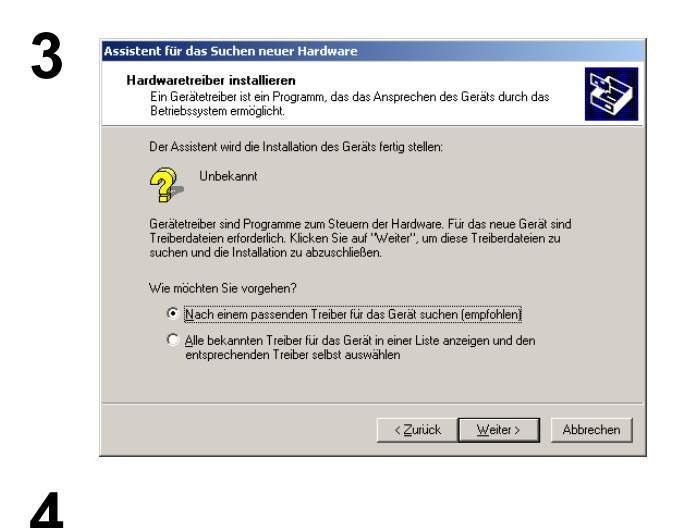

Wählen Sie Nach einen passenden Treiber für das Gerät suchen.

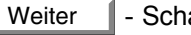

- Schaltfläche anklicken.

Legen Sie die CD-ROM ein, die in der PS Option

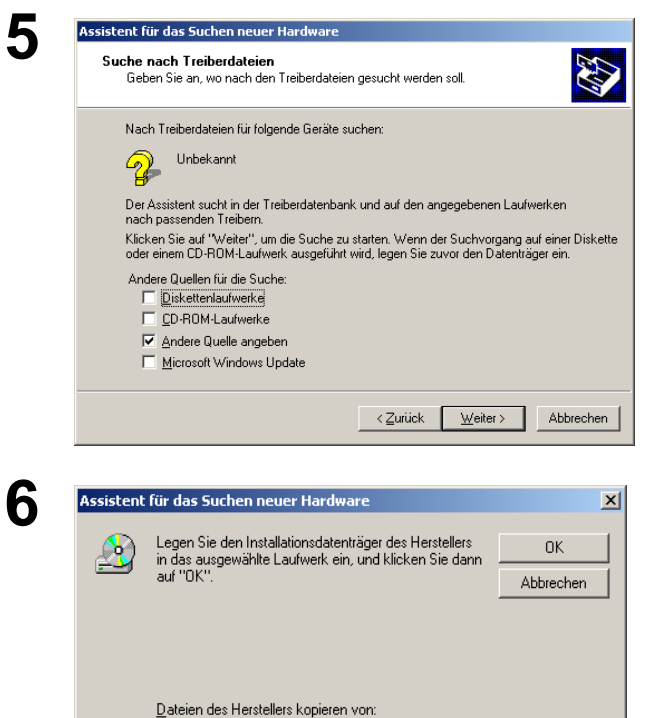

D:\German\PS\Setup\Windows\Ps\_106\_E\UsbDi 
Durchsuchen...

#### Wählen Sie Andere Quelle angeben.

Weiter - Schaltfläche anklicken.

#### Geben Sie

enthalten ist.

D:\German\PS\Setup\Windows\Ps\_106\_E\Win 2000 (wobei "D:" für Ihr CD-ROM-Laufwerk steht).

OK - Schaltfläche anklicken.

## Anschluss mit USB-Kabel (Windows 2000)

| 7 | Assistent für das Suchen neuer Hardware                                                                                                    | Waiter Cabaltiliate anticipion                   |
|---|----------------------------------------------------------------------------------------------------|--------------------------------------------------|
| 1 | Treiberdateien - Suchergebnisse<br>Die Suche nach den Treiberdateien für das Gerät ist beendet.                                                                     | veiter Schaitliache anklicken.                   |
|   | Für folgendes Gerät wurde ein Treiber gefunden:                                                                                                    |                                                  |
|   | n Unbekannt                                                                                                    |                                                  |
|   | ⊐"<br>Es wurde ein Treiber für das Gerät gefunden. Klicken Sie auf "Weiter", um diesen Treiber zu<br>installieren.                                                  |                                                  |
|   | D:\german\ps\setup\windows\ps_106_e\usbdiv\win2000\pan90_2K.inf                                                                                                    |                                                  |
|   | <zurück (weiter="">) Abbrechen</zurück>                                                                                                    |                                                  |
| 8 | Digitale Signatur nicht gefunden                                                                                                    | Klicken Sie auf die Jaar - Schaltfläche          |
| U | Mit der digitalen Signatur von Microsoft wird sichergestellt,<br>dass die Software unter Windows getestet und seit dem<br>Testen nicht verändert wurde.             |                                                  |
|   | Die Software, die Sie jetzt installieren möchten, enthält<br>keine digitale Signatur von Microsoft Aus diesem Grund                                                 |                                                  |
|   | kann ticht garantiert worden, dass die Software<br>einwandfrei unter Windows ausgeführt werden kann.                                                                |                                                  |
|   | Drucker                                                                                                    |                                                  |
|   | Besuchen Sie die Windows Update-Website unter<br>http://windowsupdate.microsoft.com, um festzustellen,<br>welche von Microsoft digital signierte Software verfügbar |                                                  |
|   | Soll die Installation fortgesetzt werden?                                                                                                    |                                                  |
|   | <u>Ja</u> <u>N</u> ein <u>D</u> etails                                                                                                    |                                                  |
| 0 | Δssistent für das Suchen neuer Hardware                                                                                                    |                                                  |
| 9 | Fertigstellen des Assistenten                                                                                                    | Ricken Sie auf die Fertig stellen - Schalthache. |
|   | Panasonic DP.1820E.PS                                                                                                    |                                                  |
|   |                                                                                                    |                                                  |
|   | Die Software für das Gerät wurde installiert.                                                                                                    |                                                  |
|   |                                                                                                    |                                                  |
|   |                                                                                                    |                                                  |
|   |                                                                                                    |                                                  |
|   | Klicken Sie auf "Fertig stellen", um den<br>Vorgang abzuschließen.                                                                                                  |                                                  |
|   | <zurück abbrechen<="" fettig="" stellen="" th=""><th></th></zurück>                                                                                                 |                                                  |

#### Anschluss mit USB-Kabel (Windows XP/Windows Server 2003)

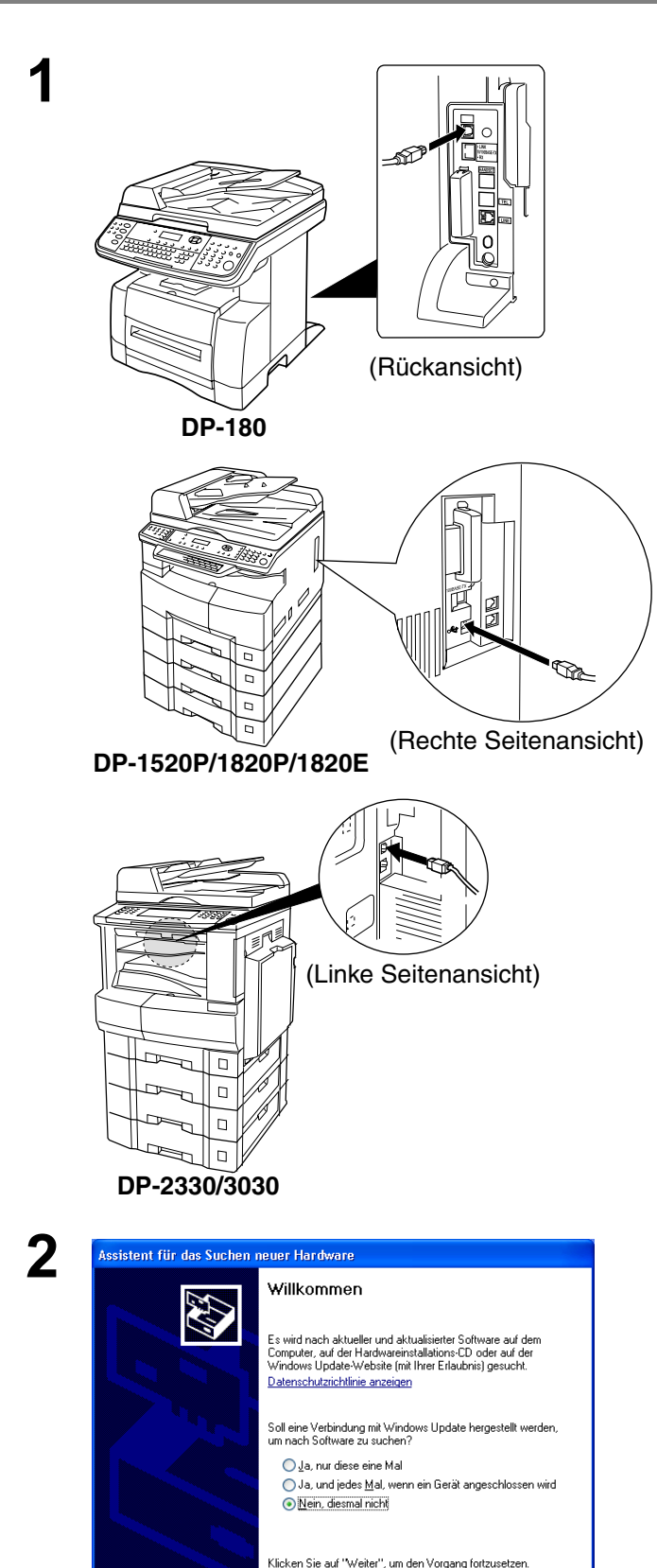

< Zurück Weiter > Abbrechen

Schließen Sie den Drucker mit einem USB-Kabel am PC an.

Schalten Sie den Netzschalter Ihres Gerätes ein.

#### <Windows XP Service Pack 2>

Wählen Sie Nein, diesmal nicht aus und klicken

Sie auf die \_\_\_\_\_\_ - Schaltfläche.

#### Anschluss mit USB-Kabel (Windows XP/Windows Server 2003)

| Wilkommeni   Wilkommeni   Wilkommeni   Wilkommeni   Wilkommeni   Massistenten können Sie Software für die folgende   DarsonicDP-1820E   DarsonicDP-1820E   <                                                                                                    | <image/> Vilkormen   Automation   Automation Automation Automation Automat                                                                                                    | Wilkommen   Wilkommen                                                                                                    | Assistent für das Suchen n                                                                                                    | euer Hardware                                                                                                    |
|----------------------------------------------------------------------------------------------------|----------------------------------------------------------------------------------------------------|----------------------------------------------------------------------------------------------------|----------------------------------------------------------------------------------------------------|----------------------------------------------------------------------------------------------------|
| Assistent für das Suchen neuer Hardware<br>Wählen Sie die Such- und Installationsoptionen.<br>© Diese Quellen nach dem zutreffendsten Treiber durchsuchen<br>Verwenden Sie die Kontrollicätichen, um die Standardsuche zu erweitern oder<br>einzuschränken. Lokale Pfade und Wechselmeden sind in der Standardsuche mit<br>einbegriffen. Der zutreffendste Treiber wird installiett.<br>© Wechselmedien gluchsuchen (Diskette, CD,)<br>© Eolgende Quelle ebenfalls durchsuchen:<br>D:\German\PS\Setup\Windows\Pe_106_E\UsbDrv v Durchsuchen<br>O Nicht suchen, sondern den zu installierenden Treiber sebst wählen<br>Verwenden Sie diese Option, um einen Gerätetreiber aus einer Liste zu wählen. Es wird<br>nicht garantiert, dass der von Ihnen gewählte Treiber der Hardware am besten entspricht                                                                                                    | Assistent für das Suchen neuer Hardware Wählen Sie die Such- und Installationsoptionen.                                                                                                    | ssistent für das Suchen neuer Hardware Wählen Sie die Such- und Installationsoptionen.                                                                                                    |                                                                                                    | Willkommen         Mit diesem Assistenten können Sie Software für die folgender<br>Hardwarekomponente installieren:         PanasonicDP-1820E         Image: Software komponente mit einer CD<br>oder Diskette geliefert wurde, legen Sie die<br>jetzt ein.         Wie möchten Sie vorgehen?         Software gutomatisch installieren (empfohlen)         Software von einer Liste oder bestimmten Quelle<br>installieren (für fortgeschrittene Benutzer)         Klicken Sie auf "Weiter", um den Vorgang fortzusetzen.          Zurück       Weiter>                                                                                                    |
| Assistemi Tür das Süchen neuer Hardware         Wählen Sie die Such- und Installationsoptionen.                                                                                                    |                                                                                                    | ssistent für das Suchen neuer Hardware  Wählen Sie die Such- und Installationsoptionen.                                                                                                    |                                                                                                    |                                                                                                    |
| <ul> <li>Diese Quellen nach dem zutreffendsten Treiber durchsuchen         Verwenden Sie die Kontrollkästchen, um die Standardsuche zu erweitern oder einzuschränken. Lokale Pfade und Wechselmedien sind in der Standardsuche mit einbegriffen. Der zutreffendste Treiber wird installert.         Wechselmedien gurchsuchen (Diskette, CD,)         © olgende Quelle ebenfalls durchsuchen:         Dr.German/PS/Setup/Windows/Ps_106_E/UsbDrv v Durchsuchen         Nicht suchen, sondern den zu installierenden Treiber selbst wählen         Verwenden Sie dese Option, um einen Gesätetreber aus einer Liste zu wählen. Es wird nicht garantiert, dass der von Ihnen gewählte Treiber der Hardware am besten entspricht                                                                                         <td>Icises Quellen nach dem zutreffendsten Treiber durchsuchen   Werwenden sie Lickkale Pfade und Wechselmedden sind in der Standardsuchen auszuhänken. Lokale Pfade und Wechselmedden sind in der Standardsuchen auszuhänken. Lokale Pfade und Wechselmedden sind in der Standardsuchen auszuhänken. Lokale Pfade und Wechselmedden sind in der Standardsuchen auszuhänken. Lokale Pfade und Wechselmedden sind in der Standardsuchen auszuhänken. Lokale Quelle ebenfalls durchsuchen (Diskette, CD)</td><td><ul> <li>Oiese Quellen nach dem zutreffendsten Treiber durchsuchen</li> <li>Verwenden Sie die Kontrollkästchen, um die Standardsuche zu erweitern oder einzechränken. Lokale Pfade und Vechsehmedien sind in der Standardsuchen einzerprinken. Lokale Pfade und Vechsehmedien sind in der Standardsuchen einzerprinken. Lokale Pfade und Vechsehmedien (Diskette, CD,)</li> <li>Vechsehmedien gurchsuchen [Diskette, CD,]</li> <li>Pidgende Quelle ebenfalts durchsucher:</li> <li>DrGerman/PS/Setup/Windows/Ps_106_E/UsbDrr ♥ Durchsucher</li> <li>Nicht suchen, sondern den zu installierenden Treiber selbst wählen.</li> <li>Verwenden Sie diese Option, um einen Gerätetreiber aus einer Liste zu wählen. Es win nicht garantiert, dass der von Ihnen gewähle Treiber der Hardware am besten entsprict</li> </ul> stistent für das Suchen neuer Hardware Den am besten geeigneten Typ für die neue Hardware auswählen Panasonic DP-3010 PS Panasonic DP-3010 PS Panasonic DP-1820E PS 1.0.0.0 Panasonic DP-1820E PS 1.0.0.0 Panasonic UP-1820E PS 1.0.0.0 Panasonic Version Hersteller Ort Panasonic DP-1820E PS 1.0.0.0 Panasonic divervices in divervices in divervice</td><td>Assistent für das Suchen ne<br/>Wählen Sie die Such- und</td><td>euer Hardware</td></li></ul> | Icises Quellen nach dem zutreffendsten Treiber durchsuchen   Werwenden sie Lickkale Pfade und Wechselmedden sind in der Standardsuchen auszuhänken. Lokale Pfade und Wechselmedden sind in der Standardsuchen auszuhänken. Lokale Pfade und Wechselmedden sind in der Standardsuchen auszuhänken. Lokale Pfade und Wechselmedden sind in der Standardsuchen auszuhänken. Lokale Pfade und Wechselmedden sind in der Standardsuchen auszuhänken. Lokale Quelle ebenfalls durchsuchen (Diskette, CD)                                                                                                    | <ul> <li>Oiese Quellen nach dem zutreffendsten Treiber durchsuchen</li> <li>Verwenden Sie die Kontrollkästchen, um die Standardsuche zu erweitern oder einzechränken. Lokale Pfade und Vechsehmedien sind in der Standardsuchen einzerprinken. Lokale Pfade und Vechsehmedien sind in der Standardsuchen einzerprinken. Lokale Pfade und Vechsehmedien (Diskette, CD,)</li> <li>Vechsehmedien gurchsuchen [Diskette, CD,]</li> <li>Pidgende Quelle ebenfalts durchsucher:</li> <li>DrGerman/PS/Setup/Windows/Ps_106_E/UsbDrr ♥ Durchsucher</li> <li>Nicht suchen, sondern den zu installierenden Treiber selbst wählen.</li> <li>Verwenden Sie diese Option, um einen Gerätetreiber aus einer Liste zu wählen. Es win nicht garantiert, dass der von Ihnen gewähle Treiber der Hardware am besten entsprict</li> </ul> stistent für das Suchen neuer Hardware Den am besten geeigneten Typ für die neue Hardware auswählen Panasonic DP-3010 PS Panasonic DP-3010 PS Panasonic DP-1820E PS 1.0.0.0 Panasonic DP-1820E PS 1.0.0.0 Panasonic UP-1820E PS 1.0.0.0 Panasonic Version Hersteller Ort Panasonic DP-1820E PS 1.0.0.0 Panasonic divervices in divervices in divervice                                                                                                    | Assistent für das Suchen ne<br>Wählen Sie die Such- und                                                                                                    | euer Hardware                                                                                                    |
| < <u>Z</u> urück <u>W</u> eiter > Abbrechen                                                                                                    | < Zurück Weiter>       Abbrecher         Abbrecher       Abbrecher         Assistent für das Suchen neuer Hardware       Image: Comparison of the second of the second of th                                                                                                    | <zurück< td="">     Weiter&gt;     Abbrech       ssistent für das Suchen neuer Hardware       Den am besten geeigneten Typ für die neue Hardware auswählen       Image: Strategie Strategie Stra</zurück<>                                                                                                    | Wechselmedien g     ✓ Eolgende Quelle (         D:\German\PS\S <u>N</u> icht suchen, sondern (         Verwenden Sie diese D)         nicht garantiert, dass de | Juchsuchen (Diskette, CD,)<br>ebenfalls durchsuchen:<br>Setup\Windows\Ps_106_E\UsbDrv ♥ Durchsuchen<br>den zu installierenden Treiber selbst wählen<br>ption, um einen Gerätetreiber aus einer Liste zu wählen. Es wir<br>r von Ihnen gewählte Treiber der Hardware am besten entspriv                                                                                                    |
|                                                                                                    | Assistent für das Suchen neuer Hardware Den am besten geeigneten Typ für die neue Hardware auswählen           Image: State State S                                                              | ssistent für das Suchen neuer Hardware Den an besten geeigneten Typ für die neue Hardware auswählen Panasonic DP-3010 PS Beschreibung Version Hersteller Ort Panasonic DP-1820E PS 1.0.00 Panasonic d'\spanish\printer\driver Panasonic DP-1820E PS 1.0.00 Panasonic d'\spanish\printer\driver Pana |                                                                                                    | < <u>∠</u> urück <u>W</u> eiter > Abbrech                                                                                                    |
|                                                                                                    | Panasonic DP-3010 PS                                                                                                    | Panasonic DP-3010 PS  Beschreibung Version Hersteller Ort Panasonic DP-1820E PS 1.0.00 Panasonic d'\spanish\printer\driver Panasonic DP-1820E PS 1.0.00 Panasonic d'\statistication version d'\statistication version d'\statistication version d'\statistication version version d'\statistication version version ve | Den am besten geeignete                                                                                                    | n Typ für die neue Hardware auswählen                                                                                                    |
| Den am besten geeigneten Typ für die neue Hardware auswählen                                                                                                    | Beschreibung Version Hersteller Ort<br>Panasonic DP-1820E PS 1.0.0.0 Panasonic d\spanish\printer\driv<br>Panasonic DP-1820E PS 1.0.0.0 Panasonic d\spinish\printer\driver<br>Panasonic DP-1820E PS 1.0.0.0 Panasonic d\stalian\printer\driver<br>Panasonic DP-1820E PS 1.0.0.0 Panasonic d\spinish\printer\driver<br>Panasonic DP-1820E PS 1.0.0.0 Panasonic d\spinish\printer\driver<br>Panasonic DP-1820E PS 1.0.0.0 Panasonic d\spinish\printer\driver<br>Panasonic DP-1820E PS 1.0.0 Panasonic d\spinish\printer\driver<br>Panasonic DP-1820E PS 1.0.0 Panasonic d\spinish\printer\driver<br>PANASONE PANASONE PS 1.0.0 Panasonic d\spinish\printer\driver<br>PANASONE PS 1.0.0 PANASONE PS 1.0.0 PANASO | Beschreibung         Version         Hersteller         Ort           Panasonic DP1820E PS         1.0.0.0         Panasonic d\spanish\printer\driver           Panasonic DP1820E PS         1.0.0.0         Panasonic d\spanish\printer\driver           Panasonic DP1820E PS         1.0.0.0         Panasonic d\stalian\printer\driver           Panasonic DP1820E PS         1.0.0.0         Panasonic d\stalian\printer\driver           Panasonic DP1820E PS         1.0.0.0         Panasonic d\stalian\printer\driver           V         V         V         V                                                                                                    | Panasonic DP-3                                                                                                    | 010 PS                                                                                                    |
| Den am besten geeigneten Typ für die neue Hardware auswählen                                                                                                    |                                                                                                    | A Des Tasikas kat baine disitale 🕾 👘                                                                                                    | Beschreibung<br>Panasonic DP-18200<br>Panasonic DP-18200<br>Panasonic DP-18200<br>Panasonic DP-18200                                                            | Version Hersteller Ort<br>PS 1.0.00 Panasonic d\spanish\printer\driver<br>EPS 1.0.00 Panasonic d\viprinter\driver<br>EPS 1.0.00 Panasonic d\viprinter\driver<br>EPS 1.0. |

Das Dialogfeld Assistent für das Suchen neuer Hardware erscheint. Software installieren. Wählen Sie die entsprechende Software von einer Liste oder bestimmten Quelle installieren(für fortgeschrittene Benutzer).

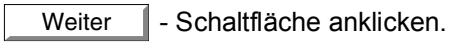

Wählen Sie Folgende Quelle ebenfalls durchsuchen.

Geben Sie

D:\German\PS\Setup\Windows\Ps\_106\_E\Win XP-2003 (wobei "D:" für Ihr CD-ROM-Laufwerk steht).

Legen Sie die CD-ROM ein, die in der PS Option enthalten ist.

Weiter - Schaltfläche anklicken.

Diese Meldung erscheint unter Umständen, wenn auf Ihrem PC bereits eine ältere Version des Druckertreibers installiert worden ist,

Wählen Sie die neueste Version der \*.inf-Datei

| und klicken Sie auf die | Weiter | - |
|-------------------------|--------|---|
| Schaltfläche.           |        |   |

#### Anschluss mit USB-Kabel (Windows XP/Windows Server 2003)

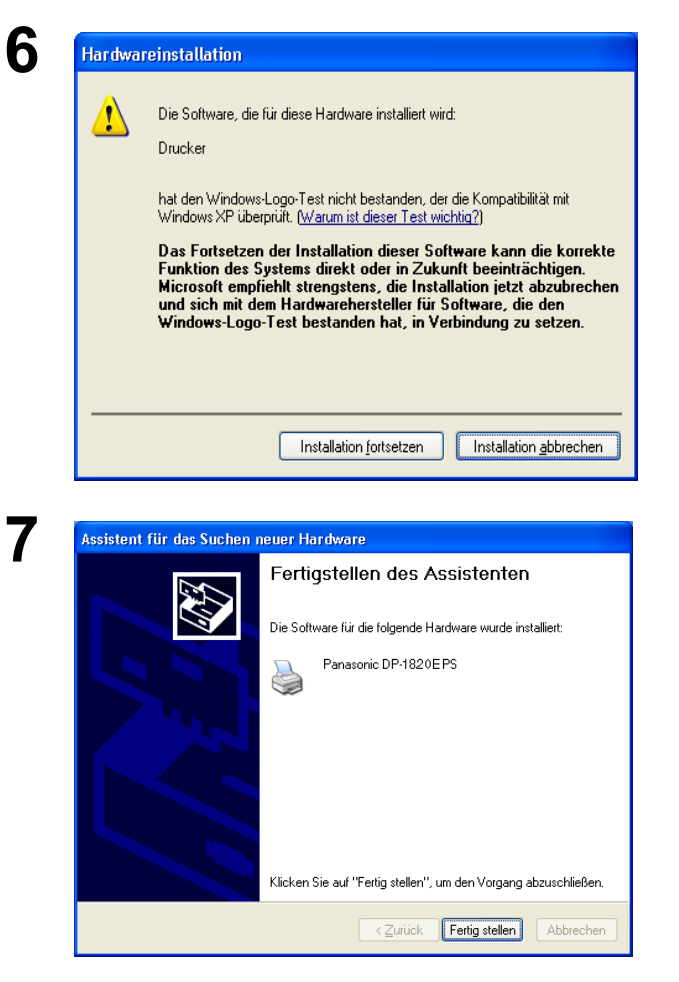

Klicken Sie auf die Installation fortsetzen - Schaltfläche.

Klicken Sie auf die Fertig stellen - Schaltfläche.

#### Anschluss mit einem USB-Kabel (Mac 8.6/9x)

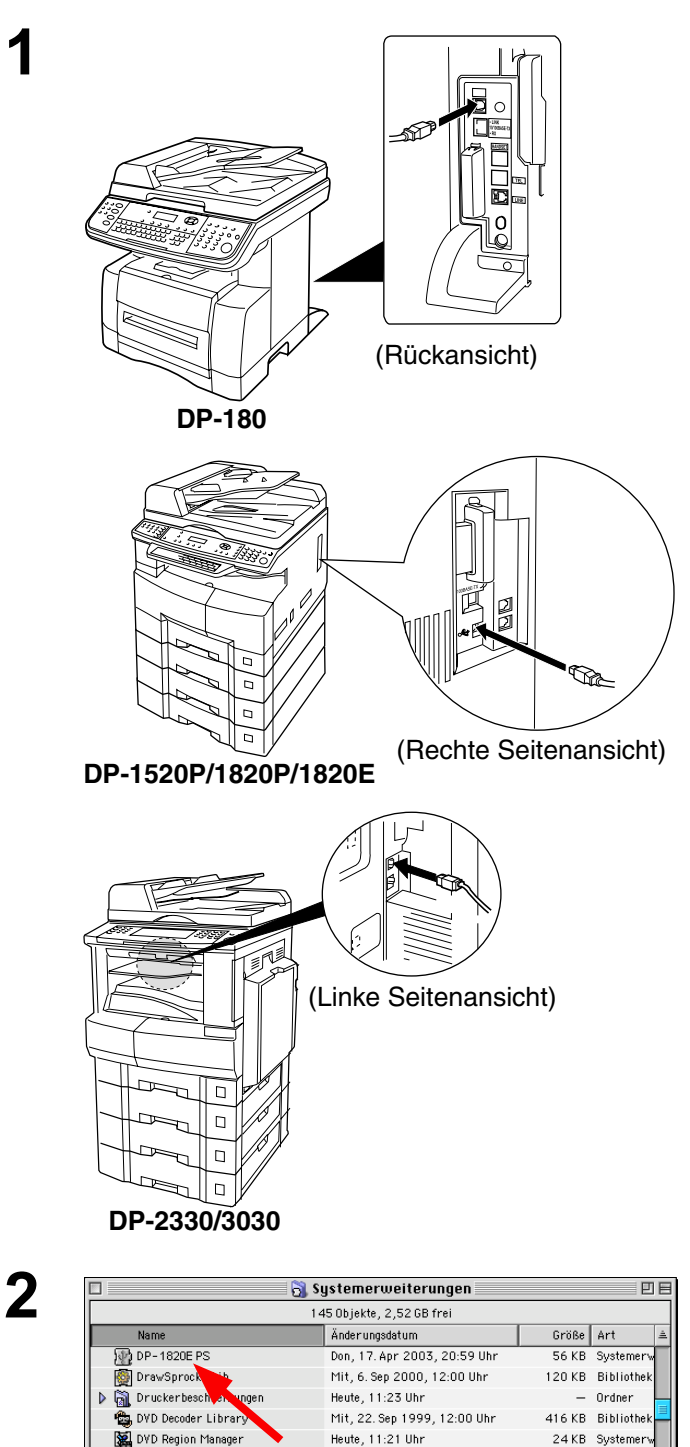

Mon, 6. Nov 2000, 12:00 Uhr

Sam, 5. Aug 2000, 12:00 Uhr

Son, 5. Nov 2000, 12:00 Uhr

Mon. 6. Nov 2000, 12:00 Uhr

Don, 5. Okt 2000, 12:00 Uhr

Mon, 6. Nov 2000, 12:00 Uhr

Mon, 6. Nov 2000, 12:00 Uhr

Heute, 10:56 Uhr

16 KB Bibliothe

492 KB Systemer

36 KB Systemer

200 KB Systemer

68 KB Bibliothe

516 KB Bibliothe

116 KB Systeme

- Ordner

4

EnetShimLib

. Farbauswahl

👰 Find By Content

🛐 FireWire Enabler

📜 Finden

👸 FBC Indexing Scheduler

🙀 File Sharing Erweiterung 🚱 File Sharing Library Schließen Sie den Drucker mit einem USB-Kabel an den PC an. Schalten Sie den Netzschalter Ihres Gerätes ein (ON).

Extrahieren Sie **DP-xxxxx PS** aus **DP-xxxxx PS.sit** auf der CD-ROM und legen Sie die Datei im Ordner **System Folder > Systemerweiterungen** ab.

#### Anschluss mit einem USB-Kabel (Mac 8.6/9x)

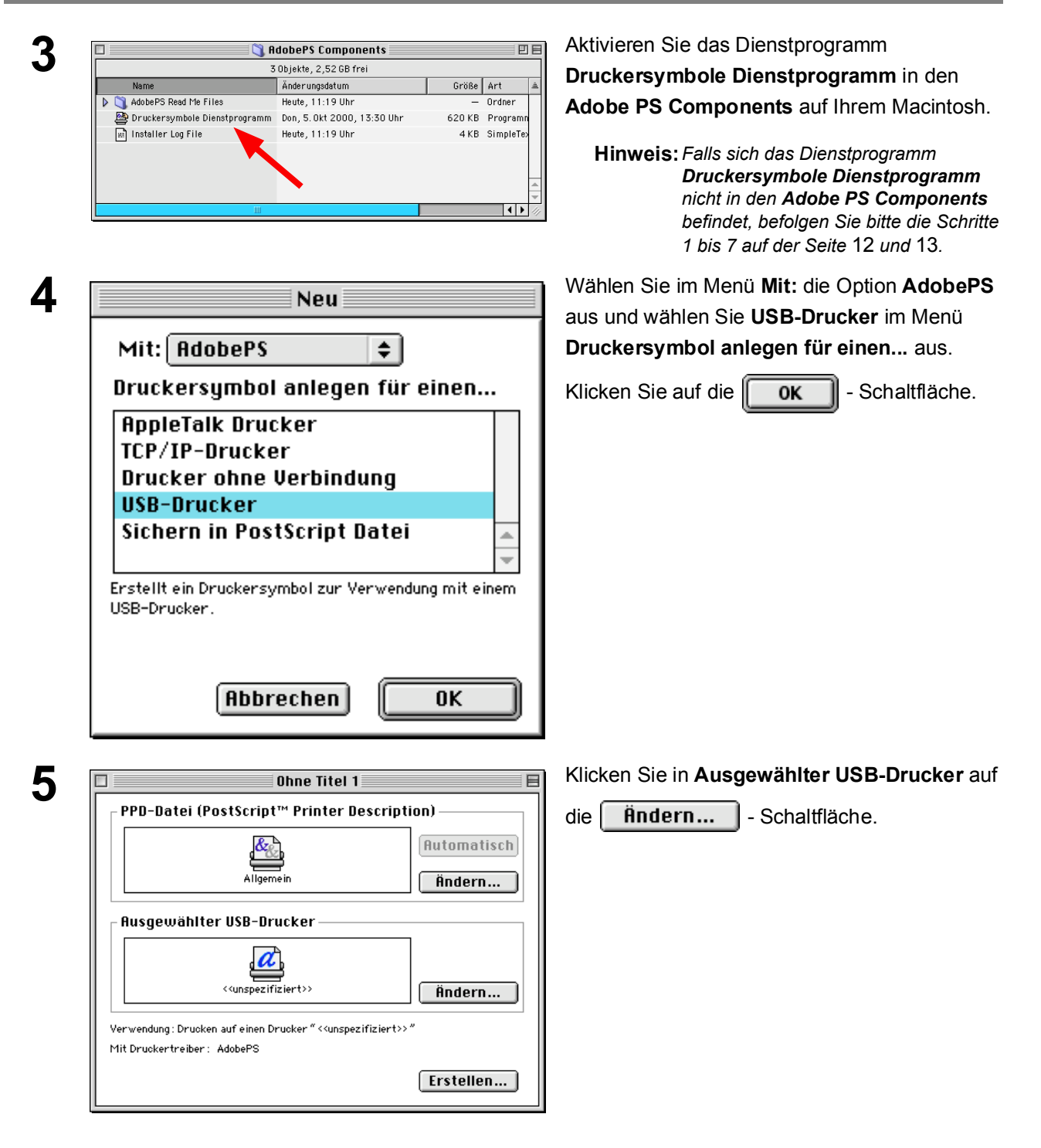

## Anschluss mit einem USB-Kabel (Mac 8.6/9x)

| 6 | USB-Drucker                                                                                                    | Wählen Sie Ihr Gerät aus und klicken Sie auf die                                                                                   |
|---|----------------------------------------------------------------------------------------------------|----------------------------------------------------------------------------------------------------|
| U | USB-Drucker auswählen:                                                                                                    | οκ - Schaltfläche.                                                                                                    |
|   | DP-1 S20E                                                                                                    |                                                                                                    |
| 7 | Ohne Titel 1         PPD-Datei (PostScript™ Printer Description)         Allgemein         Automatisch         Ändern         Ausgewählter USB-Drucker         DP-1820E         Öndern         Verwendung: Drucken auf einen Drucker "DP-1820E"         Mit Druckertreiber: AdobePS         Erstellen | Klicken Sie auf die <b>Automatisch</b> -<br>Schaltfläche in der <b>PPD-Datei(PostScript</b><br><b>Printer Description)</b> -Datei. |
| 8 | Status<br>Konfigurieren:Ohne Titel 1<br>Status: Verbindung zum Drucker herste<br>PPD auswählen<br>Abbrechen                                                                                                    | Eine Statusleiste zeigt an, dass der<br>Druckertreiber installiert wird.                                                           |

## Anschluss mit einem USB-Kabel (Mac 8.6/9x)

| Q  | Dhne Titel 1                                                                                          | Klicken Sie auf die Erstellen                                           |
|----|----------------------------------------------------------------------------------------------------|-------------------------------------------------------------------------|
| J  | PPD-Datei (PostScript™ Printer Description)                                                           | Schaltfläche.                                                           |
|    | Panasonio_DP-1820E.ppd Automatisch Ändern                                                             |                                                                         |
|    | Ausgewählter USB-Drucker                                                                              |                                                                         |
|    | DP-1820E Ändern                                                                                       |                                                                         |
|    | Verwendung: Drucken auf einen Drucker "DP-3010 "<br>Mit Druckertreiber: AdobePS                       |                                                                         |
|    | Erstellen                                                                                             |                                                                         |
|    |                                                                                                    | l                                                                       |
| 10 | Sollen die Änderungen am Schreibtischdrucker<br>"Ohne Titel 1" vor dem Schließen gesichert<br>werden? | Klicken Sie auf die <b>Sichern</b> - Schaltfläche.                      |
|    | Nicht sichern (Abbrechen) Sichern                                                                     |                                                                         |
| 11 |                                                                                                    |                                                                         |
|    | Schreibtisch 🗢 OS96<br>OS96<br>Auswerfen<br>Schreibtisch<br>Neu 🍡                                     | Klicken Sie auf die <b>Sichern</b> - Schaltfläche.                      |
|    | Druckersumbol sichern unter: Abbrechen                                                                |                                                                         |
|    | DP-1820E Sichern                                                                                      |                                                                         |
| 40 |                                                                                                    | Fine Statusleiste zeigt an, dass der                                    |
| 12 | Druckersymbol sichern                                                                                 | Druckertreiber installiert wird.                                        |
| 13 | DP-1820E                                                                                              | Der Treiber erstellt ein neues Desktop-<br>Druckersymbol für Ihr Gerät. |
|    |                                                                                                    |                                                                         |

HINWEIS

1. Wenn Ihr Gerät als Standarddrucker eingestellt werden soll, klicken Sie bitte auf die Option **Set\_Default Printer** im Menü **Drucker**.

#### Anschluss mit einem USB-Kabel (Mac OS X)

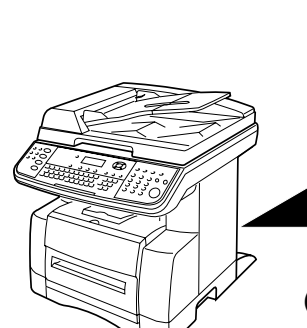

**DP-180** 

1

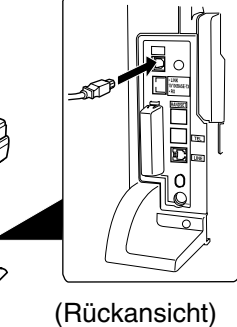

Schließen Sie den Drucker mit einem USB-Kabel an den PC an. Schalten Sie den Netzschalter Ihres Gerätes ein (ON).

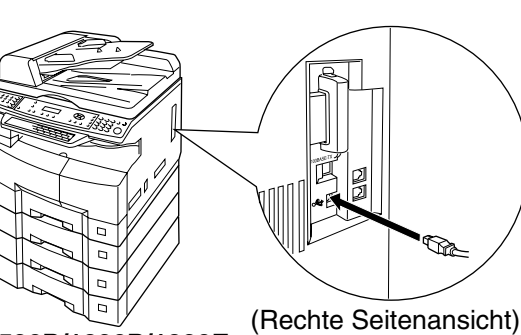

DP-1520P/1820P/1820E

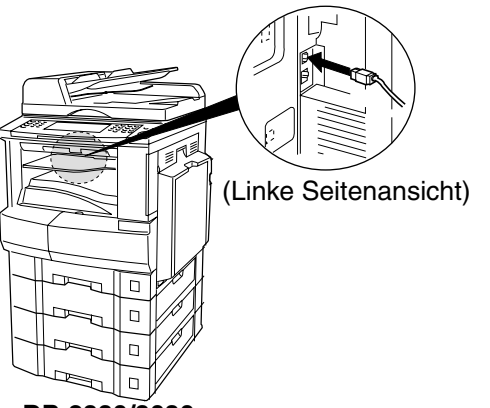

DP-2330/3030

2

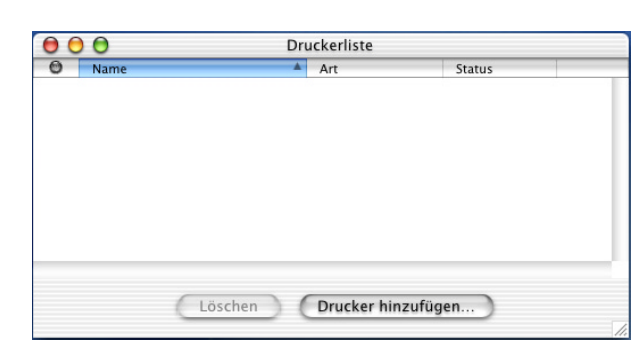

Öffnen Sie das **Printer Center** und klicken Sie im Menü **Drucker** auf die Option **Druckerliste hinzufügen....**
## Installieren des Druckertreibers

## Anschluss mit einem USB-Kabel (Mac OS X)

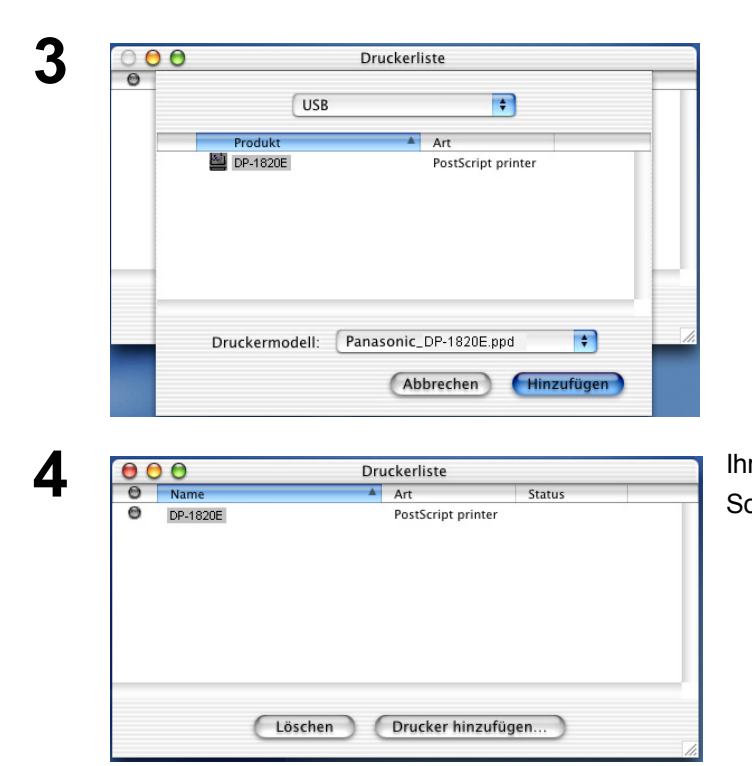

- 1. Wählen Sie **USB** aus.
- 2. Wählen Sie Ihren Drucker aus
- 3. Wählen Sie im Menü Druckermodell: die Option Automatisch auswählen oder Panasonic\_DPxxxxx.ppd aus.
- 4. Klicken Sie auf die Hinzufügen Schaltfläche.

Ihr Gerät wird nun in der Druckerliste angezeigt. Schließen Sie das **Printer Center**.

HINWEIS

 Wenn Ihr Gerät als Standarddrucker eingestellt werden soll, öffnen Sie bitte das Printer Center und klicken Sie auf Ihr Gerät; wählen Sie anschließend Standarddrucker aus dem Menü Drucker aus.

## Windows 98/Windows Me

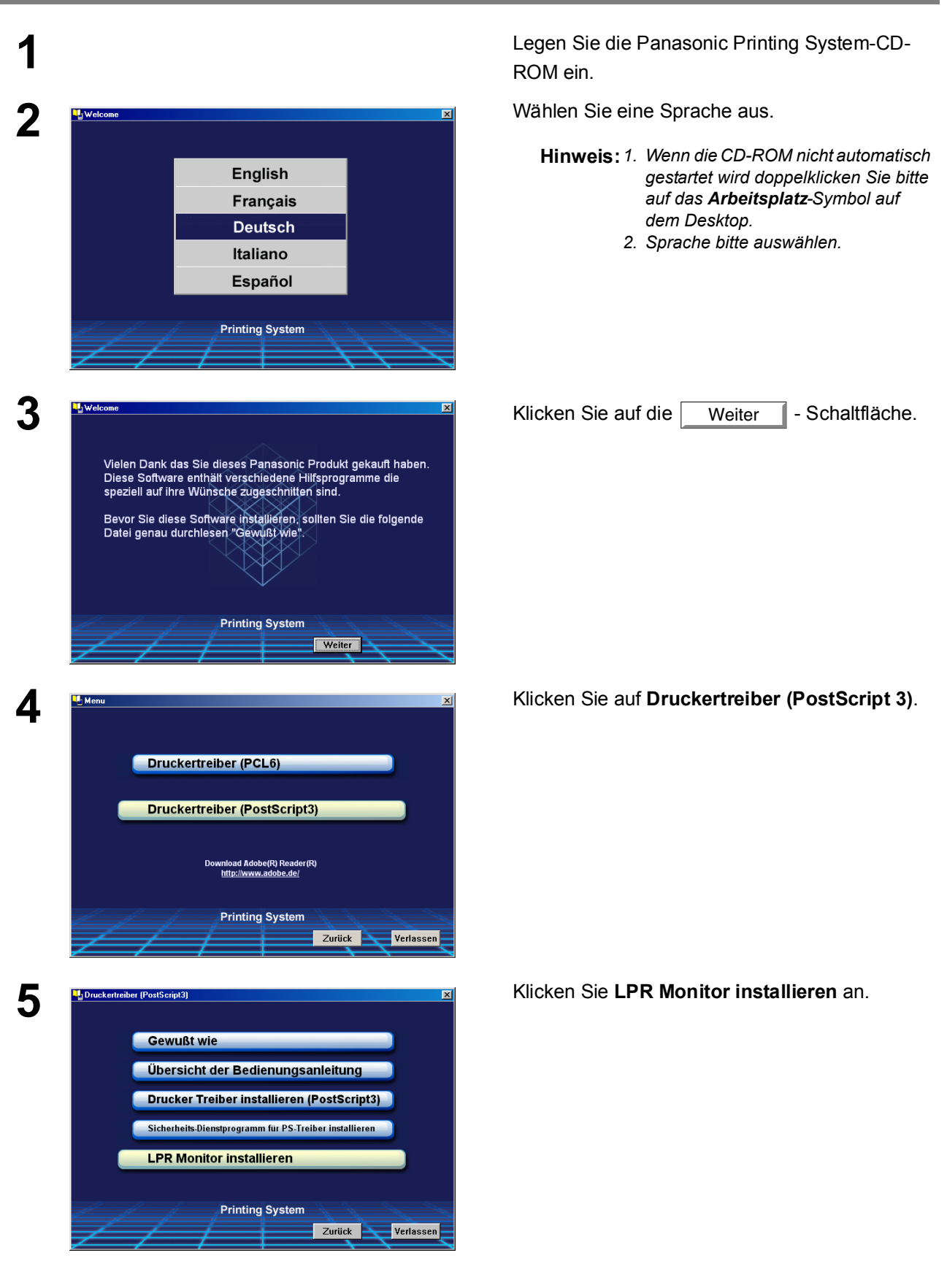

## Windows 98/Windows Me

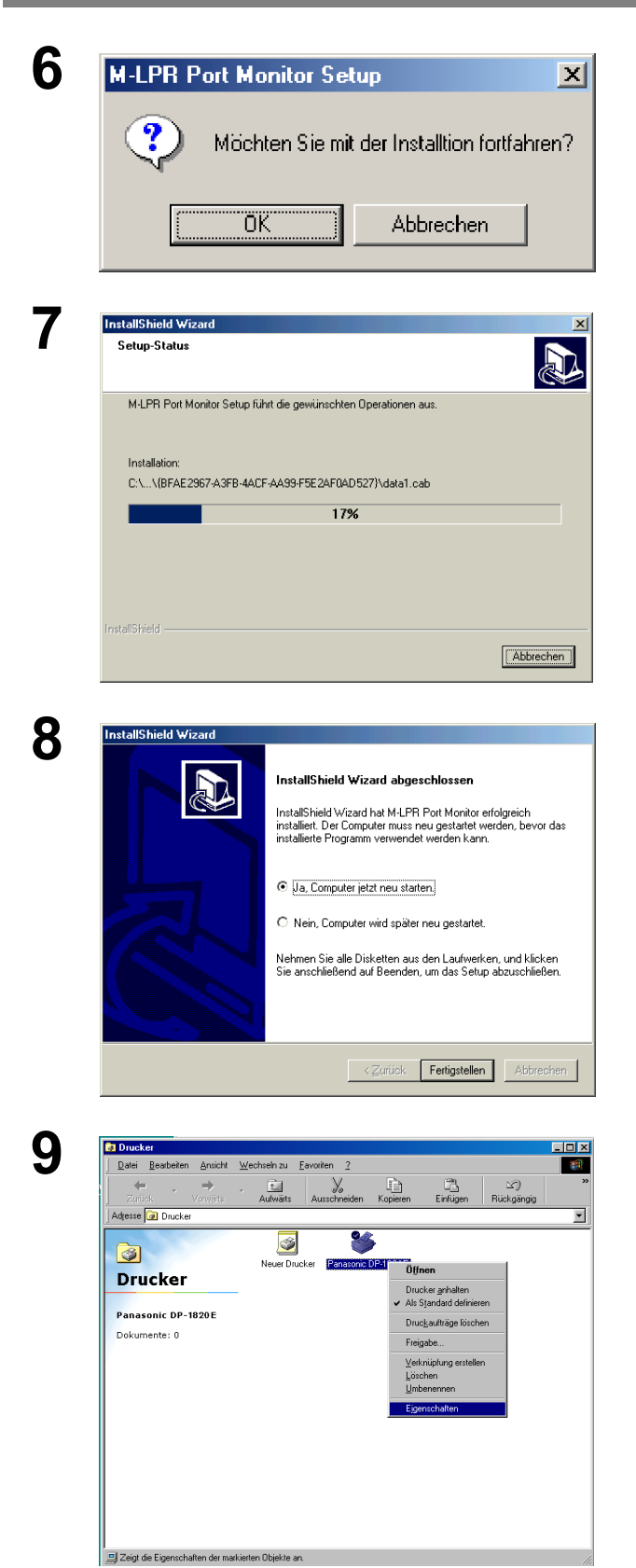

Das Dialogfeld M-LPR Port Monitor Setup erscheint.

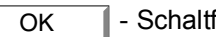

- Schaltfläche anklicken.

Die benötigten Dateien werden kopiert.

Das Setup-Programm kopiert die erforderlichen Dateien auf Ihre Festplatte. Wenn der Setup-Prozess abgeschlossen ist, wird eine Meldung angezeigt, die Sie zum Neustart Ihres Computers auffordert.

Wir empfehlen Ihnen, diesen Neustart jetzt direkt auszuführen, damit die Installation des LPR-Monitors vollständig abgeschlossen wird.

Fertig stellen - Schaltfläche anklicken.

Wenn Sie den Druckertreiber noch nicht installiert haben, verfahren Sie bitte wie unter "Installieren des Druckertreibers" beschrieben.

Nach dem Neustart des PC klicken Sie auf Start. bewegen den Mauszeiger auf Einstellungen und klicken Sie dann Drucker an.

Der Drucker-Ordner erscheint.

Klicken Sie den gewünschten Drucker (z.B. Panasonic DP-1820E) mit der rechten Maustaste an und wählen Sie anschließend die Eigenschaften aus.

Anschluss jöschen...

Ans<u>c</u>hlusseinstellungen...

Neuer T<u>r</u>eiber. Zuordnung aufheben...

Sekunden

Sekunden

Abbrechen

Windows 98/Windows Me

| Schrittant     Gradesopoonen     PostSchpt     Wasserzeiche       Allgemein     Details     Freigabe     Papier     Grafil       Image: Panasonic DP-1820EPS     Image: Papier     Image: Papier     Image: Papier     Image: Papier       Image: Panasonic DP-1820EPS     Image: Papier     Image: Papier     Image: Papier     Image: Papier       Image: Panasonic DP-1820EPS     Image: Papier     Image: Papier     Image: Papier     Image: Papier       Image: Panasonic DP-1820EPS     Image: Papier     Image: Papier     Image: Papier     Image: Papier       Image: Panasonic DP-1820EPS     Image: Papier     Image: Papier     Image: Papier     Image: Papier       Image: Panasonic DP-1820EPS     Image: Papier     Image: Papier     Image: Papier     Image: Papier       Image: Panasonic DP-1820EPS     Image: Panasonic DP-1820EPS     Image: Panasonic DP-1820EPS     Image: Panasonic DP-1820EPS       Image: Panasonic DP-1820EPS     Image: Panasonic DP-1820EPS     Image: Panasonic DP-1820EPS     Image: Panasonic DP-1820EPS       Image: Panasonic DP-1820EPS     Image: Panasonic DP-1820EPS     Image: Panasonic DP-1820EPS     Image: Panasonic DP-1820EPS       Image: Panasonic DP-1820EPS     Image: Panasonic DP-1820EPS     Image: Panasonic DP-1820EPS     Image: Panasonic DP-1820EPS       Image: Panasonic DP-1820EPS     Image: Panasonic DP-1820EPS     Image: Pana | Caballand                                                                           | C 71 16                                                                                      | 1                                     | Sector 1                          | A.C.                    |                                              |
|----------------------------------------------------------------------------------------------------|-------------------------------------------------------------------------------------|----------------------------------------------------------------------------------------------|---------------------------------------|-----------------------------------|-------------------------|----------------------------------------------|
| Panasonic DP-1820EPS      Kommentar:      Trenngeite: [Keine]      Durchsuchen      Iestseite drucken      OK Abbrechen Überneh                                                                                                    | Allgemein                                                                           | Details                                                                                      | Freigabe                              | Pac                               | was:<br>bier            | serzeicne<br>Grafik                          |
| Kommentar:<br>Trenngeite: (Keine)<br>Iestseite drucken<br>OK Abbrechen Überneh                                                                                                    | 🍼 Pana                                                                              | sonic DP-1820EPS                                                                             | _                                     |                                   |                         |                                              |
| Trennseite: (Keine)                                                                                                    | Kommentar:                                                                          |                                                                                              |                                       |                                   | _                       |                                              |
| Iestseite drucken                                                                                                    | Trenn <u>s</u> eite: (K                                                             | eine)                                                                                        |                                       | <u>D</u> urchsu                   | uchen                   |                                              |
| OK Abbrechen Überneh                                                                                                    |                                                                                     |                                                                                              | Īe                                    | estseite dru                      | ucken                   |                                              |
| OK Abbrechen Überneh                                                                                                    |                                                                                     |                                                                                              |                                       |                                   |                         |                                              |
| OK Abbrechen Überneh                                                                                                    |                                                                                     |                                                                                              |                                       |                                   |                         |                                              |
|                                                                                                    |                                                                                     |                                                                                              |                                       |                                   |                         |                                              |
|                                                                                                    |                                                                                     |                                                                                              | OK                                    | Abbreck                           | nen                     | Ü <u>b</u> erneh                             |
| Jenscharten von Fanasonic DF-1620EPS                                                                                                    | genschaften v                                                                       | von Panasonic DI                                                                             | ОК<br>Р-1820Е Р                       | Abbrect                           | nen                     | Ü <u>b</u> erneł                             |
| Schriftart   Geräteoptionen   PostScript   Wasserzeiche<br>Allgemein Details   Freigabe   Papier   Grafil                                                                                                    | g <b>enschaften v</b><br>Schriftart<br>Allgemein                                    | von Panasonic DI<br>Geräteoptionen<br>Details                                                | OK<br>P-1820E P:<br>Post:<br>Freigabe | Abbreck<br>6<br>Script  <br>Pap   | nen                     | Ü <u>b</u> erneh<br>serzeiche<br>Grafil      |
| Schriftart Geräteoptionen PostScript Wasserzeiche<br>Allgemein Details Freigabe Papier Grafil                                                                                                    | jenschaften<br>Schriftart<br>Allgemein                                              | von Panasonic D<br>Geräteoptionen<br>Details<br>sonic DP-1820EPS                             | OK<br>P-1820E P1<br>Post<br>Freigabe  | Abbrect<br>6<br>Script  <br>  Pap | nen                     | Ü <u>b</u> ermeh<br>J<br>serzeiche<br>Grafik |
| Schriftart     Geräteoptionen     PostScript     Wasserzeiche<br>Allgemein       Details     Freigabe     Papier     Grafil       Panasonic DP-1820EPS     Anschluss für die Druckausgabe:                                                                                                    | <mark>renschaften v</mark><br>Schriftart<br>Allgemein<br>ૐ Pana:<br>Anschluss für d | <b>/on Panasonic D</b><br>Geräteoptionen<br>Details<br>sonic DP-1820EPS<br>die Druckausgabe: | DK<br>P-1820E P<br>Post<br>Freigabe   | Abbrect<br>5<br>Script  <br>Pap   | nen    <br>Was:<br>bier | Ü <u>b</u> erneh<br>serzeiche<br>Grafik      |

Ireiber für die Druckausgabe: AdobePS Panasonic DP-1820EPS

Zeitlimit

Nicht gewählt:

Druckeranschluss zuweisen...

Übertragungswiederholung: 45

12 M-LPR Port Monitor × Hostname oder IP-Adresse OK 133.185.254.105 Abbrechen Warteschlangen-Name lp105 180 Sekunde Startjob-Zeitüberschreitung: 60 Sekunde Empfangs-Zeitüberschreitung: 180 Sekunde Г Sende-Zeitüberschreitung: F Aktiviere Wiederholungs-Dialog

15

Spool-Einstellungen...

ΟK

Die Dialogbox für Druckereigenschaften wird angezeigt.

Mit dem folgenden Schritt wird der LPR-Port für den Druck im Netzwerk registriert.

Bevor Sie fortfahren, stellen Sie sicher, dass das Gerät ordnungsgemäß ans Netzwerk angeschlossen und betriebsbereit (ONLINE) ist.

Wählen Sie die Details-Registerkarte und klicken

Sie auf die Anschluss hinzufügen... - Schaltfläche.

Das Dialogfeld M-LPR Port Monitor erscheint.

Geben Sie die IP-Adresse der Gerätes in das Feld **"Hostname oder IP-Adresse:"** und den Warteschlangen-Namen (z.B. lp105) in das Feld **"Warteschlangen-Name"** ein..

Klicken Sie auf die Schaltfläche OK

Wenn eine Fehlermeldung erscheint, weil dieser Anschlussname oder diese IP-Adresse bereits vergeben wurden, wählen Sie einen anderen Namen.

## Windows 98/Windows Me

| Qualitä                               | t Í,           | Sicherh        | eit        | 1                  | Geräte Opt  | ionen    |
|---------------------------------------|----------------|----------------|------------|--------------------|-------------|----------|
| Allgemein                             | Details        | Farbverwaltun  | )   F      | reigabe            | Papier      | Ausgab   |
| 🏈 Panasor                             | nic DP-1820E F | °S             |            |                    |             |          |
| Anschluss für die                     | Druckausgabe:  |                |            |                    |             |          |
| 0.74.229.105:lp                       | 105 (M-LPR Po  | ort) 💌         | Anschluss  | <u>h</u> inzufügen | )           |          |
|                                       |                |                | Anschlu    | ss jöschen         | 1           |          |
| [reiber für die Dru<br>Panaconio DP 1 | uckausgabe:    |                | Nouo       | Traibar            |             |          |
| Fanasonic DF-1                        | 02VE F3        |                | Neuel      | Tjeiber            |             |          |
| <u>D</u> ruckeranscl                  | hluss zuweisen | . <u>Z</u> uor | Inung aufł | neben              |             |          |
| Zeitlimit                             |                | 15 0.1         |            |                    |             |          |
| <u>IN</u> ICRE gewani                 | c              | јо зеки        | nden       |                    |             |          |
| Ubertrag <u>u</u> ngs                 | wiederholung:  | 45 Seku        | iden       |                    |             |          |
|                                       | Spool-Eins     | stellungen     | nschlussei | nstellungen        | 1           |          |
|                                       |                |                |            |                    | 1           |          |
|                                       |                |                |            |                    |             |          |
|                                       |                |                |            |                    |             |          |
|                                       |                |                |            |                    |             |          |
|                                       |                | OK             | 1 4        | bbrachan [         | Übernehmen  | 1 1000   |
|                                       |                |                |            | DEROGRACI          | openier men | L d link |

Die Anzeige kehrt zu den Druckereigenschaften zurück.

Prüfen Sie, ob sich der "Anschluss für die Druckausgabe" entsprechend den Eingaben geändert hat. Klicken Sie zuerst die Schaltfläche

Übernehmen und dann OK

Das Dialogfeld für Druckereigenschaften wird geschlossen und damit ist der Drucker als Netzwerkdrucker konfiguriert.

1. Der M-LPR-Monitor ist immer dann erforderlich, wenn Druckdaten nicht an den Druckeranschluss (z.B. LPT1) des PCs, sondern an die IP-Adresse eines Druckers im Netzwerk geschickt werden sollen.

## Windows NT 4.0

Melden Sie sich als Administrator an.

| Netzwerk                           |                                                                       |                                                                                    |                                                |                                             | ?                                 |
|------------------------------------|-----------------------------------------------------------------------|------------------------------------------------------------------------------------|------------------------------------------------|---------------------------------------------|-----------------------------------|
| Identifikati                       | on Dienst                                                             | e Protokolle                                                                       | Netzwerkk                                      | arte   Bindu                                | ungen                             |
|                                    | Anhand de<br>Netzwerk i<br>und auch o<br>Computer e                   | r folgenden Infor<br>dentifiziert. Sie ki<br>die Arbeitsgruppe<br>erscheinen wird, | mationen v<br>önnen den<br>oder Dom<br>ändern. | vird Ihr Com<br>Computer-N<br>äne, in der d | puterim<br>Jamen<br>der           |
| Computer                           | -Name:                                                                | WINNT-GE-7                                                                         | 6                                              |                                             |                                   |
| Arbeitsgru                         | uppe:                                                                 | WORKGROU                                                                           | JP                                             |                                             |                                   |
|                                    |                                                                       |                                                                                    |                                                | <u>An</u> de                                | em)                               |
|                                    |                                                                       |                                                                                    |                                                |                                             |                                   |
|                                    |                                                                       |                                                                                    |                                                | OK                                          | Abbreche                          |
|                                    |                                                                       |                                                                                    |                                                |                                             |                                   |
| Netzwerk                           |                                                                       |                                                                                    |                                                |                                             | ?                                 |
|                                    | Dionet                                                                |                                                                                    | NI-1                                           | a linea                                     |                                   |
| Identifikati                       | on Dienst                                                             | e Protokolle                                                                       | Netzwerkk                                      | arte   Bindu                                | ungen                             |
| <u>N</u> etzwerk                   | dienste:                                                              |                                                                                    |                                                |                                             |                                   |
| 📒 Arbe                             | itsstationsd                                                          | lienst                                                                             |                                                |                                             |                                   |
| 📃 📇 Com                            | puter-Such                                                            | idienst                                                                            |                                                |                                             |                                   |
| 📇 Micr                             | osoft TCP/                                                            | IP-Druckdienst                                                                     |                                                |                                             |                                   |
| Nett                               | IUS-Schni                                                             | ttstelle                                                                           |                                                |                                             |                                   |
| Serv                               | -Konrigurat                                                           | lion                                                                               |                                                |                                             |                                   |
|                                    | er-Dienst                                                             |                                                                                    |                                                |                                             |                                   |
|                                    |                                                                       |                                                                                    |                                                |                                             |                                   |
| Hinzuf                             | üaen                                                                  | Entfernen                                                                          | Eigens                                         | chaften                                     | Aktualisieren                     |
|                                    |                                                                       |                                                                                    | -10-110                                        |                                             |                                   |
| Beschr                             | elbung:<br>vt.don Clior                                               | at filir dae CMD (C                                                                | oruor Moo                                      |                                             |                                   |
| Block)-                            | Protokoll, d                                                          | iem Kern der Mic                                                                   | rosoft-Netz                                    | sage<br>werkunterst                         | tützung.                          |
| ŕ                                  |                                                                       |                                                                                    |                                                |                                             | 2                                 |
|                                    |                                                                       |                                                                                    |                                                |                                             |                                   |
|                                    |                                                                       |                                                                                    |                                                |                                             |                                   |
|                                    |                                                                       |                                                                                    |                                                |                                             |                                   |
|                                    |                                                                       |                                                                                    |                                                |                                             |                                   |
|                                    |                                                                       |                                                                                    |                                                |                                             |                                   |
|                                    |                                                                       |                                                                                    |                                                | OK.                                         | Abbreche                          |
|                                    |                                                                       |                                                                                    |                                                |                                             |                                   |
|                                    |                                                                       |                                                                                    |                                                |                                             |                                   |
| Auswahl: N                         | letzwerko                                                             | lienst                                                                             |                                                |                                             | ?                                 |
|                                    |                                                                       | 2 P 12                                                                             |                                                | 1.12                                        |                                   |
|                                    | Klicken Sie<br>möchten, u                                             | aut die Kompor<br>und klicken Sie d                                                | iente Netzi<br>Iann auf "C                     | verkdienst,<br>IK'', Klicker                | die Sie installieren<br>5 Sie auf |
|                                    | "Diskette",                                                           | , wenn Sie über                                                                    | eine Install                                   | ationsdisket                                | te für diese                      |
| Network                            | Komponen<br>lienst                                                    | te verfugen.                                                                       |                                                |                                             |                                   |
|                                    | Cardina (11                                                           | N-N-C                                                                              |                                                |                                             |                                   |
| 🛛 📇 Client                         |                                                                       |                                                                                    |                                                |                                             |                                   |
| 📃 🛄 Einter                         | Service fui<br>she TCD/ID                                             | n Netware<br>2 Dienste                                                             |                                                |                                             |                                   |
| 📃 🔜 Einfac                         | service rui<br>che TCP/IF<br>soft Peer V                              | P-Dienste<br>/eb.Services                                                          |                                                |                                             |                                   |
| Einfac                             | service fui<br>che TCP/IF<br>soft Peer W<br>soft T <u>CP/IF</u>       | P-Dienste<br>/eb Services<br>P-Druckdienst                                         |                                                |                                             |                                   |
| Einface<br>Micro<br>Micro<br>NetBl | service fui<br>che TCP/IF<br>soft Peer W<br>soft TCP/IF<br>OS-Schnitt | P-Dienste<br>/eb Services<br>P-Druckdienst<br>stelle                               |                                                |                                             |                                   |
| Einfac<br>Micro<br>NetBI           | service ful<br>che TCP/IF<br>soft Peer W<br>soft TCP/IF<br>OS-Schnitt | P-Dienste<br>/eb Services<br>P-Druckdienst<br>stelle                               |                                                |                                             |                                   |
| Einfac<br>Micro<br>NetBl           | service ful<br>che TCP/IF<br>soft Peer W<br>soft TCP/IF<br>OS-Schnitt | P-Dienste<br>/eb Services<br>P-Druckdienst<br>stelle                               |                                                |                                             | <br>Diskette                      |
| Einfac<br>Micro<br>Micro<br>NetBl  | service ful<br>che TCP/IF<br>soft Peer W<br>soft TCP/IF<br>OS-Schnitt | P-Dienste<br>-Dieste<br>-Druckdienst<br>stelle                                     |                                                |                                             | Diskette                          |
| Einfac<br>Micro<br>Micro<br>NetBI  | service ful<br>che TCP/IF<br>soft Peer W<br>soft TCP/IF<br>OS-Schnitt | P-Direckdienste<br>/eb Services<br>P-Druckdienst<br>stelle                         |                                                |                                             |                                   |

Klicken Sie auf **Start**, **Einstellungen** und wählen Sie die **Systemsteuerung** aus.

Das Systemsteuerungs-Fenster erscheint.

Doppelklicken Sie das Netzwerksymbol.

Das Netzwerk-Dialogfeld erscheint.

Auf das Register "Dienste" (Services) klicken.

Prüfen, ob der LPR-Dienst bereits installiert ist. (Angezeigt als **Microsoft TCP/IP-Druckdiens** in der Liste der Netzwerkdienste.)

Ist der TCP/IP-Druckdienst bereits vorhanden, fahren Sie mit Schritt 7 fort. Andernfalls führen Sie jetzt die Installation dieses Dienstes durch.

Klicken Sie Hinzufügen...]. In der nun folgenden Auswahl der Netzwerkdienst wählen Sie den Microsoft TCP/IP-Druckdienst aus.

Klicken Sie auf die OK - Schaltfläche.

## Windows NT 4.0

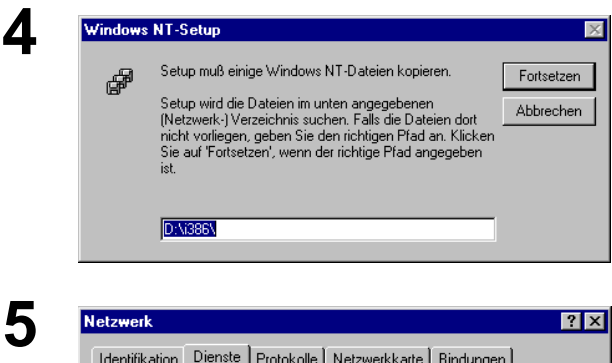

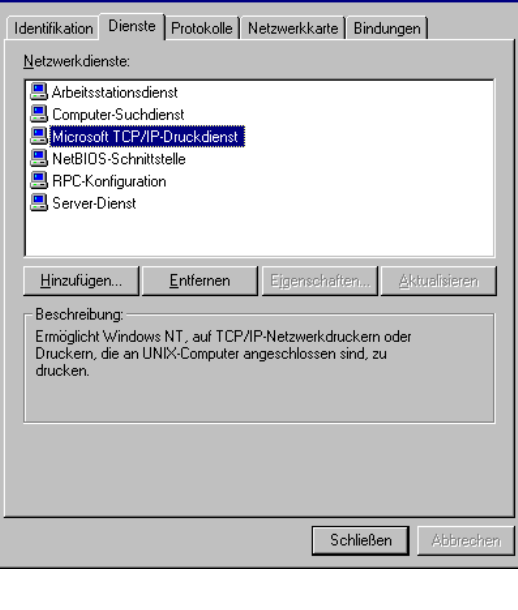

 Anderung der Netzwerkeinstellungen
 Image: Computer in the computer in the comput

6

Das Dialogfeld von Windows NT-Setup erscheint.

Legen Sie die Windows NT 4.0 CD-ROM in das CD-Laufwerk ein und geben Sie **D:\i386\** (wenn "D:" Ihr CD-ROM Laufwerk bezeichnet) ein. Klicken Sie auf die Fortsetzen - Schaltfläche.

Nachdem alle Dateien auf Ihre Festplatte kopiert wurden, kehrt die Anzeige wieder zum Netzwerk-Dialogfeld zurück. Bestätigen, dass der "Microsoft TCP/IP-Druckdienst" zu der Liste der Netzwerkdienste hinzugefügt wurde.

Schließen - Schaltfläche anklicken.

**Hinweis:** Wenn die OK-Schaltfläche sich nicht in eine Schließen-Taste verwandelt, müssen Sie den Microsoft TCP/IP-Druckerservice entfernen und neu installieren.

Die Dialogbox "Änderung der

Netzwerkeinstellungen" wird angezeigt. Klicken Sie

auf \_\_\_\_\_\_, um Ihren Computer neu zu starten.

Damit haben Sie die Installation des LPR-Dienstes abgeschlossen.

Loggen Sie sich nach dem Neustart Ihres Computers mit einem Konto mit Administratorrechten ein, klicken Sie auf die **Start**-Taste, wählen Sie **Einstellungen** und klicken Sie dann auf **Drucker**.

Der Drucker-Ordner erscheint.

Klicken Sie mit der rechten Maustaste auf das gewünschte Druckersymbol und wählen Sie **Eigenschaften** im Popup-Menü aus.

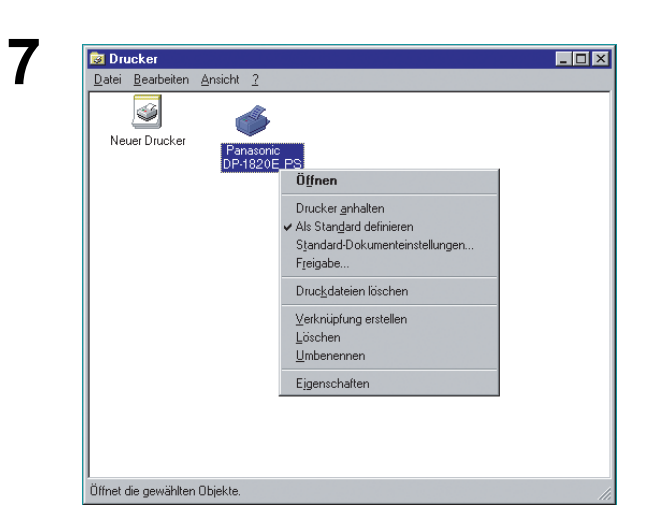

Windows NT 4.0

| Zeitplanung der Druck<br>Allgemeir                                                                                    | kaufträge   Freigabe   S<br>n                                 | iicherheit   Geräteeins<br>Anschlüsse |
|----------------------------------------------------------------------------------------------------|---------------------------------------------------------------|---------------------------------------|
| Panasonic D                                                                                                    | 0P-1820E PS                                                   |                                       |
| Druckausgaben an d<br>werden am ersten frei                                                                           | lie folgenden Anschlüsse<br>ien markierten Anschluß           | senden. Druckaufträg<br>gedruckt.     |
| Anschluß                                                                                                    | Beschreibung                                                  | Drucker                               |
| LPT1:                                                                                                    | Local Port                                                    | Panasonic DP-182                      |
| LPT2:                                                                                                    | Local Port                                                    |                                       |
| LPT3:                                                                                                    | Local Port                                                    |                                       |
| 🗆 сом1:                                                                                                    | Local Port                                                    |                                       |
| Сом2:                                                                                                    | Local Port                                                    |                                       |
| 🗆 сомз:                                                                                                    | Local Port                                                    |                                       |
| Соми                                                                                                    | Local Port                                                    |                                       |
| Hinaufiliana                                                                                                    | Lässher                                                       | Konfiguriere                          |
| <u>A</u> mearagort                                                                                                    | Losonen                                                       |                                       |
|                                                                                                    | wieren                                                        | OK At                                 |
|                                                                                                    | wiere <u>n</u>                                                | OK At                                 |
|                                                                                                    | viere <u>n</u>                                                | OK At                                 |
| Druckeranschlü                                                                                                    | sse                                                           | OK At                                 |
| ) <b>ruckeranschlü</b><br>⊻erfügbare Druck                                                                            | sse<br>keranschlüsse:                                         | OK At                                 |
| D <b>ruckeranschlü</b><br>⊻erfügbare Druck                                                                            | sse<br>keranschlüsse:                                         | OK At                                 |
| )ruckeranschlü<br>Verfügbare Druck<br>Digital Network F<br>Lexmark DLC Ne                                             | sse<br>keranschlüsse:<br>Port<br>etwork Port                  | OK At                                 |
| Inckeranschlü<br>Verfügbare Druck<br>Digital Network F<br>Lexmark DLC Ne<br>Lexmark TCP/IP                            | sse<br>keranschlüsse:<br>Port<br>stwork Port<br>'Network Port | OK At                                 |
| Tuckeranschlü<br>Verfügbare Drucł<br>Digital Network F<br>Lexmark DLC Ne<br>Lexmark TCP/IP<br>Local Port              | sse<br>keranschlüsse:<br>Port<br>etwork Port<br>Network Port  | OK At                                 |
| Druckeranschlü<br>⊻erfügbare Druck<br>Digital Network F<br>Lexmark DLC Ne<br>Lexmark TCP/IP<br>Local Port             | sse<br>seranschlüsse:<br>Port<br>etwork Port<br>'Network Port | OK At                                 |
| Druckeranschlü<br>⊻erfügbare Drucł<br>Digital Network F<br>Lexmark DLC Ne<br>Lexmark TCP/IP<br>Local Port<br>LPR Port | sse<br>keranschlüsse:<br>Port<br>etwork Port<br>Network Port  |                                       |
| Pruckeranschlü<br>⊻erfügbare Drucł<br>Digital Network F<br>Lexmark DLC Ne<br>Lexmark TCP/IP<br>Local Port             | sse<br>keranschlüsse:<br>Port<br>etwork Port<br>'Network Port | OK At                                 |
| ruckeranschlü<br>Verfügbare Druck<br>Digital Network F<br>Lexmark DLC Ne<br>Lexmark TCP / Port                        | sse<br>keranschlüsse:<br>Port<br>etwork Port<br>Network Port  | OK At                                 |
| ruckeranschlü<br>Verfügbare Druck<br>Digital Network F<br>Lexmark DLC Ne<br>Lexmark TCP/IP<br>Local Port<br>LPR Port  | sse<br>keranschlüsse:<br>Port<br>etwork Port<br>'Network Port | OK At                                 |
| Druckeranschlü<br>⊻erfügbare Drucł<br>Digital Network F<br>Lexmark DLC Ne<br>Lexmark TCP/IP<br>Local Port<br>LPR Port | sse<br>keranschlüsse:<br>Port<br>twork Port<br>Network Port   | OK At                                 |

Name oder Adresse des Hosts, der LPD bereitstellt: 133.185.254.106

Name des Druckers auf dem Computer:

OK Abbrechen

<u>H</u>ilfe

Mit dem folgenden Schritt wird der LPR-Port für den Druck im Netzwerk registriert.

Bevor Sie fortfahren, stellen Sie sicher, dass das Gerät ordnungsgemäß ans Netzwerk angeschlossen und betriebsbereit (ONLINE) ist.

Wählen Sie die **Anschlüsse**-Registerkarte und klicken Sie auf die Hinzufügen...

Das Dialogfeld "Druckeranschlüsse" erscheint.

Wählen Sie den **LPR-Port** und klicken Sie auf die Neuer Anschluß...

Das Dialogfeld "LPR-kompatiblen Drucker hinzufügen" erscheint.

Geben Sie im oberen Feld die IP-Adresse des Gerätes im und im unteren Feld den Warteschlangennamen "Ip" ein.

Klicken Sie auf die OK - Schaltfläche.

(Bitte warten Sie, bis die IP-Adresse und die Netzwerkanbindung verifiziert worden sind.)

## Windows NT 4.0

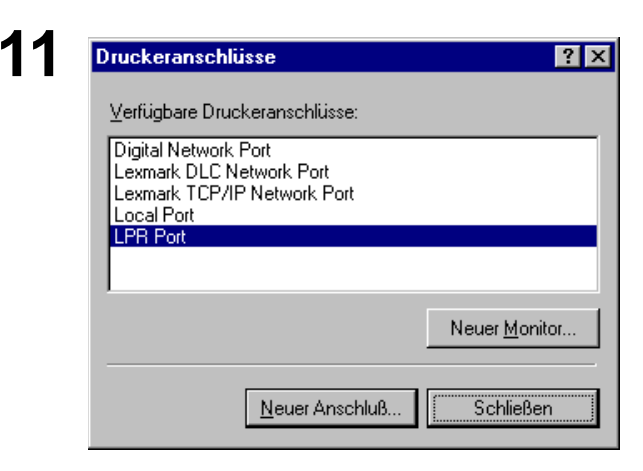

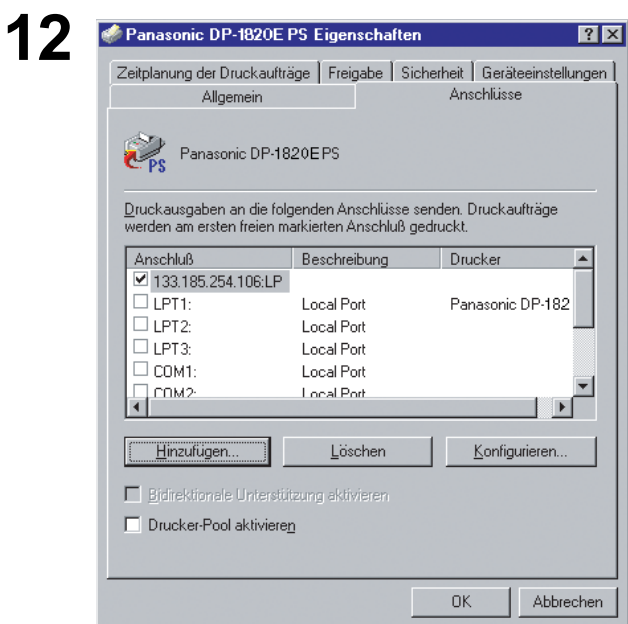

#### Das Dialogfeld "Druckeranschlüsse" erscheint.

Schließen - Schaltfläche anklicken.

Wählen Sie den Druckeranschluss aus und klicken

Sie auf die OK - Schaltfläche.

Das Dialogfeld für Druckereigenschaften wird geschlossen und damit ist der Drucker als Netzwerkdrucker konfiguriert.

## Windows 2000/Windows XP/Windows Server 2003

Melden Sie sich als Administrator an.

| 1        | 🔹 Eigenschaften von Panasonic DP-1820E PS 🔋 🍸                                           |
|----------|-----------------------------------------------------------------------------------------|
| •        | Sicherheitseinstellungen Geräteeinstellungen<br>Allgemein Freigabe Anschlüsse Erweitert |
|          | Panasonic DP-1820E PS                                                                   |
|          | Stand <u>o</u> rt:                                                                      |
|          | Kommentar.                                                                              |
|          | Modell: AdobePS Panasonic DP-1820EPS                                                    |
|          | Funktionen                                                                              |
|          | Farbe: Nein Verfügbares Papier:                                                         |
|          | Beidseitiger Druck: Ja 🗛 🔄                                                              |
|          | Hefter: Ja                                                                              |
|          | Geschwindigkeit: 60 ppm                                                                 |
|          | Max. Auflösung: 601 dpi                                                                 |
|          | Druckeinstellungen Testseite drucken                                                    |
|          | OK Abbrechen Übernehmen                                                                 |
| <b>ר</b> |                                                                                         |
| Ζ        | Seigenschaften von Panasonic DP-1820E PS                                                |
|          | Sicherheitseinstellungen Geräteeinstellungen                                            |
|          | Aligenein Freigabe Anschlusso Erweiten                                                  |
|          | Panasonic DP-1820EPS                                                                    |
|          | Auf folgenden Anschlüssen drucken. Die Dokumente werden auf                             |
|          | dem ersten treien und markierten Anschluss gedruckt.                                    |
|          | Anschluss Beschreibung Drucker                                                          |
|          | LPT2: Druckeranschluss                                                                  |
|          | LPT3: Druckeranschluss                                                                  |
|          | COM1. Serieller Anschluss                                                               |
|          | COM3: Serieller Anschluss                                                               |
|          | COM4: Serieller Anschluss                                                               |
|          | Hinzufügen Löschen Konfigurieren                                                        |
|          | Bidirektionale Unterstützung aktivieren                                                 |
|          | <u>D</u> ruckerpool aktivieren                                                          |
|          | OK Abbrechen Ü <u>b</u> ernehmen                                                        |
|          |                                                                                         |
| 3        | Druckeranschlüsse                                                                       |
| -        | Verfügbare Anschlusstypen:                                                              |
|          | Local Port                                                                              |
|          | Standard TCP/IP Port                                                                    |
|          |                                                                                         |

Neuer Anschlusstyp...

Neuer Anschluss...

Abbrechen

Drucker (Windows XP/Windows Server 2003: Drucker unt Fax) - Ordner öffnen.

Klicken Sie mit der rechten Maustaste auf das gewünschte Druckersymbol und wählen Sie **Eigenschaften** im Popup-Menü aus.

Die Dialogbox für Druckereigenschaften wird angezeigt.

Wählen Sie die **Anschlüsse**-Registerkarte und klicken Sie auf die Hinzufügen...

Wählen Sie Standard TCP/IP Port und klicken Sie

auf die Schaltfläche Neuer Anschluss...

## Windows 2000/Windows XP/Windows Server 2003

| Λ | Assistent zum Hinzufügen eines Standard-TCP/IP-Druckerports                                                                                                    | Klicken Sie auf die Weiter I - Schaltfläche                                                                                               |
|---|----------------------------------------------------------------------------------------------------|----------------------------------------------------------------------------------------------------|
|   | Willkommen                                                                                                    |                                                                                                    |
|   | Mit diesem Assistenten kann ein Port für einen<br>Netzwerkdrucker hinzugefügt werden.                                                                                        |                                                                                                    |
|   | Bevor Sie beginnen, vergewissern Sie sich, dass:<br>1. das Gerät eingeschaltet ist.<br>2. das Netzwerk eingerichtet und konfiguriert ist.                                    |                                                                                                    |
|   | Klicken Sie auf "Weiter", um den Vorgang fortzusetzen.                                                                                                    |                                                                                                    |
|   | < <u>Zurück</u> Abbrechen                                                                                                    |                                                                                                    |
| 5 | Assistent zum Hinzufügen eines Standard-TCP/IP-Druckerports                                                                                                    | Im oberen Feld die IP-Adresse und Portname und                                                                                            |
| U | Port hinzufügen<br>Für welches Gerät möchten Sie einen Port hinzufügen?                                                                                                    | klicken Sie die Schaltfläche Weiter                                                                                                    |
|   | Geben Sie einen Druckernamen oder IP-Adresse und Portnummer für das gewünschte<br>Gerät ein.<br>Druckername oder IP-Adresse: 133.185.254.106<br>Portname: IP_133.185.254.106 | <b>Hinweis:</b> Die Anschlussbezeichnung wird<br>automatisch zusammen mit der IP-<br>Adresse eingegeben. Sie müssen diese<br>ggf. ändern. |
|   | <zurück weiter=""> Abbrechen</zurück>                                                                                                    |                                                                                                    |
| 6 | Assistent zum Hinzufügen eines Standard-TCP/IP-Druckerports                                                                                                    | < DP-180/1520P/1820P/1820E >                                                                                                    |
| U | Zusätzliche Portinformationen erforderlich<br>Das Geräk konnte nicht identifiziert werden.                                                                                   | Wählen Sie <b>Benutzerdefiniert</b> und klicken Sie die                                                                                   |
|   | Das gefundene Gerät hat einen unbekannten Typ. Überprüfen Sie Folgendes:<br>1. Das Gerät ist richtig konfiguriert.                                                           | Schaltfläche Einstellungen                                                                                                    |
|   | <ol> <li>Die Adresse auf der vorherigen Seite ist korrekt.</li> <li>Korrigieren Sie die Adresse und führen Sie eine neue Suche im Netzwerk aus, in dem Sie zum</li> </ol>    | oder                                                                                                    |
|   | Assistenten auf der vorherigen Seite zurückkehren, oder wählen Sie einen anderen Gerätetyp,<br>wenn Sie sicher sind, dass die Adresse korrekt ist.                           | < DP-2330/3030/3530/4530/6030 >                                                                                                    |
|   | - Ceiller                                                                                                    | Wählen Sie Standard und klicken Sie auf die                                                                                               |
|   | Standard Generic Network Card     Segutzerdefiniert     Einstellungen                                                                                                    | Weiter -Schaltfläche. Verfahren Sie danach weiter mit Schritt 9.                                                                          |
|   | <zurück weiter=""> Abbrechen</zurück>                                                                                                    |                                                                                                    |

## Windows 2000/Windows XP/Windows Server 2003

|                                                                                                    | kontigurieren <u>? x</u>                                                                                                    | 2. Geben Sie im Bereich der LPR-Einstellungen     |
|----------------------------------------------------------------------------------------------------|----------------------------------------------------------------------------------------------------|---------------------------------------------------|
| Portname:                                                                                                    | UD 100 105 054 100                                                                                                    | den Warteschlangenname (z.B. LPR1) ein            |
| Druckername oder IP-Adresse:                                                                                                    | 122 105 254 100                                                                                                    |                                                   |
| 1 Protokoll                                                                                                    | 133.163.234.106                                                                                                    | 3. Klicken Sie auf dieOK                          |
| C Baw                                                                                                    | ⊙ L <u>P</u> R                                                                                                    | Schaltfläche.                                     |
| Raw-Einstellungen                                                                                                    |                                                                                                    |                                                   |
| Portnummer: 9100                                                                                                    |                                                                                                    |                                                   |
|                                                                                                    |                                                                                                    |                                                   |
| Warteschlangenname:                                                                                                    |                                                                                                    |                                                   |
|                                                                                                    |                                                                                                    |                                                   |
| SNMP-Status aktiviert                                                                                                    |                                                                                                    |                                                   |
| Lommunityname: public                                                                                                    |                                                                                                    |                                                   |
| SNMP- <u>G</u> eräteindex:                                                                                                    |                                                                                                    |                                                   |
|                                                                                                    |                                                                                                    |                                                   |
|                                                                                                    | 3 OK Abbrechen                                                                                                    |                                                   |
| Das gefundene Gerät hat einen unbekan<br>1. Das Gerät ist richtig konfigurient<br>2. Die Adresse auf der vorherigen Seite ist<br>Korrigieren Sie die Adresse und führen Si<br>Assistenten auf der vorherigen Seite zuri<br>wenn Sie sicher sind, dass die Adresse ko<br>Gerätetyp<br>C Standard Genetic Network Card<br>G Benetizerdefiniert | nten Typ. Überprüfen Sie Folgendes:<br>t korrekt.<br>2 eine neue Suche im Netzwerk aus, in dem Sie zum<br>cickehren, oder wählen Sie einen anderen Geräletyp,<br>arrekt ist.                                                                                                    |                                                   |
| - Dollow Congenitati                                                                                                    | [Einstellungen]                                                                                                    |                                                   |
| Assistent zum Hinzufügen eines Stant<br>Fertig                                                                                                    | in einen Port mit folgenden Eigenschaften<br>hit.                                                                                                    | Klicken Sie auf die Fertigstellen - Schaltfläche. |
| Assistent zum Hinzufügen eines Stand<br>Fertig<br>Sie habe<br>ausgewä<br>SNMP:<br>Protokol<br>Gerät:<br>Pottnam<br>Adaptet<br>Klicken                                                                                                    | Image: Image: Image | Klicken Sie auf die Fertigstellen - Schaltfläche. |

## Windows 2000/Windows XP/Windows Server 2003

| ruckeranschlüsse                                                                                                    | Schließen - Schaltfläche anklicken.            |
|----------------------------------------------------------------------------------------------------|------------------------------------------------|
| Verfügbare Anschlusstypen:                                                                                          |                                                |
| Local Port<br>Standard TCP/IP Port                                                                                  |                                                |
|                                                                                                    |                                                |
| Neuer Anschlusstyp                                                                                                  | Gen ]                                          |
| Eigenschaften von Panasonic DP-1820E PS                                                                             | Klicken Sie auf die Übernehmen - Schaltfläche. |
| Sicherheitseinstellungen Geräteeinstellun<br>Allgemein Freigabe Anschlüsse E                                        | jen                                            |
| Panasonic DP-1820EPS                                                                                                | Klicken Sie auf die OK - Schaltfläche.         |
| Auf folgenden Anschlüssen drucken. Die Dokumente werden auf<br>dem ersten freien und markierten Anschluss gedruckt. | Das Dialogfeld für Druckereigenschaften wird   |
| Anschluss Beschreibung Drucker                                                                                      | geschlossen und damit ist der Drucker als      |
| LPT3: Druckeranschluss                                                                                              | Netzwerkdrucker konfiguriert                   |
| COM2: Serieller Anschluss                                                                                           |                                                |
| COM3: Serieller Anschluss                                                                                           |                                                |
| FILE: Ausgabe in Datei                                                                                              |                                                |
| ☑ IP_13 Standard TCP/IP Port                                                                                        |                                                |
| Hinzufügen Löschen Konfigurie                                                                                       | ren                                            |
| Ridirektionale Enterstiitzuma aktiviaren                                                                            |                                                |
| Druckerpool aktivieren                                                                                              |                                                |
|                                                                                                    |                                                |
|                                                                                                    |                                                |

### Windows

Wenn Sie die Mailbox- und Sicherheitsmailbox-Funktionen anwenden möchten, müssen Sie zunächst das Sicherheits-Dienstprogramm installieren. Um mit der Abteilungszahler-Funktion auch das Drucken zu kontrollieren, ist es erforderlich, dass Sie ZUERST das Sicherheits-Dienstprogramm installieren.

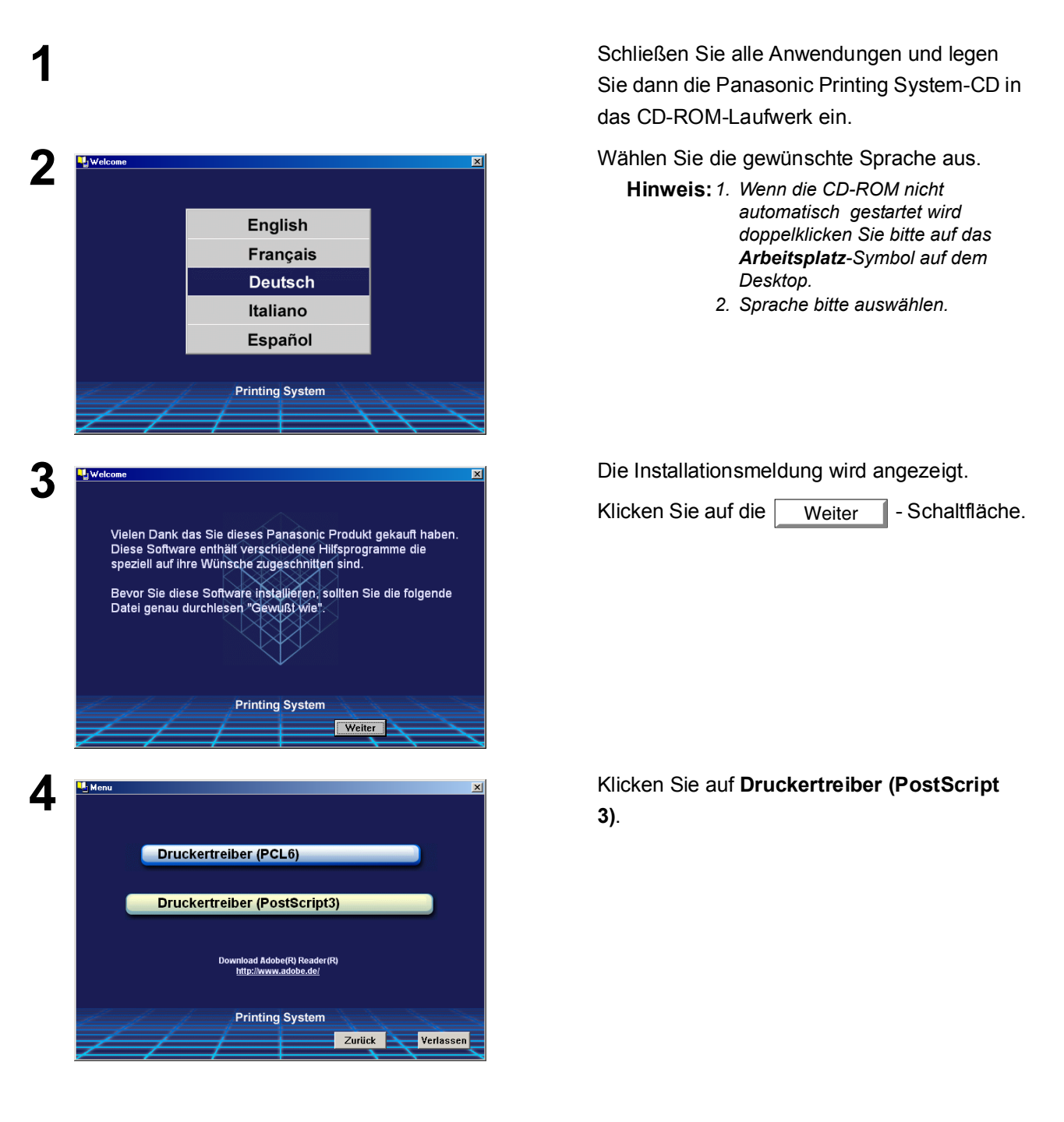

## Windows

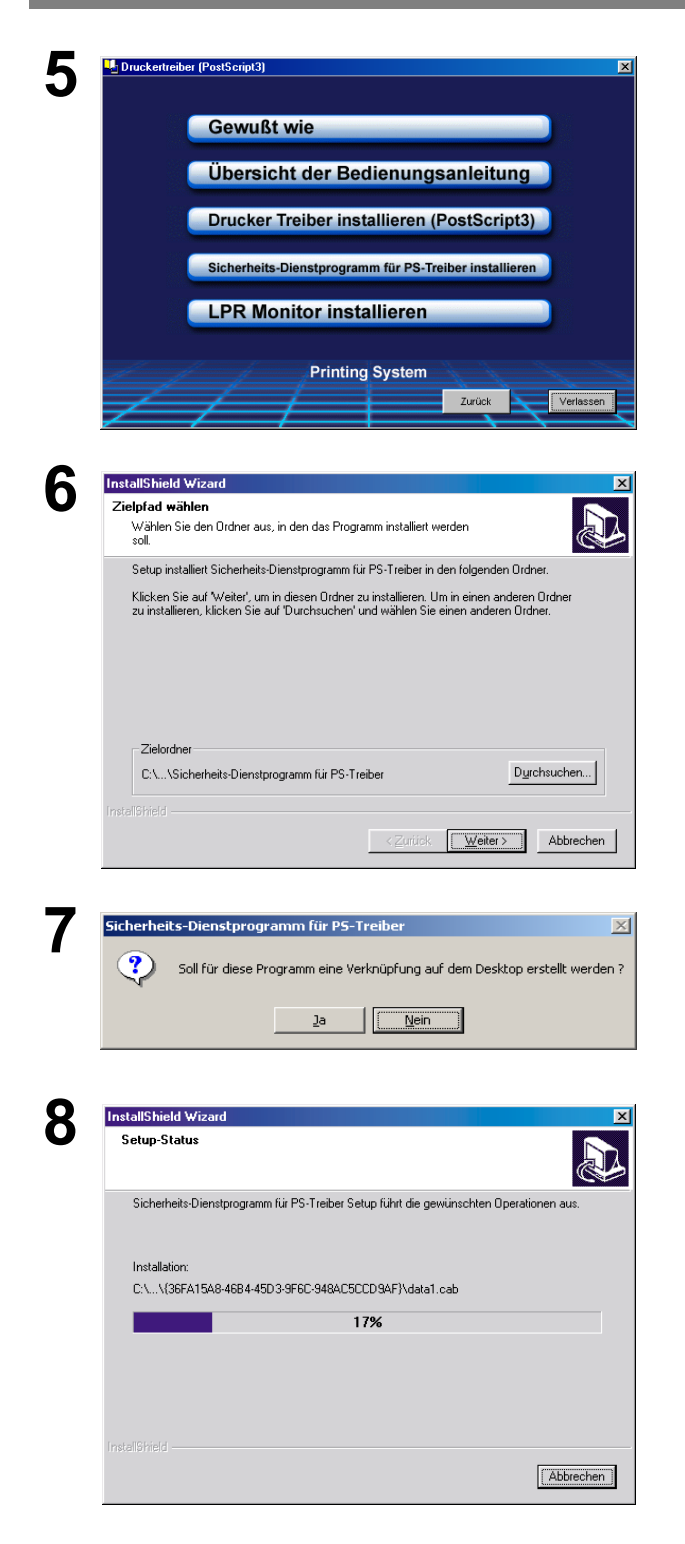

Wählen Sie Sicherheits-Dienstprogramm für PS-Treiber installieren.

Klicken Sie auf die Weiter - Schaltfläche.

Klicken Sie auf die Ja - Schaltfläche, wenn Sie auf Ihrem Desktop eine Verknüpfung zum Sicherheits-Dienstprogramm erstellen möchten.

Die erforderlichen Dateien werden kopiert.

## Windows

|--|

Klicken Sie auf die Fertigstellen - Schaltfläche.

Der Ordner für das Sicherheits-Dienstprogramm für PS-Treiber wurde dem Programmmenü hinzugefügt und die Installation ist jetzt abgeschlossen.

### Mac OS 8.6/9.x/X

Um die Abteilungscodes, die Mailbox und die Sicherheitsmailboxen verwenden zu können, müssen die erforderlichen Informationen vor der Installation der Druckertreibers eingegeben werden.

Wenn Sie Max OS X verwenden, müssen Sie die Einstellung vor dem Hinzufügen des Druckers mit Hilfe des Sicherheits-Dienstprogrammes für PS-Treiber ändern.

Falls Sie den Drucker bereits hinzugefügt haben, müssen Sie ihn wieder löschen, die Einstellung mit dem Sicherheits-Dienstprogramm für PS-Treiber ändern und den Drucker dann hinzufügen.

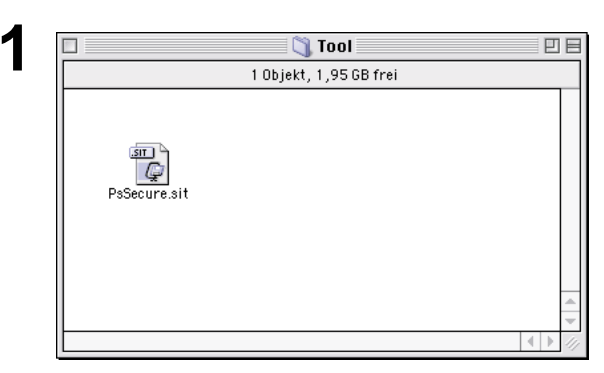

Sie dann die Panasonic Printing System-CD in das CD-ROM-Laufwerk ein. Doppelklicken Sie auf das CD-Symbol auf Ihrem Desktop.

Schließen Sie alle Anwendungen und legen

Für OS 8.6/9.x: Durchsuchen Sie den Ordner German > PS > Setup > Mac > Tool. Für OS X: Durchsuchen Sie den Ordner German > PS > Setup > Mac > Tool >

OSX\_only.

Kopieren Sie **PSSecure.sit** auf Ihre Festplatte.

Hinweis: Wenn PSSecure.sit nicht automatisch dekomprimiert wird, müssen Sie ein geeignetes Dekomprimierungs-Dienstprogramm installieren.

Doppelklicken Sie auf das Symbol für das **Sicherheits-Dienstprogramm**, um zu starten.

Hinweis: Installationsanleitung Verwenden Sie den Stuffit Deluxe oder Stuffit Expander von Aladdin Systems (http:// www.aladdinsys.com/), um von einem Macintosh aus auf ".hqx", ".sit" oder "sea"-Dateien zugreifen zu können. Stuffit Expander ist als freie Software erhältlich.

| 🗆 🗀 Macintosh HD                        |   |
|-----------------------------------------|---|
| 2 Objekte, 2,51 GB frei                 |   |
| PSSecure.sit Sicherheits-Dienstprogramm | - |

## Windows 98/Windows Me

Öffnen Sie zum Ändern der Druckereinstellungen die Druckereigenschaften, indem Sie die nachfolgenden Schritte ausführen.

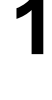

Klicken Sie auf Start, Einstellungen und Drucker.

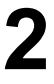

Im Druckerfenster klicken Sie den gewünschten Drucker mit der rechten Maustaste an und wählen Sie dann die **Eigenschaften** aus.

Die Dialogbox für Druckereigenschaften wird angezeigt.

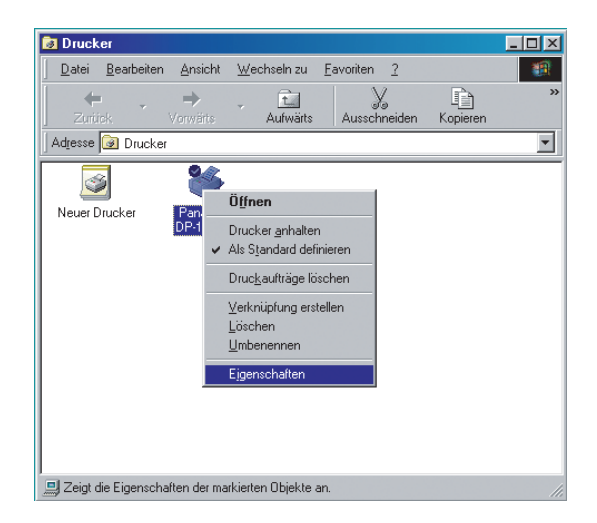

## Windows 98/Windows Me

#### Allgemein-Registerkarte

| Eid | genschaften von Panasonic DP-1820EPS                                                        |  |
|-----|---------------------------------------------------------------------------------------------|--|
| F   | Schriftart Geräteoptionen PostScript Wasserzeichen Allgemein Details Freigabe Papier Grafik |  |
|     | Panasonic DP-1820E PS                                                                       |  |
| 1   | Kommentar:                                                                                  |  |
| 2   | Trennseite: (Keine)                                                                         |  |
|     | ③<br>                                                                                       |  |
|     |                                                                                             |  |
|     |                                                                                             |  |
| -   | OK Abbrechen Ügernehmen                                                                     |  |

#### 1. Kommentar

Hier können Sie einen Kommentar über den freigegebenen Drucker eingeben (z.B. den Druckertyp oder den Standort, an dem er installiert ist). Wenn andere Benutzer im Netzwerk nach freigegebenen Druckern suchen, bekommen Sie diese Informationen angezeigt.

#### 2. Trennseite

Dieses Merkmal ist auf Ihrer Maschine nicht vorhanden.

#### 3. Testseite drucken - Schaltfläche

Druckt eine Testseite, womit der Benutzer überprüfen kann, ob der Drucker richtig installiert ist.

## Windows 98/Windows Me

#### **Details-Registerkarte**

|                                                    | 1 |
|----------------------------------------------------|---|
| Eigenschaften von Pahasonic DP-1820E PS            |   |
| Schriftart Geräteoptionen PostScript Wasserzeichen |   |
| Allgemein Details Freigabe Papier Grafik           |   |
| · · · · · · · · · · · · · · · · · · ·              |   |
| ①Anschluss f ür die Druckausgabe:                  |   |
| 133.185.254.93.lp (M-LPR Port)                     |   |
| 3 Ireiber für die Druckausgabe:                    |   |
| AdobePS Panasonic DP-1820EPS Veuer Treiber (4)     |   |
| 5 Druckeranschluss zuweisen Zuordnung aufheben     |   |
| Zeitimit                                           |   |
| 6 <u>N</u> icht gewählt: 15 Sekunden               |   |
|                                                    |   |
|                                                    |   |
| Spool-Einstellungen Anschlusseinstellungen         |   |
|                                                    |   |
|                                                    |   |
| OK Übernehmen                                      |   |
|                                                    | 1 |

#### 1. Anschluss für die Druckausgabe

Zeigt entweder den Anschluss, an dem der Drucker angeschlossen ist, oder den Pfad zum Netzwerkdrucker an.

Zur Änderung des Druckeranschlusses wählen Sie entweder einen Druckeranschluss aus der Liste oder geben Sie einen Netzwerkpfad ein.

2. Anschluss hinzufügen... / Anschluss löschen... - Schaltfläche Zum Hinzufügen/Löschen eines neuen Anschlusses oder neuen Netzwerkpfades.

#### 3. Treiber für die Druckausgabe

Zeigt den Typ des Druckertreibers an. Damit wird der zu benutzende Drucker oder das Druckermodell spezifiziert, das von dem zu benutzenden Drucker emuliert werden kann.

4. Neuer Treiber... - Schaltfläche

Zum Aktualisieren oder Ändern des Druckertreibers.

5. Druckeranschluss zuweisen... / Zuordnung aufheben... - Schaltfläche

Ordnet dem an das Netzwerk angeschlossenen Drucker einen Lokalport zu oder hebt die Zuordnung auf.

#### 6. Zeitlimit - Nicht gewählt

Einstellung der Zeitdauer (in Sekunden), die zugelassen ist, bis der Drucker online ist. Wenn der Drucker innerhalb dieser Zeitdauer nicht online ist, wird eine Fehlermeldung angezeigt.

#### 7. Zeitlimit - Übertragungswiederholung <Nur für LPR Port>

Einstellung der Zeitdauer (in Sekunden), die zugelassen ist, bis der Drucker für das Drucken bereit wird.

Wenn der Drucker innerhalb dieser Zeitdauer für das Drucken nicht bereit wurde, wird eine Fehlermeldung angezeigt. Vergrößern Sie diese Zeitdauer, wenn beim Druck eines großen Dokumentes ein Zeitlimit-Fehler auftritt.

- 8. Spool-Einstellungen...
   Schaltfläche <Nur für LPR Port> Hier können Sie einstellen, wie Dokumente aus dem Anwendungsprogramm über die Warteschlange (den "Spooler") zum Drucker übertragen werden.
- 9. Anschlusseinstellungen... Schaltfläche Ermöglicht die Einstellungen des Druckeranschlusses.

### Windows 98/Windows Me

#### Freigeben-Registerkarte

| <br>iconcelesten une Panaconie DP 1990E PS                                                     |
|------------------------------------------------------------------------------------------------|
| Schriftart Geräteoptionen PostScript Wasserzeichen<br>Allgemein Details Freigabe Papier Grafik |
| O <sup>C</sup> Nicht freigegeben<br>♂ Freigegeben <u>a</u> ls:                                 |
| 2) Ereigabename: PANASONIC     3) Kommentar:                                                   |
| (4) Kennwort:                                                                                  |
|                                                                                                |
|                                                                                                |
|                                                                                                |
| <br>OK Abbrechen Übernehmen                                                                    |

#### 1. Nicht freigegeben/Freigegeben für

Wählen Sie, ob dieser Drucker auch anderen Benutzern im Netzwerk zur Verfügung stehen soll.

#### 2. Freigebenname

Geben Sie einen Namen für den freigegebenen Drucker ein. Es kann der bisherige Name beibehalten oder ein neuer Name eingegeben werden. Der zu diesem Zeitpunkt spezifizierte Name wird angezeigt, wenn andere Benutzer sich Informationen über diesen Drucker im Netzwerk ansehen.

#### 3. Kommentar

Hier können Sie einen Kommentar über den freigegebenen Drucker eingeben (z.B. Druckertyp oder den Standort, an dem er installiert ist usw.). Wenn andere Benutzer im Netzwerk nach freigegebenen Druckern suchen, bekommen sie diesen Kommentar angezeigt.

#### 4. Kennwort

Legen Sie ein Passwort fest, das benötigt wird, wenn andere Benutzer einen Anschluss an diesen Drucker durchführen.

Lassen Sie das Kästchen frei, wenn Sie kein Passwort verwenden möchten.

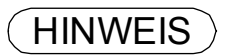

<sup>1.</sup> Die **Freigabe**-Registerkarte in der Dialogbox Eigenschaften wird nur angezeigt, wenn dieser Drucker im Netzwerk freigegeben wurde.

## Windows 98/Windows Me

#### Papier-Registerkarte

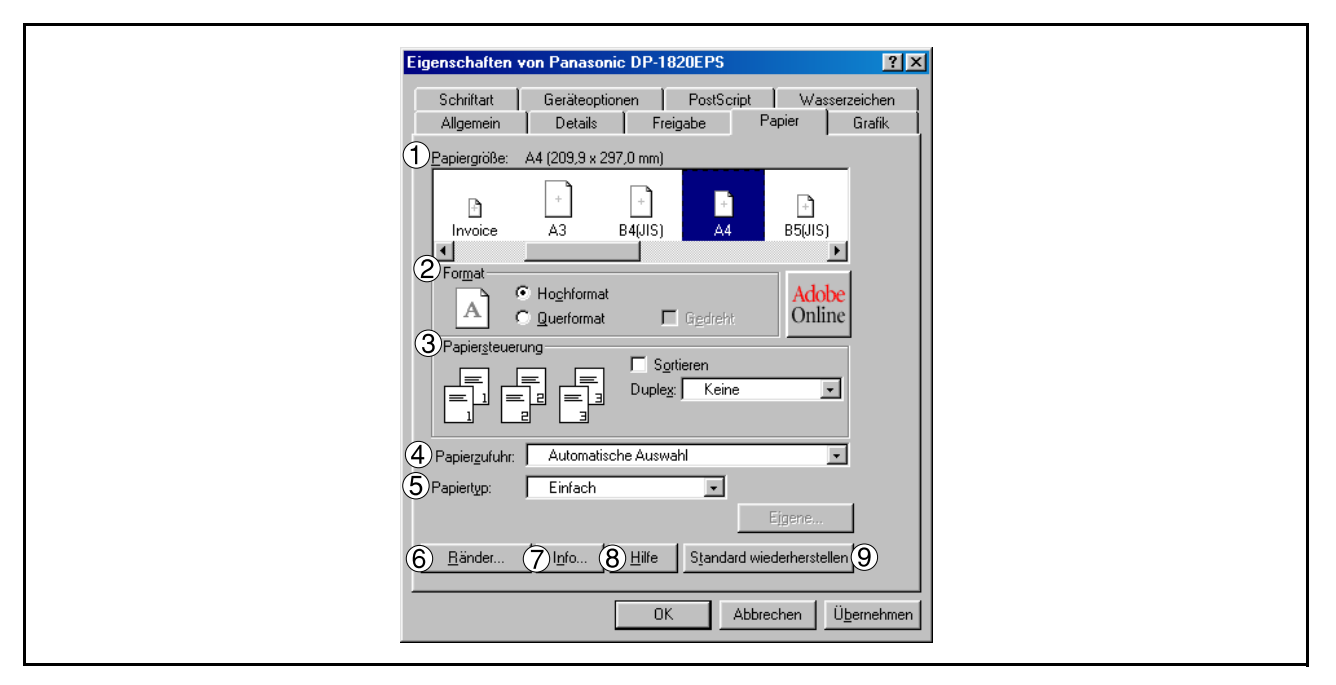

#### 1. Papiergröße

Wählen Sie eine Dokumentengröße aus.

#### 2. Format

Hier können Sie die Druckausrichtung auswählen (Hochformat/Querformat).

#### 3. Papiersteuerung

Hier werden die Druckausgaben und Gruppenseiten gesteuert. Wählen Sie Sortieren, wenn die Kopien beim Ausdrucken sortiert werden sollen. Anderenfalls werden die einzelnen Seiten in individuellen Gruppen gedruckt. Im **Duplex**-Menü wird festgelegt, ob und wie der Drucker das Dokument beidseitig drucken soll.

#### 4. Papierzufuhr

Legen Sie hier fest, wo sich das Papier, das Sie benutzen wollen, im Gerät befindet. Wenn Sie **Automatische Auswahl** wählen, wählt der Druckertreiber automatisch einen geeigneten Papierschacht entsprechend der ausgewählten Papiergröße aus.

- **Hinweis:** 1. Wenn kein passendes Papierformat vorhanden ist, wird automatisch die Kassette 1 gewählt (DP-180).
  - Wenn kein passendes Papierformat vorhanden ist, wird automatisch der Blatteinzug (Bypass) gewählt (DP-1520P/1820P/1820E).

#### 5. Papiertyp

Hier wird der Typ des verwendeten Papiers festgelegt - wie z. B. Normalpapier oder leichter Karton.

Hinweis: Wird eine andere Papiersorte als Einfach gewählt, wird automatisch auf den Blatteinzug (Bypass) zugegriffen, wenn das Menü Papierzufuhr auf Automatische Auswahl eingestellt wurde.

#### 6. Ränder... - Schaltfläche

Mit dieser Schaltfläche wird die Rand-Dialogbox angezeigt. Klicken Sie auf diese Taste, wenn Sie sich den nicht bedruckbaren Bereich einer Seite anzeigen lassen wollen.

#### 7. Info... - Schaltfläche

Mit dieser Schaltfläche werden die Version und Urheberrecht-Informationen über den Druckertreiber angezeigt.

#### 8. Hilfe - Schaltfläche

Mit dieser Schaltfläche wird das Hilfe-Fenster für diesen Druckertreiber angezeigt.

# <u>Standard wiederherstellen</u> - Schaltfläche Mit dieser Schaltfläche werden die Werte aller Optionen in der derzeit angezeigten Dialogbox auf die Standardwerte zurückgesetzt.

## Windows 98/Windows Me

#### Grafik-Registerkarte

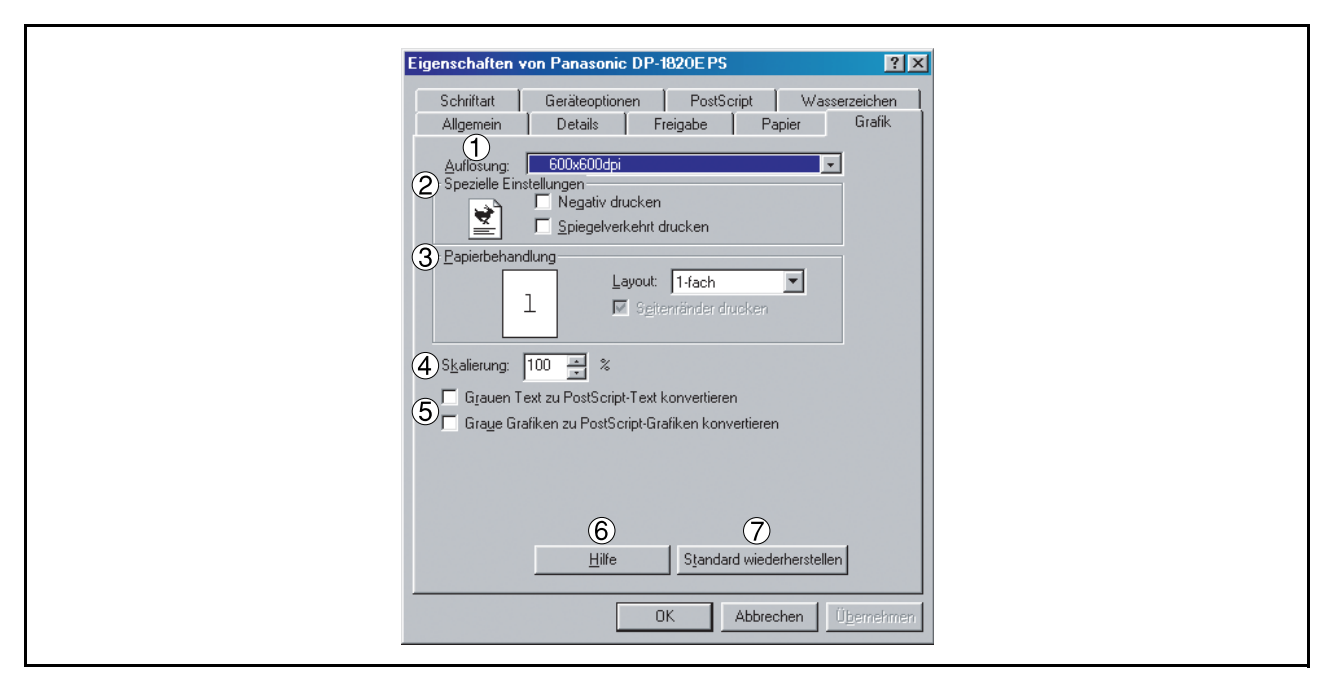

#### 1. Auflösung

Wählen Sie die Auflösung, mit der das Dokument gedruckt werden soll (300/600/1200 dpi Erweitert).

#### 2. Spezielle Einstellungen

Druckt ein negatives Bild und/oder Spiegelbild Ihres Dokumentes. Klicken Sie diese Optionen an, um ein Beispiel anzeigen zu lassen.

#### 3. Papierbehandlung

Legen Sie das Layout-Muster für das Drucken mehrerer Dokumente auf einem Blatt Papier fest und entscheiden Sie, ob Seitenränder verwendet werden sollen. Wählen Sie diese Optionen, um sich ein Beispiel anzeigen zu lassen.

#### 4. Skalierung (25-400%)

Geben Sie hier den gewünschten Vergrößerungs- oder Verkleinerungsfaktor ein, falls dies durch die Applikation vorgegeben werden kann, hier 100% eintragen.

5. GrauenText zu PostScript-Text konvertieren/Graue Grafiken zu PostScript-Grafiken konvertieren Diese Funktion ist auf Ihrem Gerät nicht verfügbar.

#### 6. Hilfe - Schaltfläche

Mit dieser Schaltfläche wird das Hilfe-Fenster für diesen Druckertreiber angezeigt.

#### 7. Standard wiederherstellen - Schaltfläche

Mit dieser Schaltfläche werden die Werte aller Optionen in der derzeit angezeigten Dialogbox auf die Standardwerte zurückgesetzt.

## Windows 98/Windows Me

#### Schriftart-Registerkarte

| Eigenschaften von                    | Eigenschaften von Panasonic DP-1820EPS               |                                |                                           | Eigenschaften von Panasonic DP-1820EPS |          |  |  | ? × |
|--------------------------------------|------------------------------------------------------|--------------------------------|-------------------------------------------|----------------------------------------|----------|--|--|-----|
| Allgemein Schriftart I               | Details Fi<br>Geräteoptionen                         | Freigabe  <br>PostSc           | Papier<br>ript 1                          | Grafik<br>Wasserzeiche                 | :  <br>n |  |  |     |
| 1 I TrueType-Schr<br>(falls möglich) | nriftarten durch <u>D</u> ruc                        | ckerschriftart                 | en ersetzen                               |                                        |          |  |  |     |
| ②                                    | rschriftarten <u>v</u> erwend<br>gssymbol zu PostScr | nden<br>ript-Schriften         | hinzufüger                                | 1                                      |          |  |  |     |
| 4<br>Schriftarten send               | 5<br>den als Ladba                                   | bare Schriftar<br>Standard wie | ten aktualis<br>derherstelle<br>Abbrechen | ieren                                  | men      |  |  |     |

#### 1. TrueType-Schriftarten durch Druckerschriftarten ersetzen

Fordert den Treiber auf, die TrueType-Schriftarten festzulegen, die durch PostScript-Schriftarten ersetzt werden sollen.

Anstatt alle TrueType-Schriftarten an Ihren Drucker zu senden, ersetzt diese Option die in Ihrem Dokument verwendeten herkömmlichen TrueType-Schriftarten durch eine PostScript-Druckerschriftart.

Standardmäßig werden herkömmliche TrueType-Schriftarten beim Drucken durch ähnlich aussehende PostScript-Druckerschriftarten ersetzt. Die True-Type-Schriftarten allerdings, für die es keine ähnlich aussehenden PostScript-Druckerschriftarten gibt, werden in dem Format zum Drucker gesendet, das in der Dialogbox **TrueType-Schriftarten senden als** der Dialogbox **Schriftarten senden als** festgelegt worden ist.

#### 2. Keine Druckerschriftarten verwenden

Deaktiviert die Benutzung von Drucker-residenten Schriften. Wenden Sie diese erweiterte Option an, wenn Sie beabsichtigen, die PostScript-Daten an verschiedene Druckermodelle zu senden.

#### 3. Euro-Währungssymbol zu PostScript-Schriftarten hinzufügen

Hiermit wird den meisten PostScript-Schriftarten das Euro-Währungssymbol hinzugefügt.

#### 4. Schriftarten senden als... - Schaltfläche

Mit dieser Schaltfläche wird die **Schriftarten senden als**-Dialogbox angezeigt. Legen Sie durch Anklicken dieser Schaltfläche fest, wie die TrueType- oder PostScript-Schriftarten gesendet werden sollen.

#### 5. Ladbare Schriftarten aktualisieren - Schaltfläche

Mit dieser Schaltfläche wird die Liste der heruntergeladenen PostScript-Schriftarten aktualisiert, so dass der Drucker diese richtig ausdrucken kann.

#### 6. Hilfe - Schaltfläche

Mit dieser Schaltfläche wird das Hilfe-Fenster für diesen Druckertreiber angezeigt.

#### 7. Standard wiederherstellen - Schaltfläche

Mit dieser Schaltfläche werden die Werte aller Optionen in der derzeit angezeigten Dialogbox auf die Standardwerte.

#### Geräteoptionen-Registerkarte (DP-180/1520P/1820P/1820E) (Siehe Hinweis 1)

| Figenschaften von Panasonic DP.1820EPS                                                                                                    | l |
|----------------------------------------------------------------------------------------------------|---|
| Allgemein Details Freigabe Papier Grafik<br>Schriftart Geräteoptionen PostScript Wasserzeichen                                                     |   |
| ① ⊻erfügbarer Druckerspeicher (KB):<br>② Verfügbarer Schriftarten-⊆ache (KB): 2359<br>③ Druckerfunktionen                                          |   |
| Softieren Softieren A<br>Sicherheit Keine<br>J.Leere Seiten ausdrucken Ein I<br>Einstell <u>ung</u> ändern für: Softieren                          |   |
| Sortieren                                                                                                    |   |
| Fanzahl aplenkassetten<br>Festplatterhaufwerk Nicht installiert<br>Arbeitsspeicher Standardmäßig<br>Einstellung ändern für: Anzahl Papierkassetten |   |
| 5 Hilfe 6 Standard wiederherstellen                                                                                                    |   |
| OK Abbrechen Übernehmen                                                                                                    |   |

#### 1. Verfügbarer Druckerspeicher

Hier wird die Kapazität des verfügbaren Druckerspeichers festgelegt. Der Treiber verwendet diese Information bei der Ausführung von Druckaufträgen wie z.B. beim Senden von Druckerschriftarten vom Computer zum Drucker.

#### 2. Verfügbarer Schriftarten-Cache

Hier wird die Kapazität des Schriftarten-Cache-Speichers angezeigt, die für Type 32-Schriftarten (Bitmap-Schriftarten-Format) verfügbar ist. Der Treiber stellt die Schriftarten-Cache-Größe automatisch entsprechend der in der Dialogbox Installierbare Optionen ausgewählten installierten Speicheroption ein.

#### 3. Druckerfunktionen

Hier werden die nachfolgenden Druckereinstellungen festgelegt:

#### Sortieren

Wählen Sie hier, ob die Blätter beim Drucken von mehreren Kopien gestapelt oder sortiert werden sollen.

**Hinweis:** Es ist erforderlich, dass das Papier in beiden Richtungen des Gerätes eingelegt wird, wenn die Funktionen Rotierte Ausgabe und Rotiertes Sortieren verwendet werden (d. h. Letter und Letter-R, A4 und A4-R).

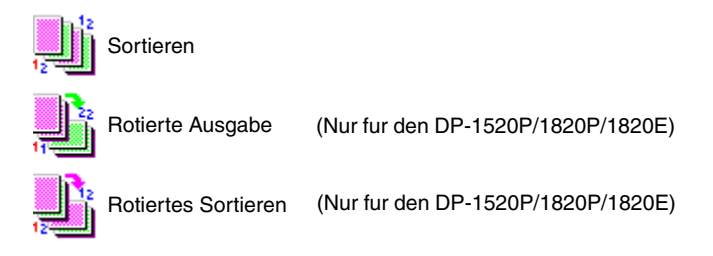

#### • Tonersparen (Nur für DP-180)

Der Ausdruck wird unter Verwendung von weniger Toner durchgeführt, um Toner zu sparen, wenn Sie vor dem Ausdruck des endgültigen Dokumentes zahlreiche Entwürfe ausdrucken lassen.

#### Sicherheit

Wählen Sie die Mailbox- oder Sicherheitsmailbox, wenn Sie die Druckdaten in die Mailbox des Gerätes einspeichern. Verfügbar, wenn das optionale Festplattenlaufwerk (DA-HD18/HD19/HD30/HD60) installiert ist.

**Hinweis:** 1. Das Sicherheits-Dienstprogramm für PS-Treiber muss installiert werden, damit die Benutzeridentifikation verwendet werden kann.

2. DA-HD18 : Für DP1520P/1820P/1820E DA-HD19 : Für DP-180 DA-HD30 : Für DP-2330/3030 DA-HD60 : Für DP-3530/4530/6030

#### Leere Seiten ausdrucken

Wählen Sie aus, ob die Leerseiten gedruckt werden sollen oder nicht.

#### • Papierkassetten-Wechsel (Außer für Windows 98, Windows Me)

Falls eine Kassette während des Druckens leer wird, schaltet diese Funktion automatisch auf eine andere Kassette mit dem gleichen Papierformat um.

#### Vordere Abdeckung

Stellen Sie ein, um einen freien Raum einzusetzen Seite als die vordere Abdeckung. Spezifizieren Sie, wo das Papier, das Sie benutzen möchten, in der Vorrichtung ist. Wenn Sie Auto Fachauswahl wählen, der Druckertreiber wählt automatisch einen passenden Behälter entsprechend dem vorgewählten Papierformat vor.

#### Abschlußblatt

Stellen Sie ein, um einen freien Raum einzusetzen Seite als die rükseitige Abdeckung. Spezifizieren Sie, wo das Papier, das Sie benutzen möchten, in der Vorrichtung ist. Wenn Sie Auto Fachauswahl wählen, der Druckertreiber wählt automatisch einen passenden Behälter entsprechend dem vorgewählten Papierformat vor.

#### 4. Installierbare Optionen

Hier werden die nachfolgenden Druckereinstellungen festgelegt:

#### Anzahl Papierkassetten

Wählen Sie hier die für den Drucker verfügbaren Papierkassetten, wenn ein optionales Papier-Einzugsmodul installiert ist.

#### Arbeitsspeicher

Wählen Sie hier den Speicher (Standard oder Zusatzspeicher). (Nur verfügbar, wenn das optionale HDD-Laufwerk (DA-HD18/HD19/HD30/HD60) installiert ist.) **Hinweis:** DA-HD18 : Für DP1520P/1820P/1820E

DA-HD19 : Für DP-180 DA-HD30 : Für DP-2330/3030 DA-HD60 : Für DP-3530/4530/6030

#### 5. Hilfe - Schaltfläche

Mit dieser Schaltfläche wird das Hilfe-Fenster für diesen Druckertreiber angezeigt.

#### 6. Standard wiederherstellen - Schaltfläche

Mit dieser Schaltfläche werden die Werte aller Optionen in der derzeit angezeigten Dialogbox auf die Standardwerte zurückgesetzt.

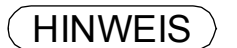

1. In der Geräteoptionen-Registerkarte werden die Geräte-spezifischen Einstellungen sowie die Einstellungen der optionalen Geräte festgelegt.

Stellen Sie sicher, dass die **Geräteeinstellungen-Registerkarte** vor dem Drucken eines Dokumentes ordnungsgemäß eingestellt wurde. Anderenfalls kann sie zur Ursache eines Druckproblems werden.

#### Geräteoptionen-Registerkarte (DP-2330/3030/3530/4530/6030) (Siehe Hinweis 1)

| <nur 4530="" 6030="" dp-3530="" für=""></nur>                                                                                                    | <nur 3030="" dp-2330="" für=""></nur>                                                                                                    |  |  |  |  |  |
|----------------------------------------------------------------------------------------------------|----------------------------------------------------------------------------------------------------|--|--|--|--|--|
| Eigenschaften von Panasonic DP-6030PS                                                                                                    | Eigenschaften von Panasonic DP-3030PS                                                                                                    |  |  |  |  |  |
| Allgemein Details Freigabe Papier Grafik<br>Schriftart Geräteoptionen PostScript Wasserzeichen                                                                                                    | Allgemein Details Freigabe Papier Grafik<br>Schriftart Geräteoptionen PostScript Wasserzeichen                                                                                                    |  |  |  |  |  |
| 1 Verfügbarer Druckerspeicher (KB):       5242         2 Verfügbarer Schriftarten-Cache (KB):       2359         3 Druckerfunktionen       Sottieren         Sottieren       Sottieren         Lochen       None         Einstellung ändern für:       Sottieren         Sottieren       ✓                                     | Verfügbarer Druckerspeicher (KB):       5242         Verfügbarer Schriftarten-Cache (KB):       2353         O       Druckerfunktionen         Sortieren       Image: Sortieren         Heften       Keine         Sicherheit       Keine         Einstellung ändern für:       Sortieren         Sortieren       Image: Sortieren         Sortieren       Image: Sortieren |  |  |  |  |  |
| 4       Installierbare Optionen         Anzahl Papierkassetten       2         Größraummagazin (LCC)       Nicht installiert         Finisher       V         Einstellung ändern für:       Anzahl Papierkassetten         2       6         Hilfe       Standard wiederherstellen         OK       Abbrechen       Üpernehmen | Installierbare Optionen     Anzahl Papierkassetten     Option Außen     Keine     Innenfach     Nicht installiert     Einstellung ändern für:     Anzahl Papierkassetten     So     OK     Abbrechen     OK     Abbrechen                                                                                                    |  |  |  |  |  |

#### 1. Verfügbarer Druckerspeicher

Hier wird die Kapazität des verfügbaren Druckerspeichers festgelegt. Der Treiber verwendet diese Information bei der Ausführung von Druckaufträgen wie z.B. beim Senden von Druckerschriftarten vom Computer zum Drucker.

#### 2. Verfügbarer Schriftarten-Cache

Hier wird die Kapazität des Schriftarten-Cache-Speichers angezeigt, die für Type 32-Schriftarten (Bitmap-Schriftarten-Format) verfügbar ist. Der Treiber stellt die Schriftarten-Cache-Größe automatisch entsprechend der in der Dialogbox Installierbare Optionen ausgewählten installierten Speicheroption ein.

#### 3. Druckerfunktionen

Hier werden die nachfolgenden Druckereinstellungen festgelegt:

#### Sortieren

Wählen Sie hier, ob die Blätter beim Drucken von mehreren Kopien gestapelt oder sortiert werden sollen.

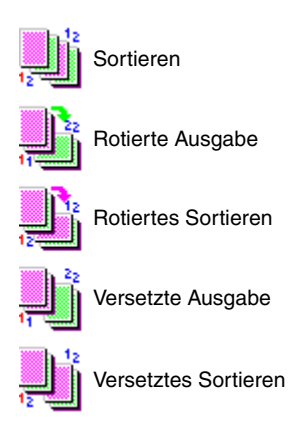

#### • Heften

Wählen Sie die Heftposition. Verfügbar, wenn der optionale Finisher (DA-FS300, FS330, FS355, FS600 oder FS605) installiert ist.

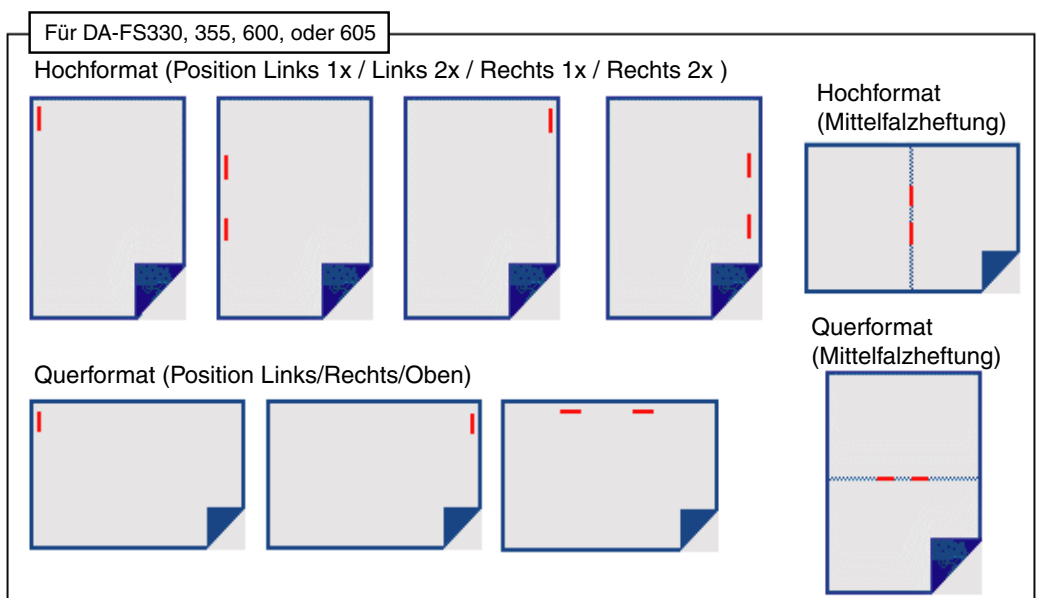

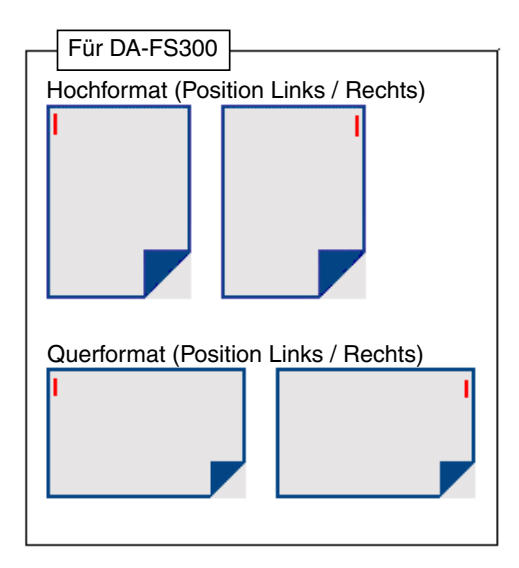

#### • Lochen (Nur für DP-3530/4530/6030)

Wählen Sie die Lochposition. Verfügbar, wenn der optionale Locher (DA-SP31) installiert ist.

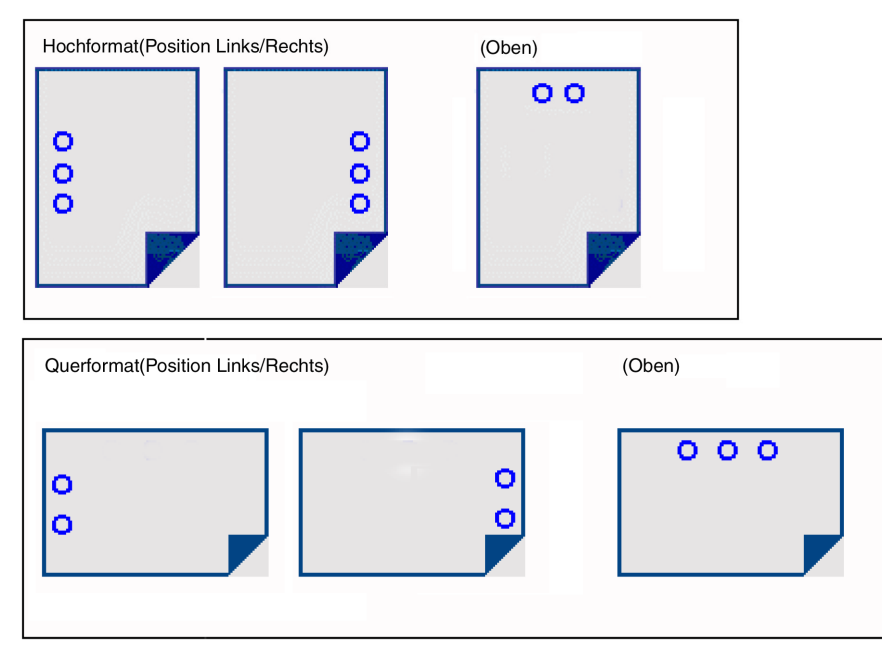

#### Sicherheit

Wählen Sie die Mailbox- oder Sicherheitsmailbox, wenn Sie die Druckdaten in die Mailbox des Gerätes einspeichern. Verfügbar, wenn das optionale Festplattenlaufwerk (DA-HD30/HD60) installiert ist. **Hinweis:** Das Sicherheits-Dienstprogramm für PS-Treiber muss installiert werden, damit die Benutzeridentifikation verwendet werden kann.

#### Leere Seiten ausdrucken

Wählen Sie aus, ob die Leerseiten gedruckt werden sollen oder nicht.

#### • Papierkassetten-Wechsel (Außer für Windows 98, Windows Me)

Diese Funktion ermöglicht den fortlaufenden Papiereinzug, wenn in eine andere Papierkassette Papier derselben Größe eingelegt worden ist (Automatischer Papierkassetten-Wechsel). Wenn diese Funktion nicht aktiviert ist, stoppt das Gerät, sobald das Papier der ausgewählten Papierkassette verbraucht ist.

#### Vordere Abdeckung

Stellen Sie ein, um einen freien Raum einzusetzen Seite als die vordere Abdeckung. Spezifizieren Sie, wo das Papier, das Sie benutzen möchten, in der Vorrichtung ist. Wenn Sie Auto Fachauswahl wählen, der Druckertreiber wählt automatisch einen passenden Behälter entsprechend dem vorgewählten Papierformat vor.

#### Abschlußblatt

Stellen Sie ein, um einen freien Raum einzusetzen Seite als die rükseitige Abdeckung. Spezifizieren Sie, wo das Papier, das Sie benutzen möchten, in der Vorrichtung ist. Wenn Sie Auto Fachauswahl wählen, der Druckertreiber wählt automatisch einen passenden Behälter entsprechend dem vorgewählten Papierformat vor.

#### Duplex Hinweis (Nur für DP-2330/3030)

Aktiviert einen Hinweisaufdruck in der Fußzeile auf der 1. Seite eines 2-SEIT. DRUCK.

### Windows 98/Windows Me

4. Installierbare Optionen

Hier werden die nachfolgenden Druckereinstellungen festgelegt:

Anzahl Papierkassetten

Wählen Sie hier die für den Drucker verfügbaren Papierkassetten, wenn ein optionales Papier-Einzugsmodul installiert ist.

- **Großraummagazin(LCC) (Nur für DP-3530/4530/6030)** Wählen Sie hier, ob ein Großraummagazin (LCC) installiert ist.
- Finisher (Nur für DP-3530/4530/6030) Wählen Sie hier den Finisher-Typ, falls ein Finisher installiert ist.
- Lochereinheit (Nur für DP-3530/4530/6030) Wählen Sie hier, ob eine Lochereinheit installiert ist.
- Option Außen (Nur für DP-2330/3030) Wählen Sie das Ausgabefach aus.
- Innenfach (Nur für DP-2330/3030) Wählen Sie Installiert aus, wenn ein Innenfach installiert ist.
- Duplex-Einheit (Nur für DP-2330/3030) Wählen Sie Installiert aus, wenn eine Duplex-Einheit installiert ist.
- Festplattenlaufwerk Wählen Sie hier, ob das HDD-Laufwerk installiert ist.
- Arbeitsspeicher
   Wählen Sie hier den Speicher (Standard oder Zusatzspeicher).
   (Nur verfügbar, wenn das optionale HDD-Laufwerk (DA-HD30/HD60) installiert ist.)
- 5. Hilfe Schaltfläche Mit dieser Schaltfläche wird das Hilfe-Fenster für diesen Druckertreiber angezeigt.
- Standard wiederherstellen Schaltfläche
   Mit dieser Schaltfläche werden die Werte aller Optionen in der derzeit angezeigten Dialogbox auf die Standardwerte zurückgesetzt.

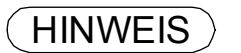

1. In der Geräteoptionen-Registerkarte werden die Geräte-spezifischen Einstellungen sowie die Einstellungen der optionalen Geräte festgelegt.

## Windows 98/Windows Me

#### PostScript-Registerkarte

| Eigenschaften von Panasonic DP-1820EPS                                                                                                    |
|----------------------------------------------------------------------------------------------------|
| Allgemein Details Freigabe Papier Grafik<br>Schriftart Geräteoptionen PostScript Wasserzeichen                                               |
| PostScript-Ausgabeformat:     PostScript (Optimale Geschwindigkeit)                                                                          |
| <ul> <li>PostScript-⊻orspann</li> <li>r Vorspann für jeden Druckauftrag neu jaden</li> <li>C Zuvgr geladenen Vorspann beibehalten</li> </ul> |
| ③⊽ PostScript-Eehlerinformationen drucken                                                                                                    |
| _PostScript-Wartezeiten<br>④ Auftragszeitlimit: 0 🚆 Sekunden                                                                                 |
| 5 Wartezeitlimit:       600 →       Sekunden         6       7       8         Erweitert       Hilfe       Standard wiederherstellen         |
| OK Abbrechen Übernehmen                                                                                                    |

#### 1. PostScript-Ausgabeformat

Hier wird das Format für die PostScript-Dateien festgelegt. Verwenden Sie zum Ausdrucken eines Dokumentes normalerweise PostScript (geschwindigkeitsoptimiert).

#### 2. PostScript-Vorspann

Hier wird festgelegt, ob bei jedem Ausdrucken eines Dokumentes eine Kopfzeile zum Drucker gesendet wird. Hierbei handelt es sich um eine erweiterte Funktion, die Sie nur dann anwenden sollten, wenn Sie über Erfahrungen im Umgang mit Kopfzeilen verfügen.

#### 3. PostScript-Fehlerinformationen drucken

Hier wird festgelegt, ob mit jedem ausgedruckten Dokument eine spezielle PostScript-Fehlerbehandlungsroutine gesendet werden soll.

#### 4. PostScript-Wartezeiten – Auftragszeitlimit

Hier wird festgelegt, wie viele Sekunden es maximal dauern darf, bis der Druckauftrag vom Computer zum Drucker gelangt ist. Nach Ablauf dieser festgelegten Zeit wird der Druckauftrag abgebrochen. Der Wert Null bedeutet, dass der Auftrag niemals abgebrochen wird. Falls Ihr Drucker für Mitbenutzer freigegeben ist, sollten Sie nicht den Wert Null einstellen.

#### 5. PostScript-Wartezeiten - Wartezeitlimit

Hier wird festgelegt, wie viele Sekunden der Drucker maximal auf die vom Computer gesendeten Daten wartet. Nach Ablauf dieser Zeit wird der Druckauftrag abgebrochen. Der Wert Null bedeutet, dass der Auftrag niemals abgebrochen wird. Falls Ihr Drucker für Mitbenutzer

freigegeben ist, sollten Sie nicht den Wert Null einstellen.

#### 6. Erweitert... - Schaltfläche

Hier wird die Dialogbox **Erweiterte PostScript-Optionen** angezeigt. Klicken Sie auf diese Schaltfläche, um die erweiterten PostScript-Einstellungen anzeigen zu lassen und zu ändern. Wenden Sie diese Funktion nur an, wenn Sie bereits über Erfahrungen im Umgang mit PostScript verfügen.

#### 7. Hilfe - Schaltfläche

Mit dieser Schaltfläche wird das Hilfe-Fenster für diesen Druckertreiber angezeigt.

#### 8. Standard wiederherstellen - Schaltfläche

Mit dieser Schaltfläche werden die Werte aller Optionen in der derzeit angezeigten Dialogbox auf die Standardwerte zurückgesetzt.

## Windows 98/Windows Me

#### Wasserzeichen-Registerkarte

| Eigenschaften von Panasonic DP-1820EPS                                                                                                    |  |
|----------------------------------------------------------------------------------------------------|--|
| Allgemein Details Freigabe Papier Grafik<br>Schriftart Geräteoptionen PostScript Wasserzeichen                                                               |  |
| Wasserzeichen auswählen:<br>Keinel<br>ENTWURF<br>KOPIE<br>VERTRAULICH<br>Neu<br>Löschen<br>Bgenbeiten                                                        |  |
| Wasserzeichen drucken         Mur auf erster Seite         Im Hintergrund         Im Hintergrund         Hilfe         OK       Abbrechen         Ügemeinmen |  |

#### 1. Wasserzeichen auswählen

Hier werden die gespeicherten Wasserzeichen aufgelistet und angezeigt. Zur Auswahl einen Eintrag auf der Liste anklicken und dann ggf. editieren oder löschen.

Mit der <u>Neu</u> -Schaltfläche wird eine Dialogbox geöffnet, die es gestattet, neue Wasserzeichen zur Liste hinzuzufügen.

#### 2. Wasserzeichen drucken

Hier wird die Form und der Stil des Wasserzeichens festgelegt.

#### 3. Hilfe - Schaltfläche

Mit dieser Schaltfläche wird das Hilfe-Fenster für diesen Druckertreiber angezeigt.

## Windows NT 4.0 (Administrator)

#### Allgemein-Registerkarte

| 🥌 Pana<br>Zeitpla       | sonic DP-1820E PS Eigenschaften     Y       nung der Druckaufträge     Freigabe       Sicherheit     Geräteeinstellungen       Allgemein     Anschlüsse |
|-------------------------|----------------------------------------------------------------------------------------------------|
|                         | Panasonic DP-1820EPS                                                                                                    |
|                         |                                                                                                    |
| (2) stand<br>(3) Ireibe | r: AdobePS Panasonic DP-1820EPS Veuer Treiber                                                                                                    |
| <u>(4)</u>              | Frennseite <u>5</u> Druckprozessor <u>6</u> T <u>a</u> stseite drucken                                                                                  |

#### 1. Kommentar

Hier können Sie einen Kommentar über den freigegebenen Drucker eingeben (z.B. den Druckertyp oder den Standort, an dem er installiert ist). Wenn andere Benutzer im Netzwerk nach freigegebenen Druckern suchen, bekommen Sie diese Informationen angezeigt.

#### 2. Standort

Spezifiziert den Standort des Druckers.

#### 3. Treiber

Druckertreiber werden angezeigt. Bestimmen Sie einen zu verwendenden Drucker oder einen Druckertyp, der Emulation durch den zu verwendenden Drucker erlaubt.

Klicken Sie zur Aktualisierung oder Modifizierung des Druckertreibers auf die Neuer Treiber...

#### 4. Trennseite... - Schaltfläche

Dieses Merkmal ist auf Ihrer Maschine nicht vorhanden.

#### 5. Druckprozessor... - Schaltfläche

Damit wird der Prozessor, der für den Druck verwendet wird (Druckprozessor) und der zu verwendenden Datentyp (Standard-Datentyp) spezifiziert.

Der Prozessor und der Datentyp beeinflusst die Art und Weise, in welcher dem Drucker unter Windows NT arbeitet. Normalerweise müssen diese Einstellungen nicht geändert werden. Eine Änderung könnte jedoch notwendig werden, wenn der Drucker mit einer speziellen Anwendung benutzt werden soll.

#### 6. Testseite drucken - Schaltfläche

Druckt eine Testseite, womit der Benutzer überprüfen kann, ob der Drucker richtig installiert ist.

#### HINWEIS

Siehe "Konfigurieren der Einstellungen für Druckertreiber Windows NT 4.0 (Benutzer)" für weitere Details zu Benutzereigenschaften. (siehe Seite 115)

## Windows NT 4.0 (Administrator)

#### Anschlüsse-Registerkarte

| Panasonio I                     | D 1020E DC Eigenech                                       | aften 2                                      |    |
|---------------------------------|-----------------------------------------------------------|----------------------------------------------|----|
|                                 | Development i Serieska                                    | Cishashait Casibasiastalluman                |    |
| All                             | gemein                                                    | Anschlüsse                                   |    |
| Pana:                           | conic DP-1820EPS                                          |                                              | _  |
| ① Druckausgabe<br>werden am ers | n an die folgenden Anschli<br>ten freien markierten Ansch | isse senden. Druckaufträge<br>Iluß gedruckt. |    |
| Anschluß                        | Beschreibung                                              | Drucker 🔺                                    | ]  |
|                                 | Local Port                                                | Panasonic DP-182                             |    |
| LPT2:                           | Local Port                                                |                                              |    |
|                                 | Local Port                                                |                                              |    |
|                                 | Local Port                                                |                                              | 1  |
|                                 | Local Port                                                |                                              |    |
| ПСОМА                           | Local Port                                                | •                                            |    |
|                                 | en <u>L</u> öscher                                        | Konfigurieren                                | 3  |
|                                 | ale Unterstützung aktiviere                               |                                              |    |
| (5) 🗖 Drucker-Po                | ool aktiviere <u>n</u>                                    |                                              |    |
| Τ                               |                                                           |                                              |    |
|                                 |                                                           | OK Abbrecher                                 | en |

1. Druckausgaben an die folgenden Anschlüssen senden

Zeigt eine Liste der zur Verfügung stehenden Anschlüsse, deren Status und die an diesen Anschlüssen angeschlossenen Drucker an.

2. Hinzufügen... / Löschen - Schaltfläche

Zum Hinzufügen oder Löschen eines neuen Anschlusses oder eines neuen Netzwerkpfades.

3. Konfigurieren... - Schaltfläche

Mit dieser Schaltfläche wird der ausgewählte Anschluss konfiguriert. Bei einem parallelen Port sollte die Übertragungswiederholung festgelegt werden.

- 4. Bidirektionale Unterstützung aktivieren (Die Funktion ist bei diesem Modell nicht verfügbar.) Bei einem Drucker aktiviert diese Einstellung den Empfang von Konfigurationsdaten und Statusdaten vom Drucker.
- 5. Drucker-Pool aktivieren

Mit Hilfe der Drucker-Pool-Funktion können Daten von einem logischen Drucker zu einem oder mehreren Drucker(n) ausgegeben werden. Wenn diese Funktion aktiviert ist, wird ein übertragener Druckauftrag an den Drucker ausgegeben, der zuerst betriebsbereit ist.
## Windows NT 4.0 (Administrator)

### Zeitplanung der Druckaufträge-Registerkarte

| Panasonic DP-1820E PS Eigenschaften     Panasonic DP-1820E PS Eigenschaften     Allgemein     Anschlüsse     Zeitplanung der Druckaufträge     Freigabe     Sicherheit     Geräteeinstellungen       |  |
|----------------------------------------------------------------------------------------------------|--|
| Verfügbar:        O Von     00:00       Priorität       Niedrigste       Aktuelle                                                                                                    |  |
| Priorität:       1         ③        Über Spooler drucken, um Druckvorgänge schneller abzuschließen         © Drucken beginnen, nachdem Jetzte Seite gespoolt wurde         ④ Drucken sofort beginnen |  |
| Druckaufträge girekt zum Drucker leiten     Eehlgeschlagene Druckaufträge anhalten     Druckaufträge in Warteschlange zuerst drucken     Druckaufträge nach dem Drucken nicht löschen                |  |
|                                                                                                    |  |

#### 1. Verfügbar

Einteilung der Betriebszeiten des Druckers. Hier können Sie vorgeben, innerhalb welcher Zeitspanne der Drucker Aufträge erhalten soll.

#### 2. Priorität

Einstellung der Druckpriorität. Der Schieber erlaubt die Einstellung der Priorität zwischen 1 und 99.

#### 3. Über Spooler drucken,... / Druckaufträge direkt zum Drucker leiten

Wählen Sie, wie Dokumente von der Anwendung zum Drucker gesandt werden sollen.

#### 4. Fehlgeschlagene Druckaufträge anhalten

Der Spooler vergleicht die auf das Dokument bezogene Einstellung mit der Einstellung des Druckers (Papierformat, Ausrichtung usw.) und hält den Druck eines Dokumentes zurück, wenn dessen Einstellungen nicht den Druckereinstellungen entsprechen.

#### 5. Druckaufträge in Warteschlange zuerst drucken

Druckt unabhängig von der Druckpriorität stets die in der Warteschlange stehenden Dokumente zuerst.

#### 6. Druckaufträge nach dem Drucken nicht löschen

Behält Dokumente in der Warteschlange, auch nachdem sie gedruckt wurden. Unabhängig vom Status des Anwendungsprogramms können diese Dokumente direkt aus der Warteschlange nochmals gedruckt werden.

## Windows NT 4.0 (Administrator)

### Freigabe-Registerkarte

| 🥔 Panasonic DP-1820E PS Eigenschaften 🛛 👔 🔀                                                                                                    |
|----------------------------------------------------------------------------------------------------|
| Allgemein Anschlüsse<br>Zeitplanung der Druckaufträge Freigabe Sicherheit Geräteeinstellungen<br>Panasonic DP-1820E PS                                                               |
| 1       • Nicht freigeben         2       • Ereigeben als:                                                                                                    |
| Sie können alternative Treiber installieren. Diese können von Benutzern<br>auf folgenden Systemen automatisch heruntergeladen werden, sobald sie<br>sich verbinden.                  |
| Windows 95<br>Windows NT 4.0 x86 (Installiert)<br>Windows NT 4.0 MIPS<br>Windows NT 4.0 Alpha<br>Windows NT 4.0 PPC<br>Windows NT 3.5 oder 3.51 x86<br>Windows NT 3.5 oder 3.51 MIPS |
| Die Zugriffsrechte für den Drucker können Sie mit Hilfe der Registerkarte<br>"Sicherheit" verändern.                                                                                 |
| OK Abbrechen                                                                                                    |

#### 1. Nicht freigeben

Wählen Sie, ob dieser Drucker auch anderen Benutzern im Netzwerk zur Verfügung stehen soll.

#### 2. Freigeben als

Geben Sie einen Namen für den freigegebenen Drucker ein. Es kann der bisherige Name beibehalten oder ein neuer Name eingegeben werden. Der zu diesem Zeitpunkt spezifizierte Name wird angezeigt, wenn andere Benutzer sich Informationen über diesen Drucker im Netzwerk ansehen.

#### 3. Alternative Treiber (In diesem Menü ist der PS-Druckertreiber nicht verfügbar.)

Erlaubt das Laden von Druckertreibern von anderen Betriebssystemen. Wenn sich die Benutzer dieser Betriebssysteme an den Drucker anschließen, wird der Druckertreiber automatisch geladen.

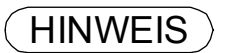

 Wenn ein Drucker im Netzwerk freigegeben wird, muß der Druckertreiber auf dem Druckserver installiert werden. Andere Computer kopieren diesen Treiber automatisch und verwenden ihn als Treiber.

## Windows NT 4.0 (Administrator)

### Sicherheit-Registerkarte

| Panasonic DP-1820E PS Eigenschaften     Panasonic DP-1820E PS Eigenschaften     Allgemein     Anschlüsse     Zeitolanung der Druckaufträge Freigabe Sicherheit Geräteeinstellungen |
|----------------------------------------------------------------------------------------------------|
| Berechtigungen<br>Anzeigen und Ändern der Berechtigungen<br>für ausgewählte Elemente                                                                                               |
| Überwachung<br>Anzeigen und Ändern der Überwachungs-<br>einstellungen für ausgewählte Elemente<br>Überwachung                                                                      |
| Besitzer<br>Anzeigen und Ändern des Besitzers für<br>ausgewählte Elemente<br>Besitzer                                                                                              |
| OK Abbrechen                                                                                                    |

- 1. Berechtigungen Schaltfläche Einstellung der Zugriffsprivilegien auf den Drucker.
- 2. Überwachung Schaltfläche Zeigt die Personen an, die den Drucker benutzt haben und wie er verwendet wurde.
- 3. Besitzer Schaltfläche Einstellen des Besitzers des Druckers.

Drucker

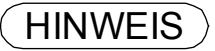

1. Um diese Leistungsmerkmale benutzen zu können, muß "Revision..." im Benutzermanager gewählt werden und im "Revisionsverfahren"-Dialogfeld die Zugriffsrechte für den Datei- und Objektzugriff erteilt worden sein.

## Windows NT 4.0 (Administrator)

### Geräteeinstellungen-Registerkarte (DP-180/1520P/1820P/1820E)

| Magazin: (A4><br>Fach1: (A4><br>Fach2: (Nicht verfügbar><br>Fach3: (Nicht verfügbar><br>Fach3: (Nicht verfügbar><br>Firsetzungstabelle für Schriftarten<br>Verfügbare Postscript-Speicher: (5120 KB><br>Einstellung 'Bypass' ändern<br>Einstellung 'Bypass' ändern<br>Buckt verfügbar<br>A3<br>A4<br>B4(JIS) |
|----------------------------------------------------------------------------------------------------|
|----------------------------------------------------------------------------------------------------|

Hier werden die nachfolgenden Druckereinstellungen und Optionen festgelegt:

#### · Zuordnung zwischen Papierformat und Schacht

Hier wird die Papiergröße der einzelnen verfügbaren Papierfächer festgelegt.

#### Ersetzungstabelle für Schriftarten

Hier wird festgelegt, welche TrueType-Schriftarten durch PostScript-Schriftarten ersetzt werden. Anstatt alle TrueType-Schriftarten an Ihren Drucker zu senden, ersetzt diese Option die in Ihrem Dokument verwendeten herkömmlichen TrueType-Schriftarten durch eine PostScript-Druckerschriftart.

#### Verfügbarer PostScript-Speicher

Legt die Kapazität des verfügbaren PostScript-Speichers fest. Der Treiber verwendet diese Information bei der Ausführung von Druckaufträgen, wie z.B. beim Senden von Druckerschriftarten vom Computer zum Drucker.

#### Output-Protokoll

Hier wird das Datenformat für den Drucker festgelegt. Wenden Sie diese Funktion nur an, wenn Sie bereits über Erfahrungen im Umgang mit PostScript verfügen.

#### Strg+D vor/nach Auftrag senden

Sendet ein CTRL+D, um den Drucker darüber zu informieren, dass der aktuelle Druckauftrag beendet ist. Außerdem wird der Drucker mit dieser Funktion zurückgesetzt. Wenden Sie diese Funktion nur an, wenn Sie bereits über Erfahrungen im Umgang mit PostScript verfügen.

• Grauen Text zu PostScript-Text konvertieren/Graue Grafiken zu PostScript-Grafiken konvertieren Diese Funktion ist bei Ihrem Gerät nicht verfügbar.

#### • Euro-Symbol zu PostScript-Schriftarten hinzufügen Hiermit wird den meisten PostScript-Schriftarten das Euro-Währungssymbol hinzugefügt.

## Windows NT 4.0 (Administrator)

#### • Zeitlimit

Hier wird festgelegt, wie viele Sekunden es maximal dauern darf, bis der Druckauftrag vom Computer zum Drucker gelangt ist. Nach Ablauf dieser festgelegten Zeit wird der Druckauftrag abgebrochen.

Der Wert Null bedeutet, dass der Auftrag niemals abgebrochen wird. Falls Ihr Drucker für Mitbenutzer freigegeben ist, sollten Sie nicht den Wert Null einstellen.

#### Wartezeitlimit

Hier wird festgelegt, wie viele Sekunden der Drucker maximal auf die vom Computer gesendeten Daten wartet. Nach Ablauf dieser Zeit wird der Druckauftrag abgebrochen.

Der Wert Null bedeutet, dass der Auftrag niemals abgebrochen wird. Falls Ihr Drucker für Mitbenutzer freigegeben ist, sollten Sie nicht den Wert Null einstellen.

#### Min.Schriftgröße zum Laden in Drucker als Outline

Hier wird die Mindestschriftartgröße zum Herunterladen als Konturschrift festgelegt. Eine Erhöhung dieses Wertes kann das Drucken beschleunigen.

#### Max.Schriftgröße zum Laden in Drucker als Bitmap

Hier wird die Maximalschriftartgröße zum Herunterladen als Bitmap festgelegt. Eine Reduzierung dieses Wertes kann das Drucken beschleunigen.

#### Installierbare Optionen

#### Anzahl Papierkassetten

Wählen Sie hier die für den Drucker verfügbaren Papierkassetten, wenn ein optionales Papier-Einzugsmodul installiert ist.

#### Arbeitsspeicher

Wählen Sie hier den Speicher (Standard oder Zusatzspeicher). (Nur verfügbar, wenn das optionale HDD-Laufwerk (DA-HD18/HD19/HD30/HD60) installiert ist.)

Hinweis: 1. DA-HD18 : Für DP1520P/1820P/1820E

DA-HD19 : Für DP-180 DA-HD30 : Für DP-2330/3030 DA-HD60 : Für DP-3530/4530/6030

2. Stellen Sie sicher, dass die **Geräteeinstellungen-Registerkarte** vor dem Drucken eines Dokumentes ordnungsgemäß eingestellt wurde. Anderenfalls kann sie zur Ursache eines Druckproblems werden.

## Windows NT 4.0 (Administrator)

### Geräteeinstellungen-Registerkarte (DP-2330/3030/3530/4530/6030)

| Allgemein Anschlüsse   Zeitplanung der Druckaufträge Freigabe   Sicherheit Geräteeinstellungen   Geräteeinstellungen für AdobePS Panasonic DP-6010PS   Zuordnung zwischen Papierformat und Schacht   Bypass:   Geräteeinstellungen für AdobePS Panasonic DP-6010PS   Geräteeinstellungen für AdobePS Panasonic DP-6010PS   Geräteeinstellungen für AdobePS Panas                                                                                                    |
|----------------------------------------------------------------------------------------------------|
| Geräteeinstellungen für AdobePS Panasonic DP-6010PS Cuordnung zwischen Papierformat und Schacht Gypass: <44> Geräteeinstellungen für AdabePS Panasonic DP-6010PS Geräteeinstellungen für AdabePS Panasonic DP-6010PS Geräteeinstellungen für AdabePS Panasonic DP-6010PS Geräteeinstellungen für AdabePS Panasonic DP-6010PS Geräteeinstellungen zwischen Papierformat und Schacht Geräteeinstellungen für AdabePS Panasonic DP-6010PS Geräteeinstellungen für AdabePS Panasonic DP-6010PS Geräteeinstellungen zwischen Papierformat und Schacht Geräteeinstellungen zwischen Papierformat und Schacht Geräteeinstellen Zwischen Papierformat und Schacht Geräteeinstellungen zwischen Papierformat und Schacht Geräteeinstellungen zwischen Papierformat und Schacht Geräteeinstellungen zwischen Papierformat und Schacht Geräteeinstellungen zwischen Papierformat und Schacht Geräteeinstellungen zwischen Papierformat und Schacht Geräteeinstellungen zwischen Papierformat und Schacht Geräteeinstellungen zwischen Papierformat und Schacht Geräteeinstellungen zwischen Papierformat und Schacht Geräteeinstellungen zwischen Papierformat und Zwischen Papierf |
|                                                                                                    |

Hier werden die nachfolgenden Druckereinstellungen und Optionen festgelegt:

#### · Zuordnung zwischen Papierformat und Schacht

Hier wird die Papiergröße der einzelnen verfügbaren Papierfächer festgelegt.

#### Ersetzungstabelle für Schriftarten

Hier wird festgelegt, welche TrueType-Schriftarten durch PostScript-Schriftarten ersetzt werden. Anstatt alle TrueType-Schriftarten an Ihren Drucker zu senden, ersetzt diese Option die in Ihrem Dokument verwendeten herkömmlichen TrueType-Schriftarten durch eine PostScript-Druckerschriftart.

#### Verfügbarer PostScript-Speicher

Legt die Kapazität des verfügbaren PostScript-Speichers fest. Der Treiber verwendet diese Information bei der Ausführung von Druckaufträgen, wie z.B. beim Senden von Druckerschriftarten vom Computer zum Drucker.

#### Output-Protokoll

Hier wird das Datenformat für den Drucker festgelegt. Wenden Sie diese Funktion nur an, wenn Sie bereits über Erfahrungen im Umgang mit PostScript verfügen.

#### Strg+D vor/nach Auftrag senden

Sendet ein CTRL+D, um den Drucker darüber zu informieren, dass der aktuelle Druckauftrag beendet ist. Außerdem wird der Drucker mit dieser Funktion zurückgesetzt. Wenden Sie diese Funktion nur an, wenn Sie bereits über Erfahrungen im Umgang mit PostScript verfügen.

• Grauen Text zu PostScript-Text konvertieren/Graue Grafiken zu PostScript-Grafiken konvertieren Diese Funktion ist bei Ihrem Gerät nicht verfügbar.

#### • Euro-Symbol zu PostScript-Schriftarten hinzufügen Hiermit wird den meisten PostScript-Schriftarten das Euro-Währungssymbol hinzugefügt.

## Windows NT 4.0 (Administrator)

#### • Zeitlimit

Hier wird festgelegt, wie viele Sekunden es maximal dauern darf, bis der Druckauftrag vom Computer zum Drucker gelangt ist. Nach Ablauf dieser festgelegten Zeit wird der Druckauftrag abgebrochen.

Der Wert Null bedeutet, dass der Auftrag niemals abgebrochen wird. Falls Ihr Drucker für Mitbenutzer freigegeben ist, sollten Sie nicht den Wert Null einstellen.

#### Wartezeitlimit

Hier wird festgelegt, wie viele Sekunden der Drucker maximal auf die vom Computer gesendeten Daten wartet. Nach Ablauf dieser Zeit wird der Druckauftrag abgebrochen.

Der Wert Null bedeutet, dass der Auftrag niemals abgebrochen wird. Falls Ihr Drucker für Mitbenutzer freigegeben ist, sollten Sie nicht den Wert Null einstellen.

#### Min.Schriftgröße zum Laden in Drucker als Outline

Hier wird die Mindestschriftartgröße zum Herunterladen als Konturschrift festgelegt. Eine Erhöhung dieses Wertes kann das Drucken beschleunigen.

#### Max.Schriftgröße zum Laden in Drucker als Bitmap

Hier wird die Maximalschriftartgröße zum Herunterladen als Bitmap festgelegt. Eine Reduzierung dieses Wertes kann das Drucken beschleunigen.

#### Installierbare Optionen

Anzahl Papierkassetten

Wählen Sie hier die für den Drucker verfügbaren Papierkassetten, wenn ein optionales Papier-Einzugsmodul installiert ist.

- Großraummagazin(LCC) (Nur für DP-3530/4530/6030) Wählen Sie hier, ob ein Großraummagazin (LCC) installiert ist.
- Finisher (Nur für DP-3530/4530/6030) Wählen Sie hier den Finisher-Typ, falls ein Finisher installiert ist.
- Lochereinheit (Nur für DP-3530/4530/6030) Wählen Sie hier, ob eine Lochereinheit installiert ist.
- Option Außen (Nur für DP-2330/3030) Wählen Sie das Ausgabefach aus.
- Innenfach (Nur für DP-2330/3030) Wählen Sie Installiert aus, wenn ein Innenfach installiert ist.
- Duplex-Einheit (Nur für DP-2330/3030) Wählen Sie Installiert aus, wenn eine Duplex-Einheit installiert ist.
- Festplattenlaufwerk Wählen Sie hier, ob das HDD-Laufwerk installiert ist.
- Arbeitsspeicher Wählen Sie hier den Speicher (Standard oder Zusatzspeicher). (Nur verfügbar, wenn das optionale HDD-Laufwerk (DA-HD30/HD60) installiert ist.)

## Windows 2000/Windows XP/Windows Server 2003 (Administrator)

### Allgemein-Registerkarte

| 💕 Eigenschaften von Panasonic DP-1820E PS 🔋 🔀                                           |
|-----------------------------------------------------------------------------------------|
| Sicherheitseinstellungen Geräteeinstellungen<br>Allgemein Freigabe Anschlüsse Erweitert |
| 1 Panasonic DP-1820EPS                                                                  |
| 2 Standort:                                                                             |
| ③ Kommentar.                                                                            |
| Modell: AdobePS Panasonic DP-1820EPS                                                    |
| Farbe: Nein     Verfügbares Papier:       Beidseitiger Druck: Ja     A4                 |
| Hefter: Ja<br>Geschwindigkeit: 18 ppm                                                   |
| Max. Auflösung: 1200 dpi                                                                |
| 5 Druckeinstellungen                                                                    |
| OK Abbrechen Übernehmen                                                                 |

#### 1. Name des Drucker

Bei Installation angegebener Name des Druckers wird angezeigt.

#### 2. Standort

Spezifiziert den Standort des Druckers.

#### 3. Kommentar

Hier können Sie einen Kommentar über den freigegebenen Drucker eingeben (z.B. den Druckertyp oder den Standort, an dem er installiert ist). Wenn andere Benutzer im Netzwerk nach freigegebenen Druckern suchen, bekommen Sie diese Informationen angezeigt.

#### 4. Funktionen

Funktionen und Eigenschaften des Druckers werden angezeigt.

#### 5. Druckeinstellungen... - Schaltfläche

Änderungen der Eigenschaften (Druckeinstellungen) für jeden Benutzer bestimmbar. Lesen Sie bezüglich detaillierter Einstellungen den Abschnitt "Drucken von Windows-Anwendungen" (siehe Seite 115)

#### 6. Testseite drucken - Schaltfläche

Druckt eine Testseite, womit der Benutzer überprüfen kann, ob der Drucker richtig installiert ist.

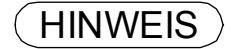

 Bei Windows 2000/Windows XP/Windows Server 2003 hängt die Einstellung der Eigenschaften vom Einloggkonto ab. In diesem Kapitel werden Eigenschaften beschrieben, die vom Administrator (Systemmanager) festgelegt werden können. Lesen Sie bezüglich der Einzelheiten über die Benutzer-Eigenschaften den Abschnitt "Drucken bei Windows-Anwendungen" (siehe Seite 115)

# Windows 2000/Windows XP/Windows Server 2003 (Administrator)

### Freigabe-Registerkarte

| Scherheitseinstellungen       Geräteeinstellungen         Algemein       Freigabe         Organ       Anschlüsse         Erweitert       Pansonic DP-1820EFS         Organ       Perigabe         Perigabe       Erweitert         Perigageben als:       Perisasoni         Treber für unterschiedliche Windows-Versionen       Wan diese Ducker mit Benutzen gemeinsen genutzt wied, die eine installeren.         Organizationen       Organizationen       Organizationen | CWindows XP/Windows Server 2003>          Image: Contract of the server of the server |
|----------------------------------------------------------------------------------------------------|----------------------------------------------------------------------------------------------------|
| OK Abbrechen Opernetimen                                                                                                    | OK Abbrechen Ubernehmen Hile                                                                                                    |

1. Nicht freigegeben/Freigegeben als: (Drucker nicht freigegeben/Drucker freigegeben) Wählen Sie, ob dieser Drucker auch anderen Benutzern im Netzwerk zur Verfügung stehen soll.

Geben Sie einen Namen für den freigegebenen Drucker ein. Ein hier angegebener Name erscheint, wenn andere Benutzer im Netzwerk nach einem Drucker suchen.

 Zusätzliche Treiber...
 Schaltfläche (In diesem Menü ist der PS-Druckertreiber nicht verfügbar.)
 Erlaubt das Laden von Druckertreibern von anderen Betriebssystemen. Wenn sich die Benutzer dieser Betriebssysteme an den Drucker anschließen, wird der Druckertreiber automatisch geladen.

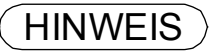

- 1. Wenn ein Drucker im Netzwerk freigegeben wird, muß der Druckertreiber auf dem Druckserver installiert werden. Andere Computer kopieren diesen Treiber automatisch und verwenden ihn als Treiber.
- Wenn die Windows-Einstellungen aus Sicherheitsgründen einen Zugriff auf Ihren PC nicht gestatten, werden Sie nach der Netzwerk-Installation gefragt. Folgen Sie den Hinweisen die Registerkarte Freigabe zu aktivieren.

## Windows 2000/Windows XP/Windows Server 2003 (Administrator)

### Anschlüsse-Registerkarte

| 🗳 Eigensc                                                                       | haften von Panasonic DP-1820EPS                                                                                                    | ? ×                       |
|---------------------------------------------------------------------------------|----------------------------------------------------------------------------------------------------|---------------------------|
| Si<br>Allgen                                                                    | cherheitseinstellungen   Geräteein<br>nein   Freigabe Anschlüsse                                                                              | stellungen  <br>Erweitert |
| ①<br>Auf folge<br>dem erst                                                      | enden Anschlüssen drucken. Die Dokumente werd                                                                                                 | len auf                   |
| Anschi<br>Up<br>LPT<br>CO<br>CO<br>CO<br>CO<br>CO<br>CO<br>CO<br>CO<br>CO<br>CO | uss         Beschreibung         Drucker           1:         Druckeranschluss         Panasonic DP-182           2:         Druckeranschluss | 0E PS                     |
| 2 Hin<br>4 Bidire<br>5 Druc                                                     | zufügen Löschen Ko<br>Ktionale Unterstützung aktivieren<br>kerpool aktivieren                                                                 | nfigurieren (3)           |
|                                                                                 | OK Abbrecher                                                                                                    | Ü <u>b</u> ernehmen       |

#### 1. Auf folgenden Anschlüssen drucken

Zeigt eine Liste der zur Verfügung stehenden Anschlüsse, deren Status und die an diesen Anschlüssen angeschlossenen Drucker an.

2. Hinzufügen... / Löschen - Schaltfläche

Zum Hinzufügen oder Löschen eines neuen Anschlusses oder eines neuen Netzwerkpfades.

3. Konfigurieren... - Schaltfläche

Mit dieser Schaltfläche wird der ausgewählte Anschluss konfiguriert. Bei einem parallelen Port sollte die Übertragungswiederholung festgelegt werden.

- 4. Bidirektionale Unterstützung aktivieren (Die Funktion ist bei diesem Modell nicht verfügbar.) Aktivieren Sie das Kontrollkästchen für "Bidirektionale Unterstützung aktivieren" . Andernfalls können die Statusinformationen nicht richtig empfangen werden.
- 5. Druckerpool aktivieren

Mit Hilfe der Druckerpool-Funktion können Daten von einem logischen Drucker zu einem oder mehreren Drucker(n) ausgegeben werden. Wenn diese Funktion aktiviert ist, wird ein übertragener Druckauftrag an den Drucker ausgegeben, der zuerst betriebsbereit ist.

## Windows 2000/Windows XP/Windows Server 2003 (Administrator)

### **Erweitert-Registerkarte**

| Sigenschaften von Panasonic DP-1820EP5                                                  |
|-----------------------------------------------------------------------------------------|
| Sicherheitseinstellungen Geräteeinstellungen<br>Allgemein Freigabe Anschlüsse Erweitert |
| O Verfügbar von 00:00 → bis 00:00 →                                                     |
|                                                                                         |
| 3 Treiber: AdobePS Panasonic DP-1820EPS Veger Treiber.                                  |
| 5 • Über <u>S</u> pooler drucken, um Druckvorgänge schneller abzuschließen              |
| C Drucken beginnen, nachdem letzte Seite gespoolt wurde                                 |
| O Irucken sofort beginnen                                                               |
| C Druckaufträge direkt zum Drucker leiten                                               |
| 6) 🗖 Eehlgeschlagene Druckaufträge anhalten                                             |
| Druckaufträge im Spooler zuerst drucken                                                 |
| 8 Druckaufträge nach dem Drucken nicht löschen                                          |
| 9 Erweiterte Druckfunktionen aktivieren                                                 |
| 1         Druckprozessor         1         Irennseite                                   |
| OK Abbrechen Übernehmen                                                                 |

#### 1. Immer verfügbar/Verfügbar von

Einteilung der Betriebszeiten des Druckers. Hier können Sie vorgeben, innerhalb welcher Zeitspanne der Drucker Aufträge erhalten soll.

#### 2. Priorität

Einstellung der Druckpriorität. Der Schieber erlaubt die Einstellung der Priorität zwischen 1 und 99.

#### 3. Treiber

Alle Druckertreiber die für diesen Druckertyp zur Verfügung stehen werden angezeigt.

#### 4. Neuer Treiber... - Schaltfläche

Zum Aktualisieren oder Ändern des Druckertreibers.

## 5. Über Spooler drucken,... / Druckaufträge direkt zum Drucker leiten

Wählen Sie, wie Dokumente von der Anwendung zum Drucker gesandt werden sollen.

#### 6. Fehlgeschlagene Druckaufträge anhalten

Der Spooler vergleicht die auf das Dokument bezogene Einstellung mit der Einstellung des Druckers (Papierformat, Ausrichtung usw.) und hält den Druck eines Dokumentes zurück, wenn dessen Einstellungen nicht den Druckereinstellungen entsprechen.

#### 7. Druckaufträge im Spooler zuerst drucken

Druckt unabhängig von der Druckpriorität stets die in der Warteschlange stehenden Dokumente zuerst.

#### 8. Druckaufträge nach dem Drucken nicht löschen

Behält Dokumente in der Warteschlange, auch nachdem sie gedruckt wurden. Unabhängig vom Status des Anwendungsprogramms können diese Dokumente direkt aus der Warteschlange nochmals gedruckt werden.

## Windows 2000/Windows XP/Windows Server 2003 (Administrator)

#### 9. Erweiterte Druckfunktionen aktivieren

Aktiviert für gewöhnlich fortgeschrittene Druckfunktionen. Optionale Funktionen eines Druckers (Seiten anordnen, Broschüren drucken, Numerierung der Blätter) werden aktiviert. Diese Funktionen können auch gesperrt werden, wenn Kompatibilitätsprobleme entstehen. Ein Deaktivieren dieser Funktionen kann jedoch auch Druckfunktionen deaktivieren.

#### 10. Standardwerte... - Schaltfläche

Bestimmt Standardwerte (Ausgangseinstellungen) für Eigenschaften (Druckeinstellungen), die für jeden Benutzer bestimmbar sind. Wird ein lokaler Drucker gemeinsam verwendet, werden diese Einstellungen als Druckstandard für andere Benutzer genommen.

Lesen Sie bezüglich detaillierter Einstellungen den Abschnitt "Drucken von Windows-Anwendungen" (siehe Seite 115)

#### 11. Druckprozessor... - Schaltfläche

Hier werden der zum Drucken verwendete Prozessor (Druckprozessor) und der Datentyp (Standarddatentyp) festgelegt. Der Prozessor und der Datentyp beeinflussen die Funktionsweise des Druckers in Windows 2000/Windows XP/Windows Server 2003. Normalerweise müssen diese Einstellungen nicht geändert werden. Eine Modifizierung kann jedoch erforderlich sein, wenn der Drucker mit einer speziellen Anwendung verwendet wird.

#### 12. Trennseite... - Schaltfläche

Dieses Merkmal ist auf Ihrer Maschine nicht vorhanden.

# Windows 2000/Windows XP/Windows Server 2003 (Administrator)

### Sicherheitseinstellungen-Registerkarte

| 💕 Eigenschaften von Panasonic DP-                                                                      | 1820E PS                               | ? ×           |
|----------------------------------------------------------------------------------------------------|----------------------------------------|---------------|
| Allgemein Freigabe<br>Sicherheitseinstellungen                                                         | Anschlüsse Erwe<br>Geräteeinstellungen | eitert  <br>n |
| Name<br>Maministratoren (WIN2K-GEVAdmir<br>ERSTELLER-BESITZER<br>Hauptbenutzer (WIN2K-GEVHaup<br>Jeder | istratoren) <u>E</u> ntferr            | gen<br>nen_1  |
| j<br>Bere <u>c</u> htigungen:                                                                          | Zulassen Verwe                         | eigern        |
| Drucken<br>Drucker verwalten<br>Dokumente verwalten                                                    |                                        |               |
| 2 Erweitert                                                                                            |                                        |               |
| OK                                                                                                    | Abbrechen Über                         | mehmen        |

Zeigt eine Liste von Benutzern und Gruppen an, denen der Zugriff auf den Drucker gewährt wurde. Es wird eine Liste von Standardgenehmigungen für jede Gruppe bzw. jeden Benutzer angezeigt. Prüfen Sie die Kontrollfelder, um den Zugriff entweder zu gewähren oder zu verwehren. Eine graues Kontrollfeld zeigt an, dass der Zugriff gewährt worden ist.

1. Hinzufügen... / Entfernen - Schaltfläche

Zum Hinzufügen oder Löschen eines Benutzers/einer Gruppe auf der Liste.

#### 2. Erweitert... - Schaltfläche

Bestimmen Sie den Zugriff auf Drucker, Revision und Besitzer.

| 1.7P                | Name                          | Berechtigung       | Übernehmen für          | J |
|---------------------|-------------------------------|--------------------|-------------------------|---|
| <b>N</b> Zulassen   | ERSTELLER-BESITZER            | Dokumente v        | Nur Dokumente           |   |
| <b>R</b> Zulassen   | Jeder                         | Drucken            | Nur diesen Drucker      |   |
| 🚯 Zulassen          | Administratoren (WIN2K        | Drucker verw       | Nur diesen Drucker      |   |
| S Zulassen          | Administratoren (WIN2K        | Dokumente v        | Nur Dokumente           |   |
| 🚯 Zulassen          | Hauptbenutzer (WIN2K          | Drucker verw       | Nur diesen Drucker      |   |
| <b>R</b> Zulassen   | Hauptbenutzer (WIN2K          | Dokumente v        | Nur Dokumente           |   |
|                     |                               |                    |                         |   |
| 4                   |                               |                    |                         | Þ |
| Hinzufilan          | Entformon L                   | Antoiron (Poorboil | ton 1                   |   |
| <u>H</u> inzurugen. |                               | Brizeigen/bearbei  | ien                     |   |
| Diese Berechtig     | auna ist in direktern Zusamme | anhang mit diesem  | Nhiekt definiert. Diese |   |
| Berechtigung w      | ird an untergeordnete Objek   | te vererbt.        | objett denniert. Diese  |   |
|                     |                               |                    |                         |   |
|                     |                               |                    |                         |   |
|                     |                               |                    |                         |   |
|                     |                               |                    |                         |   |

HINWEIS

- 1. Windows 2000 bietet die Möglichkeit, den Benutzerzugriff auf verschiedene Geräte (z.B. Drucker) zu regeln.
- 2. Genaue Informationen zu Zugriffserlaubnis, Revision und Besitzer entnehmen Sie bitte der Windows 2000 Dokumentation.
- 3. Die Sicherheits-Registerkarte wird in Windows XP/Windows Server 2003 nicht angezeigt.

## Windows 2000/Windows XP/Windows Server 2003 (Administrator)

### Geräteeinstellungen-Registerkarte (DP-180/1520P/1820P/1820E)

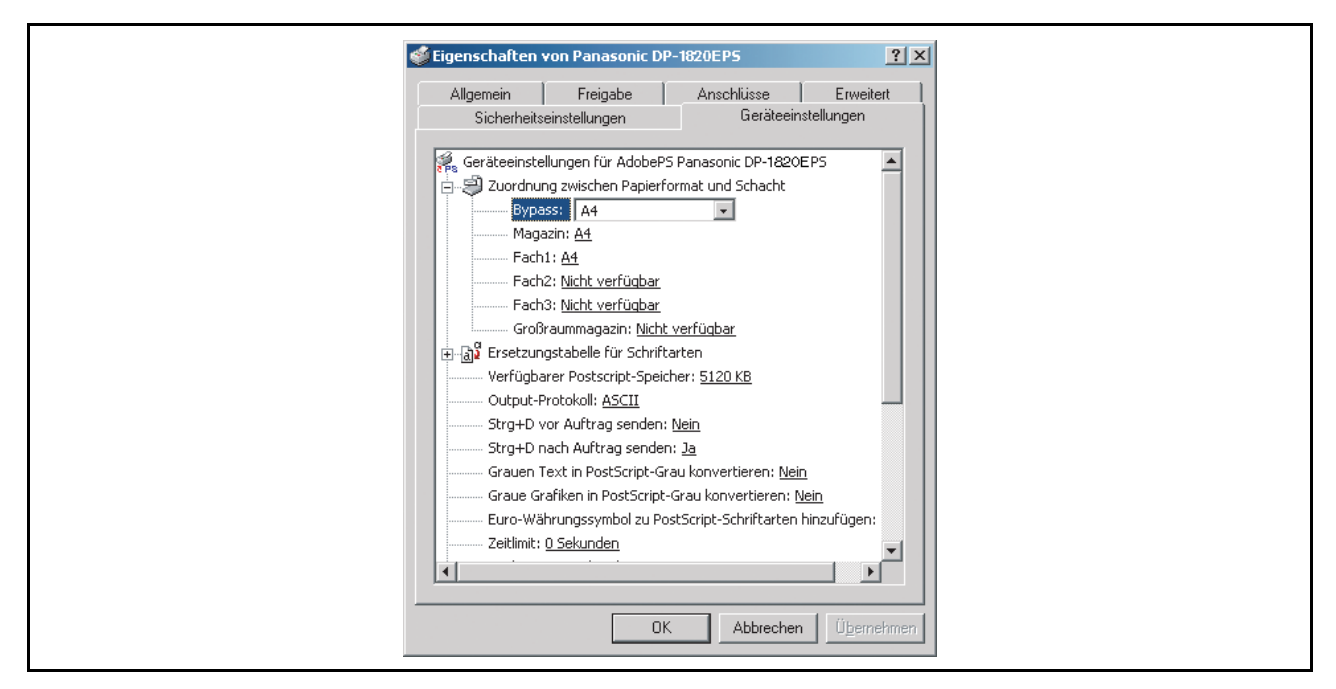

Hier werden die nachfolgenden Druckereinstellungen und Optionen festgelegt:

#### · Zuordnung zwischen Papierformat und Schacht

Hier wird die Papiergröße der einzelnen verfügbaren Papierfächer festgelegt.

#### Ersetzungstabelle für Schriftarten

Hier wird festgelegt, welche TrueType-Schriftarten durch PostScript-Schriftarten ersetzt werden. Anstatt alle TrueType-Schriftarten an Ihren Drucker zu senden, ersetzt diese Option die in Ihrem Dokument verwendeten herkömmlichen TrueType-Schriftarten durch eine PostScript-Druckerschriftart.

#### Verfügbarer PostScript-Speicher

Legt die Kapazität des verfügbaren PostScript-Speichers fest. Der Treiber verwendet diese Information bei der Ausführung von Druckaufträgen, wie z.B. beim Senden von Druckerschriftarten vom Computer zum Drucker.

#### Output-Protokoll

Hier wird das Datenformat für den Drucker festgelegt. Wenden Sie diese Funktion nur an, wenn Sie bereits über Erfahrungen im Umgang mit PostScript verfügen.

#### Strg+D vor/nach Auftrag senden

Sendet ein CTRL+D, um den Drucker darüber zu informieren, dass der aktuelle Druckauftrag beendet ist. Außerdem wird der Drucker mit dieser Funktion zurückgesetzt. Wenden Sie diese Funktion nur an, wenn Sie bereits über Erfahrungen im Umgang mit PostScript verfügen.

### Grauen Text/Grafiken in PostScript-Grau konvertieren

Diese Funktion ist bei Ihrem Gerät nicht verfügbar.

• Euro-Währungssymbol zu PostScript-Schriftarten hinzufügen Hiermit wird den meisten PostScript-Schriftarten das Euro-Währungssymbol hinzugefügt.

## Windows 2000/Windows XP/Windows Server 2003 (Administrator)

#### • Zeitlimit

Hier wird festgelegt, wie viele Sekunden es maximal dauern darf, bis der Druckauftrag vom Computer zum Drucker gelangt ist. Nach Ablauf dieser festgelegten Zeit wird der Druckauftrag abgebrochen. Der Wert Null bedeutet, dass der Auftrag niemals abgebrochen wird. Falls Ihr Drucker für Mitbenutzer freigegeben ist, sollten Sie nicht den Wert Null einstellen.

#### Wartezeitlimit

Hier wird festgelegt, wie viele Sekunden der Drucker maximal auf die vom Computer gesendeten Daten wartet. Nach Ablauf dieser Zeit wird der Druckauftrag abgebrochen. Der Wert Null bedeutet, dass der Auftrag niemals abgebrochen wird. Falls Ihr Drucker für Mitbenutzer freigegeben ist, sollten Sie nicht den Wert Null einstellen.

#### Minimaler Schriftgrad als Umriss laden

Hier wird die Mindestschriftartgröße zum Herunterladen als Konturschrift festgelegt. Eine Erhöhung dieses Wertes kann das Drucken beschleunigen.

#### Maximaler Schriftgrad der als Bitmap geladen wird

Hier wird die Maximalschriftartgröße zum Herunterladen als Bitmap festgelegt. Eine Reduzierung dieses Wertes kann das Drucken beschleunigen.

#### Installierbare Optionen

#### Anzahl Papierkassetten

Wählen Sie hier die für den Drucker verfügbaren Papierkassetten, wenn ein optionales Papier-Einzugsmodul installiert ist.

#### Festplattenlaufwerk

Wählen Sie hier, ob das HDD-Laufwerk installiert ist.

#### Arbeitsspeicher

Wählen Sie hier den Speicher (Standard oder Zusatzspeicher). (Nur verfügbar, wenn das optionale HDD-Laufwerk (DA-HD18/HD19/HD30/HD60) installiert ist.)

Hinweis: 1. DA-HD18 : Für DP1520P/1820P/1820E

DA-HD19 : Für DP-180

DA-HD30 : Für DP-2330/3030

DA-HD60 : Für DP-3530/4530/6030

2. Stellen Sie sicher, dass die **Geräteeinstellungen-Registerkarte** vor dem Drucken eines Dokumentes ordnungsgemäß eingestellt wurde. Anderenfalls kann sie zur Ursache eines Druckproblems werden.

## Windows 2000/Windows XP/Windows Server 2003 (Administrator)

### Geräteeinstellungen-Registerkarte (DP-180/1520P/1820P/1820E)

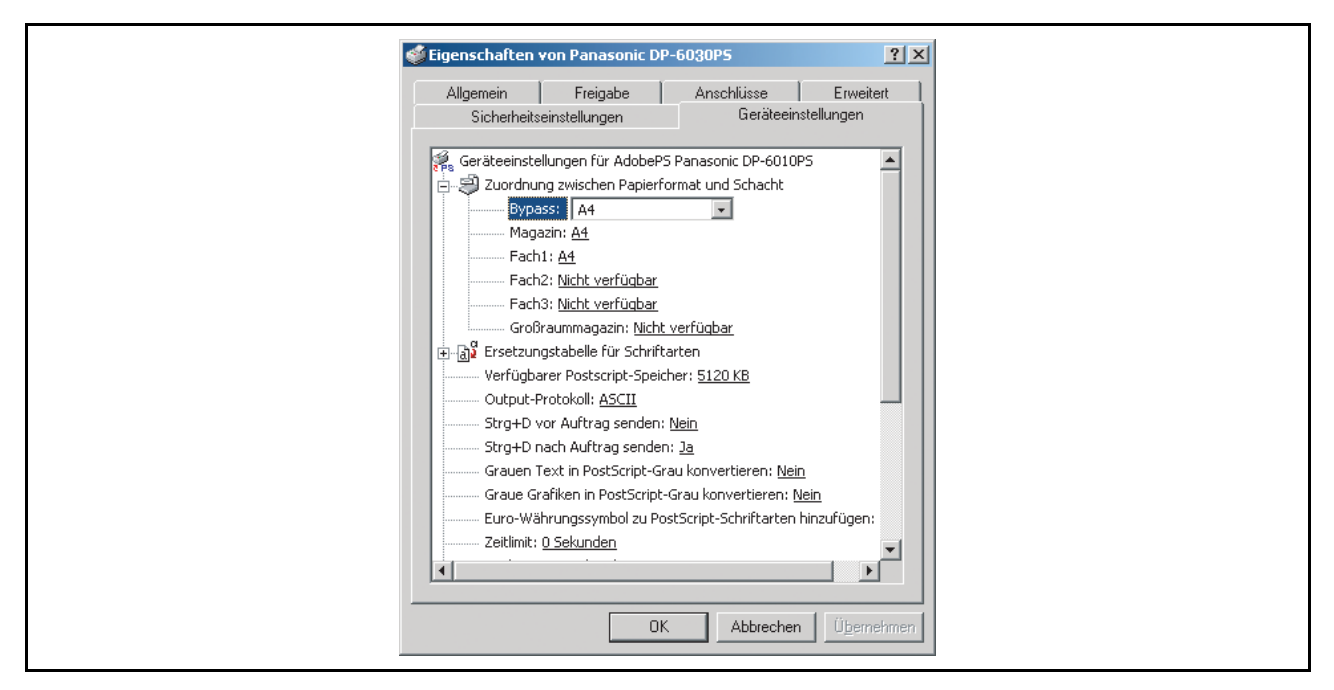

Hier werden die nachfolgenden Druckereinstellungen und Optionen festgelegt:

#### · Zuordnung zwischen Papierformat und Schacht

Hier wird die Papiergröße der einzelnen verfügbaren Papierfächer festgelegt.

#### Ersetzungstabelle für Schriftarten

Hier wird festgelegt, welche TrueType-Schriftarten durch PostScript-Schriftarten ersetzt werden. Anstatt alle TrueType-Schriftarten an Ihren Drucker zu senden, ersetzt diese Option die in Ihrem Dokument verwendeten herkömmlichen TrueType-Schriftarten durch eine PostScript-Druckerschriftart.

#### Verfügbarer PostScript-Speicher

Legt die Kapazität des verfügbaren PostScript-Speichers fest. Der Treiber verwendet diese Information bei der Ausführung von Druckaufträgen, wie z.B. beim Senden von Druckerschriftarten vom Computer zum Drucker.

#### Output-Protokoll

Hier wird das Datenformat für den Drucker festgelegt. Wenden Sie diese Funktion nur an, wenn Sie bereits über Erfahrungen im Umgang mit PostScript verfügen.

#### Strg+D vor/nach Auftrag senden

Sendet ein CTRL+D, um den Drucker darüber zu informieren, dass der aktuelle Druckauftrag beendet ist. Außerdem wird der Drucker mit dieser Funktion zurückgesetzt. Wenden Sie diese Funktion nur an, wenn Sie bereits über Erfahrungen im Umgang mit PostScript verfügen.

### Grauen Text/Grafiken in PostScript-Grau konvertieren

Diese Funktion ist bei Ihrem Gerät nicht verfügbar.

• Euro-Währungssymbol zu PostScript-Schriftarten hinzufügen Hiermit wird den meisten PostScript-Schriftarten das Euro-Währungssymbol hinzugefügt.

### Windows 2000/Windows XP/Windows Server 2003 (Administrator)

#### • Zeitlimit

Hier wird festgelegt, wie viele Sekunden es maximal dauern darf, bis der Druckauftrag vom Computer zum Drucker gelangt ist. Nach Ablauf dieser festgelegten Zeit wird der Druckauftrag abgebrochen. Der Wert Null bedeutet, dass der Auftrag niemals abgebrochen wird. Falls Ihr Drucker für Mitbenutzer freigegeben ist, sollten Sie nicht den Wert Null einstellen.

#### Wartezeitlimit

Hier wird festgelegt, wie viele Sekunden der Drucker maximal auf die vom Computer gesendeten Daten wartet. Nach Ablauf dieser Zeit wird der Druckauftrag abgebrochen.

Der Wert Null bedeutet, dass der Auftrag niemals abgebrochen wird. Falls Ihr Drucker für Mitbenutzer freigegeben ist, sollten Sie nicht den Wert Null einstellen.

#### Minimaler Schriftgrad als Umriss laden

Hier wird die Mindestschriftartgröße zum Herunterladen als Konturschrift festgelegt. Eine Erhöhung dieses Wertes kann das Drucken beschleunigen.

#### Maximaler Schriftgrad der als Bitmap geladen wird

Hier wird die Maximalschriftartgröße zum Herunterladen als Bitmap festgelegt. Eine Reduzierung dieses Wertes kann das Drucken beschleunigen.

#### Installierbare Optionen

Anzahl Papierkassetten

Wählen Sie hier die für den Drucker verfügbaren Papierkassetten, wenn ein optionales Papier-Einzugsmodul installiert ist.

- Großraummagazin(LCC) (Nur für DP-3530/4530/6030) Wählen Sie hier, ob ein Großraummagazin (LCC) installiert ist.
- Finisher (Nur für DP-3530/4530/6030) Wählen Sie hier den Finisher-Typ, falls ein Finisher installiert ist.
- Lochereinheit (Nur für DP-3530/4530/6030) Wählen Sie hier, ob eine Lochereinheit installiert ist.
- Option Außen (Nur für DP-2330/3030) Wählen Sie das Ausgabefach aus.
- Innenfach (Nur für DP-2330/3030) Wählen Sie Installiert aus, wenn ein Innenfach installiert ist.
- Duplex-Einheit (Nur für DP-2330/3030) Wählen Sie Installiert aus, wenn eine Duplex-Einheit installiert ist.
- Festplattenlaufwerk Wählen Sie hier, ob das HDD-Laufwerk installiert ist.
- Arbeitsspeicher Wählen Sie hier den Speicher (Standard oder Zusatzspeicher). (Nur verfügbar, wenn das optionale HDD-Laufwerk (DA-HD30/HD60) installiert ist.)

Öffnen Sie zum Ändern der Druckereinstellungen die Druckereigenschaften, indem Sie die nachfolgenden Schritte ausführen.

Wählen Sie das Ablage-Menü > Drucken.

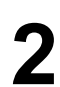

Wählen Sie den Panasonic-Drucker.

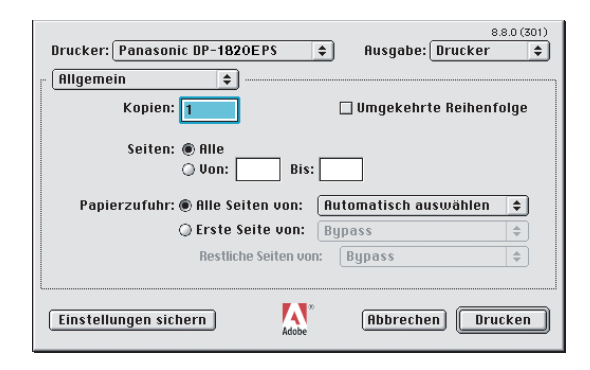

Im Drucker-Fenster sehen Sie eine Anzahl von Titeln im Popup-Menü. Das passende Betriebssystem zeigt verschiedene Titel im Fenster an.

#### Mac OS 8.6/9.x:

Klicken Sie auf Einstellungen sichern , um die aktuellen Einstellungen als Standardwerte zu speichern.

#### Mac OS X:

Wählen Sie das Eigene Einstellungen sichern - Menü, um die aktuellen Einstellungen als Standardwerte zu speichern.

## Mac OS 8.6/9.x

### Allgemein-Menü

| Drucker:     Panasonic DP-1820EPS     \$     8.8.0 (301)       Busgabe:     Drucker     \$ |  |
|--------------------------------------------------------------------------------------------|--|
| 1 Kopien: Dumgekehrte Reihenfolge                                                          |  |
| ③ Von:                                                                                     |  |
| Restliche Seiten von: Bypass 🔶                                                             |  |
| Einstellungen sichern Adobe Hbbrechen Urucken                                              |  |

#### 1. Kopien

Legen Sie hier die Kopienanzahl des Ausdruckes fest.

#### 2. Seiten

Legen Sie den Druckbereich der Seiten fest.

3. Papierzufuhr

Legen Sie hier fest, wo sich das Papier, das Sie benutzen wollen, im Gerät befindet. Wenn Sie **Automatisch auswählen** wählen, wählt der Druckertreiber automatisch ein geeignetes Papierfach entsprechend der ausgewählten Papiergröße aus.

- **Hinweis:** 1.Wenn kein passendes Papierformat vorhanden ist, wird automatisch die Kassette 1 gewählt (DP-180).
  - 2. Wenn kein passendes Papierformat vorhanden ist, wird automatisch der Blatteinzug (Bypass) gewählt (DP-1520P/1820P/1820E/2330/3030/3530/4530/6030).

## Mac OS 8.6/9.x

### Hintergrunddruck-Menü

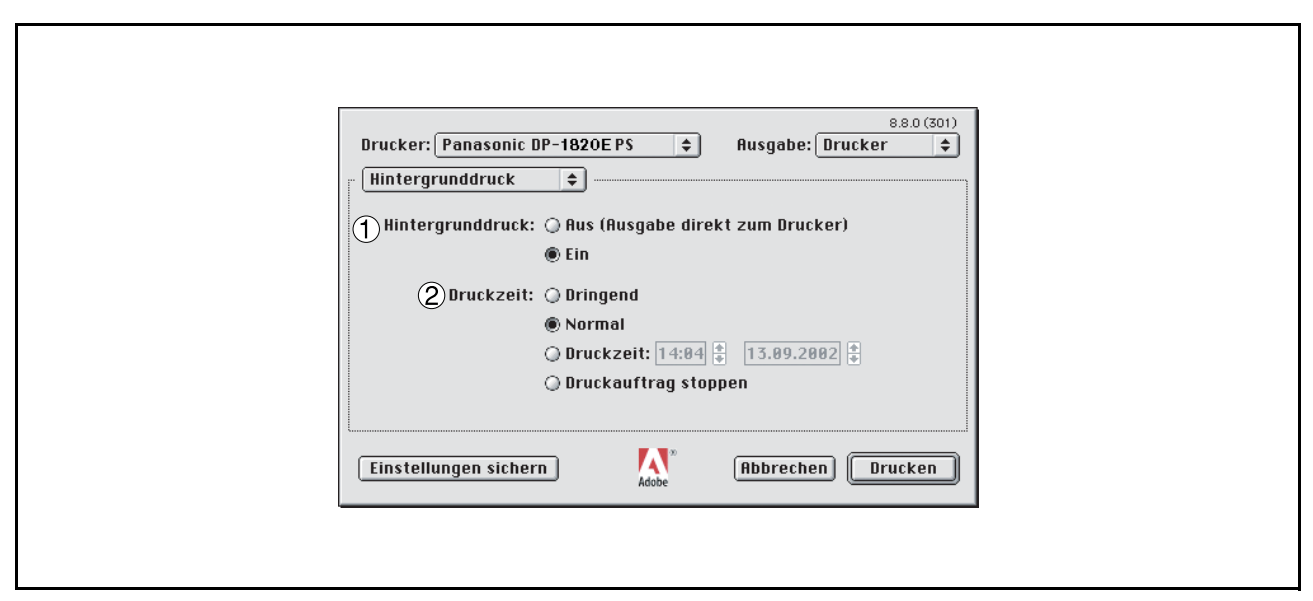

#### 1. Hintergrunddruck

Wählen Sie hier, ob im Vordergrund oder Hintergrund gedruckt werden soll.

Beim Vordergrunddruck ist Ihr Macintosh während des Druckens belegt. Das Drucken geht wesentlich schneller und das Dokument benötigt bei der Vorbereitung zum Drucken weniger Speicherplatz. Beim Hintergrunddruck wird der Druckauftrag vor dem Drucken auf die Festplatte geschrieben. Dadurch können Sie Ihren Computer auch während des Druckens weiterbenutzen. Das Drucken dauert jedoch

#### 2. Druckzeit

länger.

Hier wird aufgelistet, wann der Drucker die aktuellen Dokumente ausgibt.

Wenn Von-Bis ausgewählt ist, können Sie Betriebsstunden festlegen oder die Dokumente in einer Druckwarteschlange halten.

# Mac OS 8.6/9.x

### Druckinfo-Menü

| 8.8.0 (301)                                   |  |
|-----------------------------------------------|--|
| Druckinfo +                                   |  |
| Druckinfo drucken: 🖲 Keine                    |  |
| Q Vor dem Dokument                            |  |
| () Nach dem Dokument                          |  |
| Papierzufuhr für Druckinfo: Einstellungen 💠   |  |
| Einstellungen sichern Adobe Abbrechen Drucken |  |

### HINWEIS:

Diese Funktion ist bei Ihrem Gerät nicht verfügbar.

# Mac OS 8.6/9.x

### Farbanpassung-Menü

| 8.8.0 (301)                                        |  |
|----------------------------------------------------|--|
| Drucker: Panasonic DP-1820EPS 🔶 Ausgabe: Drucker 🗲 |  |
| Farbanpassung                                      |  |
| Druckfarbe: Farbe/Graustufen                       |  |
|                                                    |  |
|                                                    |  |
| Druckerprofil: 4/C Ctd. TRUMATCH/BIT/Pr            |  |
|                                                    |  |
|                                                    |  |
|                                                    |  |
|                                                    |  |
|                                                    |  |
|                                                    |  |
|                                                    |  |

#### HINWEIS:

Diese Funktion ist bei Ihrem Gerät nicht verfügbar.

## Mac OS 8.6/9.x

### Layout-Menü

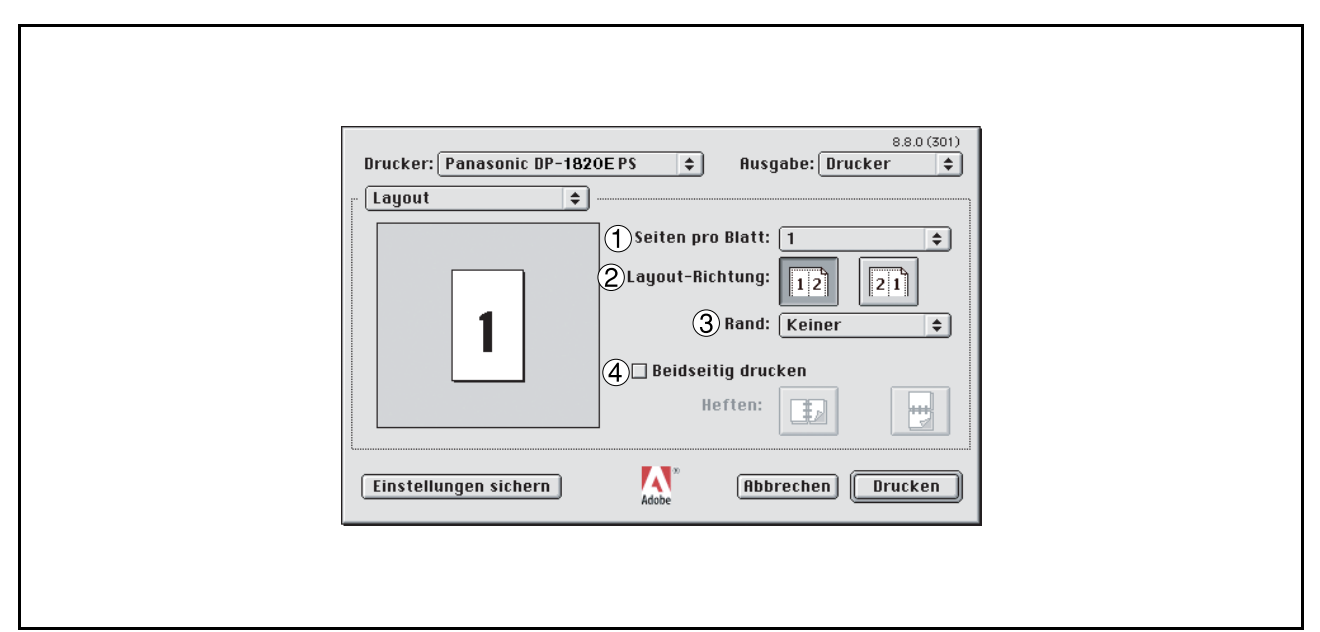

#### 1. Seiten pro Blatt

Legen Sie die Anzahl der Dokumente fest, die auf einem Blatt Papier gedruckt werden sollen. Wählen Sie diese Option, um sich ein Beispiel anzeigen zu lassen.

#### 2. Layout-Richtung

Legen Sie die Layout-Richtung zum Drucken mehrerer Dokumente auf einem einzelnen Blatt Papier fest. Wählen Sie diese Option, um sich ein Beispiel anzeigen zu lassen.

#### 3. Rand

Legen Sie fest, ob beim Drucken mehrerer Dokumente auf einem einzelnen Blatt Seitenränder verwendet werden sollen.

#### 4. Beidseitig drucken / Heften

Legen Sie fest, ob und wie der Drucker das Dokument beidseitig drucken soll.

## Mac OS 8.6/9.x

### Fehlerbehandlung

| Drucker: Panasonic DP-6030 PS 🔶 Ausgabe: Drucker 🜩 |  |
|----------------------------------------------------|--|
| ☐ Fehlerbehandlung 🔷                               |  |
| ①Wenn ein PostScript™-Fehler auftritt:             |  |
| Kein spezieller Fehlerbericht                      |  |
| 🔘 Fehlerbericht auf dem Bildschirm                 |  |
| 🔾 Ausführlichen Fehlerbericht drucken              |  |
| 2 Wenn die Panierkassette leer ist:                |  |
| Voreinstellung des Druckers gebrauchen             |  |
| O Umschalten auf Kassette mit gleichem Papier      |  |
| Q Warnung anzeigen                                 |  |
|                                                    |  |
| Einstellungen sichern     Abbrechen     Drucken    |  |
|                                                    |  |
|                                                    |  |
|                                                    |  |
|                                                    |  |

- 1. Wenn ein PostScript <sup>™</sup>-Fehler auftritt Legt fest, ob und wie die PostScript-Fehlerinformion ausgegeben wird.
- 2. Wenn die Papiekasette leer ist (Nur für DP-2330/3030/3530/4530/6030) Legt fest, was geschieht wenn der Papiervorrat in der Papierkassette zur Neige geht.

## Mac OS 8.6/9.x

### PostScript-Einstellungen-Menü

| 1 |                                                     |
|---|-----------------------------------------------------|
|   |                                                     |
|   |                                                     |
|   |                                                     |
|   |                                                     |
|   | 8.8.0 (301)                                         |
|   | Drucker: Panasonic DP-1820E PS 🜩 Husgabe: Drucker 🜩 |
|   | PostScript-Einstell 💠                               |
|   | 1) Format: PostScript-Job 🗢                         |
|   | (2)PostScript-Level:   Level 1, 2 und 3 kompatibel  |
|   | 🔾 Nur Level 2                                       |
|   | 🔾 Nur Level 3                                       |
|   | 3 Datenformat: @ ASCII                              |
|   | O Binär                                             |
|   | (4) Aufzunehmende: Keine einschließen ♀             |
|   | Einstellungen sichern Abbrechen Drucken             |
|   | Adobe                                               |
|   |                                                     |
|   |                                                     |
|   |                                                     |
|   |                                                     |

#### 1. Format

Hier wird das Format für die PostScript-Dateien festgelegt. Verwenden Sie zum Ausdrucken eines Dokumentes normalerweise PostScript-Job.

#### 2. PostScript-Level

Hier wird das Level für PostScript festgelegt.

#### 3. Datenformat

Hier wird das Datenformat für den Drucker festgelegt. Wenden Sie diese Funktion nur an, wenn Sie bereits über Erfahrungen im Umgang mit PostScript verfügen.

#### 4. Aufzunehmende

Hier werden die aufzunehmenden Schriftarten für den PostScript-Ausdruck festgelegt.

## Mac OS 8.6/9.x

### Output-Menü

|    | Drucker Papaconic DP-6020 PS | 8.8.0 (301)       |  |
|----|------------------------------|-------------------|--|
|    |                              | Ausgabe: Drucker  |  |
|    | Output 🗧                     |                   |  |
| (  | Kollationieren: Aus 😫        |                   |  |
|    | 2)Ausgabefach: Fach 1 🔹      |                   |  |
|    | 3)Sortieren: Sortieren 🗢     |                   |  |
| (4 | Heften: Keine 🗢              |                   |  |
|    | 5)Lochen: Keine 🗢            |                   |  |
|    | []                           |                   |  |
|    |                              |                   |  |
|    |                              |                   |  |
|    |                              |                   |  |
|    |                              |                   |  |
|    | Linstellungen sichern Adobe  | Abbrechen Drucken |  |
|    |                              |                   |  |
|    |                              |                   |  |
|    |                              |                   |  |
|    |                              |                   |  |
|    |                              |                   |  |

#### 1. Kollationieren

Diese Funktion ist bei Ihrem Gerät nicht verfügbar.

#### 2. Ausgabefach (Nur für DP-2330/3030/3530/4530/6030)

Legt fest, welches Ausgabefach für Ihre gedruckten Dokumente verwendet wird. Einige Druckermodelle verfügen über mehrere Ausgabefächer, die zum Sortieren Ihrer Dokumente verwendet werden können.

#### 3. Sortieren

Wählen Sie hier, ob die Blätter beim Drucken von mehreren Kopien gestapelt oder sortiert werden sollen.

**Hinweis:** Es ist erforderlich, dass das Papier in beiden Richtungen des Gerätes eingelegt wird, wenn die Funktionen Rotierte Ausgabe und Rotiertes Sortieren verwendet werden (d. h. Letter und Letter-R, A4 und A4-R).

#### 4. Heften (Nur für DP-2330/3030/3530/4530/6030)

Wählen Sie die Heftposition. Verfügbar, wenn der optionale Finisher (DA-FS300, FS330, FS355, FS600 oder FS605) installiert ist.

#### 5. Lochen (Nur für DP-2330/3030/3530/4530/6030)

Wählen Sie die Lochposition. Verfügbar, wenn der optionale Locher (DA-SP31) installiert ist.

## Mac OS 8.6/9.x

### Quality-Menü

| 8.8.0 (301)                                            |
|--------------------------------------------------------|
| Drucker: Panasonic DP-190PS 🗢 Ausgabe: Drucker 🗢       |
|                                                        |
|                                                        |
| Medientyp: Einfach                                     |
| (2)Auflösung: 600x600dpi 🗧                             |
| (3)Tonersparen: Aus 🗧                                  |
|                                                        |
|                                                        |
|                                                        |
|                                                        |
|                                                        |
|                                                        |
|                                                        |
|                                                        |
| Finstellungen sichern A <sup>*</sup> Abbrachen Drucken |
| Adobe Adobe                                            |
|                                                        |
|                                                        |
|                                                        |
|                                                        |
|                                                        |

#### 1. Medientyp

Wählen Sie hier den Papiertyp aus.

Hinweis: Wenn Sie als Medientyp etwas anderes als Einfach auswählen, wählt der Druckertreiber das Blatteinzug gewählt, wenn Alle Seiten von als Papierzufuhr im Allgemein-Menü (siehe Seite 91) ausgewählt worden ist.

### 2. Auflösung

Wählen Sie die Auflösung, mit der das Dokument gedruckt werden soll (300/600/1200 dpi Erweitert).

#### 3. Tonersparen (Nur für DP-180)

Der Ausdruck wird unter Verwendung von weniger Toner durchgeführt, um Toner zu sparen, wenn Sie vor dem Ausdruck des endgültigen Dokumentes zahlreiche Entwürfe ausdrucken lassen.

## Mac OS 8.6/9.x

### Druckerspezifische Optionen-Menü

| 880 (301)                                          |
|----------------------------------------------------|
| Drucker: Panasonic DP-3030 PS 🗢 Ausgabe: Drucker 🗢 |
| Druckerspezifische O.,                             |
|                                                    |
| leere Seiten ausdrucken: Fin                       |
| Vordere Abdeckung: Keine                           |
| Abschlußblatt: Keine                               |
| Duplex Hinweis: Aus 🗢                              |
|                                                    |
|                                                    |
|                                                    |
|                                                    |
| Einstellungen sichern Abbrechen Drucken            |
| Adobe ()                                           |
|                                                    |
|                                                    |
|                                                    |
|                                                    |

#### 1. Sicherheit

Wählen Sie die Mailbox- oder Sicherheitsmailbox, wenn Sie die Druckdaten in die Mailbox des Gerätes einspeichern. Verfügbar, wenn das optionale Festplattenlaufwerk (DA-HD18/HD19/HD30/HD60) installiert ist.

# **Hinweis:** 1. Das Sicherheits-Dienstprogramm für PS-Treiber muss installiert werden, damit die Benutzeridentifikation verwendet werden kann.

2. DA-HD18 : Für DP1520P/1820P/1820E DA-HD19 : Für DP-180 DA-HD30 : Für DP-2330/3030 DA-HD60 : Für DP-3530/4530/6030

#### 2. Leere Seiten ausdrucken

Wählen Sie hier, ob leere Seiten ausgedruckt werden sollen oder nicht.

#### 3. Vordere Abdeckung

Stellen Sie ein, um einen freien Raum einzusetzen Seite als die vordere Abdeckung. Spezifizieren Sie, wo das Papier, das Sie benutzen möchten, in der Vorrichtung ist. Wenn Sie Auto Fachauswahl wählen, der Druckertreiber wählt automatisch einen passenden Behälter entsprechend dem vorgewählten Papierformat vor.

#### 4. Abschlußblatt

Stellen Sie ein, um einen freien Raum einzusetzen Seite als die rückseitige Abdeckung.Spezifizieren Sie, wo das Papier, das Sie benutzen möchten, in der Vorrichtung ist. Wenn Sie Auto Fachauswahl wählen, der Druckertreiber wählt automatisch einen passenden Behälter entsprechend dem vorgewählten Papierformat vor.

#### 5. Duplex Hinweis (Nur für DP-2330/3030)

Aktiviert einen Hinweisaufdruck in der Fußzeile auf der 1. Seite eines 2-SEIT. DRUCK.

## Mac OS X

### <Nur für Mac OS X 10.1>

Mit dem Macintosh OS X können Funktionen wie Stapeln, Lochen und Sicherung nicht genutzt werden, da **Print Center > Drucker > Drucker konfigurieren...** in grau ausgewiesen sind und die Geräteoptionen nicht ausgewählt werden können.

| Contract bearbeiter           | Druckerliste einblenden                         |
|-------------------------------|-------------------------------------------------|
|                               | Drucker hinzufügen                              |
| 000                           | OWarteliste einblenden %0                       |
| Name     Panasonic DP-1820EPS | Standarddrucker %D<br>Druckerliste schließen %W |
|                               | Löschen<br>Drucker konfigurieren                |
|                               |                                                 |
| Löschen                       | Drucker hinzufügen                              |

Besuchen Sie hinsichtlich der Einzelheiten die Apple-Website (http://www.info.apple.com/).

## Mac OS X

### Kopien & Seiten-Menü

| 0                         | Ohne Titel                |
|---------------------------|---------------------------|
| Drucker:                  | Panasonic DP-1820E PS 🔷   |
| Gesicherte Einstellungen: | Standard                  |
| Kopien & Seiten           | *                         |
| (1) Kopien: 1             | Sortiert drucken 2        |
| ③ Seiten: ⊙A<br>○V        | vlle<br>/on: 1 bis: 1     |
| ? (v                      | orschau Abbrechen Drucken |

#### 1. Kopien

Legen Sie hier die Kopienanzahl des Ausdruckes fest.

#### 2. Sortiert drucken

Diese Funktion ist bei Ihrem Gerät nicht verfügbar.

#### 3. Seiten

Legen Sie den Druckbereich der Seiten fest.

## Mac OS X

### Layout-Menü

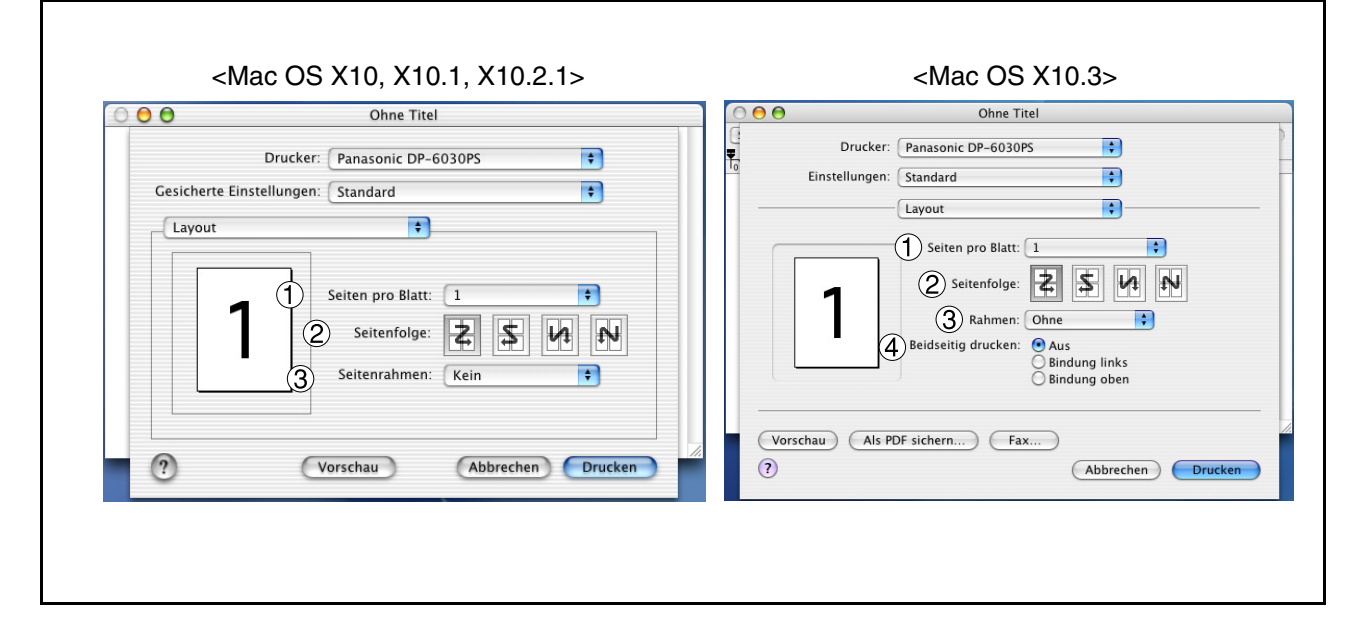

#### 1. Seiten pro Blatt

Legen Sie die Anzahl der Dokumente fest, die auf einem Blatt Papier gedruckt werden sollen. Wählen Sie diese Option, um sich ein Beispiel anzeigen zu lassen.

#### 2. Seitenfolge

Legen Sie die Layout-Richtung zum Drucken mehrerer Dokumente auf einem einzelnen Blatt Papier fest. Wählen Sie diese Option, um sich ein Beispiel anzeigen zu lassen.

#### 3. Seitenrahmen

Legen Sie fest, ob beim Drucken mehrerer Dokumente auf einem einzelnen Blatt Seitenränder verwendet werden sollen.

#### 4. Beidseitig drucken

Legt fest, ob und wie der Drucker das Dokument beidseitig bedruckt.

## Mac OS X

### Duplex-Menü (Nur für Mac OS X10, X10.1, X10.2.1)

| Drucker:                  | Panasonic DP-1820E PS | \$    |
|---------------------------|-----------------------|-------|
| Gesicherte Einstellungen: | Standard              | +     |
| Duplex                    | ÷                     |       |
| 📄 Beidseitig dru          | cken Bindung:         |       |
| ?                         | /orschau Abbrechen    | Druck |

#### Beidseitig drucken / Bindung

Legen Sie fest, ob und wie der Drucker das Dokument beidseitig drucken soll.

## Mac OS X

### Ausgabeoptionen-Menü

| 0 | 0                         | Ohne Titel            |           |
|---|---------------------------|-----------------------|-----------|
|   | Drucker:                  | Panasonic DP-1820E PS | ÷         |
|   | Gesicherte Einstellungen: | Standard              | ÷         |
|   | Ausgabeoptionen           | ÷                     |           |
|   | 🗌 Als Datei sicher        | n Format: PDF         | \$        |
|   | ?                         | orschau Abbreche      | n Drucken |

#### Als Datei sichern / Format

Wählen Sie hier, dass Ihr Dokument als Datei gespeichert werden soll. Sie können das Dateiformat festlegen. Das Dokument wird nicht zum Drucker gesendet.

## Mac OS X

### Papiereinzug-Menü

| Drucker:                  | Panasonic DP-1820EPS | ¢  |
|---------------------------|----------------------|----|
| Gesicherte Einstellungen: | Standard             | \$ |
| Papiereinzug              | *                    |    |
| 💽 Alle Seiten             | von: Automatisch     | \$ |
| O Erste Seite             | von: Bypass          | \$ |
| Restliche Seiten v        | von: Bypass          | \$ |

#### Alle Seiten von / Erste Seite von

Legen Sie hier fest, wo sich das Papier, das Sie benutzen wollen, im Gerät befindet. Wenn Sie Autmatisch wählen, wählt der Druckertreiber automatisch ein geeignetes Papierfach entsprechend der ausgewählten Papiergröße aus.

- **Hinweis:** 1.Wenn kein passendes Papierformat vorhanden ist, wird automatisch die Kassette 1 gewählt (DP-180).
  - 2.Wenn kein passendes Papierformat vorhanden ist, wird automatisch der Blatteinzug (Bypass) gewählt (DP-1520P/1820P/1820E/2330/3030/3530/4530/6030).

## Mac OS X

### Fehlerbericht-Menü

| Gesicherte Einstellungen: Standard<br>Fehlerbericht<br>OstScript™ Fehler<br>Gesicher Druckinfo<br>Ausführlichen Bericht drucken<br>Cassettenwechsel<br>Ovreinstellung des Druckers<br>Cu einer anderen Kassette mit dem gleichen Papier   | Drucker:                  | Panasonic DP-1820EPS                 | • |
|----------------------------------------------------------------------------------------------------|---------------------------|--------------------------------------|---|
| Fehlerbericht         ① PostScript™ Fehler         ③ Keine Druckinfo         ④ Ausführlichen Bericht drucken         ② Kassettenwechsel         ③ Voreinstellung des Druckers         ③ Zu einer anderen Kassette mit dem gleichen Papier | Gesicherte Einstellungen: | Standard 🗧                           |   |
| PostScript™ Fehler                                                                                                    | Fehlerbericht             | ÷                                    |   |
| <ul> <li>Keine Druckinfo</li> <li>Ausführlichen Bericht drucken</li> <li>Kassettenwechsel</li> <li>Voreinstellung des Druckers</li> <li>Zu einer anderen Kassette mit dem gleichen Papier</li> </ul>                                      | ① PostScript™ Fehler      |                                      |   |
| <ul> <li>Ausführlichen Bericht drucken</li> <li>Kassettenwechsel</li> <li>Voreinstellung des Druckers</li> <li>Zu einer anderen Kassette mit dem gleichen Papier</li> </ul>                                                               | 🖲 Keine Druckin           | fo                                   |   |
| <ul> <li>(2) Kassettenwechsel</li> <li>(3) Voreinstellung des Druckers</li> <li>(3) Zu einer anderen Kassette mit dem gleichen Papier</li> </ul>                                                                                          | 🔵 Ausführlichen           | Bericht drucken                      |   |
| <ul> <li>Voreinstellung des Druckers</li> <li>Zu einer anderen Kassette mit dem gleichen Papier</li> </ul>                                                                                                    | (2) Kassettenwechsel      |                                      |   |
| 🔘 Zu einer anderen Kassette mit dem gleichen Papier                                                                                                    | 💿 Voreinstellung          | J des Druckers                       |   |
|                                                                                                    | 🔘 Zu einer ande           | ren Kassette mit dem gleichen Papier |   |
| O Fehlermeldung einblenden                                                                                                    | O Fehlermeldun            | g einblenden                         |   |

#### 1. PostScript<sup>™</sup> Fehler

Legt fest, wie die PostScript-Fehlerinformationen mit jedem gedruckten Dokument gesendet werden sollen.

#### 2. Kassettenwechsel

Falls eine Kassette während des Druckens leer wird, schaltet diese Funktion automatisch auf eine andere Kassette mit dem gleichen Papierformat um.

### Mac OS X

### Printer Features-Menü

Output-Registerkarte:

|   | Ohne Titel                                |
|---|-------------------------------------------|
|   | Drucker: Panasonic DP-6030PS              |
|   | Gesicherte Einstellungen: Standard        |
|   | Printer Features                          |
|   | Ausgabefach Fach 1     Ausgabefach Fach 1 |
|   | 3 Heften Keine                            |
|   |                                           |
| _ |                                           |
|   | ? Vorschau Abbrechen Drucken              |
|   |                                           |

#### 1. Ausgabefach (Nur für DP-2330/3030/3530/4530/6030)

Legt fest, welches Ausgabefach für Ihre gedruckten Dokumente verwendet wird. Einige Druckermodelle verfügen über mehrere Ausgabefächer, die zum Sortieren Ihrer Dokumente verwendet werden können.

#### 2. Sortieren

Wählen Sie hier, ob die Blätter beim Drucken von mehreren Kopien gestapelt oder sortiert werden sollen.

**Hinweis:** Es ist erforderlich, dass das Papier in beiden Richtungen des Gerätes eingelegt wird, wenn die Funktionen Rotierte Ausgabe und Rotiertes Sortieren verwendet werden (d. h. Letter und Letter-R, A4 und A4-R).

#### 3. Heften

Wählen Sie die Heftposition. Verfügbar, wenn der optionale Finisher (DA-FS300, FS330, FS355, FS600 oder FS605) installiert ist.

#### 4. Lochen (Nur für DP-3530/4530/6030)

Wählen Sie die Lochposition. Verfügbar, wenn der optionale Locher (DA-SP31) installiert ist.
# Mac OS X

### **Quality-Registerkarte:**

| Drucker: (<br>①Gesicherte Einstellungen: (              | Panasonic DP-190PS<br>Standard | ÷       |
|---------------------------------------------------------|--------------------------------|---------|
| 2 Printer Features                                      | t Quality Miscellaneous        |         |
| Medientyp Einfach<br>Auflösung 600x600<br>3 Tonersparen | ¢<br>Odpi ¢                    |         |
| ?                                                       | orschau) (Abbrechen) (         | Drucken |

## 1. Medientyp

Wählen Sie hier den Papiertyp aus.

Hinweis: Wenn Sie als Medientyp etwas anderes als Einfach auswählen, wählt der Druckertreiber das Blatteinzug gewählt, wenn Automatisch als Alle Seiten von im Papierzufuhr-Menü (siehe Seite 91) ausgewählt worden ist.

#### 2. Auflösung

Wählen Sie die Auflösung, mit der das Dokument gedruckt werden soll (300/600/1200 dpi Erweitert).

### 3. Tonersparen (Nur für DP-180)

Der Ausdruck wird unter Verwendung von weniger Toner durchgeführt, um Toner zu sparen, wenn Sie vor dem Ausdruck des endgültigen Dokumentes zahlreiche Entwürfe ausdrucken lassen.

# Mac OS X

## Miscellaneous-Registerkarte: (DP-180/1520P/1820P/1820E)

| Ohne Titel  Drucker: Panasonic DP-1820EPS  Gesicherte Einstellungen: Standard  Druckeroptionen  Output Quality Miscellaneous  Sicherheit Keine  Keine  Keine  Abschlußblatt Keine | Onne Itel         Onne Itel         Drucker:       Panasonic DP-1820EPS         Fo       Einstellungen:       Standard         Druckeroptionen       Image: Standard       Ta         Optionengruppen:       Miscellaneous       Image: Standard         Image: Standard       Image: Standard       Image: Standard         Image: Optionengruppen:       Miscellaneous       Image: Standard         Image: Standard       Image: Standard       Image: Standard         Image: Standard       Image: Standard       Image: Standard         Image: Optionengruppen:       Miscellaneous       Image: Standard         Image: Standard       Image: Standard       Image: Standard         Image: Optionengruppen:       Miscellaneous       Image: Standard         Image: Optionengruppen:       Image: Standard       Image: Standard         Image: Optionengruppen:       Image: Standard       Image: Standard         Image: Optionengruppen:       Image: Standard       Image: Standard       Image: Standard         Image: Optionengruppen:       Image: Standard       Image: Standard       Image: Standard       Image: Standard         Image: Optionengruppen:       Image: Standard       Image: Standard       Image: Standard       Image: Standard |
|----------------------------------------------------------------------------------------------------|----------------------------------------------------------------------------------------------------|
| ? Vorschau Abbrechen Drucken                                                                                                    | ?       (Vorschau)       (Als PDF sichern)       (Abbrechen)       Drucken                                                                                                    |

### 1. Sicherheit

Wählen Sie die Mailbox- oder Sicherheitsmailbox, wenn Sie die Druckdaten in die Mailbox des Gerätes einspeichern. Verfügbar, wenn das optionale Festplattenlaufwerk (DA-HD18/HD19/HD30/HD60) installiert ist.

**Hinweis:** 1. Das Sicherheits-Dienstprogramm für PS-Treiber muss installiert werden, damit die Benutzeridentifikation verwendet werden kann.

2. DA-HD18 : Für DP1520P/1820P/1820E DA-HD19 : Für DP-180 DA-HD30 : Für DP-2330/3030 DA-HD60 : Für DP-3530/4530/6030

## 2. Leere Seiten ausdrucken

Wählen Sie hier, ob leere Seiten ausgedruckt werden sollen oder nicht.

## 3. Vordere Abdeckung

Stellen Sie ein, um einen freien Raum einzusetzen Seite als die vordere Abdeckung. Spezifizieren Sie, wo das Papier, das Sie benutzen möchten, in der Vorrichtung ist. Wenn Sie Auto Fachauswahl wählen, der Druckertreiber wählt automatisch einen passenden Behälter entsprechend dem vorgewählten Papierformat vor.

## 4. Abschlußblatt

Stellen Sie ein, um einen freien Raum einzusetzen Seite als die rückseitige Abdeckung. Spezifizieren Sie, wo das Papier, das Sie benutzen möchten, in der Vorrichtung ist. Wenn Sie Auto Fachauswahl wählen, der Druckertreiber wählt automatisch einen passenden Behälter entsprechend dem vorgewählten Papierformat vor.

# Mac OS X

## Miscellaneous-Registerkarte: (DP-2330/3030/3530/4530/6030)

| Drucker: Panasonic DP-3030 PS 🗧                                                                                                    | Drucker: Panasonic DP-3030 PS                                                                                                    |
|----------------------------------------------------------------------------------------------------|----------------------------------------------------------------------------------------------------|
| esicherte Einstellungen: Standard                                                                                                    | Einstellungen: Standard                                                                                                    |
| Printer Festurer                                                                                                    | Druckeroptionen                                                                                                    |
| Output Ouality Miscellaneous                                                                                                    | Optionengruppen: Miscellaneous                                                                                                    |
| Sicherneit Keine       2       ✓ Leere Seiten ausdrucken       3       Vordere Abdeckung Keine       4       Abschlußblatt Keine       5       ✓ Duplex Hinweis | <ul> <li>2 Cere Seiten ausdrucken</li> <li>3 Vordere Abdeckung: Keine</li> <li>4 Abschlußblatt: Keine</li> <li>5 Duplex Hinwels: Aus</li> </ul> |
|                                                                                                    | (?)                                                                                                    |

### 1. Sicherheit

Wählen Sie die Mailbox- oder Sicherheitsmailbox, wenn Sie die Druckdaten in die Mailbox des Gerätes einspeichern. Verfügbar, wenn das optionale Festplattenlaufwerk (DA-HD30/HD60) installiert ist.
 Hinweis: Das Sicherheits-Dienstprogramm für PS-Treiber muss installiert werden, damit die Benutzeridentifikation verwendet werden kann.

### 2. Leere Seiten ausdrucken

Wählen Sie hier, ob leere Seiten ausgedruckt werden sollen oder nicht.

#### 3. Vordere Abdeckung

Stellen Sie ein, um einen freien Raum einzusetzen Seite als die vordere Abdeckung. Spezifizieren Sie, wo das Papier, das Sie benutzen möchten, in der Vorrichtung ist. Wenn Sie Auto Fachauswahl wählen, der Druckertreiber wählt automatisch einen passenden Behälter entsprechend dem vorgewählten Papierformat vor.

#### 4. Abschlußblatt

Stellen Sie ein, um einen freien Raum einzusetzen Seite als die rückseitige Abdeckung. Spezifizieren Sie, wo das Papier, das Sie benutzen möchten, in der Vorrichtung ist. Wenn Sie Auto Fachauswahl wählen, der Druckertreiber wählt automatisch einen passenden Behälter entsprechend dem vorgewählten Papierformat vor.

## 5. Duplex Hinweis (nur für DP-2330/3030)

Aktiviert einen Hinweisaufdruck in der Fußzeile auf der 1. Seite eines 2-SEIT. DRUCK.

Wählen Sie die Bindeseite aus (Langer Rand/Kurzer Rand), wenn Sie das Gerät mit dem Betriebssystem Mac OS X 10.2/10.3 verwenden.

# Mac OS X

# Zusammenfassung-Menü

| Drucker:                                                                                                    | Panasonic DP-1820E PS               | ÷ |
|----------------------------------------------------------------------------------------------------|-------------------------------------|---|
| Gesicherte Einstellungen:                                                                                                    | Standard                            | + |
| Zusammenfassung                                                                                                    | \$                                  |   |
| Kopien & Seiten<br>Kopien: 1, Sortiert<br>Seiten: Alle<br>Anordnung<br>Seitenfolge: Links-<br>Seiten pro Blatt: 1<br>Seitenrahmen: Kei<br>Ausgabeoptionen<br>Drucken: Drucker<br>Duplex<br>Beidseitig drucken:<br>Papiereinzug | lrucken<br>lechts-Oben-Unten<br>Aus |   |

Hier werden die Funktionen und Einstellungen des Druckers angezeigt.

# Konfigurieren des Sicherheits-Dienstprogrammes für PS-Treiber

# Windows 98/Me/NT/2000/XP/Server 2003

# Wählen Sie Start $\rightarrow$ Panasonic $\rightarrow$ Sicherheits-Dienstprogramm für PS-Treiber $\rightarrow$ Sicherheits-Dienstprogramm für PS-Treiber

| Drucker                             | Panasonic DP-1820EPS | - |
|-------------------------------------|----------------------|---|
| Benutzeridentifikatio               | in I                 | _ |
| Paßwort                             |                      | _ |
| Abteilungs-Code                     |                      |   |
| IP-Adresse des loka<br>Hostrechners | alen 133.185.254.32  | ] |
| Ok                                  | Abbrechen            |   |

## Drucker

Wählen Sie den Drucker aus.

## Benutzeridentifikation

Geben Sie die Benutzeridentifikation (max. 8-stellige Zahl) ein, die für die Mailbox und Sicherheitsmailbox verwendet werden soll.

## Paßwort

Geben Sie das Passwort (max. 4-stellige Zahl) ein, das für die Sicherheitsmailbox verwendet werden soll.

## Abteilungs-Code

Geben Sie den Abteilungscode (max. 8-stellige Zahl) ein, der vom Warteschlangen-Manager verwendet werden soll.

## IP-Adresse des lokalen Hostrechners

Zeigt die IP-Adresse an, an die die Bestätigung über das Beenden des Druckauftrages gesendet werden soll.

#### ٠OK

Speichert die Eingabewerte und schließt das Dienstprogramm.

## Abbrechen

Löscht die Eingabewerte und schließt das Dienstprogramm.

# HINWEIS

- Der Abteilungscode muss für Kunden eingegeben werden, die auch im Druck-Modus die Abteilungszähler-Funktion nutzen möchten.
   <Für Benutzer von Windows 98/Windows Me>
  - Wenn das Setup abgeschlossen ist, wird eine Meldung angezeigt, mit der Sie dazu aufgefordert werden, Ihren PC neu zu starten. Klicken Sie auf die OK -Taste, um Ihren PC neu zu starten.

Nach dem Neustart Ihres PCs müssen Sie die Einstellungen der Geräteoptionen-Registerkarte (siehe Seite 63) neu konfigurieren, da die Standard-Einstellungen wieder hergestellt werden.

# Konfigurieren des Sicherheits-Dienstprogrammes für PS-Treiber

# Mac OS 8.6/9.x/X

Wenn Sie Max OS X verwenden, müssen Sie die Einstellung vor dem Hinzufügen des Druckers mit Hilfe des Sicherheits-Dienstprogramms für PS-Treiber ändern.

Falls Sie den Drucker bereits hinzugefügt haben, müssen Sie ihn wieder löschen, die Einstellung mit dem Sicherheits-Dienstprogramm für PS-Treiber ändern und den Drucker dann hinzufügen.

| Sicherheits-Die<br>Drucker      | enstprogramm für PS-Treib<br>Panasonic DP-1820EPS | er 🛛 🖻 |
|---------------------------------|---------------------------------------------------|--------|
| Benutzeridentifikati<br>Paßwort | on I                                              |        |
| Abteilungs-Code                 |                                                   |        |
| ОК                              | Abbrechen                                         |        |

## Drucker

Wählen Sie den Drucker aus.

## Benutzeridentifikation

Geben Sie die Benutzeridentifikation (max. 8-stellige Zahl) ein, die für die Mailbox und Sicherheitsmailbox verwendet werden soll.

## Paßwort

Geben Sie das Passwort (max. 4-stellige Zahl) ein, das für die Sicherheitsmailbox verwendet werden soll.

## Abteilungs-Code

Geben Sie den Abteilungscode (max. 8-stellige Zahl) ein, der vom Warteschlangen-Manager verwendet werden soll.

٠OK

Speichert die Eingabewerte und schließt das Dienstprogramm.

## Abbrechen

Löscht die Eingabewerte und schließt das Dienstprogramm.

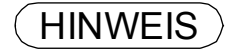

1. Der Abteilungscode muss für Kunden eingegeben werden, die auch im Druck-Modus die Abteilungszähler-Funktion nutzen möchten.

Sofern der Druckertreiber korrekt installiert ist und im Drucker-Setup ein Drucker als Standarddrucker gewählt wurde, kann nach Ausführung einiger einfacher Schritte von einer beliebigen Windows-Anwendung gedruckt werden.

Wählen Sie zum Drucken bei den meisten Windows-Anwendungen **Datei**-Menü  $\rightarrow$  **Drucken**, die Drucken-Dialogbox erscheint.

| Drucken                  |                                                              |         | ? ×                   |
|--------------------------|--------------------------------------------------------------|---------|-----------------------|
| Drucker<br><u>N</u> ame: | Panasonic DP-1820EPS                                         |         | <u>E</u> igenschaften |
| Status:<br>Typ:<br>Ort:  | Standarddrucker; Bereit<br>AdobePS Panasonic DP-18;<br>LPT1: | 20E PS  |                       |
| Kommenta                 | ar                                                           |         | C Ausdruck in Datei   |
| Druckbere <u>Alles</u>   |                                                              | Kopien: | 1 📫                   |
| C A <u>u</u> swa         | ⊻on: <b>1 <u>B</u>is: </b>                                   | 11 22   | 3 Sortieren           |
|                          |                                                              | 0       | K Abbrechen           |

#### Drucken

Klicken Sie nach dem Auswählen des Seitenbereiches und der Kopienanzahl auf die OK Schaltfläche, um das Drucken zu starten.

Während Dokumente gedruckt werden, wird ein Druck-Symbol neben der Uhr in der Task-Leiste angezeigt. Dieses Symbol erlischt, wenn der Druck beendet ist.

Zum Öffnen und Überprüfen der Details der Druckwarteschlange im Spooler lässt sich auf die Druckeranzeige in der Taskleiste doppelklicken.

#### Benutzereinstellungen

Klicken Sie in der Drucken-Dialogbox auf die Eigenschaften...] - Schaltfläche (obere rechte Ecke); das Druckereigenschaften-Fenster erscheint.

Das jeweilige Betriebssystem zeigt verschiedene Eigenschaften im Fenster an.

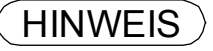

# Windows 98/Windows Me

# Papier-Registerkarte

|          | genschaften von Panasonic DP-1820EPS                                                                                                    |
|----------|----------------------------------------------------------------------------------------------------|
|          | Papiergröße: A4 (209,9 x 297,0 mm)  Papiergröße: A4 (209,9 x 297,0 mm)  Papiergröße: A4 (209,9 x 297,0 |
| <u>1</u> | Papiergufuhr: Automatische Auswahl                                                                                                    |

Lesen Sie bezüglich der Einzelheiten zu den Einstellungen den Abschnitt "Konfigurieren der Druckertreiber-Einstellungen" (siehe Seite 59)

# Windows NT 4.0 (Benutzer)

# Seite einrichten-Registerkarte

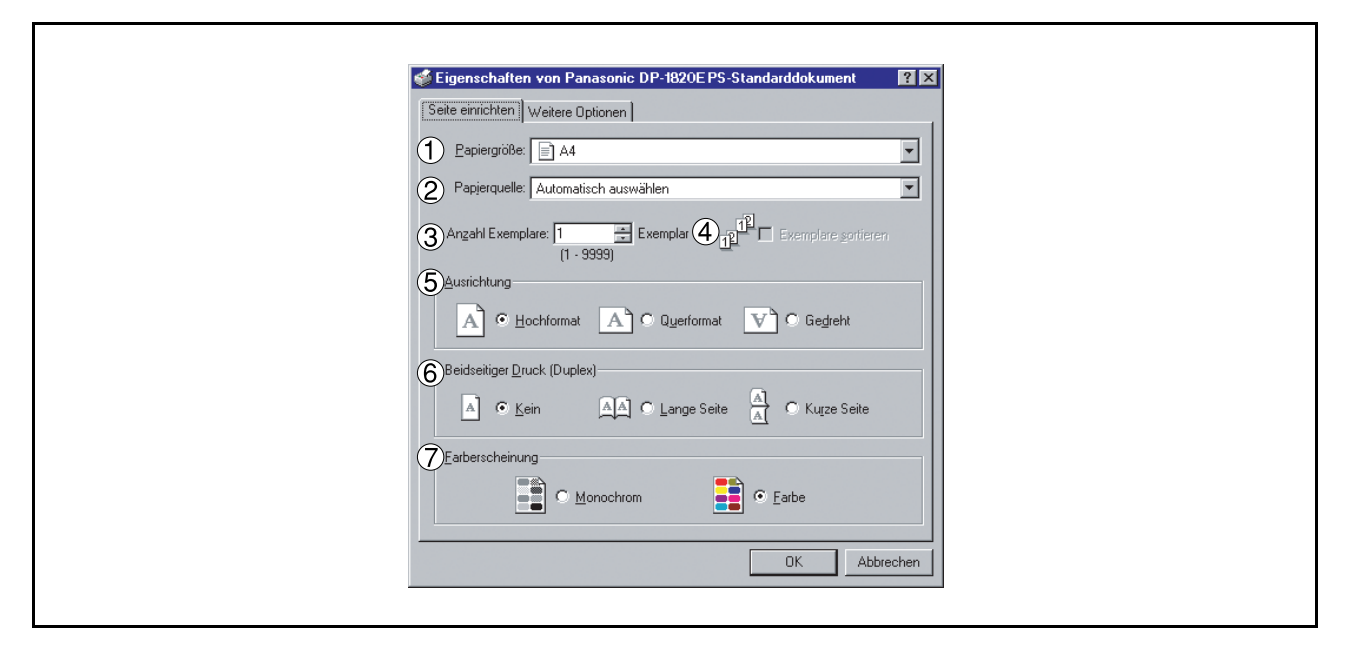

### 1. Papiergröße

Wählen Sie hier das gewünschte Papierformat aus.

#### 2. Papierquelle

Legen Sie hier fest, wo im Gerät sich das Papier befindet, das Sie benutzen möchten. Wenn Sie **Automatische auswälen** auswählen, wählt der Druckertreiber automatisch eine geeignete Kassette entsprechend des ausgewählten Papiergröße aus.

# **Hinweis:** 1. Wenn kein passendes Papierformat vorhanden ist, wird automatisch die Kassette 1 gewählt (DP-180)

2. IWenn kein passendes Papierformat vorhanden ist, wird automatisch der Blatteinzug (Bypass) gewählt (DP-1520P/1820P/1820E/2330/3030/3530/4530/6030)

### 3. Anzahl Exemplare

Legen Sie hier die Kopienanzahl des Ausdruckes fest.

#### 4. Exemplare

Wählen Sie Sortieren, wenn die Kopien beim Ausdrucken sortiert werden sollen. Anderenfalls werden die einzelnen Seiten in individuellen Gruppen gedruckt.

#### 5. Ausrichtung

Wählen Sie die gewünschte Ausrichtung (Hoch- oder Querformat) aus. (Der gedrehte Ausdruck entspricht dem umgekehrten Ausdruck unter Querformat.)

## 6. Beidseitiger Druck (Nur für DP-180/1820E/2330/3030/3530/4530/6030)

Legen Sie fest, ob und wie der Drucker das Dokument beidseitig drucken soll.

### 7. Farberscheinung

Diese Funktion ist bei Ihrem Gerät nicht verfügbar.

# Windows NT 4.0 (Benutzer)

# Weitere Optionen-Registerkarte

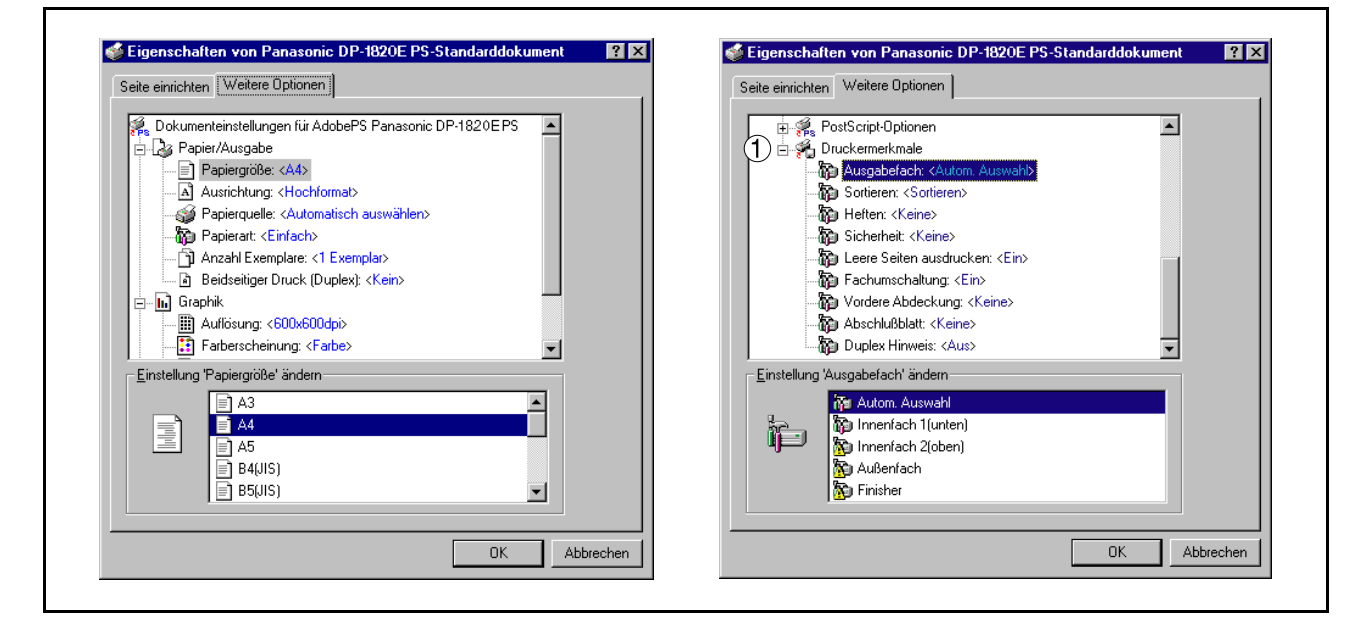

Hier werden die nachfolgenden Druckereinstellungen und Optionen festgelegt. Lesen Sie dazu den Abschnitt "Windows NT 4.0 (Administrator-Einstellungen)" (siehe Seite 76).

### 1. Druckermerkmale

Sortieren

Wählen Sie hier, ob die Blätter beim Drucken von mehreren Kopien gestapelt oder sortiert werden sollen.

**Hinweis:** Es ist erforderlich, dass das Papier in beiden Richtungen des Gerätes eingelegt wird, wenn die Funktionen Rotierte Ausgabe und Rotiertes Sortieren verwendet werden (d. h. Letter und Letter-R, A4 und A4-R).

## Tonersparen (Nur für DP-180)

Diese Einstellung spart Toner durch die Reduzierung des Verbrauchs und ist deshalb kostengünstig, wenn viele Entwürfe vor dem endgültigen Dokument gedruckt werden.

Sicherheit

Wählen Sie die Mailbox- oder Sicherheitsmailbox, wenn Sie die Druckdaten in die Mailbox des Gerätes einspeichern. Verfügbar, wenn das optionale Festplattenlaufwerk (DA-HD18/HD19/HD30/HD60) installiert ist.

**Hinweis:** 1. Das Sicherheits-Dienstprogramm für PS-Treiber muss installiert werden, damit die Benutzeridentifikation verwendet werden kann.

2. DA-HD18 : Für DP1520P/1820P/1820E DA-HD19 : Für DP-180

DA-HD30 : Für DP-2330/3030

DA-HD60 : Für DP-3530/4530/6030

## Leeres Seiten ausdrucken

Wählen Sie aus, ob die Leerseiten gedruckt werden sollen oder nicht.

## • Fachumschaltung (Nur für DP-2330/3030/3530/4530/6030)

Falls eine Kassette während des Druckens leer wird, schaltet diese Funktion automatisch auf eine andere Kassette mit dem gleichen Papierformat um.

## Vordere Abdeckung

Stellen Sie ein, um einen freien Raum einzusetzen Seite als die vordere Abdeckung. Spezifizieren Sie, wo das Papier, das Sie benutzen möchten, in der Vorrichtung ist. Wenn Sie Auto Fachauswahl wählen, der Druckertreiber wählt automatisch einen passenden Behälter entsprechend dem vorgewählten Papierformat vor.

# Windows NT 4.0 (Benutzer)

# Abschlußblatt

Stellen Sie ein, um einen freien Raum einzusetzen Seite als die rükseitige Abdeckung. Spezifizieren Sie, wo das Papier, das Sie benutzen möchten, in der Vorrichtung ist. Wenn Sie Auto Fachauswahl wählen, der Druckertreiber wählt automatisch einen passenden Behälter entsprechend dem vorgewählten Papierformat vor.

# Windows 2000/Windows XP/Windows Server 2003 (Benutzer)

# Layout-Registerkarte

| Drucke                                        | stellungen für Panasonic DP-1820EPS                   | ? X      |
|-----------------------------------------------|-------------------------------------------------------|----------|
| Layout  <br>① Dirient<br>© [<br>C G<br>C G    | pier/Qualität ung chformat efformat efformat efformat |          |
|                                               | ger Druck (Duplex)                                    |          |
| (3) Seller<br>( V<br>( V<br>( V<br>( ) Feiler | Pentrolge                                             |          |
|                                               | OK Abbrechen                                          | læmehmen |

## 1. Orientierung

Wählen Sie die gewünschte Ausrichtung (Hoch- oder Querformat) aus. (Der gedrehte Ausdruck entspricht dem umgekehrten Ausdruck unter Querformat.)

# 2. Beidseitiger Druck (nur DP-180/1820E/2330/3030/3530/4530/6030)

Legen Sie fest, ob und wie der Drucker das Dokument Beidseitiger drucken soll.

## 3. Seitenreihenfolge

Geben Sie hier beim Drucken mehrerer Seiten die Seitenreihenfolge ein.

## 4. Seiten pro Blatt

Legen Sie hier die Anzahl der Dokumente fest, die auf einem Blatt Papier gedruckt werden sollen.

## 5. Erweitert... - Schaltfläche

Lesen Sie dazu den Abschnitt "Windows 2000/Windows XP/Windows Server 2003 (Administrator)" (siehe Seite 86).

# Windows 2000/Windows XP/Windows Server 2003 (Benutzer)

# Papier/Qualität-Registerkarte (DP-180/1520P/1820P/1820E)

| Layout Papier/Qualität                                                  |
|-------------------------------------------------------------------------|
| Papierquelle:     Automatisch auswählen       Papierquelle:     Einfach |
|                                                                         |
|                                                                         |
|                                                                         |
| C Freedort                                                              |
| OK Abbrechen Übernehmen                                                 |
|                                                                         |

## 1. Papierquelle

Legen Sie hier fest, wo im Gerät sich das Papier befindet, das Sie benutzen möchten. Wenn Sie **Automatisch auswählen** auswählen, wählt der Druckertreiber automatisch eine geeignete Kassette entsprechend des ausgewählten Papierformates aus.

- Hinweis: 1.Wenn kein passendes Papierformat vorhanden ist, wird automatisch die Kassette 1 gewählt (DP-180)
  - 2.Wenn kein passendes Papierformat vorhanden ist, wird automatisch der Blatteinzug (Bypass) gewählt (DP-1520P/1820P/1820E)

## 2. Papierart

Wählen Sie hier den Papiertyp aus.

Hinweis: Wenn Sie etwas anderes als Einfach für die Papierquelle auswählten, wählt der Druckertreiber das Blatteinzug gewählt aus, wenn Automatisch auswählen als die Papierquelle auf der Papier/Qualität-Registerkarte ausgewählt ist.

# Windows 2000/Windows XP/Windows Server 2003 (Benutzer)

# 3. Erweitert... - Schaltfläche

Lesen Sie dazu den Abschnitt "Windows 2000/Windows XP/Windows Server 2003.

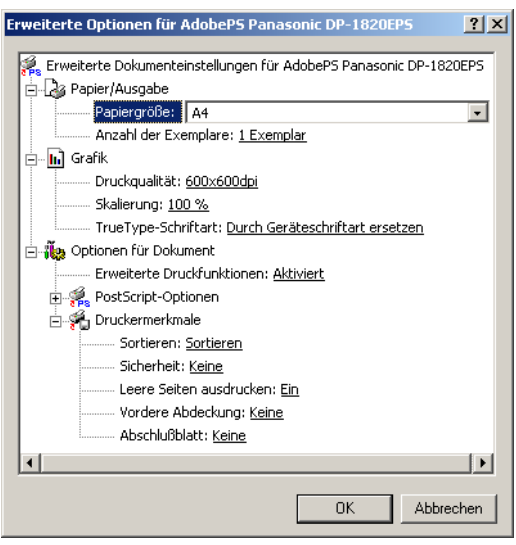

### <Drucker merkmale>

### Sortieren

Wählen Sie hier, ob die Blätter beim Drucken von mehreren Kopien gestapelt oder sortiert werden sollen.

**Hinweis:** Es ist erforderlich, dass das Papier in beiden Richtungen des Gerätes eingelegt wird, wenn die Funktionen Rotierte Ausgabe und Rotiertes Sortieren verwendet werden (d. h. Letter und Letter-R, A4 und A4-R).

## • Tonersparen (Nur für DP-180)

Diese Funktion hilft Toner zu sparen, z. B. bei Probedrucken oder beim Ausdruck von Entwürfen.

## Sicherheit

Wählen Sie die Mailbox- oder Sicherheitsmailbox, wenn Sie die Druckdaten in die Mailbox des Gerätes einspeichern. Verfügbar, wenn das optionale Festplattenlaufwerk (DA-HD18/HD19/HD30/HD60) installiert ist.

**Hinweis:** 1. Das Sicherheits-Dienstprogramm für PS-Treiber muss installiert werden, damit die Benutzeridentifikation verwendet werden kann.

2. DA-HD18 : Für DP1520P/1820P/1820E DA-HD19 : Für DP-180 DA-HD30 : Für DP-2330/3030 DA-HD60 : Für DP-3530/4530/6030

## Leere Seiten ausdrucken

Wählen Sie aus, ob die Leerseiten gedruckt werden sollen oder nicht.

## • Fachumschaltung (Nur für DP-2330/3030/3530/4530/6030)

Diese Funktion ermöglicht den fortlaufenden Papiereinzug, wenn in eine andere Papierkassette Papier derselben Größe eingelegt worden ist (Automatischer Papierkassetten-Wechsel). Wenn diese Funktion nicht aktiviert ist, stoppt das Gerät, sobald das Papier der ausgewählten Papierkassette verbraucht ist.

## Vordere Abdeckung

Fügt ein Deckblatt vorn ein. Vom Druckertreiber wird automatisch die Standard-Kassette gewählt. Die manuelle Anwahl einer anderen Kassette, z. B. mit farbigem Papier ist möglich.

# Windows 2000/Windows XP/Windows Server 2003 (Benutzer)

# Abschlußblatt

Fügt ein Deckblatt hinten ein. Vom Druckertreiber wird automatisch die Standard-Kassette gewählt. Die manuelle Anwahl einer anderen Kassette, z. B. mit farbigem Papier ist möglich.

# Windows 2000/Windows XP/Windows Server 2003 (Benutzer)

# Papier/Qualität-Registerkarte (DP-2330/3030/3530/4530/6030)

| 🔮 Druckeinstellungen für Panasonic DP-6030P5 🔋 🔀 |
|--------------------------------------------------|
| Layout Papier/Qualität                           |
| Fachauswahl                                      |
| Papierquelle: Automatisch auswählen              |
| 2 Papierart: Einfach                             |
|                                                  |
|                                                  |
|                                                  |
|                                                  |
|                                                  |
|                                                  |
|                                                  |
| C Environt                                       |
|                                                  |
| OK Abbrechen Ügernehmen.                         |
|                                                  |

## 1. Papierquelle

Legen Sie hier fest, wo im Gerät sich das Papier befindet, das Sie benutzen möchten. Wenn Sie **Automatische Kassettenauswahl** auswählen, wählt der Druckertreiber automatisch eine geeignete Kassette entsprechend des ausgewählten Papierformates aus.

## 2. Papierart

Wählen Sie hier den Papiertyp aus.

## 3. Erweitert... - Schaltfläche

Lesen Sie dazu den Abschnitt "Windows 2000/XP.

| E | rweiterte Optionen für AdobePS Panasonic DP-3030PS   | <u>?</u> × |
|---|------------------------------------------------------|------------|
|   | 🗄 📊 Grafik                                           |            |
|   | Druckqualität: <u>600x600dpi</u>                     |            |
|   | Skalierung: <u>100 %</u>                             |            |
|   | TrueType-Schriftart: Durch Geräteschriftart ersetzen |            |
|   | 🗄 👬 🙀 Optionen für Dokument                          |            |
|   | Erweiterte Druckfunktionen: Aktiviert                |            |
|   | 🗄 🐐 PostScript-Optionen                              |            |
|   | 🗄 👫 Druckermerkmale                                  |            |
|   | Ausgabefach: <u>Autom. Auswahl</u>                   |            |
|   | Sortieren: <u>Sortieren</u>                          |            |
|   | Heften: <u>Keine</u>                                 |            |
|   | Sicherheit: <u>Keine</u>                             |            |
|   | Leere Seiten ausdrucken: <u>Ein</u>                  |            |
|   | Fachumschaltung: <u>Ein</u>                          |            |
|   | Vordere Abdeckung: Keine                             |            |
|   | Abschlußblatt: Keine                                 |            |
|   | Duplex Hinweis: <u>Aus</u>                           | -          |
|   | •                                                    |            |
|   | ОК Авь                                               | rechen     |

# Windows 2000/Windows XP/Windows Server 2003 (Benutzer)

### <Drucker merkmale>

#### Ausgabefach

Hier wird festgelegt, welches Ausgabefach für Ihr gedrucktes Dokument verwendet wird. Einige Druckermodelle verfügen über mehrere Ausgabefächer, die Sie zum Sortieren Ihrer Dokumente benutzen können.

### Sortieren

Wählen Sie hier, ob die Blätter beim Drucken von mehreren Kopien gestapelt oder sortiert werden sollen.

## • Heften

Wählen Sie die Heftposition. Verfügbar, wenn der optionale Finisher (DA-FS300, FS330, FS355, FS600 oder FS605) installiert ist.

## Sicherheit

Wählen Sie die Mailbox- oder Sicherheitsmailbox, wenn Sie die Druckdaten in die Mailbox des Gerätes einspeichern. Verfügbar, wenn das optionale Festplattenlaufwerk (DA-HD30/HD60) installiert ist. **Hinweis:** Das Sicherheits-Dienstprogramm für PS-Treiber muss installiert werden, damit die Benutzeridentifikation verwendet werden kann.

### Leere Seiten ausdrucken

Wählen Sie aus, ob die Leerseiten gedruckt werden sollen oder nicht.

### Fachumschaltung

Diese Funktion ermöglicht den fortlaufenden Papiereinzug, wenn in eine andere Papierkassette Papier derselben Größe eingelegt worden ist (Automatischer Papierkassetten-Wechsel). Wenn diese Funktion nicht aktiviert ist, stoppt das Gerät, sobald das Papier der ausgewählten Papierkassette verbraucht ist.

### Vordere Abdeckung

Stellen Sie ein, um einen freien Raum einzusetzen Seite als die vordere Abdeckung. Spezifizieren Sie, wo das Papier, das Sie benutzen möchten, in der Vorrichtung ist. Wenn Sie Auto Fachauswahl wählen, der Druckertreiber wählt automatisch einen passenden Behälter entsprechend dem vorgewählten Papierformat vor.

## Abschlußblatt

Stellen Sie ein, um einen freien Raum einzusetzen Seite als die rükseitige Abdeckung. Spezifizieren Sie, wo das Papier, das Sie benutzen möchten, in der Vorrichtung ist. Wenn Sie Auto Fachauswahl wählen, der Druckertreiber wählt automatisch einen passenden Behälter entsprechend dem vorgewählten Papierformat vor.

### Duplex Hinweis (Nur für DP-2330/3030)

Aktiviert einen Hinweisaufdruck in der Fußzeile auf der 1. Seite eines 2-SEIT. DRUCK.

# Drucken mit Macintosh-Anwendungen

Wenn der Druckertreiber richtig installiert ist, können Sie aus allen Macintosh-Anwendungen drucken, indem Sie einfach die nachfolgend aufgeführten Schritte ausführen.

Wählen Sie zum Drucken bei den meisten Macintosh-Anwendungen **Ablage**-Menü  $\rightarrow$  **Drucken**, die Drucken-Dialogbox erscheint.

| Drucker: Panasonic DP-1820E PS   | 8.8.0 (301)<br>♦ Ausgabe: Drucker ♦ |
|----------------------------------|-------------------------------------|
| r Allgemein 🔹                    |                                     |
| Kopien: 1                        | 🗌 Umgekehrte Reihenfolge            |
| Seiten:  Alle Von: Bis:          |                                     |
| Papierzufuhr: 🖲 Alle Seiten von: | Automatisch auswählen 🔶             |
| 🔾 Erste Seite von:               | Bypass 🗢                            |
| Restliche Seiten von             | : Bypass 🗢                          |
| Einstellungen sichern            | Abbrechen) Drucken                  |

### Drucken

Klicken Sie nach dem Auswählen des Seitenbereiches und der Kopienanzahl auf die Drucken - Schaltfläche, um das Drucken zu starten.

#### Druckereinstellungen

Im Drucker-Fenster sehen Sie eine Anzahl von Titeln im Popup-Menü. Lesen Sie bezüglich der Druckereinstellungen den Abschnitt "Konfigurieren der Druckertreiber-Einstellungen" (siehe Seite 90).

# **Drucken im Netzwerk**

Um die Druckerfunktion Ihres Gerätes mehreren PCs zur Verfügung stellen zu können, müssen diese PCs über eine geeignete Art von Netzwerk miteinander verbunden sein. Ob eine solche Verbindung besteht, wird Ihnen üblicher Weise rechts unten in der Symbolleiste Ihres PC angezeigt.

Die Verbindung zwischen Computern kann durch Anzeigen der angeschlossenen Computer in der Netzwerk-Nachbarschaft auf dem Desktop überprüft werden.

Zum Freigeben Ihres Gerätes als Netzwerkdrucker gehen Sie bitte wie folgt vor:

# Druckertreiber (an einen Drucker angeschlossener PC)

- 1
- Installieren Sie den Druckertreiber auf dem Computer, an den das Gerät angeschlossen ist.
- 2
- Klicken Sie auf Start, Einstellungen und Drucker.
- 3
- Klicken Sie das gewünschte Drucker-Symbol mit der rechten Maustaste an und wählen Sie dann auf [Freigabe...] aus.
- 4

Wählen Sie **"Freigeben als**" in der Dialogbox für Eigenschaften an.

Klicken Sie auf die OK - Schaltfläche.

Nach Abschluss dieser Einstellungen erscheint unterhalb des Drucker-Symbols das Freigabe-Symbol.

# HINWEIS

- 1. Zum Thema "Vernetzung von Computern" beachten Sie ggf. auch die Hinweise der Netzwerkkartenherstellers und lesen Sie die gängige Windows-Dokumentation.
- Unter Windows 98/Windows Me muss ein PC mit angeschlossenem Drucker erst auf die Freigabe im Netzwerk vorbereitet werden. Gehen Sie hierzu wie folgt vor:
  - a) Doppelklicken Sie auf **Netzwerk** in der Systemsteuerung und klicken Sie dann auf die

Datei- und Druckerfreigabe... - Schaltfläche in der Netzwerk-Konfiguration-Registerkarte.

b) Kreuzen Sie in der Dialogbox Datei- und Druckerfreigabe [Anderen Benutzem soll der Zugriff auf meine Dateien ermöglicht werden können] an.

# **Drucken im Netzwerk**

Einrichten eines Netzwerkdruckers (Gerät ist an einen PC im Netzwerk angeschlossen)

| 1 | Klicken Sie auf <b>Start</b> , <b>Einstellungen</b> und <b>Drucker</b> .                                                                                                    |
|---|----------------------------------------------------------------------------------------------------|
| 2 | Im Druckerfenster klicken Sie <b>Neuer Drucker</b> doppelt an.<br>Der <b>Assistent für die Druckerinstallation</b> wird gestartet.<br>Klicken Sie auf die <u>Weiter</u> - Schaltfläche. |
| 3 | <b>Netzwerkdrucker</b> wählen.<br>Klicken Sie auf die <u>Weiter</u> - Schaltfläche.                                                                                                    |
| 4 | Suchen Sie nach dem Drucker im Netzwerk und folgen<br>Sie dann den weiteren Anweisungen des<br>Einrichtungsassistenten.                                                                 |

Am Ende erscheint der neue Drucker in Ihrer Druckerliste.

Nach Abschluss dieser Einstellungen erscheint unterhalb des Drucker-Symbols das Freigabe-Symbol.

# Allgemeine Beschreibung

Druckt über das Internet Dokumente auf einem Gerät, das sich weit entfernt befindet. Ein ev. vorhandener Proxy-Server sowie Firewalls müssen ggf. so konfiguriert sein, dass der Zugriff nicht blockiert wird. Diese Funktion ist nur mit Windows 2000, Windows XP oder Windows Server 2003 verfügbar.

## Kompatible Modelle

- DP-3510/3520/4510/4520/6010/6020 mit PCL-Druckermodul (DA-PC600/PC601) oder dem PS-Druckermodul (DA-MC600/601)
- DP-2310/3010 mit PCL-Druckermodul (DA-PC300) oder PS-Druckermodul (DA-MC300)
- DP-2330/3030 mit PCL-Druckermodul (DA-PC301) oder PS-Druckermodul (DA-MC301)
- DP-3530/4530/6030 mit PCL-Druckermodul (DA-PC602) oder PS-Druckermodul (DA-MC602)
- UF-9000 mit PCL-Druckermodul (DA-PC190) oder PS-Druckermodul (DA-MC190)
- DP-180 mit PCL-Druckermodul (DA-PC188) oder PS-Druckermodul (DA-MC188)
- DP-1520P/1820P/1820E mit PCL-Druckermodul (DA-PC180) oder PS-Druckermodul (DA-MC180)

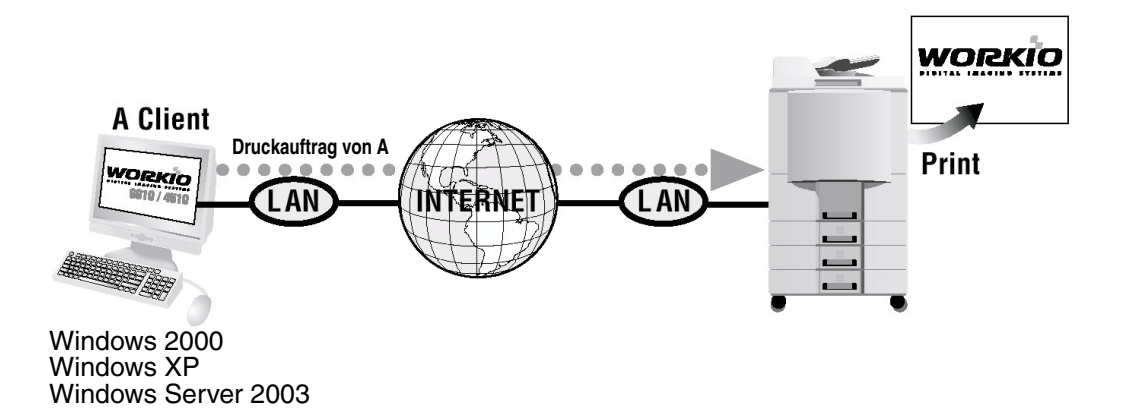

# Einstellen des IPP-Druckens

1

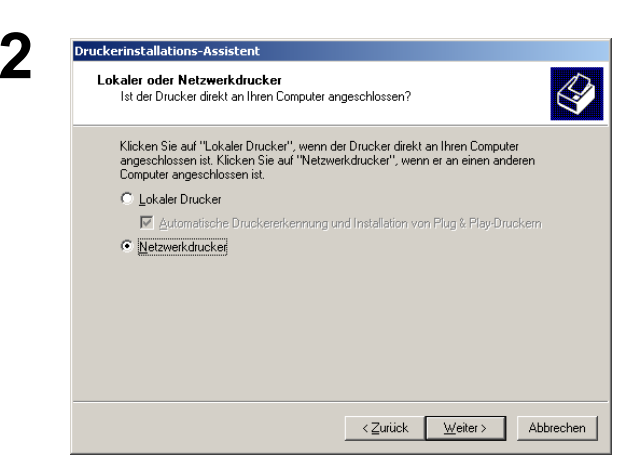

Überprüfen Sie, ob Ihr PC an das Internet oder an das Intranet angeschlossen ist.

Öffnen Sie den Druckerinstallations-Assistent.

Wählen Sie den Netzwerkdrucker aus und klicken

Sie auf die Weiter - Schaltfläche.

# Internet Printing Protokoll (IPP)-Drucken

# Einstellen des IPP-Druckens

| 3 | Drucker installations-Assistent         Drucker suchen         Wie möchten Sie nach dem Drucker suchen?         Worn Ihnen der Name des Druckers nicht bekannt ist, können Sie im Netzwerk nach einem Drucker suchen.         Wählen Sie eine Option.         © Druckermamen eingeben oder auf "Weiter" klicken, um nach dem Drucker zu suchen Name:         © Mit einem Computer im Internet oder Intranet verbinden         URL:       http://10.74.223.251/printer                                                                                                    | Wählen Sie <b>Mit einem Computer im Internet oder</b><br><b>Intranet verbinden</b> aus und geben Sie die IP-<br>Adresse des entfernten Gerätes bzw. Druckers im<br>URL-Feld ein.<br>(z.B. http://10.74.229.251/printer)<br>Klicken Sie auf die <u>Weiter</u> - Schaltfläche |
|---|----------------------------------------------------------------------------------------------------|----------------------------------------------------------------------------------------------------|
| 4 | Zurück     Weiter >     Abbrechen       Druckerverbindung herstellen     >>>>>>>>>>>>>>>>>>>>>>>>>>>>>>>>                                                                                                    | (Nur für den Windows 2000)<br>Klicken Sie auf die OK - Schaltfläche, wenn<br>diese Meldung angezeigt wird.<br>Falls dies nicht der Fall ist, gehen Sie bitte zu Schritt                                                                                                    |
| 5 | Druckerinstallations-Assistent       Image: Constraint of the second second secon | <ul> <li>11.</li> <li>1. Legen Sie die im Lieferumfang dieses Gerätes<br/>enthaltene CD-ROM ein.</li> <li>2. Klicken Sie auf die <u>Datenträger</u> -<br/>Schaltfläche.</li> </ul>                                                                                          |
| 6 | Installation von Datenträger         Legen Sie den Installationsdatenträger des Herstellers<br>in das ausgewählte Laufwerk ein, und klicken Sie dann<br>auf "DK".         Dateien des Herstellers kopieren von:         Dateien des Herstellers kopieren von:                                                                                                    | Das Installation von Datenträger-Dialogfeld<br>erscheint.<br>Klicken Sie auf die Durchsuchen] - Schaltfläche<br>und wählen Sie<br>D:\German\PCL\Driver\WinXP-2K                                                                                                    |
| 7 | Datei suchen       Image: Constraint of the second second se | (wo "D" Inr CD-ROM-Lautwerk ist).<br>Klicken Sie auf die Öffnen - Schaltfläche.                                                                                                    |

# Internet Printing Protokoll (IPP)-Drucken

# Einstellen des IPP-Druckens

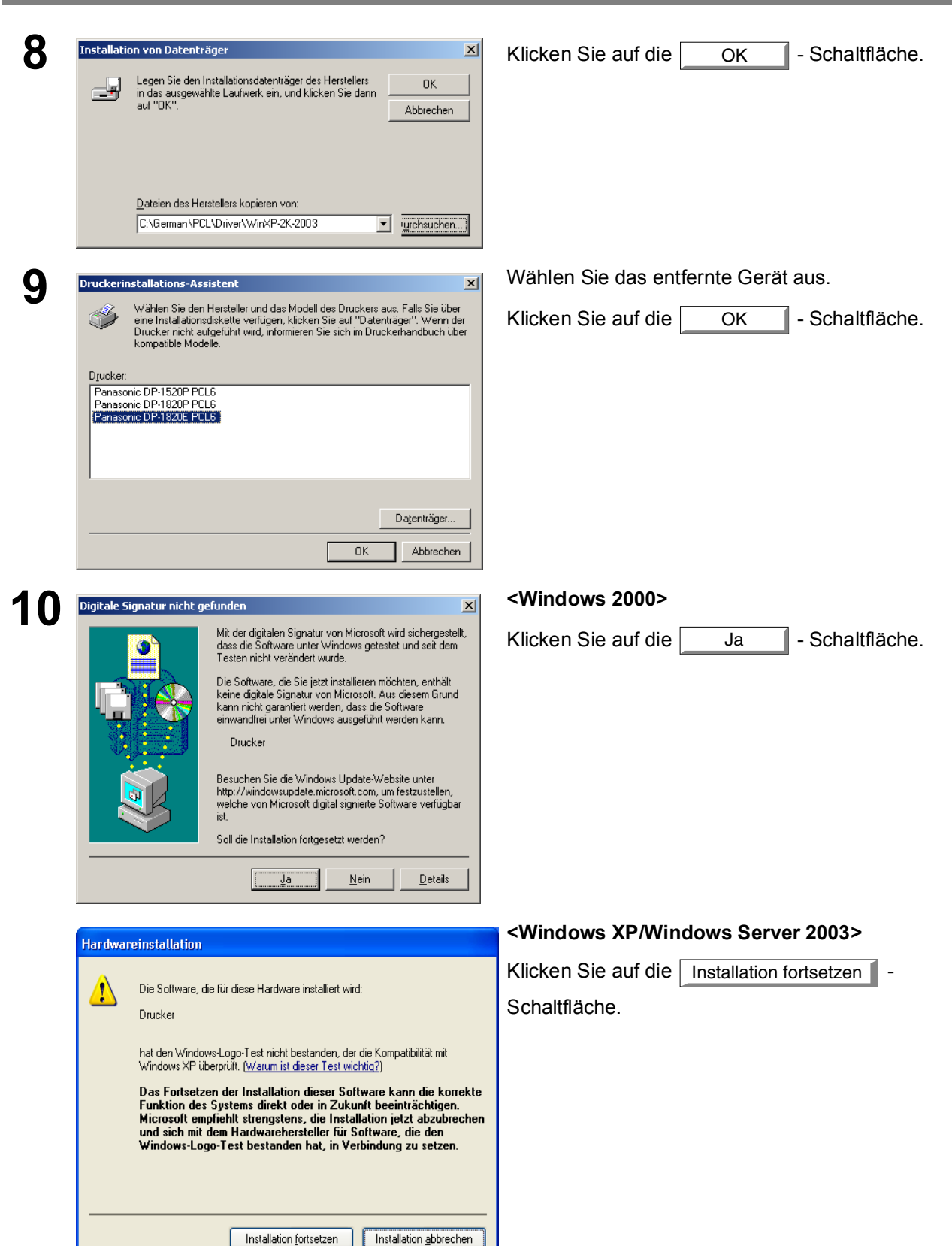

# Internet Printing Protokoll (IPP)-Drucken

# Einstellen des IPP-Druckens

| 11 | Druckerinstallations-Assistent         Standarddrucker         Solen auf Windows basierende Programme diesen Drucker als Standarddrucker<br>verwenden?         © 13         © 14         © 14         © 15         Nein                                                                                                    | Wählen Sie <b>Ja</b> aus, falls Sie Ihren derzeitigen<br>Standarddrucker ändern möchten, und klicken<br>auf die <u>Weiter</u> - Schaltfläche. |  |  |
|----|----------------------------------------------------------------------------------------------------|----------------------------------------------------------------------------------------------------|--|--|
| 12 | Corrick Weiter>       Abbrechen         Druckerinstallations-Assistent       Fertigstellen des Assistenten         Der Duckeinstallations-Assistent wurde erfolgreich algeschlossen.       Der Duckeinstallations-Assistent wurde erfolgreich algeschlossen.         Die nuckeinstallations-Assistent wurde erfolgreich algeschlossen.       Die nuckeinstallations-Assistent wurde erfolgreich algeschlossen.         Die nuckeinstallations-Assistent wurde erfolgreich algeschlossen.       Die nuckeinstallations-Assistent vurde erfolgreich algeschlossen.         Standard:       Standard:       Die nuckeinstallations-Assistent algeschlossen.         Klicken Sie auf "Fertig stellen", um den Assistenten zu schließen.       Klicken Sie auf "Fertig stellen", um den Assistenten zu schließen. | Klicken Sie auf die <u>Fertig stellen</u> - Schaltfläche.                                                                                     |  |  |

Der IPP-Druckertreiber wurde installiert, und das Drucker-Symbol wurde dem Druckerordner hinzugefügt.

Wenn Sie Ihr Gerät als Drucker in der NetWare-Umgebung verwenden möchten, installieren Sie bitte zuerst das Einrichtungs-Dienstprogramm unter Verwendung des Installationsmenüs "Benutzer" (Custom installation) für das Panasonic Document Management System.

#### **Kompatible Modelle**

- DP-2330/3030 mit IPX-SPX-Druckermodul (DA-GC601, PC301, MC301)
- DP-3530/4530/6030 mit IPX-SPX-Druckermodul (DA-GC601, PC602, MC602)
- Hinweis: DA-GC601 ist in den USA nicht verfügbar.

Wählen Sie im Start-Menü unter Program Panasonic die Optionen Panasonic — Panasonic Document Management System — IPX-SPX-Einrichtungsassistent, um das Dienstprogramm zu aktivieren. Folgen Sie dem unten aufgeführten Verfahren, um Ihren PC für die NetWare-Umgebung zu konfigurieren.

| 1 | Geräte-Suche               | X                                                                                                    | Das/die in der NetWare-Umgebung zur          |
|---|----------------------------|----------------------------------------------------------------------------------------------------|----------------------------------------------|
| • |                            |                                                                                                    | Verfügung zu stehende(n) Gerät(e) werden in  |
|   |                            | Bitte bestimmen Sie, welches Druckgerät durch den Assistenten eingerichtet<br>werden soll.                                                                                         | der Liste angezeigt.                         |
|   | Panasonic                  | Die Netzwerk-Druckgeräte werden automatisch in der unten aufgeführten<br>Liste angezeigt.                                                                                          |                                              |
|   | alanting a sure marke      | Bitte wählen Sie den zukonfigurierenden Drucker aus der unten aufgeführten<br>Liste aus oder geben Sie den Gerätenamen manuell ein.                                                | Wählen Sie das Gerät aus und klicken Sie auf |
|   |                            | Wenn Sie die Auswahl des Gerätes abgeschlossen haben, klicken Sie bitte<br>auf "Weiter", um fortzufahren.                                                                          | dia Waitar Sabaltflächa                      |
|   |                            | Gerätename                                                                                                    |                                              |
|   |                            | Erneute Suche                                                                                                    |                                              |
|   |                            | Device name         Model         IP address           MA006CEE         Panasonic DP-6020         10.74,229,249           MA006CF9         Panasonic DP-6020         10.74,229,242 |                                              |
|   |                            |                                                                                                    |                                              |
|   |                            |                                                                                                    |                                              |
|   |                            | < <u>∠urück</u> <u>Weiter&gt;</u> Abbrechen Hilfe                                                                                                    |                                              |
| 2 | NetWare-Moduseinstellungen | X                                                                                                    | Stellen Sie sicher, dass die NetWare nicht   |
|   |                            | Ausushi das Nati / tra Madushas                                                                                                    | verwerden nicht ausgewählt wurde.            |
|   |                            | Pite wiklen Sie den einzwichtenden Nett/are.Medutun aus                                                                                                    |                                              |
|   |                            | Markieren Sie der einzulich einder Herwale-modussyp aus.                                                                                                    | Wählen Sie den gewünschten Modus             |
|   |                            | Drucker an ein ferngesteuertes Netzwerk angeschlossen ist.                                                                                                    | NetWare-Modus und klicken Sie auf die        |
|   |                            | ☐ NetWare nicht verwenden                                                                                                    | Weiter - Schaltfläche.                       |
|   |                            | - NetWate Moduls                                                                                                    |                                              |
|   |                            | © NDS-Druckserver                                                                                                    | 1 NDS-Druckserver                            |
|   |                            | C Bindungs-Druckserver                                                                                                    | 2. Bindungs-Druckserver                      |
|   |                            | <ul> <li>reingesteuerter Drücker</li> </ul>                                                                                                    | 3. Ferngesteuerter Drucker                   |
|   |                            | <zurück abbrechen="" hilfe<="" th="" weiter≻=""><th></th></zurück>                                                                                                    |                                              |
|   |                            |                                                                                                    | Withles Ois day Debraating and wishes        |
| 3 | NetWare-Rahmen             | ×                                                                                                    |                                              |
|   |                            | Auswahl des NetWare-Rahmentyps                                                                                                    | Sie auf die Weiter - Schaltfläche.           |
|   |                            | Bitte wählen Sie den NetWare-Rahmentyp aus.                                                                                                    |                                              |
|   |                            |                                                                                                    | 1. Automatisch                               |
|   | 1 Star                     |                                                                                                    | 2. IEEE 802.2                                |
|   |                            |                                                                                                    | 3. IEEE 802.3<br>4. FTHERNET II              |
|   |                            | Rahmentyp Automatisch                                                                                                    | 5. IEEE SNAP                                 |
|   |                            |                                                                                                    |                                              |
|   |                            |                                                                                                    |                                              |
|   |                            |                                                                                                    |                                              |
|   |                            | < <u>Z</u> urück <u>W</u> eiter> Abbrechen Hilfe                                                                                                    |                                              |

| 4a | NDS-Druckserver-Einstellungen    | X                                                                                                    | <für den="" nds-druckerserver=""></für>                                                                                                    |
|----|----------------------------------|----------------------------------------------------------------------------------------------------|----------------------------------------------------------------------------------------------------|
|    |                                  | Konfigurieren des NDS-Druckservers Geben Sie den "Verzeichnis" Namen und den "Kontext" ein, für den sich der Druckserver anmelden sol. Den "DruckserverName", das "Passwort" und der "DruckerportName" werden wilkünlich eingestellt. Verzeichnis DEDTREENVSE Context ED DruckserverName PRIN_187 DruckserverPasswort ED DruckerportName PRIN_187:P1 DruckerportName PRIN_187:P1 | Stellen Sie Verzeichnis, Kontext,<br>Druckserver-Name, Passwort und<br>Druckerport-Name für den NDS-<br>Druckerserver ein und klicken Sie auf die<br>Weiter - Schaltfläche.<br>Hinweis: Melden Sie sich bei NetWare mit<br>den Rechten eines System-<br>Administrators an. |
|    |                                  | <u>∠Zurück</u> <u>W</u> eiter> Abbrechen Hilfe                                                                                                    |                                                                                                    |
|    | NDS-Druckwarteschleifen-Einstell | Ingen                                                                                                    | Geben Sie den Druckwarteschleife-Name                                                                                                    |
|    |                                  | Konfigurieren der Druckwarteschleife                                                                                                    | ein und klicken Sie auf die Weiter -                                                                                                    |
|    |                                  | Geben Sie bilte einen zu verwendenden Namen für die Druckwarteschleife ein.<br>Kontext ED<br>Druckwarteschleife PRIN_187-Q1                                                                                                    | Schaltfläche.                                                                                                    |
|    |                                  | <u>≺Zurück</u> <u>W</u> eiter> Abbrechen Hilfe                                                                                                    |                                                                                                    |
|    | NDS-Warteschleifenumfang-Einste  | ellungen 🔀                                                                                                    | Geben Sie den Warteschleifenumfang ein                                                                                                    |
|    |                                  | Einstellung des Warteschleifenumfangs                                                                                                    | und klicken Sie auf die Weiter -                                                                                                    |
|    |                                  | Geben Sie den 'Warteschleifenumfang'' im unten aufgeführten Kästchen ein.<br>Kontext ED                                                                                                    | Schaltfläche.                                                                                                    |

| 4b        | Bindungs-Druckserver-Einstellungen                                                                                                    | <für bindungs-druckerserver="" einen=""></für>                                                                                                    |
|-----------|----------------------------------------------------------------------------------------------------|----------------------------------------------------------------------------------------------------|
|           | Konfigurieren des Bindungs-Druckservers         Bite wählen Sie den Dateiserver aus, für den sich der Druckserver anmelden soll. Geben Sie anschließend den "Druckserver Namen" und das "Druckserver Passwort" ein.         Dateiserver Rasswort" ein.         Druckserver Name         Druckserver Passwort                                                                                                    | Stellen Sie <b>Dateiserver, Druckserver-Name</b><br>und <b>Druckserver-Passwort</b> für den<br>Bindungs-Druckerserver ein und klicken Sie<br>auf die <u>Weiter</u> - Schaltfläche.<br><b>Hinweis:</b> <i>Melden Sie sich bei NetWare mit</i><br><i>den Rechten eines System-</i><br><i>Administrators an.</i> |
|           |                                                                                                    | Cohon Sia dia <b>Druckwartaschlaifa</b> ain und                                                                                                    |
|           | Bindungs-Druckwarteschlei[en=Einstellungen         X         Konfiguieren der Druckwarteschleife         Die Druckwarteschleife auf dem Dateiserver, bei dem Sie gegenwärtig<br>angemeldet sind, wird im Dropdown-Menü der "Druckwarteschleife" angezeigt.         Geben Sie bei der Eintellung einer neuen Warteschleife bilte den Namen in das<br>unten aufgeführte Kästchen "Druckwarteschleife" ein; dadurch wird die neue<br>Warteschleife zum Dateiserver Inizugefügt.         Dateiserver       DetDieterver         Dateiserver       DetDieterver | Geben Sie die <b>Druckwarteschleife</b> ein und<br>klicken Sie auf die <u>Weiter</u> -<br>Schaltfläche.                                                                                                    |
|           | <zurück weiter=""> Abbrechen Hilfe</zurück>                                                                                                    |                                                                                                    |
| <b>4c</b> | Ferngesteuerte Druckereinstellungen         Konfiguieren des ferngesteuerten Druckers         Um einen ferngesteuerten Drucker zu konfiguieren, muss der         NetWare-Druckserver zwor auf dem Dateiserver erstellt und der         NetWare-Druckserver muss gestatet werden.         NetWare-Druckserver         Druckerport-Name                                                                                                    | <für den="" drucker="" ferngesteuerten=""><br/>Stellen Sie den Druckerport-Name für den<br/>ferngesteuerten Drucker ein und klicken Sie<br/>auf die Weiter - Schaltfläche.</für>                                                                                                    |
|           | < <u>Zurück</u> <u>Weiter</u> Abbrechen Hilfe                                                                                                    |                                                                                                    |

| 5 | Überprüfung der Einstellungen                                                                                                    | Die Einstellungen werden in der Liste<br>angezeigt. |
|---|----------------------------------------------------------------------------------------------------|-----------------------------------------------------|
|   | Klicken Sie auf "Weiter", wenn keine Fehler in den unten aufgeführten<br>Einstelkungen vorhanden sind.                                             | Klicken Sie auf die Weiter - Schaltfläche.          |
|   | Type de trame Automatique<br>Mode Netware Serveur d'impression avec reliure<br>Serveur d'impression DEDNVFE<br>Nom du serveur d'impression PRN 187 |                                                     |
|   | File d'attente d'impression DP-6020-Q1                                                                                                    |                                                     |
|   |                                                                                                    |                                                     |
|   |                                                                                                    |                                                     |
|   |                                                                                                    |                                                     |
|   | <u>&lt;</u> <u><u></u><u></u><u></u><u></u><u></u><u></u><u></u><u></u><u></u><u></u><u></u><u></u><u></u><u></u><u></u><u></u><u></u><u></u></u>  |                                                     |
| 6 | Datenübertragung                                                                                                    | Klicken Sie auf die OK - Schaltfläche,              |
|   | Übertragen Sie die Geräteeinstellungen.                                                                                                    | um die Daten zu übertragen.                         |
|   |                                                                                                    |                                                     |
|   | OK Abbrechen                                                                                                    |                                                     |
| 7 | Abschluss X                                                                                                    | Klicken Sie auf die Fertig stellen - Schaltfläche.  |
| - | Die Übertragung der Geräteeinstellungen wurde abgeschlossen.                                                                                       |                                                     |
|   | Klicken Sie auf die "Beenden"-Taste und stellen Sie die Stromversoraung zum                                                                        |                                                     |
|   | Gerät wieder her.                                                                                                    |                                                     |
|   |                                                                                                    |                                                     |
|   |                                                                                                    |                                                     |
|   |                                                                                                    |                                                     |
|   |                                                                                                    |                                                     |
|   | Fertig stellen Abbrechen Hilfe                                                                                                    |                                                     |

# Verwendbare Papierqualitäten und Papierformate

## ■ DP-1520P/1820P/1820E

| Papiertyp        | Papiergröße | Ausdruck vom<br>Papierfach<br>aus | Ausdruck vom<br>Blatt-Bypass | Ausdruck aus<br>optionalen<br>Papierfächern | Ausdruck<br>durch den 2-<br>seitigen<br>Druckmodus |
|------------------|-------------|-----------------------------------|------------------------------|---------------------------------------------|----------------------------------------------------|
| Nomalpapier      | Ledger      | Ja                                | Ja                           | Ja                                          | Ja                                                 |
|                  | Letter      | Ja                                | Ja                           | Ja                                          | Ja                                                 |
|                  | Legal       | Ja                                | Ja                           | Ja                                          | Ja                                                 |
|                  | Faktura     | Ja                                | Ja                           | Ja                                          | Ja                                                 |
|                  | FLS1        | Ja                                | Ja                           | Ja                                          | Ja                                                 |
|                  | FLS2        | Ja                                | Ja                           | Ja                                          | Ja                                                 |
|                  | A3          | Ja                                | Ja                           | Ja                                          | Ja                                                 |
|                  | B4          | Ja                                | Ja                           | Ja                                          | Ja                                                 |
|                  | A4          | Ja                                | Ja                           | Ja                                          | Ja                                                 |
|                  | B5          | Ja                                | Ja                           | Ja                                          | Ja                                                 |
|                  | A5          | Ja                                | Ja                           | Ja                                          | Ja                                                 |
| Transparentfolie | Letter      | Nein                              | Ja                           | Nein                                        | Nein                                               |
|                  | A4          | Nein                              | Ja                           | Nein                                        | Nein                                               |
| Aufkleber        | Letter      | Nein                              | Ja                           | Nein                                        | Nein                                               |
|                  | A4          | Nein                              | Ja                           | Nein                                        | Nein                                               |
| Umschlag         | #9          | Nein                              | Nein                         | Nein                                        | Nein                                               |
|                  | #10         | Nein                              | Ja                           | Nein                                        | Nein                                               |
|                  | Monarch     | Nein                              | Nein                         | Nein                                        | Nein                                               |
|                  | DL          | Nein                              | Ja                           | Nein                                        | Nein                                               |
|                  | C5          | Nein                              | Nein                         | Nein                                        | Nein                                               |

# Verwendbare Papierqualitäten und Papierformate

### ■ DP-180

| Papiertyp        | Papiergröße | Ausdruck vom<br>Papierfach<br>aus | Ausdruck vom<br>Blatt-Bypass | Ausdruck vom<br>2. Papierfach<br>aus (optional) | Ausdruck<br>durch den 2-<br>seitigen<br>Druckmodus |
|------------------|-------------|-----------------------------------|------------------------------|-------------------------------------------------|----------------------------------------------------|
| Nomalpapier      | Letter      | Ja                                | Ja                           | Ja                                              | Ja                                                 |
|                  | Legal       | Ja                                | Ja                           | Ja                                              | Ja                                                 |
|                  | Faktura     | Nein                              | Ja                           | Nein                                            | Nein                                               |
|                  | FLS1        | Nein                              | Ja                           | Nein                                            | Nein                                               |
|                  | FLS2        | Nein                              | Ja                           | Nein                                            | Nein                                               |
|                  | A4          | Ja                                | Ja                           | Ja                                              | Ja                                                 |
|                  | B5          | Ja                                | Ja                           | Ja                                              | Ja                                                 |
|                  | A5          | Ja                                | Ja                           | Nein                                            | Nein                                               |
| Leichter Karton  | Letter      | Nein                              | Ja                           | Nein                                            | Nein                                               |
|                  | Legal       | Nein                              | Ja                           | Nein                                            | Nein                                               |
|                  | Faktura     | Nein                              | Ja                           | Nein                                            | Nein                                               |
|                  | FLS1        | Nein                              | Ja                           | Nein                                            | Nein                                               |
|                  | FLS2        | Nein                              | Ja                           | Nein                                            | Nein                                               |
|                  | A4          | Nein                              | Ja                           | Nein                                            | Nein                                               |
|                  | B5          | Nein                              | Ja                           | Nein                                            | Nein                                               |
|                  | A5          | Nein                              | Ja                           | Nein                                            | Nein                                               |
| Cotton-Papier    | Letter      | Ja                                | Ja                           | Nein                                            | Nein                                               |
|                  | Legal       | Ja                                | Ja                           | Nein                                            | Nein                                               |
|                  | Faktura     | Nein                              | Ja                           | Nein                                            | Nein                                               |
|                  | FLS1        | Nein                              | Ja                           | Nein                                            | Nein                                               |
|                  | FLS2        | Nein                              | Ja                           | Nein                                            | Nein                                               |
|                  | A4          | Ja                                | Ja                           | Nein                                            | Nein                                               |
|                  | B5          | Ja                                | Ja                           | Nein                                            | Nein                                               |
|                  | A5          | Ja                                | Ja                           | Nein                                            | Nein                                               |
| Transparentfolie | Letter      | Ja                                | Ja                           | Nein                                            | Nein                                               |
|                  | A4          | Ja                                | Ja                           | Nein                                            | Nein                                               |
| Aufkleber        | Letter      | Nein                              | Ja                           | Nein                                            | Nein                                               |
|                  | A4          | Nein                              | Ja                           | Nein                                            | Nein                                               |
| Umschlag         | #9          | Nein                              | Ja                           | Nein                                            | Nein                                               |
|                  | #10         | Nein                              | Ja                           | Nein                                            | Nein                                               |
|                  | Monarch     | Nein                              | Ja                           | Nein                                            | Nein                                               |
|                  | DL          | Nein                              | Ja                           | Nein                                            | Nein                                               |
|                  | C5          | Nein                              | Ja                           | Nein                                            | Nein                                               |

# Verwendbare Papierqualitäten und Papierformate

# DP-2330/3030

| Papiertyp        | Papiergröße | Ausdruck vom<br>Papierfach<br>aus | Ausdruck vom<br>Blatt-Bypass | Ausdruck vom<br>2. Papierfach<br>aus (optional) | Ausdruck<br>durch den 2-<br>seitigen<br>Druckmodus |
|------------------|-------------|-----------------------------------|------------------------------|-------------------------------------------------|----------------------------------------------------|
| Nomalpapier      | Ledger      | Ja                                | Ja                           | Ja                                              | Ja                                                 |
|                  | Letter      | Ja                                | Ja                           | Ja                                              | Ja                                                 |
|                  | Legal       | Ja                                | Ja                           | Ja                                              | Ja                                                 |
|                  | Faktura     | Ja                                | Ja                           | Ja                                              | Ja                                                 |
|                  | FLS1        | Ja                                | Ja                           | Ja                                              | Ja                                                 |
|                  | FLS2        | Ja                                | Ja                           | Ja                                              | Ja                                                 |
|                  | A3          | Ja                                | Ja                           | Ja                                              | Ja                                                 |
|                  | B4          | Ja                                | Ja                           | Ja                                              | Ja                                                 |
|                  | A4          | Ja                                | Ja                           | Ja                                              | Ja                                                 |
|                  | B5          | Ja                                | Ja                           | Ja                                              | Ja                                                 |
|                  | A5          | Ja                                | Ja                           | Ja                                              | Ja                                                 |
| Leichter Karton  | Ledger      | Nein                              | Ja                           | Nein                                            | Nein                                               |
|                  | Letter      | Nein                              | Ja                           | Nein                                            | Nein                                               |
|                  | Legal       | Nein                              | Ja                           | Nein                                            | Nein                                               |
|                  | Faktura     | Nein                              | Ja                           | Nein                                            | Nein                                               |
|                  | FLS1        | Nein                              | Ja                           | Nein                                            | Nein                                               |
|                  | FLS2        | Nein                              | Ja                           | Nein                                            | Nein                                               |
|                  | A3          | Nein                              | Ja                           | Nein                                            | Nein                                               |
|                  | B4          | Nein                              | Ja                           | Nein                                            | Nein                                               |
|                  | A4          | Nein                              | Ja                           | Nein                                            | Nein                                               |
|                  | B5          | Nein                              | Ja                           | Nein                                            | Nein                                               |
|                  | A5          | Nein                              | Ja                           | Nein                                            | Nein                                               |
| Transparentfolie | Letter      | Nein                              | Ja                           | Nein                                            | Nein                                               |
|                  | A4          | Nein                              | Ja                           | Nein                                            | Nein                                               |
| Aufkleber        | Letter      | Nein                              | Ja                           | Nein                                            | Nein                                               |
|                  | A4          | Nein                              | Ja                           | Nein                                            | Nein                                               |

# Verwendbare Papierqualitäten und Papierformate

# DP-3530/4530/6030

| Papiertyp        | Papiergröße | Ausdruck vom<br>Papierfach<br>aus | Ausdruck vom<br>Blatt-Bypass | Ausdruck vom<br>2. Papierfach<br>aus (optional) | Ausdruck<br>durch den 2-<br>seitigen<br>Druckmodus |
|------------------|-------------|-----------------------------------|------------------------------|-------------------------------------------------|----------------------------------------------------|
| Nomalpapier      | Ledger      | Nein                              | Ja                           | Ja                                              | Ja                                                 |
|                  | Letter      | Ja                                | Ja                           | Ja                                              | Ja                                                 |
|                  | Legal       | Nein                              | Ja                           | Ja                                              | Ja                                                 |
|                  | Faktura     | Nein                              | Ja                           | Ja                                              | Ja                                                 |
|                  | FLS1        | Nein                              | Ja                           | Ja                                              | Ja                                                 |
|                  | FLS2        | Nein                              | Ja                           | Ja                                              | Ja                                                 |
|                  | A3          | Nein                              | Ja                           | Ja                                              | Ja                                                 |
|                  | B4          | Nein                              | Ja                           | Ja                                              | Ja                                                 |
|                  | A4          | Ja                                | Ja                           | Ja                                              | Ja                                                 |
|                  | B5          | Nein                              | Ja                           | Ja                                              | Ja                                                 |
|                  | A5          | Nein                              | Ja                           | Ja                                              | Ja                                                 |
| Leichter Karton  | Ledger      | Nein                              | Ja                           | Nein                                            | Nein                                               |
|                  | Letter      | Nein                              | Ja                           | Nein                                            | Nein                                               |
|                  | Legal       | Nein                              | Ja                           | Nein                                            | Nein                                               |
|                  | Faktura     | Nein                              | Ja                           | Nein                                            | Nein                                               |
|                  | FLS1        | Nein                              | Ja                           | Nein                                            | Nein                                               |
|                  | FLS2        | Nein                              | Ja                           | Nein                                            | Nein                                               |
|                  | A3          | Nein                              | Ja                           | Nein                                            | Nein                                               |
|                  | B4          | Nein                              | Ja                           | Nein                                            | Nein                                               |
|                  | A4          | Nein                              | Ja                           | Nein                                            | Nein                                               |
|                  | B5          | Nein                              | Ja                           | Nein                                            | Nein                                               |
|                  | A5          | Nein                              | Ja                           | Nein                                            | Nein                                               |
| Transparentfolie | Letter      | Nein                              | Ja                           | Nein                                            | Nein                                               |
|                  | A4          | Nein                              | Ja                           | Nein                                            | Nein                                               |
| Aufkleber        | Letter      | Nein                              | Ja                           | Nein                                            | Nein                                               |
|                  | A4          | Nein                              | Ja                           | Nein                                            | Nein                                               |

# Verfügbares Papiergewicht und Kapazität

# ■ DP-1520P/1820P/1820E

|                 | Papiertyp                                    | Ausdruck vom<br>Papierfach<br>aus        | Ausdruck vom<br>Blatt-Bypass              | Ausdruck aus<br>optionalen<br>Papierfächern | Ausdruck<br>durch den 2-<br>seitigen<br>Druckmodus |
|-----------------|----------------------------------------------|------------------------------------------|-------------------------------------------|---------------------------------------------|----------------------------------------------------|
| Papiergewicht   | Normalpapier                                 | 16 –24 lb<br>(60 – 90 g/m <sup>2</sup> ) | 15 –34 lb<br>(55 – 133 g/m <sup>2</sup> ) | 16 –24 lb<br>(60 – 90 g/m <sup>2</sup> )    | 17–24 lb<br>(64–90 g/m <sup>2</sup> )              |
| Papierkapazität | Normalpapier<br>20 lb (75 g/m <sup>2</sup> ) | 550 Blatt                                | 50 Blatt                                  | 550 Blatt                                   | 550 Blatt                                          |
|                 | Transparentfolie                             | Nein                                     | 10 Blatt                                  | Nein                                        | Nein                                               |
|                 | Aufkleber                                    | Nein                                     | 10 Blatt                                  | Nein                                        | Nein                                               |
|                 | Umschlag                                     | Nein                                     | 5 Blatt                                   | Nein                                        | Nein                                               |

# ■ DP-180

|                 | Papiertyp                    | Ausdruck vom<br>Papierfach aus | Ausdruck vom<br>Blatt-Bypass | Ausdruck vom 2.<br>Papierfach aus<br>(optional) |
|-----------------|------------------------------|--------------------------------|------------------------------|-------------------------------------------------|
| Papiergewicht   | Normalpapier                 | 16 –28 lb                      | 16 –28 lb                    | 16 –28 lb                                       |
|                 |                              | (60 –105 g/m <sup>2</sup> )    | (60 –105 g/m <sup>2</sup> )  | (60 –105 g/m <sup>2</sup> )                     |
|                 | Leichter Karton              | Nein                           | 29 –44 lb                    | Nein                                            |
|                 |                              |                                | (106 –165 g/m <sup>2</sup> ) |                                                 |
|                 | Umschlag                     | Nein                           | 24 lb (90 g/m <sup>2</sup> ) | Nein                                            |
| Papierkapazität | Normalpapier                 | 250 Blatt                      | 1 Blatt                      | 550 Blatt                                       |
|                 | 20 lb (75 g/m <sup>2</sup> ) |                                |                              |                                                 |
|                 | Transparentfolie             | 20 Blatt                       | 1 Blatt                      | Nein                                            |
|                 | Aufkleber                    | Nein                           | 1 Blatt                      | Nein                                            |
|                 | Umschlag                     | Nein                           | 1 Blatt                      | Nein                                            |

# Verfügbares Papiergewicht und Kapazität

# DP-2330/3030

|                 | Papiertyp                                    | Ausdruck vom<br>Papierfach<br>aus | Ausdruck vom<br>Blatt-Bypass              | Ausdruck aus<br>optionalen<br>Papierfächern | Ausdruck<br>durch den 2-<br>seitigen<br>Druckmodus |
|-----------------|----------------------------------------------|-----------------------------------|-------------------------------------------|---------------------------------------------|----------------------------------------------------|
| Papiergewicht   | Normalpapier                                 | 16 –24 lb<br>(60 – 90 g/m²)       | 15 –24 lb<br>(55 – 90 g/m <sup>2</sup> )  | 16 –24 lb<br>(60 – 90 g/m2)                 | 17 –24 lb<br>(64 – 90 g/m²)                        |
|                 | Leichter Karton                              | Nein                              | 15 –34 lb<br>(55 – 130 g/m <sup>2</sup> ) | Nein                                        | Nein                                               |
| Papierkapazität | Normalpapier<br>20 lb (75 g/m <sup>2</sup> ) | 550 Blatt                         | 50 Blatt                                  | 550 Blatt                                   |                                                    |
|                 | Transparentfolie                             | Nein                              | 10 Blatt                                  | Nein                                        | Nein                                               |
|                 | Aufkleber                                    | Nein                              | 10 Blatt                                  | Nein                                        | Nein                                               |
|                 | Umschlag                                     | Nein                              | Nein                                      | Nein                                        | Nein                                               |

## DP-3530/4530/6030

|                 | Papiertyp                                    | Ausdruck vom<br>Papierfach<br>aus | Ausdruck vom<br>Blatt-Bypass | Ausdruck aus<br>optionalen<br>Papierfächern | Ausdruck<br>durch den 2-<br>seitigen<br>Druckmodus |
|-----------------|----------------------------------------------|-----------------------------------|------------------------------|---------------------------------------------|----------------------------------------------------|
| Papiergewicht   | Normalpapier                                 | 16 –24 lb<br>(60 – 90 g/m²)       | 15 –24 lb<br>(55 – 90 g/m²)  | 16 –24 lb<br>(60 – 90 g/m2)                 | 17 –24 lb<br>(64 – 90 g/m²)                        |
|                 | Leichter Karton                              | Nein                              | 15 –35 lb<br>(55 – 133 g/m2) | Nein                                        | Nein                                               |
| Papierkapazität | Normalpapier<br>20 lb (75 g/m <sup>2</sup> ) | 1550+550 Blatt                    | 50 Blatt                     | 550 Blatt                                   |                                                    |
|                 | Transparentfolie                             | Nein                              | 10 Blatt                     | Nein                                        | Nein                                               |
|                 | Aufkleber                                    | Nein                              | 10 Blatt                     | Nein                                        | Nein                                               |
|                 | Umschlag                                     | Nein                              | Nein                         | Nein                                        | Nein                                               |

# Transparentfolien und Aufkleber

Sie können zudem Ausdrucke auf Aufklebern und Transparentfolien durchführen lassen, die für den Drucker geeignet sind. Wir empfehlen Ihnen die Verwendung der folgenden Typen.

| Medientyp        | Papiergröße | Empfohlener Typ                                                                                                    |  |
|------------------|-------------|----------------------------------------------------------------------------------------------------|--|
| Transparentfolie | Letter/A4   | 3M PP2500(Nur für den DP-1520P/1820P/1820E)3M CG3300(Nur für den DP-180)3M PP2500(Nur für den DP-2330/3030)3M PP2500(Nur für den DP-3530/4530/6030) |  |
| Aufkleber        | Letter      | Avery 5160 – 5163, Avery 5660 – 5663<br>(Nur für den DP-180)                                                                                        |  |
|                  | A4          | Avery L7159 –L7164<br>(Nur für den DP-180)                                                                                                    |  |

- Verwenden Sie keinerlei Inkjet Transparentfolien, um eine Beschädigung des Druckers zu vermeiden.
- Verwenden Sie keinerlei Transparentfolien, die bereits einmal in den Drucker eingezogen wurden.
- **Hinweis:** Bei Etikettenmaterial oder Aufklebern müssen die Aufkleber das Trägermaterial wie unten dargestellt vollständig bedecken.

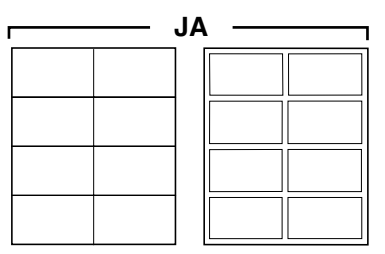

......

Die Etiketten oder Aufkleber schließen an den Kanten bündig mit dem Trägermaterial ab. Das Trägermaterial steht hervor.

# Umschläge (Für DP-180/1520P/1820P/1820E)

Wir empfehlen Ihnen, ausschließlich Umschläge hoher Qualität mit diagonalen Nähten wie unten dargestellt zu verwenden.

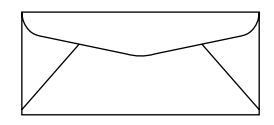

Umschläge hoher Qualität verfügen über die folgenden Eigenschaften:

- eine dünne, scharf gefaltete Vorderkante.
- ein Papiergewicht von 24 lb (90 g/m<sup>2</sup>).
- sie sind flach, ohne Rollung, Knittern, Einschnitte o. Ä.

Wir empfehlen Ihnen, von einer Verwendung von Umschlägen mit den folgenden Eigenschaften abzusehen (die Verwendung kann Papierstaus oder Probleme in der Druckqualität verursachen).

- unregelmäßig geformte Umschläge
- Umschläge mit Rollung, Knittern, Einschnitten, Drehungen, Eselsohren oder anderen Beschädigungen
- Umschläge mit Seitensaum-Vorrichtung
- Umschläge mit Struktur oder mit extrem glänzender Oberfläche
- Umschläge mit Klebeband-Verschluss
- Umschläge mit mehr als einer zu schließenden Lasche
- Selbstklebende Umschläge
- Umschläge, die ausbeulen oder nicht scharf gefaltet sind
- geprägte Umschläge
- Umschläge, die kurz zuvor mit einem Laserdrucker bedruckt wurden
- Umschläge, die kurz zuvor von innen bedruckt wurden

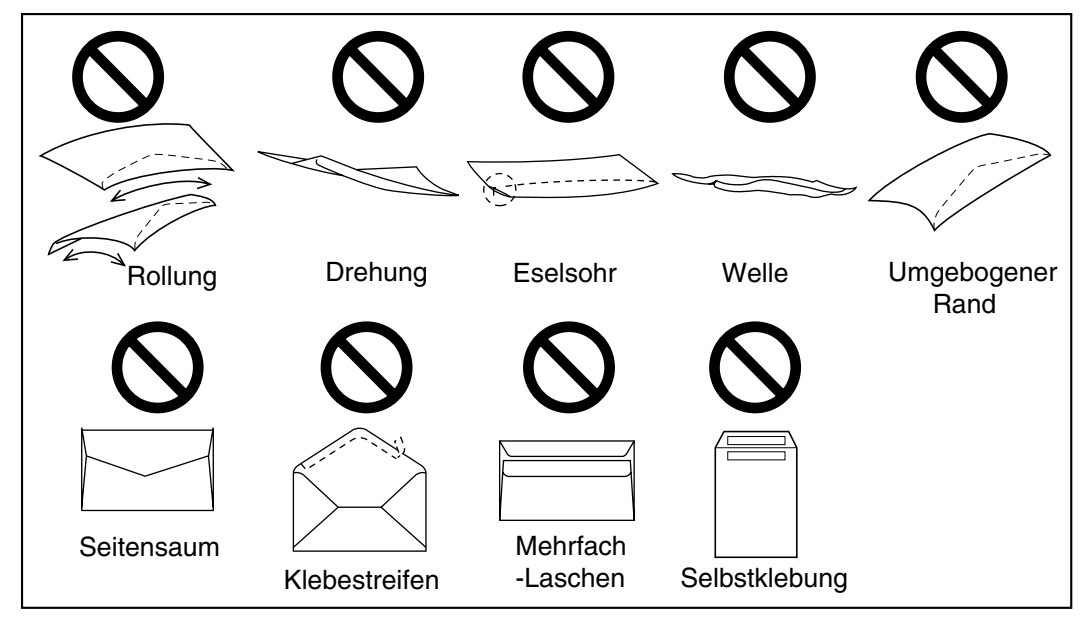
#### Umschläge (Für DP-180/1520P/1820P/1820E)

Versuchen Sie auf keinen Fall, auf irgendeine der folgenden Arten von Umschlägen bedrucken zu lassen. Dies könnte zu einer Beschädigung Ihres Druckers führen.

- Umschläge mit Klammern, Schnappern oder Metalllaschen (siehe Abbildung 1)
- Umschläge mit Transparentfenstern (siehe Abbildung 2)
- Umschläge, die schmelzen, sich entfärben, verbrennen, sich verziehen oder eine gefährliche Emission abgeben könnten, wenn sie für 1 Sekunde einer Temperatur von 200 °C (392 °F) ausgesetzt werden
- Umschläge, die eine beliebige Art von Klebemittel enthalten, das kein Anfeuchten, sondern nur einen bestimmte Druck erforderlich macht, um für das Verschließen wirksam zu werden.

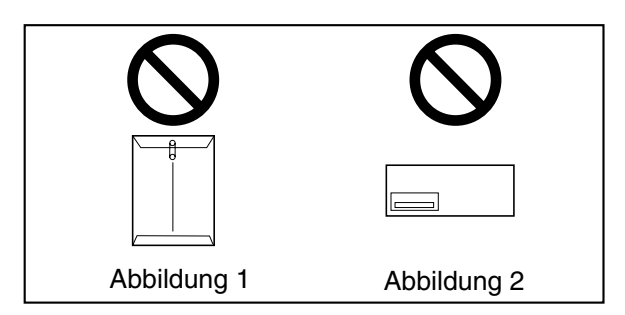

Testen Sie zuerst eine Probe der zu kaufenden Umschläge, bevor Sie sie erwerben. Stellen Sie sicher, dass sich die Umschläge wie gewünscht verhalten.

#### Erzielen der bestmöglichen Druckergebnisse

 Vermeiden Sie das Drucken bei hoher Luftfeuchtigkeit.
 Eine hohe Luftfeuchtigkeit kann zu einem Aufwellen der Umschläge und zu einer übermäßigen Aufnahme von Toner führen.

Eine hohe Luftfeuchtigkeit kann zudem zu einem Verschließen der Umschläge führen.

 Die Lagerung der Umschläge bildet eine wichtigen Faktor. Lagern Sie die Umschläge an einem Ort ohne Feuchtigkeit oder hohe Luftfeuchtigkeit, wo sie eben liegen können und wo ihre Ränder nicht verbogen oder beschädigt werden. Die Luftfeuchtigkeit sollte nicht über 70 % relative Luftfeuchtigkeit liegen.

#### **Technische Daten**

#### Einlegen der Umschläge (Für DP-180/1520P/1820P/1820E)

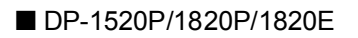

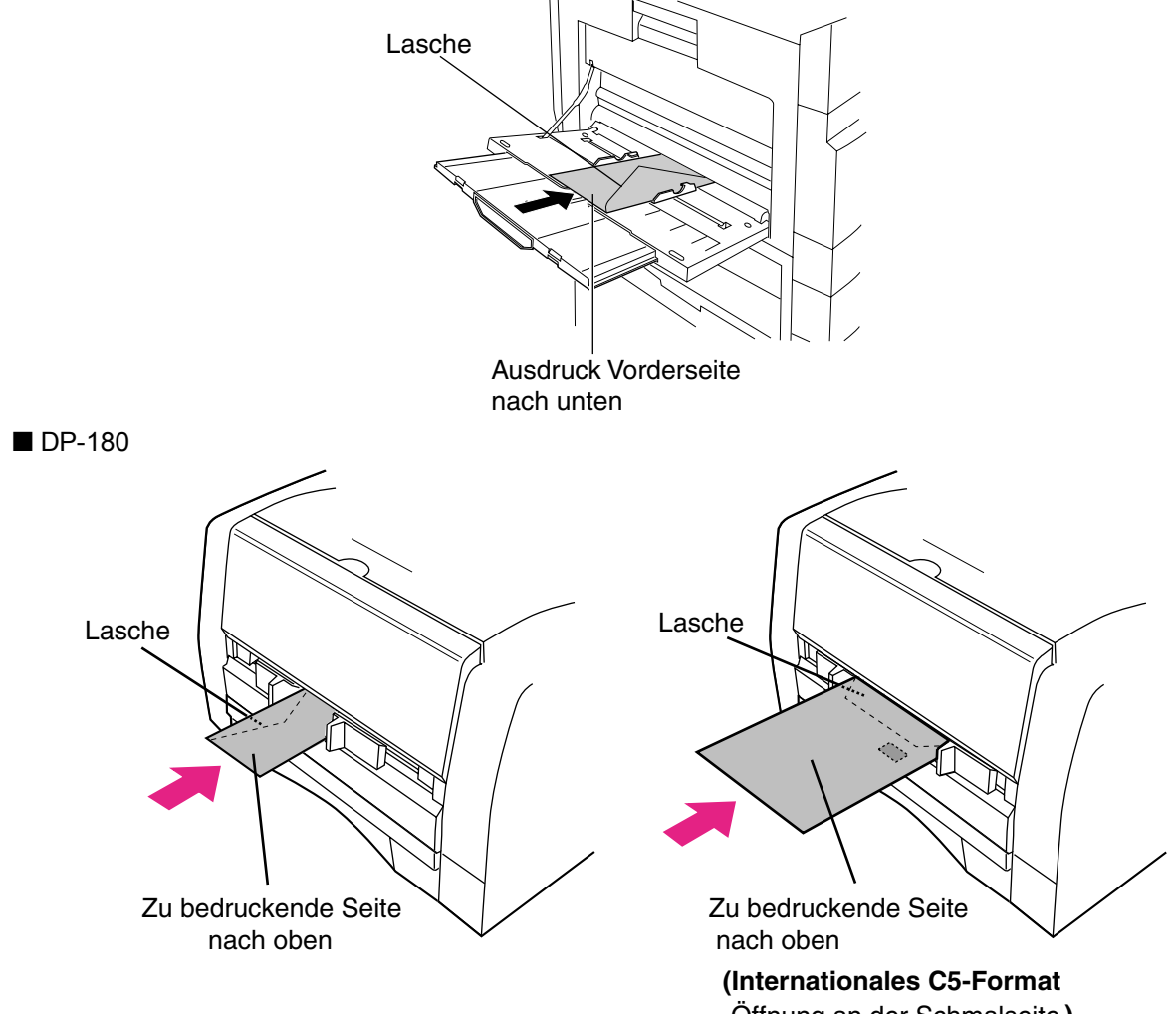

Öffnung an der Schmalseite)

## Drucker-Spezifikationen

| DP-1520P                                                              | : 15 Seiten/Minute<br>(Format A4/Letter, Normalpapier, einseitiger Druck)                                                                                                    |
|-----------------------------------------------------------------------|----------------------------------------------------------------------------------------------------|
| DP-180                                                                | : 18 Seiten/Minute                                                                                                    |
|                                                                       | (Format A4/Letter, Normalpapier, einseitiger Druck)                                                                                                    |
| DP-1820P/1820E                                                        | : 18 Seiten/Minute                                                                                                    |
|                                                                       | (Format A4/Letter, Normalpapier, einseitiger Druck)                                                                                                    |
| DP-2330                                                               | : 23 Seiten/Minute                                                                                                    |
|                                                                       | (Format A4/Letter, Normalpapier, einseitiger Druck)                                                                                                    |
| DP-3030                                                               | : 30 Seiten/Minute                                                                                                    |
|                                                                       | (Format A4/Letter, Normalpapier, einseitiger Druck)                                                                                                    |
| DP-3530                                                               | : 35 Seiten/Minute                                                                                                    |
|                                                                       | (Format A4/Letter, Normalpapier, einseitiger Druck)                                                                                                    |
| DP-4530                                                               | : 45 Seiten/Minute                                                                                                    |
|                                                                       | (Format A4/Letter, Normalpapier, einseitiger Druck)                                                                                                    |
| DP-6030                                                               | : 60 Seiten/Minute                                                                                                    |
|                                                                       | (Format A4/Letter, Normalpapier, einseitiger Druck)                                                                                                    |
| 300 x 300, 600 x 6                                                    | 00                                                                                                    |
| USB 1.1 (Außer für DP-3530/4530/6030)                                 |                                                                                                    |
| Parallelanschluss (nur DP-3530/4530/6030)                             |                                                                                                    |
| Ethernet (10Base-T/100Base-TX)                                        |                                                                                                    |
| Windows 98, Windows Me, Windows NT 4.0 (Service Pack 3 oder neuer ist |                                                                                                    |
| erforderlich), Wind                                                   | ows 2000, Windows XP, Windows Server 2003                                                                                                    |
| 20 MB                                                                 |                                                                                                    |
|                                                                       | DP-1520P<br>DP-180<br>DP-1820P/1820E<br>DP-2330<br>DP-3030<br>DP-3530<br>DP-4530<br>DP-6030<br>300 x 300, 600 x 6<br>USB 1.1 (Außer für<br>Parallelanschluss (<br>Ethernet (10Base-<br>Windows 98, Wind-<br>erforderlich), Wind-<br>20 MB |

# **Fehlersuche**

#### Fehler beim Drucken

Wenn der Druckbetrieb fehlschlägt, überprüfen Sie bitte zunächst die nachfolgenden Punkte:

• Das Verbindungskabel (USB-Druckerkabel oder Ethernet-LAN-Kabel) ist einwandfrei angeschlossen.

- Das Gerät ist eingeschaltet.
- Das Papier im Gerät ist korrekt eingelegt.
- Das Gerät zeigt keine Fehlermeldung an.

Die oben angeführten Punkte können durch Ausdruck einer Testseite überprüft werden. Anleitung zum Ausdruck einer Testseite finden Sie unter:

| Windows 98/Windows Me                       | [Allgemeines - Leiste] | (siehe Seite 55) |
|---------------------------------------------|------------------------|------------------|
| Windows NT 4.0                              | [Allgemeines - Leiste] | (siehe Seite 71) |
| Windows 2000/Windows XP/Windows Server 2003 | [Allgemeines - Leiste] | (siehe Seite 80) |

### Fehlersuche

### Dokument wird nicht korrekt ausgedruckt

| Störung                                                                                        | Möliche Ursachen / Beseitigung                                                                                                    |
|------------------------------------------------------------------------------------------------|----------------------------------------------------------------------------------------------------|
| Zeichen werden nicht an der richtigen Stelle gedruckt<br>oder es fehlen Zeichen am Seitenrand. | <ul> <li>Die Einstellungen für Papierformat und -ausrichtung<br/>im Druckertreiber prüfen und ggf. so ändern, dass<br/>sie der Anwendung entsprechen.</li> <li>Die Zeichen befinden sich außerhalb des<br/>druckbaren Bereiches des Gerätes.</li> </ul>                                                                                                    |
| Der Fonttyp ist falsch.                                                                        | <ul> <li>Sicherstellen, dass der gewählte Font im PC<br/>installiert ist.</li> </ul>                                                                                                    |
| Der Druckvorgang wird unvollendet abgebrochen.                                                 | <ul> <li>Überprüfen Sie, ob eine Störung im Netzwerk<br/>vorliegt.</li> </ul>                                                                                                    |
| Obwohl Druckdaten zum Gerät gesendet werden, erfolgt<br>kein Ausdruck.                         | <ul> <li>Stellen Sie sicher, dass der Drucker online ist.</li> <li>Stellen Sie sicher, dass sich das Gerät nicht im<br/>Ausschalten-Modus befindet. Drücken Sie die<br/>ENERGY SAVER-Taste, um in den Standby-Modus<br/>zurückzukehren. Lesen Sie hinsichtlich der<br/>Einzelheiten die Bedienungsanleitung für den<br/>Kopierer und Netzwerkscanner.</li> <li>Stellen Sie sicher, dass das USB-Druckerkabel<br/>richtig angeschlossen ist.</li> <li>Stellen Sie die Stromversorgung wieder her, wenn<br/>ON LINE LED ausgeschaltet ist ; auch dann, wenn<br/>das USB-Druckerkabel angeschlossen ist.</li> </ul> |
| Der Druck stoppt mitten im Ablauf.                                                             | <ul> <li>Überprüfen Sie, ob hierbei ein Netzwerkproblem<br/>vorhanden ist.</li> </ul>                                                                                                    |

#### Druckbereich

Beim Drucken mit dem Gerät, befindet sich an allen 4 Seiten ein nicht bedruckter Bereich von 5,0 mm Breite.

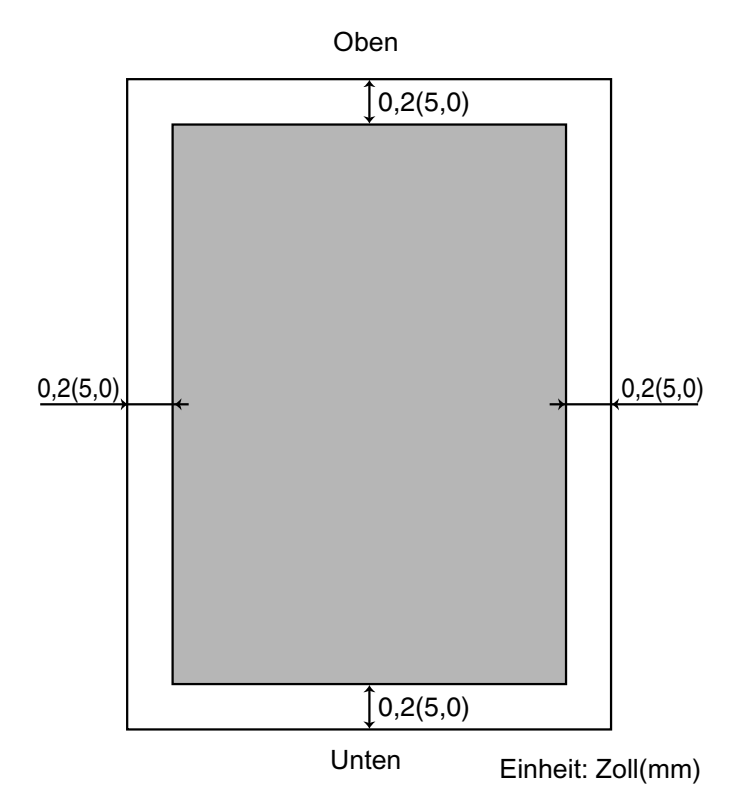

## Symboltabelle

| Nr. | Symbolsatz                           |
|-----|--------------------------------------|
| 1   | Albertus ‡                           |
| 2   | Albertus Italic ‡                    |
| 3   | Albertus Light ‡                     |
| 4   | AntiqueOlive Bold §                  |
| 5   | AntiqueOlive Compact §               |
| 6   | AntiqueOlive Itallic §               |
| 7   | AntiqueOlive Roman §                 |
| 8   | Apple Chancery ¤                     |
| 9   | Arial ‡                              |
| 10  | Arial Bold ‡                         |
| 11  | Arial Bold Italic ‡                  |
| 12  | Arial Italic ‡                       |
| 13  | ITC AvantGarde Gothic Book °         |
| 14  | ITC AvantGarde Gothic Book Oblique ° |
| 15  | ITC AvantGarde Gothic Demi °         |
| 16  | ITC AvantGarde Demi Oblique °        |
| 17  | Bodoni                               |
| 18  | Bodoni Bold                          |
| 19  | Bodoni Bold Italic                   |
| 20  | Bodoni Italic                        |
| 21  | Bodoni Poster                        |
| 22  | Bodoni Poster Compressed             |
| 23  | ITC Bookman Demi °                   |
| 24  | ITC Bookman Demi Italic °            |
| 25  | ITC Bookman Light °                  |
| 26  | ITC Bookman Light Italic °           |
| 27  | Carta •                              |
| 28  | Chicago ¤                            |
| 29  | Clarendon †                          |
| 30  | Clarendon Bold †                     |
| 31  | Clarendon Light †                    |
| 32  | CooperBlack                          |
| 33  | CooperBlack Italic                   |
| 34  | Copperplate Gothic 33BC              |
| 35  | Copperplate Gothic 32BC              |
| 36  | Coronet ••                           |
| 37  | Courier                              |
| 38  | Courier Bold                         |
| 39  | Courier Bold Oblique                 |

### Symboltabelle

| Nr. | Symbolsatz                         |
|-----|------------------------------------|
| 40  | Courier Oblique                    |
| 41  | Eurostile **                       |
| 42  | Eurostile Bold **                  |
| 43  | Eurostile Bold Extended Two **     |
| 44  | Eurostile Extended Two **          |
| 45  | Geneva ¤                           |
| 46  | GillSans ‡                         |
| 47  | GillSans Bold ‡                    |
| 48  | GillSans Condensed Bold ‡          |
| 49  | GillSans Bold Italic ‡             |
| 50  | GillSans Condensed ‡               |
| 51  | GillSans Extra Bold ‡              |
| 52  | GillSans Italic ‡                  |
| 53  | GillSans Light ‡                   |
| 54  | GillSans Light Italic ‡            |
| 55  | Goudy Oldstyle                     |
| 56  | Goudy Bold                         |
| 57  | Goudy Bold Italic                  |
| 58  | Goudy ExtraBold                    |
| 59  | Goudy Oldstyle Italic              |
| 60  | Helvetica †                        |
| 61  | Helvetica Bold †                   |
| 62  | Helvetica Bold Oblique †           |
| 63  | Helvetica Condensed †              |
| 64  | Helvetica Condensed Bold †         |
| 65  | Helvetica Condensed Bold Oblique † |
| 66  | Helvetica Condensed Oblique †      |
| 67  | Helvetica Narrow †                 |
| 68  | Helvetica Narrow Bold †            |
| 69  | Helvetica Narrow Bold Oblique†     |
| 70  | Helvetica Narrow Oblique †         |
| 71  | Helvetica Oblique †                |
| 72  | HoeflerText Black ¤                |
| 73  | HoeflerText Black Italic ¤         |
| 74  | HoeflerText Italic ¤               |
| 75  | HoeflerText Ornaments ¤            |
| 76  | HoeflerText ¤                      |
| 77  | Joanna ‡                           |
| 78  | Joanna Bold ‡                      |
| 79  | Joanna Bold Italic ‡               |
| 80  | Joanna Italic ‡                    |

## Symboltabelle

| 81       LetterGothic         82       LetterGothic Bold         83       LetterGothic Bold Slanted         84       LetterGothic Slanted         85       ITC Lubalin Graph Book ° |  |
|----------------------------------------------------------------------------------------------------|--|
| 82       LetterGothic Bold         83       LetterGothic Bold Slanted         84       LetterGothic Slanted         85       ITC Lubalin Graph Book °                               |  |
| 83       LetterGothic Bold Slanted       84         84       LetterGothic Slanted         85       ITC Lubalin Graph Book °                                                         |  |
| 84     LetterGothic Slanted       85     ITC Lubalin Graph Book °                                                                                                    |  |
| 85 ITC Lubalin Graph Book °                                                                                                    |  |
|                                                                                                    |  |
| 86 ITC Lubalin Graph Book Oblique °                                                                                                    |  |
| 87 ITC Lubalin Graph Demi °                                                                                                    |  |
| 88 ITC Lubalin Graph Demi Oblique °                                                                                                    |  |
| 89 Marigold °                                                                                                    |  |
| 90 ITC Mona Lisa Recut °                                                                                                    |  |
| 91 Monaco ¤                                                                                                    |  |
| 92 New Century Schoolbook Bold †                                                                                                    |  |
| 93 New Century Schoolbook Bold Italic †                                                                                                    |  |
| 94 New Century Schoolbook Italic †                                                                                                    |  |
| 95 New Century Schoolbook Roman †                                                                                                    |  |
| 96 NewYork ¤                                                                                                    |  |
| 97 Optima †                                                                                                    |  |
| 98 Optima Bold †                                                                                                    |  |
| 99 Optima Bold Italic †                                                                                                    |  |
| 100 Optima Italic †                                                                                                    |  |
| 101 Oxford °                                                                                                    |  |
| 102 Palatino Bold †                                                                                                    |  |
| 103 Palatino Bold Italic †                                                                                                    |  |
| 104 Palatino Italic †                                                                                                    |  |
| 105 Palatino Roman †                                                                                                    |  |
| 106 Stempel Grarmond Bold †                                                                                                    |  |
| 107 Stempel Grarmond Bold Italic †                                                                                                    |  |
| 108 Stempel Grarmond Italic †                                                                                                    |  |
| 109 Stempel Grarmond Roman †                                                                                                    |  |
| 110 ITC Symbol °                                                                                                    |  |
| 111 Tekton •                                                                                                    |  |
| 112 Times Bold †                                                                                                    |  |
| 113 Times Bold Italic †                                                                                                    |  |
| 114 Times Italic †                                                                                                    |  |
| 115 Times Roman †                                                                                                    |  |
| 116 Times New Roman ‡                                                                                                    |  |
| 117 Times New Roman Bold ‡                                                                                                    |  |
| 118 Times New Roman Bold Italic ‡                                                                                                    |  |
| 119 Times New Roman Italic ‡                                                                                                    |  |
| 120 Universa †                                                                                                    |  |
| 121 Univers Bold †                                                                                                    |  |

#### Symboltabelle

| Nr. | Symbolsatz                      |
|-----|---------------------------------|
| 122 | Univers Bold Oblique †          |
| 123 | Univers Oblique †               |
| 124 | Univers Light †                 |
| 125 | Univers Light Oblique †         |
| 126 | UniversCondensed †              |
| 127 | UniversCondensed Bold †         |
| 128 | UniversCondensed Bold Oblique † |
| 129 | UniversCondensed Oblique †      |
| 130 | UniversExtended †               |
| 131 | UniversExtended Bold †          |
| 132 | UniversExtended Bold Oblique †  |
| 134 | UniversExtended Oblique †       |
| 135 | Wingdings                       |
| 136 | ITC ZapfChancery MediumItalic ° |
| 137 | ITC ZapfDingbats °              |

Adobe, PostScript, das Adobe-Logo und das PostScript-Logo sind Warenzeichen der Adobe Systems Inc., die an bestimmten Gerichtsständen registriert sind.

eingetragenes Warenzeichen der Adobe Systems Inc.
 \* Warenzeichen der AlphaOmega Typography

¤ Warenzeichen der Apple Computer, Inc.

•• eingetragenes Warenzeichen der Ludlow Type Foundry

\* eingetragenes Warenzeichen der International Typeface Corporation

† Warenzeichen der Linotype-Hell AG und/oder seinen Tochtergesellschaften

§ eingetragenes Warenzeichen von Marcel Olive

\* eingetragenes Warenzeichen der Microsoft Corporation

‡ Warenzeichen der Monotype Corporation \*\* Warenzeichen von Nebiolo

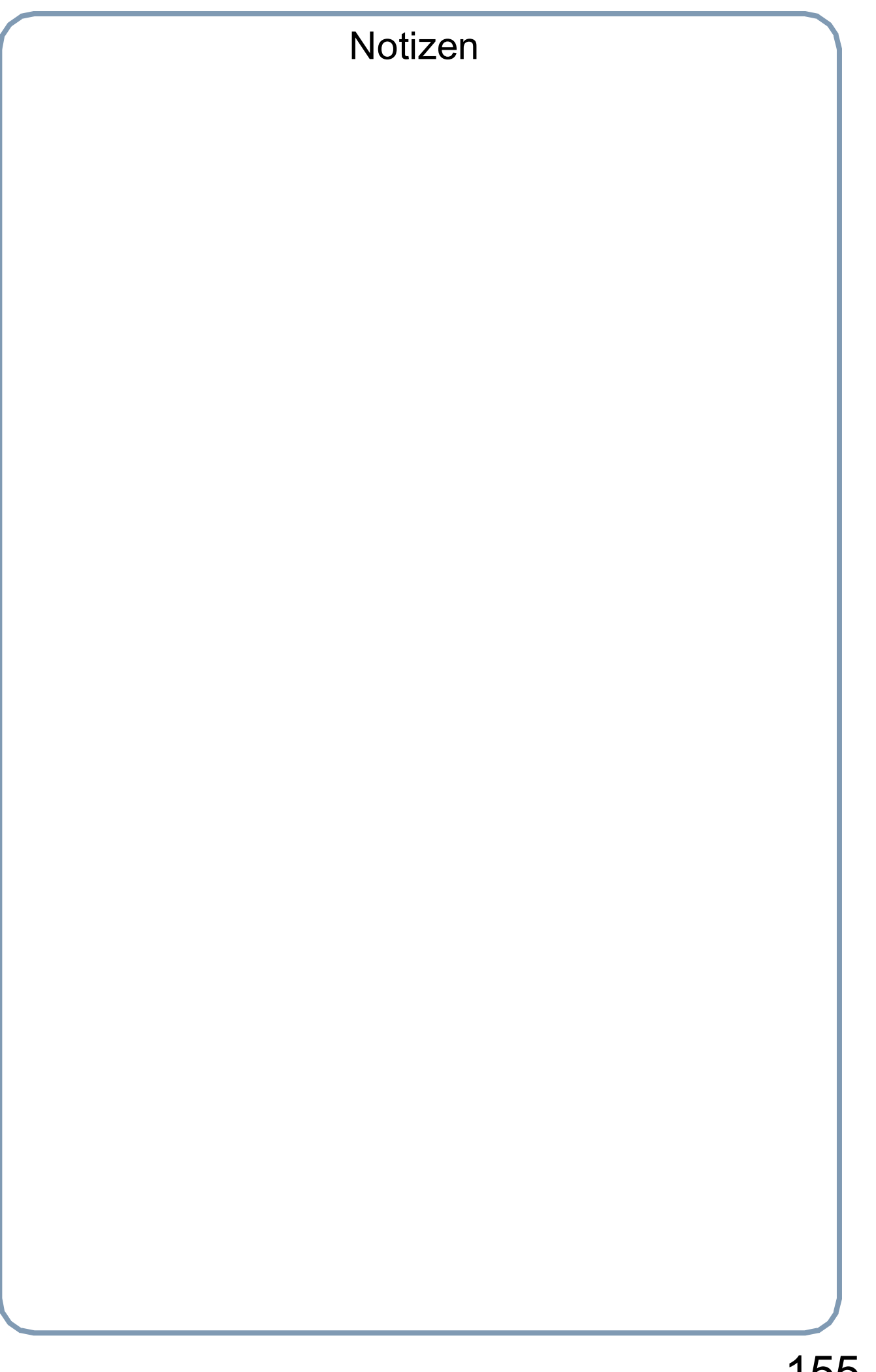

Ihr Panasonic Fächhändler:

Panasonic Marketing Europe GmbH Hagenauer Staße 43 65203 Wiesbaden Germany

> T0404-4025 DZSD002250-4 February 2005 Published in Japan